# **GFI Fax**Maker<sup>™</sup>

**GFI**<sup>®</sup>

# ADMINISTRATOR GUIDE

Find out how you can manage and customize GFI FaxMaker. Tweak settings according to your requirements and troubleshoot any issues encountered.

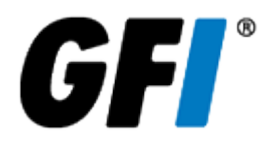

The information and content in this document is provided for informational purposes only and is provided "as is" with no warranties of any kind, either express or implied, including without limitation any warranties of merchantability, fitness for a particular purpose, and non-infringement. GFI Software disclaims and in no event shall be liable for any losses or damages of any kind, including any consequential or incidental damages in connection with the furnishing, performance or use of this document. The information is obtained from publicly available sources. Though reasonable effort has been made to ensure the accuracy of the data provided, GFI makes no warranty, promise or guarantee about the completeness, accuracy, recency or adequacy of information contained in this document and is not responsible for misprints, out-of-date information, or errors. GFI reserves the right to revise or update its products, software or documentation without notice. You must take full responsibility for your use and application of any GFI product or service. No part of this documentation may be reproduced in any form by any means without prior written authorization of GFI Software.

If you believe there are any factual errors in this document, please contact us and we will review your concerns as soon as practical.

GFI and GFI FaxMaker are trademarks or registered trademarks of GFI Software or its affiliates in the US and other countries. Any other trademarks contained herein are the property of their respective owners.

GFI FaxMaker is copyright of GFI Software. - 1999-2018 GFI Software. All rights reserved.

Document Version: 20.0

Last updated (month/day/year): 09/04/2018

# Contents

| 1 Introduction                                              | 8        |
|-------------------------------------------------------------|----------|
| 1.0.1 Conventions used in this manual                       | 8        |
| 1.1 How fax receiving works                                 | 8        |
| 1.2 How fax sending works                                   | 9        |
| 0 Oceations De mainemente                                   |          |
| 2 System Requirements                                       | 11       |
| 2.1 Software requirements                                   | 11       |
| 2.2 Hardware requirements                                   | 12       |
| 2.2. I Fax transmission                                     | 13       |
|                                                             | 13       |
| 2.4 Anti-virus sontware                                     | 13       |
| 2.5 Firewall settings                                       | 13       |
| 3 Mail server configuration                                 | 15       |
| 3.1 Microsoft Exchange                                      | 15       |
| 3.1.1 Install directly on Microsoft Exchange server         | 15       |
| 3.1.2 Install on a machine separate than Microsoft Exchange | 16       |
| 3.1.3 How it works                                          | 16       |
| 3.1.4 Microsoft® Exchange 2010/2013/2016 Connector          | 17       |
| 3.1.5 Microsoft Exchange cluster                            | 18       |
| 3.2 Lotus Notes/Domino                                      | 19       |
| 3.2.1 How it works                                          | 19       |
| 3.2.2 Lotus Notes 4 and 5                                   | 20       |
| 3.2.3 Lotus Domino/Notes server 6                           | 26       |
| 3.2.4 Lotus Domino/Notes server 6.5                         | 30       |
| 3.3 Hosted email                                            | 34       |
| 3.3.1 Microsoft® Office 365™ Enterprise accounts            | 34       |
| 3.3.2 Microsoft® Office 365™ Email only accounts            | 36       |
| 3.3.3 Google Apps for Business - Gmail                      |          |
| 3.3.4 Other hosted email                                    | 40       |
| 3.3.5 ISP hosted                                            | 43       |
| 3.4 Uther mail environments                                 |          |
| 3.4.1 SMTP server                                           | 44       |
| 3.4.2 POP3 mailbox                                          | 45       |
|                                                             | 45       |
| 3.5.4.4 SAF 4.7                                             | 40<br>45 |
| 3.5 1 Sonding favor and SMS                                 | 40<br>45 |
| 3.5.2 Receiving faxes                                       | 45       |
| 3.5.3 Receiving SMS                                         | 40       |
| 3.5.4 GEL FaxMaker system notifications                     | 46       |
| 3 5 5 Transmission reports                                  | 46       |
| 3.5.6 Using an online SMTP server                           | 46       |
|                                                             |          |
| 4 Installing GFI FaxMaker for the first time                | 48       |
| 4.1 Installation procedure                                  |          |
| 4.1.1 Important notes                                       |          |
| 4.1.2 Start installation                                    |          |
| 4.2 Run the GFI FaxMaker Configuration Wizard               | 52       |
| 4.3 Upgrading GFI FaxMaker                                  | 57       |
| 4.3.1 Upgrading from version 19.1 or later                  |          |
| 4.3.2 Upgrading from version 19                             | 59       |
| 4.3.3 Upgrading from version 2015                           | 60       |

| 4.3.4 Upgrading from version 2013/2014                                                                                                    | 61                                                                                                    |
|----------------------------------------------------------------------------------------------------|----------------------------------------------------------------------------------------------------|
| 4.4 Choosing a user directory service                                                                                                    | . 62                                                                                                    |
| 4.5 Installing GFI FaxMaker on Windows 10, 8 or 7                                                                                                    | 63                                                                                                    |
| 4.6 Testing your installation                                                                                                    | 64                                                                                                    |
| 4.6.1 Send a test fax                                                                                                    | 64                                                                                                    |
| 4.6.2 Receiving a test fax                                                                                                    | 64                                                                                                    |
| 5 Using GFI FaxMaker                                                                                                    | 65                                                                                                    |
| 5.1 How users send faxes                                                                                                    | .65                                                                                                    |
| 5.1.1 Sending faxes via email                                                                                                    | . 66                                                                                                    |
| 5.1.2 Sending faxes via web client                                                                                                    | 67                                                                                                    |
| 5.1.3 Resending a fax                                                                                                    | . 70                                                                                                    |
| 5.2 How users view received faxes                                                                                                    | 71                                                                                                    |
| 5.3 Logging in to the GFI FaxMaker web interface                                                                                                    | 72                                                                                                    |
| 5.3.1 Web Client Printer Driver                                                                                                    | 72                                                                                                    |
| 5.3.2 User's web profile settings                                                                                                    | 73                                                                                                    |
| 5.3.3 Web client address book                                                                                                    | 74                                                                                                    |
| 5.3.4 Monitoring GFI FaxMaker updates                                                                                                    | 75                                                                                                    |
| 5.3.5 Server notifications                                                                                                    | 76                                                                                                    |
| 5.3.6 Securing Access to the web interface with SSL                                                                                                    | . 77                                                                                                    |
| 5.4 Monitoring GFI FaxMaker operation                                                                                                    | 79                                                                                                    |
| 5.4.1 Monitoring Fax Lines                                                                                                    | 79                                                                                                    |
| 5.4.2 Monitoring Faxes in Queue                                                                                                    | 80                                                                                                    |
| 5.4.3 Monitoring SMS Devices and Queue                                                                                                    | 81                                                                                                    |
| 5.5 Reports                                                                                                    | 82                                                                                                    |
| 5.5.1 Generating reports                                                                                                    | 83                                                                                                    |
| 5.5.2 Custom reports                                                                                                    | 84                                                                                                    |
| 5.5.3 Scheduled reports                                                                                                    | 85                                                                                                    |
|                                                                                                    | 07                                                                                                    |
| 5.5.4 Exporting activity data to a CSV                                                                                                    | 8/                                                                                                    |
| 6 General configuration settings                                                                                                    | 87<br><b>89</b>                                                                                                    |
| 6.1 Fax Lines                                                                                                    | 87<br><b>89</b><br>90                                                                                                    |
| 6.1 Fax Lines<br>6.1.1 Adding new fax lines                                                                                                    | 87<br><b>89</b><br>90<br>90                                                                                                    |
| 6.1 Fax Lines<br>6.1.1 Adding new fax lines<br>6.1.2 Editing fax lines                                                                                                    | 87<br>89<br>90<br>90<br>96                                                                                                    |
| 6.1.1 Adding new fax lines<br>6.1.2 Editing fax lines<br>6.1.3 Deleting fax lines                                                                                                    | 87<br>90<br>90<br>90<br>96<br>97                                                                                                    |
| 6.1.1 Adding new fax lines<br>6.1.2 Editing fax lines<br>6.1.3 Deleting fax lines<br>6.1.4 Fax modem properties                                                                                                    | 87<br>90<br>90<br>90<br>96<br>97<br>97                                                                                                    |
| <ul> <li>5.5.4 Exporting activity data to a CSV</li> <li>6 General configuration settings</li> <li>6.1 Fax Lines</li> <li>6.1.1 Adding new fax lines</li> <li>6.1.2 Editing fax lines</li> <li>6.1.3 Deleting fax lines</li> <li>6.1.4 Fax modem properties</li> <li>6.2 Licensed users</li> </ul>                                                                                                    | 87<br>90<br>90<br>96<br>97<br>97<br>98                                                                                                    |
| <ul> <li>5.5.4 Exporting activity data to a CSV</li> <li>6 General configuration settings</li> <li>6.1 Fax Lines</li> <li>6.1.1 Adding new fax lines</li> <li>6.1.2 Editing fax lines</li> <li>6.1.3 Deleting fax lines</li> <li>6.1.4 Fax modem properties</li> <li>6.2 Licensed users</li> <li>6.2.1 Importing users to GFI FaxMaker</li> </ul>                                                                                                    | 87<br>90<br>90<br>96<br>97<br>97<br>98<br>98                                                                                                    |
| <ul> <li>5.5.4 Exporting activity data to a CSV</li> <li>6 General configuration settings</li> <li>6.1 Fax Lines</li> <li>6.1.1 Adding new fax lines</li> <li>6.1.2 Editing fax lines</li> <li>6.1.3 Deleting fax lines</li> <li>6.1.4 Fax modem properties</li> <li>6.2 Licensed users</li> <li>6.2.1 Importing users to GFI FaxMaker</li> <li>6.2.2 Unlimited Users license - Types of users</li> </ul>                                                                                                    | 87<br>90<br>90<br>96<br>97<br>97<br>98<br>.100<br>101                                                                                                    |
| <ul> <li>5.5.4 Exporting activity data to a CSV</li> <li>6 General configuration settings</li> <li>6.1 Fax Lines</li> <li>6.1.1 Adding new fax lines</li> <li>6.1.2 Editing fax lines</li> <li>6.1.3 Deleting fax lines</li> <li>6.1.4 Fax modem properties</li> <li>6.2 Licensed users</li> <li>6.2.1 Importing users to GFI FaxMaker</li> <li>6.2.2 Unlimited Users license - Types of users</li> <li>6.3 Fax administrators</li> </ul>                                                                                                    | 87<br>90<br>90<br>96<br>97<br>97<br>98<br>.100<br>101<br>.101                                                                                                    |
| <ul> <li>5.5.4 Exporting activity data to a CSV</li> <li>6 General configuration settings</li> <li>6.1 Fax Lines</li> <li>6.1.1 Adding new fax lines</li> <li>6.1.2 Editing fax lines</li> <li>6.1.3 Deleting fax lines</li> <li>6.1.4 Fax modem properties</li> <li>6.2 Licensed users</li> <li>6.2.1 Importing users to GFI FaxMaker</li> <li>6.2.2 Unlimited Users license - Types of users</li> <li>6.3 Fax administrators</li> <li>6.4 Mail server settings</li> </ul>                                                                                                    | 87<br>90<br>90<br>96<br>97<br>97<br>97<br>98<br>.100<br>101<br>101<br>101                                                                                                    |
| <ul> <li>5.5.4 Exporting activity data to a CSV</li> <li>6 General configuration settings</li> <li>6.1 Fax Lines</li> <li>6.1.1 Adding new fax lines</li> <li>6.1.2 Editing fax lines</li> <li>6.1.3 Deleting fax lines</li> <li>6.1.4 Fax modem properties</li> <li>6.2 Licensed users</li> <li>6.2.1 Importing users to GFI FaxMaker</li> <li>6.2.2 Unlimited Users license - Types of users</li> <li>6.3 Fax administrators</li> <li>6.4 Mail server settings</li> <li>6.5 POP3 Downloader</li> </ul>                                                                                                    | 87<br>90<br>90<br>96<br>97<br>97<br>98<br>.100<br>101<br>101<br>102<br>103                                                                                                    |
| <ul> <li>5.5.4 Exporting activity data to a CSV</li> <li>6 General configuration settings</li> <li>6.1 Fax Lines</li> <li>6.1.1 Adding new fax lines</li> <li>6.1.2 Editing fax lines</li> <li>6.1.3 Deleting fax lines</li> <li>6.1.4 Fax modem properties</li> <li>6.2 Licensed users</li> <li>6.2.1 Importing users to GFI FaxMaker</li> <li>6.2.2 Unlimited Users license - Types of users</li> <li>6.3 Fax administrators</li> <li>6.4 Mail server settings</li> <li>6.5 POP3 Downloader</li> <li>6.5.1 Sending faxes/SMS via a POP3 Mailbox</li> </ul>                                                                                                    | 87<br>90<br>90<br>90<br>97<br>97<br>97<br>98<br>.100<br>101<br>101<br>101<br>102<br>103<br>03                                                                                      |
| <ul> <li>5.5.4 Exporting activity data to a CSV</li> <li>6 General configuration settings</li> <li>6.1 Fax Lines</li> <li>6.1.1 Adding new fax lines</li> <li>6.1.2 Editing fax lines</li> <li>6.1.3 Deleting fax lines</li> <li>6.1.4 Fax modem properties</li> <li>6.2 Licensed users</li> <li>6.2.1 Importing users to GFI FaxMaker</li> <li>6.2.2 Unlimited Users license - Types of users</li> <li>6.3 Fax administrators</li> <li>6.4 Mail server settings</li> <li>6.5 POP3 Downloader</li> <li>6.5.1 Sending faxes/SMS via a POP3 Mailbox</li> <li>6.6 Fax and SMS domain names</li> </ul>                                                                                                    | 87<br>90<br>90<br>96<br>97<br>97<br>98<br>100<br>101<br>101<br>101<br>102<br>103<br>105                                                                                            |
| <ul> <li>5.5.4 Exporting activity data to a CSV</li> <li>6 General configuration settings</li> <li>6.1 Fax Lines</li> <li>6.1.1 Adding new fax lines</li> <li>6.1.2 Editing fax lines</li> <li>6.1.3 Deleting fax lines</li> <li>6.1.4 Fax modem properties</li> <li>6.2 Licensed users</li> <li>6.2.1 Importing users to GFI FaxMaker</li> <li>6.2.2 Unlimited Users license - Types of users</li> <li>6.3 Fax administrators</li> <li>6.4 Mail server settings</li> <li>6.5 POP3 Downloader</li> <li>6.5.1 Sending faxes/SMS via a POP3 Mailbox</li> <li>6.6 Fax and SMS domain names</li> <li>6.1 Modifying the default fax and SMS domain names</li> </ul>                                                                                                    | 87<br>90<br>90<br>96<br>97<br>97<br>98<br>100<br>101<br>101<br>102<br>103<br>105<br>105                                                                                            |
| <ul> <li>5.5.4 Exporting activity data to a CSV</li> <li>6 General configuration settings</li> <li>6.1 Fax Lines</li> <li>6.1.1 Adding new fax lines</li> <li>6.1.2 Editing fax lines</li> <li>6.1.3 Deleting fax lines</li> <li>6.1.4 Fax modem properties</li> <li>6.2 Licensed users</li> <li>6.2.1 Importing users to GFI FaxMaker</li> <li>6.2.2 Unlimited Users license - Types of users</li> <li>6.3 Fax administrators</li> <li>6.4 Mail server settings</li> <li>6.5 POP3 Downloader</li> <li>6.5.1 Sending faxes/SMS via a POP3 Mailbox</li> <li>6.6 Fax and SMS domain names</li> <li>6.6.1 Modifying the default fax and SMS domain names</li> <li>6.7 Fax archiving</li> </ul>                                                                                                    | 87<br>90<br>90<br>96<br>97<br>97<br>98<br>100<br>101<br>102<br>103<br>105<br>105<br>106<br>107                                                                                     |
| <ul> <li>5.5.4 Exporting activity data to a CSV</li> <li>6 General configuration settings</li> <li>6.1 Fax Lines</li> <li>6.1.1 Adding new fax lines</li> <li>6.1.2 Editing fax lines</li> <li>6.1.3 Deleting fax lines</li> <li>6.1.4 Fax modem properties</li> <li>6.2 Licensed users</li> <li>6.2.1 Importing users to GFI FaxMaker</li> <li>6.2.2 Unlimited Users license - Types of users</li> <li>6.3 Fax administrators</li> <li>6.4 Mail server settings</li> <li>6.5 POP3 Downloader</li> <li>6.5.1 Sending faxes/SMS via a POP3 Mailbox</li> <li>6.6 Fax and SMS domain names</li> <li>6.6.1 Modifying the default fax and SMS domain names</li> <li>6.7 Fax archiving</li> <li>6.7 Larchive to mailbox</li> </ul>                                                                                                    | 87<br>90<br>90<br>96<br>97<br>97<br>98<br>100<br>101<br>101<br>101<br>105<br>105<br>106<br>107<br>108                                                                              |
| <ul> <li>5.5.4 Exporting activity data to a CSV</li> <li>6 General configuration settings</li> <li>6.1 Fax Lines</li> <li>6.1.1 Adding new fax lines</li> <li>6.1.2 Editing fax lines</li> <li>6.1.3 Deleting fax lines</li> <li>6.1.4 Fax modem properties</li> <li>6.2 Licensed users</li> <li>6.2.1 Importing users to GFI FaxMaker</li> <li>6.2.2 Unlimited Users license - Types of users</li> <li>6.3 Fax administrators</li> <li>6.4 Mail server settings</li> <li>6.5 POP3 Downloader</li> <li>6.5.1 Sending faxes/SMS via a POP3 Mailbox</li> <li>6.6 Fax and SMS domain names</li> <li>6.6.1 Modifying the default fax and SMS domain names</li> <li>6.7 Fax archiving</li> <li>6.7.2 Archive to mailbox</li> <li>6.7.2 Archive faxes to GFI Archiver</li> </ul>                                                                                                    | 87<br>90<br>90<br>96<br>97<br>97<br>98<br>100<br>101<br>101<br>102<br>103<br>105<br>106<br>107<br>108<br>109                                                                       |
| <ul> <li>5.5.4 Exporting activity data to a CSV</li> <li>6 General configuration settings</li> <li>6.1 Fax Lines</li> <li>6.1.1 Adding new fax lines</li> <li>6.1.2 Editing fax lines</li> <li>6.1.3 Deleting fax lines</li> <li>6.1.4 Fax modem properties</li> <li>6.2 Licensed users</li> <li>6.2.1 Importing users to GFI FaxMaker</li> <li>6.2.2 Unlimited Users license - Types of users</li> <li>6.3 Fax administrators</li> <li>6.4 Mail server settings</li> <li>6.5 POP3 Downloader</li> <li>6.5.1 Sending faxes/SMS via a POP3 Mailbox</li> <li>6.6 Fax and SMS domain names</li> <li>6.6.1 Modifying the default fax and SMS domain names</li> <li>6.7 Fax archiving</li> <li>6.7.1 Archive to mailbox</li> <li>6.7.2 Archive faxes to GFI Archiver</li> <li>6.7 4 Viewing faxes to GFI Archiver</li> </ul>                                                                                                    | 87<br>90<br>90<br>96<br>97<br>97<br>97<br>98<br>100<br>101<br>102<br>103<br>105<br>105<br>106<br>107<br>108<br>109<br>112                                                          |
| 5.5.4 Exporting activity data to a CSV         6 General configuration settings         6.1 Fax Lines         6.1.1 Adding new fax lines         6.1.2 Editing fax lines         6.1.3 Deleting fax lines         6.1.4 Fax modem properties         6.2 Licensed users         6.2.1 Importing users to GFI FaxMaker         6.2.2 Unlimited Users license - Types of users         6.3 Fax administrators         6.4 Mail server settings         6.5 POP3 Downloader         6.5.1 Sending faxes/SMS via a POP3 Mailbox         6.6 Fax and SMS domain names         6.6.1 Modifying the default fax and SMS domain names         6.7 Fax archiving         6.7.1 Archive to mailbox         6.7.2 Archive faxes to database         6.7.3 Archive faxes to GFI Archiver         6.7.4 Viewing faxes archived to a database         6.7.4 Viewing faxes archived to a database                                                                                                    | 87<br>90<br>90<br>96<br>97<br>97<br>98<br>100<br>101<br>101<br>101<br>105<br>105<br>106<br>107<br>108<br>109<br>112<br>114                                                         |
| 5.5.4 Exporting activity data to a CSV         6 General configuration settings         6.1 Fax Lines         6.1.1 Adding new fax lines         6.1.2 Editing fax lines         6.1.3 Deleting fax lines         6.1.4 Fax modem properties         6.2 Licensed users         6.2.1 Importing users to GFI FaxMaker         6.2.2 Unlimited Users license - Types of users         6.3 Fax administrators         6.4 Mail server settings         6.5 POP3 Downloader         6.5.1 Sending faxes/SMS via a POP3 Mailbox         6.6 Fax and SMS domain names         6.6.1 Modifying the default fax and SMS domain names         6.7 Fax archiving         6.7.1 Archive to mailbox         6.7.2 Archive faxes to GFI Archiver         6.7.3 Archive faxes to GFI Archiver         6.7.4 Viewing faxes archived to a database         6.7.5 Migrating archive data between databases         6.7.5 Migrating archive data between databases                                                                                                    | 87<br>90<br>90<br>96<br>97<br>97<br>98<br>100<br>101<br>101<br>102<br>103<br>105<br>106<br>107<br>108<br>109<br>112<br>114<br>115<br>116                                           |
| 5.5.4 Exporting activity data to a CSV         6 General configuration settings         6.1 Fax Lines         6.1.1 Adding new fax lines         6.1.2 Editing fax lines         6.1.3 Deleting fax lines         6.1.4 Fax modem properties         6.2 Licensed users         6.2.1 Importing users to GFI FaxMaker         6.2.2 Unlimited Users license - Types of users         6.3 Fax administrators         6.4 Mail server settings         6.5 POP3 Downloader         6.5.1 Sending faxes/SMS via a POP3 Mailbox         6.6 Fax and SMS domain names         6.6.1 Modifying the default fax and SMS domain names         6.7 Fax archiving         6.7.1 Archive to mailbox         6.7.2 Archive faxes to database         6.7.3 Archive faxes to GFI Archiver         6.7.4 Viewing faxes archived to a database         6.7.5 Migrating archive data between databases         6.7.5 Migrating archive data between databases         6.8 Fax services         6.8 Fax services                                                                                                    | 87<br>90<br>90<br>96<br>97<br>97<br>97<br>98<br>100<br>101<br>101<br>102<br>103<br>105<br>105<br>106<br>107<br>108<br>109<br>112<br>114<br>115<br>116<br>117                       |
| <ul> <li>5.5.4 Exporting activity data to a CSV</li> <li>6 General configuration settings</li> <li>6.1 Fax Lines</li> <li>6.1.1 Adding new fax lines</li> <li>6.1.2 Editing fax lines</li> <li>6.1.3 Deleting fax lines</li> <li>6.1.4 Fax modem properties</li> <li>6.2 Licensed users</li> <li>6.2.1 Importing users to GFI FaxMaker</li> <li>6.2.2 Unlimited Users license - Types of users</li> <li>6.3 Fax administrators</li> <li>6.4 Mail server settings</li> <li>6.5 POP3 Downloader</li> <li>6.5.1 Sending faxes/SMS via a POP3 Mailbox</li> <li>6.6 Fax and SMS domain names</li> <li>6.6.1 Modifying the default fax and SMS domain names</li> <li>6.7 Fax archiving</li> <li>6.7.1 Archive to mailbox</li> <li>6.7.2 Archive faxes to database</li> <li>6.7.3 Archive faxes to database</li> <li>6.7.5 Migrating archive data between databases</li> <li>6.8.1 Specifying the fax number</li> <li>6.8.1 Specifying the fax number</li> <li>6.8.1 Specifying the fax number</li> <li>6.8.1 Specifying the fax number</li> <li>6.8.1 Specifying the fax number</li> <li>6.8.1 Specifying the fax number</li> </ul> | 87<br>90<br>90<br>96<br>97<br>97<br>98<br>100<br>101<br>101<br>102<br>103<br>105<br>105<br>105<br>105<br>105<br>106<br>107<br>108<br>109<br>112<br>114<br>115<br>116<br>117<br>117 |
| <ul> <li>5.5.4 Exporting activity data to a CSV</li> <li>6 General configuration settings</li> <li>6.1 Fax Lines</li> <li>6.1.1 Adding new fax lines</li> <li>6.1.2 Editing fax lines</li> <li>6.1.3 Deleting fax lines</li> <li>6.1.4 Fax modem properties</li> <li>6.2 Licensed users</li> <li>6.2.1 Importing users to GFI FaxMaker</li> <li>6.2.2 Unlimited Users license - Types of users</li> <li>6.3 Fax administrators</li> <li>6.4 Mail server settings</li> <li>6.5 POP3 Downloader</li> <li>6.5.1 Sending faxes/SMS via a POP3 Mailbox</li> <li>6.6 Fax and SMS domain names</li> <li>6.6.1 Modifying the default fax and SMS domain names</li> <li>6.7.1 Archive to mailbox</li> <li>6.7.2 Archive faxes to database</li> <li>6.7.3 Archive faxes to GFI Archiver</li> <li>6.7.4 Viewing faxes archived to a database</li> <li>6.7.5 Migrating archive data between databases</li> <li>6.8.1 Specifying the fax number</li> <li>6.8.2 Configuring a GFI Online Fax Service account</li> <li>6.8.2 Configuring a GFI Online Fax Service account</li> <li>6.8.2 Configuring a GFI Online Fax Service</li> </ul>     | 87<br>90<br>90<br>96<br>97<br>97<br>98<br>100<br>101<br>101<br>101<br>102<br>103<br>105<br>106<br>107<br>108<br>109<br>112<br>114<br>115<br>116<br>117<br>117                      |
| 5.5.4 Exporting activity data to a CSV         6 General configuration settings         6.1 Fax Lines         6.1.1 Adding new fax lines         6.1.2 Editing fax lines         6.1.3 Deleting fax lines         6.1.4 Fax modem properties         6.2.1 Importing users to GFI FaxMaker         6.2.2 Unlimited Users license - Types of users         6.3 Fax administrators         6.4 Mail server settings         6.5 POP3 Downloader         6.5.1 Sending faxes/SMS via a POP3 Mailbox         6.6 Fax and SMS domain names         6.6.1 Modifying the default fax and SMS domain names         6.7.1 Archive to mailbox         6.7.2 Archive faxes to database         6.7.3 Archive faxes to GFI Archiver         6.7.4 Viewing faxes archived to a database         6.7.5 Migrating archive data between databases         6.7.5 Migrating archive data between databases         6.8.1 Specifying the fax number         6.8.2 Configuring a GFI Online Fax Service account         6.8.3 Configuring an etherFAX fax service         6.9 OCR                                                                 | 87<br>90<br>90<br>96<br>97<br>97<br>98<br>100<br>101<br>101<br>101<br>102<br>103<br>105<br>106<br>107<br>108<br>109<br>112<br>114<br>115<br>116<br>117<br>117<br>117<br>118<br>119 |

| 6.10 Log files1<br>6.10.1 Managing log files1                           | 121<br>121 |
|-------------------------------------------------------------------------|------------|
| 6.10.2 List of GFI FaxMaker log files                                   | 122        |
| 6.12 Steving force                                                      | 122        |
| 6.12 Licensing information                                              | 123        |
|                                                                         | 124        |
| 7 Configuration - Sending faxes1                                        | 27         |
| 7.1 Sending options1                                                    | 128        |
| 7.2 Document Conversion1                                                | 129        |
| 7.3 Transmission reports1                                               | 130        |
| 7.3.1 Configuring fax transmission reports1                             | 131        |
| 7.3.2 Configuring SMS transmission reports1                             | 132        |
| 7.3.3 Customizing transmission reports1                                 | 132        |
| 7.4 Header/Footer options1                                              | 134        |
| 7.4.1 Outgoing faxes1                                                   | 134        |
| 7.4.2 Incoming faxes1                                                   | 135        |
| 7.5 Coverpages1                                                         | 136        |
| 7.5.1 Supported merge-fields1                                           | 140        |
| 7.6 Front Covernotes1                                                   | 142        |
| 7.7 Call blocking1                                                      | 145        |
| 7.8 Dialling Options1                                                   | 146        |
| 7.9 Customizing the caller ID and TSID of outbound faxes1               | 149        |
| 7.9.1 Setting CLIP/TSID to sender's fax number1                         | 149        |
| 7.9.2 Appending a domain to CLIP1                                       | 150        |
| 7.9.3 Setting CLIP to the local fax line ID1                            | 151        |
| 7.10 Public contacts                                                    | 151        |
| 7.11 NetPrintQueue2FAX                                                  | 153        |
| 7.11.1 Configuring NetPrintQueue2FAX options                            | 154        |
| 7.11.2 Installing NetPrintQueue2FAX printer driver on clients' machines | 156        |
| 7.11.3 Sending faxes using Microsoft Word Mail Merge                    | 156        |
| 7.11.4 Using Text API commands in NetPrintQueue2Fax                     | 157        |
| 7.12 GFI FaxMaker APIs                                                  | 157        |
| 7.12.1 Enabling LextAPI                                                 | 158        |
| 7.12.2 Enabling XMLAPI                                                  | 159        |
| 7.13 Billing1                                                           | 159        |
| 8 Configuration - Receiving faxes 1                                     | 61         |
| 8.1 Receiving Options                                                   | 161        |
| 8.2 Fax routing                                                         | 162        |
| 8.2.1 DID/DTMF Routing (ISDN/Analog/Digital)                            | 162        |
| 8.2.2 MSN routing                                                       | 164        |
| 8.2.3 OCR routing                                                       | 164        |
| 8.2.4 Line routing                                                      | 166        |
| 8.2.5 CSID routing                                                      | 167        |
| 8.2.6 Received fax recipients1                                          | 168        |
| 8.2.7 Automatically print incoming faxes                                | 169        |
| 8.2.8 Backing up received faxes                                         | 170        |
| 8.2.9 Modifying routing rule name/number1                               | 170        |
| 8.2.10 Received faxes that match no routing rule1                       | 171        |
| 8.2.11 Store incoming faxes to a network share1                         | 171        |
| 8.2.12 Users that receive all incoming faxes1                           | 173        |
| 8.2.13 Routing to a public folder in Microsoft® Exchange1               | 173        |
| 8.2.14 Excluding routing rules from archiving1                          | 174        |
| 8.3 Printers1                                                           | 174        |
| 8.3.1 Auto-print options                                                | 175        |

| 8.4 Junk Fax filter                                                  | 176 |
|----------------------------------------------------------------------|-----|
| 9 Maintenance                                                        | 177 |
| 9.1 How to move your GFI FaxMaker installation to a different server | 177 |
| 9.1.1 Important notes                                                | 177 |
| 9.1.2 Step 1: Upgrade old server to the latest version               | 177 |
| 9.1.3 Step 2: Migrate GFI Directory (if applicable)                  | 177 |
| 9.1.4 Step 3: Copy the old configuration files                       | 178 |
| 9.1.5 Step 4: Install GFI FaxMaker                                   | 178 |
| 9.1.6 Step 5: Move configuration files                               | 179 |
| 9.1.7 Step 6: Reconfigure mail server connectors                     | 179 |
| 9.1.8 Step 7: Update feature settings                                | 179 |
| 9.1.9 Step 8: Test the new faxing setup                              | 180 |
| 9.2 Moving GFT Directory user list to a different server             | 180 |
| 9.2.1 Important notes                                                | 180 |
| 9.2.2 Step 1: Upgrade old server to the latest version               | 180 |
| 9.2.3 Step 2: Run backup of the GFT Directory data                   | 180 |
| 9.2.4 Step 3: Copy the data files                                    | 181 |
| 9.2.5 Step 4: Install GFT Directory                                  | 101 |
| 9.2.6 Step 5: Move the data file                                     | 101 |
| 9.2.7 Step 6: Lest and confirm user migration                        | 101 |
| 9.3 HOW to backup GFT FaxMaker settings                              | 101 |
| 9.3.1 Step 1. Stop GFT FaxMaker Services                             | 102 |
| 9.3.2 Step 2: Stort the CEL EavMaker convices                        | 102 |
| 9.5.5 Step 5. Start the GFT Faxiviaker services                      | 103 |
| 9.4 Version information                                              | 103 |
|                                                                      | 104 |
| 10 SMS                                                               | 185 |
| 10.1 How to send an SMS                                              | 185 |
| 10.1.1 Method 1: Via email                                           | 185 |
| 10.1.2 Method 2: Using the web-based SMS Client                      | 186 |
| 10.1.3 Method 3: XMLAPI                                              | 187 |
| 10.2 Receiving SMS                                                   | 187 |
| 10.3 SMS Requirements                                                | 188 |
| 10.3.1 Web based SMS                                                 | 188 |
| 10.3.2 Network-connected SMS servers                                 | 188 |
| 10.3.3 GSM modem                                                     | 189 |
| 10.4 Configure SMS settings                                          | 189 |
| 10.4.1 SMS gateway settings                                          | 189 |
| 10.4.2 SMS options                                                   | 196 |
| 10.4.3 SMS Users                                                     | 198 |
| 10.4.4 Routing received SMS                                          | 198 |
| 10.4.5 Archiving SMS                                                 | 199 |
| 10.4.6 SMS log files                                                 | 199 |
| 11 Uninstalling GFI FaxMaker                                         | 201 |
| 11.0.1 Removing the Microsoft® Exchange 2007/2010/2013 Connector     | 201 |
| 11.0.2 Removing the Microsoft® Exchange 2000/2003 Connector          | 202 |
|                                                                      |     |
| 12 I roubleshooting and support                                      | 203 |
| 12.1 Email2FaxGateway test fails                                     | 203 |
| 12.2 Problems accessing the web interface                            | 204 |
| 12.3 Error "Call failed 46" when sending fax                         | 205 |
| 12.4 Error 1/01 during document conversion                           | 205 |
| 12.5 Error 1/06 during document conversion                           | 206 |
| 12.6 Problems with Microsoft® Office® attachments                    | 206 |

| 12.7 Transmission failure report when using online fax services |     |
|-----------------------------------------------------------------|-----|
| 12.8 No calls answered on a particular fax number               |     |
| 12.9 Cannot send SMS via GSM device                             |     |
| 12.10 Debug mode                                                | 208 |
| 12.11 Other troubleshooting resources                           |     |
| 12.11.1 Knowledge Base                                          |     |
| 12.11.2 Web Forum                                               | 208 |
| 12.11.3 Request technical support                               |     |
| 13 Glossary                                                     |     |
| 14 Index                                                        | 215 |

# **1** Introduction

GFI FaxMaker is a fax server that enables your network users to send and receive faxes and SMS directly from their machine. GFI FaxMaker centralizes your fax infrastructure, without maintaining multiple fax machines distributed across the office(s) and eliminates the need to print a fax before sending or when receiving a fax.

GFI FaxMaker for Exchange/SMTP integrates with various mail servers such as Microsoft<sup>®</sup> Exchange Server, Lotus Notes and with other SMTP/POP3 mail servers.

While every effort is made to ensure that all functionality and references to third party software are correct, there might be discrepancies due to updates at the discretion of the aforementioned third party vendors.

#### 1.0.1 Conventions used in this manual

| Convention   | Description                                                                                                 |
|--------------|----------------------------------------------------------------------------------------------------|
| >            | Step by step navigational instructions to access a specific function.                                       |
| Bold text    | Items to select such as nodes, menu options or command buttons.                                             |
| Italics text | Parameters and values that you must replace with the applicable value, such as custom paths and file names. |
| Code         | Indicates text values to key in, such as commands and addresses.                                            |

# 1.1 How fax receiving works

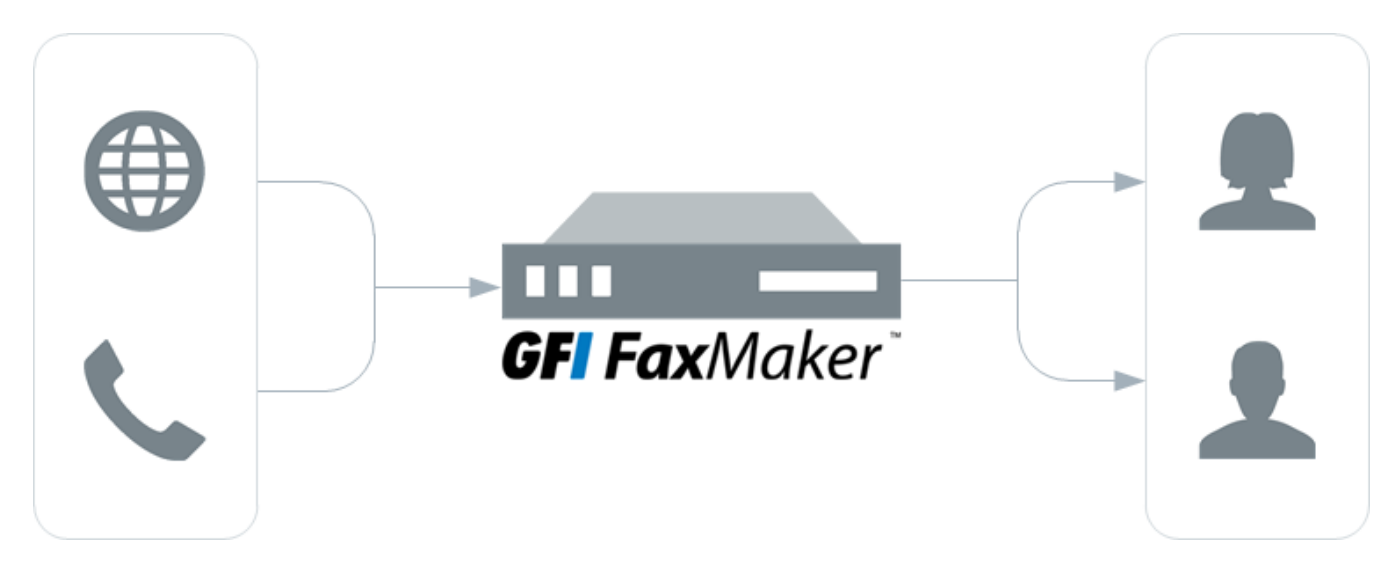

#### Step 1: Receive fax call

The sender transmits the fax. This is received by GFI FaxMaker either from a fax line or from a hosted fax service.

#### Step 2: GFI FaxMaker processes fax & content

GFI FaxMaker processes the received fax. Amongst others:

- » (Optional) Blocks junk faxes.
- » (Optional) Optically recognizes text in fax (OCR).

- » Determines recipients according to fax routing settings.
- » Forwards fax by email to appropriate users.

For more information, refer to Configuration - Receiving faxes (page 161).

#### Step 3: Recipients receive the fax

The fax recipients receive the fax in their mailbox. For more information, refer to <u>How users view</u> received faxes (page 71).

# 1.2 How fax sending works

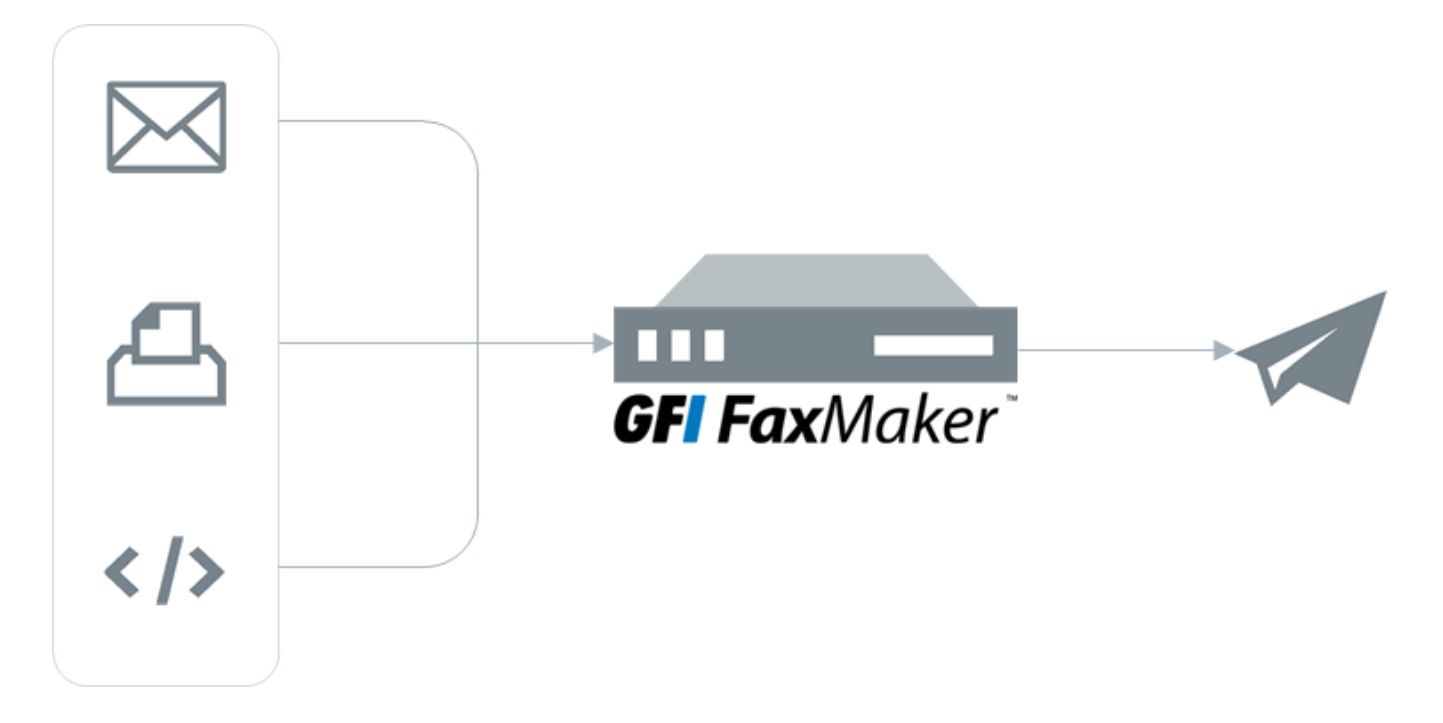

#### Step 1: Various methods used to send a fax

The fax content is sent to GFI FaxMaker using one of the various supported methods:

- » Via email
- » Web Client
- » NetPrintQueue2Fax
- » Text, XML or Web Service API

For more information, refer to How users send faxes (page 65).

#### Step 2: GFI FaxMaker processes fax content

GFI FaxMaker processes the received content and prepares it for transmission. Amongst others, GFI FaxMaker:

- » Resolves and formats the number to dial
- » Converts content to fax format
- » Adds any coverpages
- » Adds any headers and footers

For more information, refer to Configuration - Sending faxes (page 127).

#### Step 3: Fax transmission

GFI FaxMaker transmits the fax:

- » to an installed fax device which in turn transmits the fax over the telephone line
- » or to a hosted fax service.

# **2 System Requirements**

Before installing GFI FaxMaker, ensure that the system meets or exceeds the below requirements. If these requirements are not met, you may encounter problems during installation or in functionality.

#### NOTE

The below requirements are for GFI FaxMaker software only. Third-party software or hardware (such as fax cards and their drivers) may have higher or different requirements. Ensure that the system meets or exceeds the requirements for both GFI FaxMaker and third-party software/hardware.

| 2.1 Software requirements | 11 |
|---------------------------|----|
| 2.2 Hardware requirements |    |
| 2.2.1 Fax transmission    | 13 |
| 2.3 Backup software       |    |
| 2.4 Anti-virus software   | 13 |
| 2.5 Firewall settings     | 13 |

# 2.1 Software requirements

#### Supported operating systems

Install GFI FaxMaker on any 64-bit versions of the operating systems listed below.

| Operating system (64-bit only)      | Supported editions and notes                                                                                                    |
|-------------------------------------|----------------------------------------------------------------------------------------------------|
| Windows Server <sup>®</sup> 2016    | Supported editions: Datacenter, Standard & Essentials                                                                                                    |
| Windows Server <sup>®</sup> 2012 R2 | Supported editions: Standard, Datacenter, Essentials & Foundation                                                                                            |
| Windows Server <sup>®</sup> 2008 R2 | Supported editions: Standard & Enterprise                                                                                                    |
| Windows <sup>®</sup> SBS 2011       | Supported editions: Standard & Premium                                                                                                    |
| Windows <sup>®</sup> 10             | Supported editions: Pro & Enterprise<br>For more information, refer to <u>Installing GFI FaxMaker on Windows 10, 8 or 7</u> (page<br>63).                    |
| Windows <sup>®</sup> 8 and 8.1      | Supported editions: Pro & Enterprise<br>For more information, refer to <u>Installing GFI FaxMaker on Windows 10, 8 or 7</u> (page<br>63).                    |
| Windows <sup>®</sup> 7              | Supported editions: Ultimate, Enterprise & Professional<br>For more information, refer to <u>Installing GFI FaxMaker on Windows 10, 8 or 7</u> (page<br>63). |

#### Supported mail servers

GFI FaxMaker can be installed in an environment with any of the mail servers listed below.

Microsoft® Exchange Server 2010 or later

Microsoft® Exchange cluster environments 2010 or later

Lotus Notes/Domino

Hosted mail servers

Other SMTP/POP3 servers

For more information, refer to <u>Mail server configuration</u> (page 15). If no mail server is available, refer to Using GFI FaxMaker without a mail server.

#### NOTE

The GFI FaxMaker server requires a public IP address when using a hosted email service, such as Microsoft<sup>®</sup> Office 365<sup>™</sup> or Google Apps for Business. For more information, refer to Hosted email (page 34).

#### Other required components

| Component                                             | Environment                                                                                                    |
|-------------------------------------------------------|----------------------------------------------------------------------------------------------------|
| Microsoft <sup>®</sup> .NET<br>Framework 4 or<br>over | Required as from GFI FaxMaker version 2013 Service Release 3.                                                                                                    |
| IIS SMTP service                                      | Required except when installing GFI FaxMaker on the Microsoft <sup>®</sup> Exchange server.<br><b>NOTES:</b><br>> Ensure that the SMTP service is running in the Services applet.<br>> This service is not available on Microsoft <sup>®</sup> Windows <sup>®</sup> 10, 8 or 7. In this case, fax/SMS emails<br>cannot be routed to GFI FaxMaker via this service. Use an alternative method of sending faxes<br>instead. For more information, refer to Installing GFI FaxMaker on Windows 10, 8 or 7 (page 63). |
| IIS WWW service                                       | Required to access the GFI FaxMaker web interface.<br>If not found, this is automatically installed by GFI FaxMaker during installation.                                                                                                    |
| Hub Transport<br>role                                 | Required when installing on a Microsoft <sup>®</sup> Exchange Server 2010 or newer.                                                                                                    |
| Internet<br>Explorer <sup>®</sup>                     | Required for HTML cover pages.                                                                                                    |

# 2.2 Hardware requirements

Install GFI FaxMaker on a server with the following minimum specifications.

| Component        | Minimum requirement                                                                                                    |
|------------------|----------------------------------------------------------------------------------------------------|
| Processor        | Intel Pentium or compatible - 2GHz 32 bit processor                                                                                                    |
| Memory           | 1GB RAM (dedicated to GFI FaxMaker)                                                                                                    |
| Physical storage | 500 MB required for GFI FaxMaker installation only.<br><b>Note:</b> Temporary fax storage, archiving and backup require extra space depending on the amount and size of faxes processed. |

# 2.2.1 Fax transmission

GFI FaxMaker requires at least one medium that enables sending and receiving of faxes.

| Component          | Description                                                                                                    |
|--------------------|----------------------------------------------------------------------------------------------------|
| Fax device         | A professional fax modem class 2, 2.0 or 2.1 using either the Microsoft® or the GFI fax modem drivers, such as: Brooktrout TR 1034 or Trufax fax board, a Dialogic Diva Pro/Server fax card or an AVM active fax card.<br>For a complete list of supported devices, refer to: http://go.gfi.com/?pageid=FM_Devices<br>NOTE: For more information related to the installation of fax devices go to:<br>http://go.gfi.com/?pageid=FM19help⟨=en#cshid=FDIManual<br>NOTE: Minimum requirements for particular fax devices may be higher than GFI FaxMaker's. |
| Fax over IP        | Use a supported Fax over IP (FoIP) implementation to transmit faxes over the IP network , such as to a VoIP PBX, Media Gateway or a SIP trunk provider. Supported FoIP implementations include TE-SYSTEMS XCAPI and Dialogic Brooktrout SR140. For more information related to the installation of fax devices go to: http://go.gfi.com/?pageid=FM19help⟨=en#cshid=foip                                                                                                    |
| Online fax service | An account with a supported online fax provider. For more information go to<br>http://go.gfi.com/?pageid=FM_FaxServices.<br>To use this service, the GFI FaxMaker machine must be able to connect to the fax provider via Internet.                                                                                                    |

# 2.3 Backup software

Backup software can cause GFI FaxMaker to malfunction if GFI FaxMaker is denied access to some of its files.

Backup GFI FaxMaker installation files only when GFI FaxMaker services are not running. From the Services applet, stop the following services:

- » GFI FaxMaker Fax Server
- » GFI FaxMaker Message Transfer Agent
- » GFI FaxMaker Attendant

For more information, refer to How to backup GFI FaxMaker settings (page 181).

# 2.4 Anti-virus software

Anti-virus software causes GFI FaxMaker to malfunction if GFI FaxMaker is denied access to some of its files. Add an anti-virus exclusion that prevents the anti-virus engine from scanning the GFI FaxMaker installation folder and other folders used by the product, such as the Text and XML API folders.

# 2.5 Firewall settings

Configure your firewall to allow connections from the GFI FaxMaker server on the following ports:

| Port | Protocol | Description                                                                                                    |
|------|----------|----------------------------------------------------------------------------------------------------|
| 25   | TCP      | IIS SMTP - Used by GFI FaxMaker to communicate with mail server.                                                                                                    |
| 80   | TCP      | The default port used to access the GFI FaxMaker web interface using a web browser. This can be customized in IIS, for example when using a secure HTTP connection which by default uses port 443. |

| Port    | Protocol | Description                                                                                                    |
|---------|----------|----------------------------------------------------------------------------------------------------|
| 135-139 | TCP/UDP  | Microsoft <sup>®</sup> file sharing Server Message Block (SMB) - Used by the GFI FaxMaker remote management tools to connect to the GFI FaxMaker share.                                                                                    |
| 445     | TCP/UDP  | Direct-hosted SMB traffic without a network basic input/output system (NetBIOS) - Used by the GFI FaxMaker remote management tools to connect to the GFI FaxMaker share.                                                                   |
| 8555    | ТСР      | Used by the GFI FaxMaker Client and Web Services API. This port can be automatically opened whilst running the GFI FaxMaker Configuration Wizard. For more information refer to http://go.gfi.com/?pageid=FM19help⟨=en#cshid=FirewallPorts |

# 3 Mail server configuration

When users send fax or SMS by sending an email to *number@faxmaker.com*, the mail server must route this email to GFI FaxMaker to enable fax transmission. To enable this functionality, configure routing connectors on your mail server that route all emails addressed to **\*@faxmaker.com** and **\*@smsmaker.com** to GFI FaxMaker.

#### NOTE

When installing GFI FaxMaker on Microsoft<sup>®</sup> Windows<sup>®</sup> 10, 8 or 7, faxes cannot be routed to GFI FaxMaker using connectors. Use a POP3 mailbox instead. For more information, refer to Installing GFI FaxMaker on Windows 10, 8 or 7 (page 63).

Choose the email service type:

| 3.1 Microsoft Exchange                       | 15 |
|----------------------------------------------|----|
| 3.2 Lotus Notes/Domino                       | 19 |
| 3.3 Hosted email                             | 34 |
| 3.4 Other mail environments                  |    |
| 3.5 Using GFI FaxMaker without a mail server | 45 |
|                                              |    |

# 3.1 Microsoft Exchange

In a Microsoft Exchange environment, GFI FaxMaker can be installed directly on the Microsoft Exchange server or on a separate machine.

For Microsoft Exchange clusters, refer to Microsoft Exchange cluster.

#### 3.1.1 Install directly on Microsoft Exchange server

GFI FaxMaker can be installed directly on a Microsoft<sup>®</sup> Exchange Server 2010/2013/2016 environment, that includes the Hub Transport role. For more information, refer to <u>System Requirements</u> (page 11).

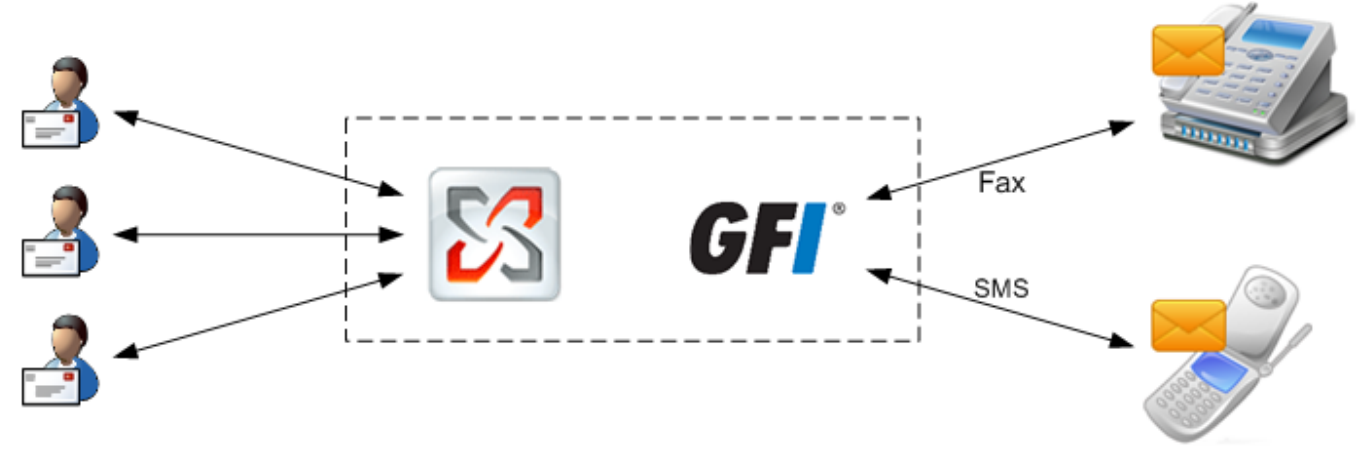

Screenshot 1: GFI FaxMaker installed on the Exchange server

During installation, GFI FaxMaker automatically configures Microsoft<sup>®</sup> Exchange to process faxes and SMS. No further configuration is required post-installation.

| Process              | Description                                                                                                    |
|----------------------|----------------------------------------------------------------------------------------------------|
| Client side          | Users send faxes/SMS via email using Microsoft $^{\ensuremath{\mathbb{R}}}$ Outlook $^{\ensuremath{\mathbb{R}}}$ or via the GFI FaxMaker Client application.        |
| Sending<br>faxes/SMS | The mail server is automatically configured to route all emails addressed to <b>faxmaker.com</b> , <b>smsmaker.com</b> , <b>Fax:</b> & <b>SMS:</b> to GFI FaxMaker. |
| Received faxes/SMS   | After determining the users to whom to forward incoming faxes/SMS, GFI FaxMaker sends transmission report via Microsoft <sup>®</sup> Exchange.                      |

#### 3.1.2 Install on a machine separate than Microsoft Exchange

When GFI FaxMaker is not installed directly on the Microsoft Exchange server, configure connectors on the mail server that route fax and SMS to GFI FaxMaker.

## 3.1.3 How it works

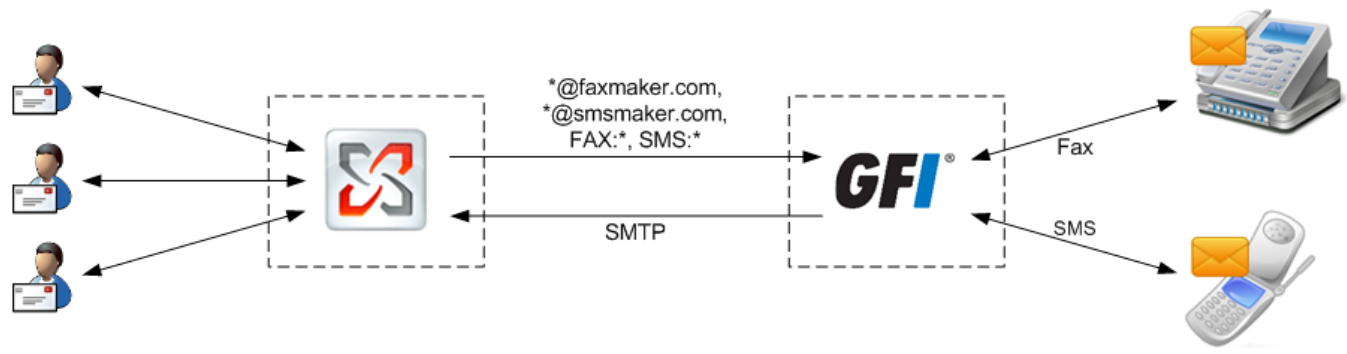

Screenshot 2: GFI FaxMaker installed on a dedicated server

| Process              | Description                                                                                                    |
|----------------------|----------------------------------------------------------------------------------------------------|
| Client side          | Users send faxes/SMS via email using Microsoft $^{\ensuremath{\mathbb{R}}}$ Outlook $^{\ensuremath{\mathbb{R}}}$ or via the GFI FaxMaker Client application.                             |
| Sending<br>faxes/SMS | SMTP connectors on the Microsoft <sup>®</sup> Exchange server forward all emails addressed to <b>*@faxmaker.com</b> , <b>*@smsmaker.com</b> , <b>Fax:</b> & <b>SMS:</b> to GFI FaxMaker. |
| Received faxes/SMS   | After determining the users to forward incoming faxes/SMS to, GFI FaxMaker sends transmission report via SMTP to the Microsoft <sup>®</sup> Exchange server.                             |

#### Creating the connectors

Create SMTP connectors on Microsoft<sup>®</sup> Exchange to route all emails addressed to **faxmaker.com**, **smsmaker.com**, **fax:** and **sms:** to GFI FaxMaker.

#### NOTES

1. To use this setup, install the IIS SMTP service on the GFI FaxMaker server.

2. The default fax (faxmaker.com) and SMS (smsmaker.com) domains can be customized by the GFI FaxMaker administrator. For more information, refer to Fax and SMS domain names (page 105).

1. Run the GFI FaxMaker setup on the  $Microsoft^{\ensuremath{\mathbb{R}}}$  Exchange server (the Hub Transport role for  $Microsoft^{\ensuremath{\mathbb{R}}}$  Exchange 2007 onwards).

2. When choosing the components to install, disable GFI FaxMaker Fax Server and select Exchange SMTP connector.

3. In the next screen, specify the IP address or server name of the GFI FaxMaker server.

#### 4. Proceed with installation.

The setup creates the required connectors on Microsoft Exchange. For more information, refer to Microsoft® Exchange 2010/2013/2016 Connector (page 17).

#### 3.1.4 Microsoft<sup>®</sup> Exchange 2010/2013/2016 Connector

When using GFI FaxMaker in a Microsoft<sup>®</sup> Exchange 2010/2013/2016 environment, configure SMTP connectors to route all emails addressed to **faxmaker.com**, **smsmaker.com**, **fax:** and **sms:** to GFI FaxMaker.

#### NOTE

The default fax (faxmaker.com) and SMS (smsmaker.com) domains can be customized by the GFI FaxMaker administrator. For more information, refer to Fax and SMS domain names (page 105).

#### Creating the connectors automatically

#### GFI FaxMaker installed on Microsoft® Exchange Hub Transport Server

During installation, GFI FaxMaker automatically configures Microsoft<sup>®</sup> Exchange to allow processing of faxes and SMS.

The setup creates a Foreign Connector and a Receive Connector named GFIFaxMaker.

No further configuration is required post-installation.

#### GFI FaxMaker installed on a separate machine

To configure connectors when installing GFI FaxMaker on a separate machine than Microsoft<sup>®</sup> Exchange 2010/2013/2016 Hub Transport role server:

1. Run the GFI FaxMaker setup on the Microsoft<sup>®</sup> Exchange Hub Transport server.

2. When choosing the components to install, disable GFI FaxMaker Fax Server and select Exchange SMTP connector.

3. In the next screen, specify the IP address or server name of the GFI FaxMaker server.

4. Proceed with installation.

The setup creates a Send Connector and a Receive Connector named GFIFaxMaker.

For more information, refer to Installation procedure (page 48).

#### Creating the connectors manually

#### GFI FaxMaker installed on Microsoft® Exchange Hub Transport Server

Use the following Microsoft<sup>®</sup> Exchange Management Shell commands to create the connectors manually when GFI FaxMaker is installed on Microsoft<sup>®</sup> Exchange Hub Transport Server. This procedure is not usually required since GFI FaxMaker automatically configures the connectors automatically during installation.

#### 1. Create a **Receive Connector**:

```
new-receiveconnector -name "GFIFaxMaker" -Bindings "0.0.0.0:25" -RemoteIPRanges
"127.0.0.1" -AuthMechanism "ExternalAuthoritative" -PermissionGroups
"ExchangeServers" -fqdn "faxmaker.com"
```

#### 2. Create and set a Foreign Connector:

New-ForeignConnector -Name GFIFaxmaker -AddressSpaces "SMTP:faxmaker.com" , "SMTP:smsmaker.com" , "FAX:\*" , "SMS:\*"

```
Set-ForeignConnector -Identity GFIFaxmaker -DropDirectory "C:\Program Files
(x86)\GFI\FAXmaker\Sinkdrop"
```

Change C: Program Files (x86) GFI FAXmaker with the path to your GFI FaxMaker installation folder.

#### NOTE

A Send Connector should not be created when GFI FaxMaker is installed on the Hub Transport Server.

#### GFI FaxMaker installed on a separate machine

To create the connectors manually, when GFI FaxMaker is installed separately from the Microsoft<sup>®</sup> Exchange Hub Transport server:

#### 1. From the Microsoft<sup>®</sup> Exchange Management Shell, create a **Receive Connector**:

```
new-receiveconnector -name "GFIFaxMaker" -Bindings "0.0.0.0:25" -RemoteIPRanges
"10.10.10.10" -AuthMechanism "ExternalAuthoritative" -PermissionGroups
"ExchangeServers" -fqdn "faxmaker.com"
```

Replace 10.10.10.10 with the IP address of the GFI FaxMaker machine.

#### 2. Create a Send Connector:

```
new-sendconnector -name "GFIFaxmaker" -AddressSpaces SMTP:faxmaker.com ,
SMTP:smsmaker.com , FAX:* , SMS:* -DNSRoutingEnabled:$false -SmartHosts
"10.10.10.10"
```

Replace 10.10.10.10 with the IP address or name of the GFI FaxMaker machine.

#### NOTES

The default fax (faxmaker.com) and SMS (smsmaker.com) domains can be customized by the GFI FaxMaker administrator. If using custom domains, key in the custom domains instead.
 A Foreign Connector should not be created when installing GFI FaxMaker separately from the Hub Transport Server.

#### 3.1.5 Microsoft Exchange cluster

To install GFI FaxMaker in a Microsoft® Exchange cluster environment:

1. Install GFI FaxMaker on a machine that does not form part of the cluster.

2. On each cluster node, setup Microsoft<sup>®</sup> Exchange SMTP connectors to forward emails addressed to **\*@faxmaker.com**, **\*@smsmaker.com**, **Fax:** & **SMS:** to GFI FaxMaker.

• Microsoft<sup>®</sup> Exchange 2010/2013/2016:

#### NOTE

The default fax (faxmaker.com) and SMS (smsmaker.com) domains can be customized by the GFI FaxMaker administrator. If using different domains, specify your custom domains. After installation, specify the domains in the GFI FaxMaker Configuration. For more information, refer to Fax and SMS domain names (page 105).

# 3.2 Lotus Notes/Domino

Use Lotus Notes/Domino with GFI FaxMaker to send faxes and SMS.

GFI FaxMaker can be installed in a Lotus Domino/Notes 4/5/6/6.5 environment, either directly on the server or on a separate machine. For larger networks it is recommended to install GFI FaxMaker on a separate machine than Lotus Notes/Domino.

#### 3.2.1 How it works

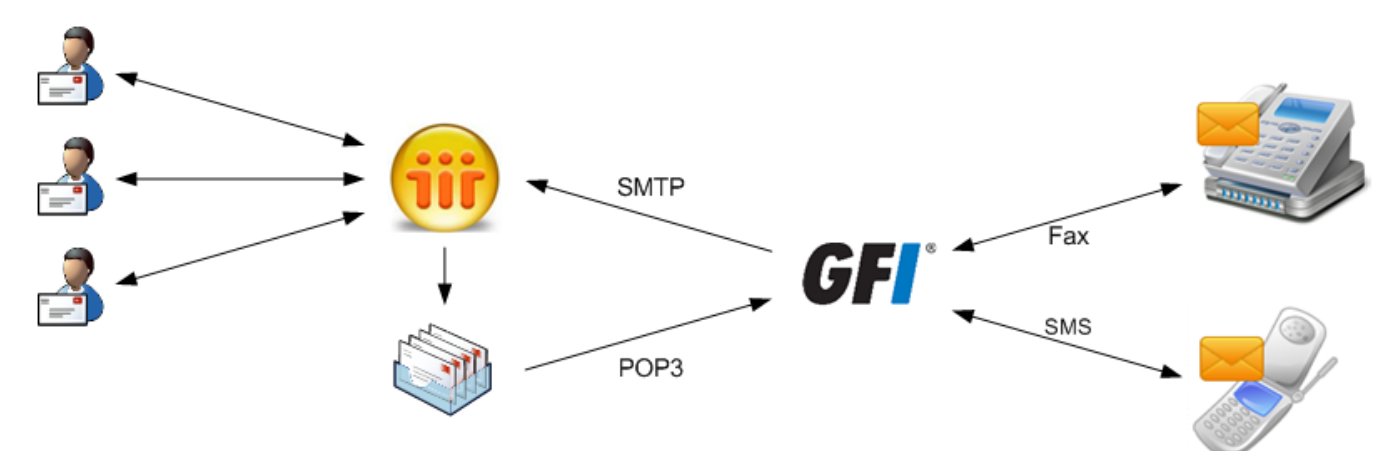

Screenshot 3: GFI FaxMaker installed on the Lotus Notes machine

| Process               | Description                                                                                                    |
|-----------------------|----------------------------------------------------------------------------------------------------|
| Client side           | Users send faxes/SMS using:<br><b>GFI FaxMaker Client</b> - via the Fax Message Form.<br><b>Lotus Notes/Domino email client</b> - send email to fax/SMS using the following address format<br><faxnumber>@faxmaker.com or <smsnumber>@smsmaker.com.</smsnumber></faxnumber>                                                                                                    |
|                       | <b>NOTE:</b> The default fax (faxmaker.com) and SMS (smsmaker.com) domains can be customized by the GFI FaxMaker administrator. Use the configured fax or SMS domain accordingly. For more information, refer to Fax and SMS domain names (page 105).                                                                                                    |
| Sending<br>faxes/SMS  | Lotus Notes/Domino routes faxes/SMS to a dedicated mailbox. GFI FaxMaker retrieves faxes/SMS from this mailbox via POP3. To do this:<br>» Create a dedicated mailbox for GFI FaxMaker in Lotus Notes/Domino.<br>» Route all emails addressed to <b>*@faxmaker.com</b> and <b>*@smsmaker.com</b> to this mailbox.<br>» Configure GFI FaxMaker POP3 Connector to retrieve emails stored in this mailbox. |
|                       | <b>NOTE:</b> The default fax (faxmaker.com) and SMS (smsmaker.com) domains can be customized by the GFI FaxMaker administrator.                                                                                                    |
| Received<br>faxes/SMS | After determining the users to forward incoming faxes/SMS to, GFI FaxMaker sends transmission report via SMTP to the Lotus Domino/Notes server.                                                                                                    |

Select the appropriate version:

- » Lotus Domino/Notes server 6.5
- » Lotus Domino/Notes server 6
- » Lotus Notes 4 and 5

# 3.2.2 Lotus Notes 4 and 5

Step 1: Create a dedicated database for GFI FaxMaker

| New Datab          | ase                                              | ×                 |
|--------------------|--------------------------------------------------|-------------------|
| <u>S</u> erver:    | Local                                            | OK                |
| <u>T</u> itle:     | faxmaker                                         | Cancel            |
| <u>F</u> ile Name: | faxmaker.nsf                                     | <u>H</u> elp      |
|                    | Encryption Size Limit                            |                   |
|                    | Create full text index for searching             | Ad <u>v</u> anced |
|                    | Template Server Local                            |                   |
|                    | Mail Router Mailbox (5.0)                        |                   |
|                    | Mail (HSU)<br>Microsoft Office Library (R5.0)    |                   |
|                    | Notes Log<br>Notes Log Analysis                  |                   |
|                    | Personal Address Book<br>Personal Journal (R4)   |                   |
|                    | About mail50.ntf                                 |                   |
|                    | ☐ Show advanced templates  ☑ Inherit future desi | ign changes       |

Screenshot 4: Creating a Notes Fax database

1. In the Notes Workspace select **File > Database > New**.

2. In New Database dialog, set the following options:

| Option          | Setting          |
|-----------------|------------------|
| Server          | Local            |
| Title           | GFI FaxMaker     |
| Template Server | Local            |
| Template        | Mail (R5.0/6.0). |

#### Click OK.

- 3. Right-click new database and select Access Control.
- 4. In Manager rights, enable Delete document option.

#### Step 2: Define the database as a POP Mailbox

- 1. From the Notes Workspace, navigate to **Server** and open the server **Address book**.
- 2. Click Add Person.
- 3. From Basics tab, enter a Name and Password for the Mailbox and set the user name Fax.
- 4. From Mail tab, set Mail system to POP or IMAP.
- 5. From Internet message storage option, set Mail section to Notes and Internet Mail.
- 6. Click Save and Close.

| 🐠 N          | New Person - Lotus Notes                                                 | . 8 ×      |
|--------------|--------------------------------------------------------------------------|------------|
| <u>F</u> ile | : Edit View Create Actions Iext Help 🔶 🔶 🔿 🔾                             | $^{\circ}$ |
|              | 🏠 Welcome 🛛 Workspace 🛄 Testdom's Address Book - People 🚺 New Person 🗙 💋 | otes       |
| Ż            | Save and Close 🎽 Examine Internet Certificate(s)                         |            |
| Ø            | PERSON faxia                                                             | <u>^</u>   |
| N.           | Basics Mail Work/Home Other Miscellaneous Certificates Administration    |            |
| Ż            | Mail                                                                     |            |
| <br>1        | Mail system: POP or IMAP                                                 |            |
|              | Domain: Ctestdom                                                         |            |
| 23           | Mail server: Etestfxm/testdom_                                           |            |
| 2            | Mail file: Crail\faxmaker_                                               |            |
| 1            | Forwarding address:                                                      |            |
|              | Internet address:                                                        |            |
| ~            | Format preference for Vo Preference                                      |            |
|              | Encrypt incoming mail: 『No』                                              |            |
| \$           |                                                                          |            |
|              |                                                                          | -          |
| 200          | Mail file name - e.g. MAIL\JSMITH                                        |            |
|              |                                                                          | ^          |

Screenshot 5: Setting up the POP mailbox for GFI FaxMaker

#### Step 3: Set up forwarding of the domain

1. From the Lotus workspace, open the address book and navigate to **Server > Domains**.

| 🐠 Te         | estdom's Address Book - Server\Doma                           | ins - Lotus Notes                    |                |                           |
|--------------|---------------------------------------------------------------|--------------------------------------|----------------|---------------------------|
| <u>F</u> ile | <u>E</u> dit ⊻iew <u>C</u> reate <u>A</u> ctions <u>H</u> elp |                                      |                | <u>ାଜ</u> ି ୍ଷ 🔘          |
|              | 💮 Welcome 🛛 Workspace 🛄 T                                     | estdom's Address Book - Server\Domai | ns 🗙           | notes                     |
|              | <ul> <li>Groups</li> <li>Locations</li> </ul>                 | 📋 Add Domain 🛛 🔏 Edit Domain         | 🕒 Delete Domai | n                         |
|              | ▶ 💷 People                                                    | Domain N                             | ext Domain     | <b>Destination Server</b> |
|              | ▼ 🗁 Server                                                    | Foreign Domain                       |                |                           |
|              | Entificates                                                   | fax                                  |                | testfxm/testdom           |
|              |                                                               |                                      |                |                           |
|              |                                                               |                                      |                |                           |
| an E         | 🔳 Deny Access Groups                                          |                                      |                |                           |
|              | 🕮 Domains                                                     |                                      |                |                           |
| 23           | 💷 External Domain Network I                                   |                                      |                |                           |
| $\leq$       | 📰 File Identifications                                        |                                      |                |                           |
| 1            | 🃰 Holidays                                                    |                                      |                |                           |
| Mar N        | 💷 Licenses                                                    |                                      |                |                           |
|              | 🎟 Mail Users                                                  |                                      |                |                           |
| _            | 💷 Mail-In Databases and Re:                                   |                                      |                |                           |
| 94           | 💷 Networks                                                    |                                      |                |                           |
| Ä            | 💷 Programs                                                    |                                      |                |                           |
| $\mathbf{Q}$ | III Servers                                                   |                                      |                |                           |
| $\sim$       | 💷 Setup Profiles                                              |                                      |                |                           |
|              | 💷 V3 Stats and Events 🔤                                       |                                      |                |                           |
|              | 💷 Web Configurations 📃                                        |                                      |                |                           |
|              | 1 1 Using da                                                  | tabase on testfxm/Testdom            | ^ <del>~</del> | Office 1                  |

Screenshot 6: Setting up a Foreign Domain in Lotus Notes

- 2. Click Add domain.
- 3. In the **Basics** section, set **Domain type** to **Foreign Domain**.
- 4. In the Foreign Domain Name field, enter the name of the domain you want to set up (for example, fax).
- 5. Select the Mail information tab.

| 🐠 F          | Foreign Domain - Lotus Notes                                                                                      | _ 8 ×      |
|--------------|----------------------------------------------------------------------------------------------------|------------|
| <u>F</u> ile | Edit View Create Actions Iext Help                                                                                | ००९ 🔘      |
|              | 🚡 Welcome 🛛 Workspace 💷 Testdom's Address Book - Server\Do 🚺 Foreign Domain                                       | × notes    |
| Ż            | Save and Close                                                                                                    |            |
| Ø            | DOMAIN: fax                                                                                                    | - <u>-</u> |
|              | Basics Restrictions Mail Information Calendar Information Administration                                          |            |
| Z            | Mail                                                                                                    |            |
| j,           | j Gateway server name: <sup>C</sup> testfxm/testdom _<br>Gateway mail file name: <sup>C</sup> mail\faxmaker.nsf _ |            |
| B            |                                                                                                    |            |
|              |                                                                                                    |            |
|              |                                                                                                    |            |
| P            |                                                                                                    |            |
| \$           |                                                                                                    |            |
|              |                                                                                                    | -          |
|              | Choose the type of domain record you are creating.                                                                |            |
|              |                                                                                                    | Office 1   |

Screenshot 7: Foreign Domain options

6. In **Gateway server name**, key in the name of the server where the GFI FaxMaker mailbox is found (for example, fax\gfi).

7. In **Gateway mail file name**, key in the name of the GFI FaxMaker mailbox (for example, mail\GFI FaxMaker.nsf).

#### 8. Click Save and close.

#### Step 4: Modifying the GFI FaxMaker Notes mailbox views

Set up the GFI FaxMaker mailbox views to allow the GFI FaxMaker MTA to see the forwarded mail.

- 1. Log on to the GFI FaxMaker mailbox client from a Notes client.
- 2. Select **Design > Views**.

| 🛃 fa         | 🛃 faxmaker - Design - Views - Lotus Domino Designer 💦 📃 🗷            |                                  |                  |                        |                         |  |
|--------------|----------------------------------------------------------------------|----------------------------------|------------------|------------------------|-------------------------|--|
| <u>F</u> ile | <u>E</u> dit <u>V</u> iew <u>C</u> reate <u>D</u> esign <u>H</u> elp |                                  |                  |                        | (i) <i>@ C @</i>        |  |
|              |                                                                      | ڝ faxmaker - Design - Views 🗙    |                  |                        | designer                |  |
| <b>9</b>     | 1                                                                    | New View                         |                  |                        |                         |  |
|              |                                                                      | Name/Comment                     | Alias 🔶          | Last Modified 🔷 🗢 🗘    | Last Modified By        |  |
|              |                                                                      | (\$Drafts)                       |                  | 03/27/99 02:07:25 PM   | Lotus Notes Template De |  |
|              |                                                                      | (\$FolderInfo)                   |                  | 03/27/99 02:07:25 PM   | Lotus Notes Template De |  |
|              | -                                                                    | (\$FolderRefInfo)                |                  | 03/27/99 02:07:26 PM   | Lotus Notes Template De |  |
|              | $\square$                                                            | (\$HeadlinesView)                |                  | 03/27/99 02:07:26 PM   | Lotus Notes Template De |  |
|              |                                                                      | (\$Meetings)                     | Meetings         | 03/27/99 02:07:28 PM   | Lotus Notes Template De |  |
|              | -                                                                    | (\$POP3UIDL)                     | (\$POP3UIDL)     | 03/27/99 02:07:29 PM   | Lotus Notes Template De |  |
|              |                                                                      | (\$POP3)                         |                  | 03/08/2000 11:38:20 AM | Neil Cassar/Testdom     |  |
|              | $\square$                                                            | (\$Profiles)                     |                  | 03/27/99 02:07:30 PM   | Lotus Notes Template De |  |
|              | <b>&gt;&gt;</b>                                                      | (\$RepeatLookup)<br>Hidden - DNT | (\$RepeatLookup) | 03/27/99 02:07:30 PM   | Lotus Notes Template De |  |
|              | •                                                                    | (#C 0                            |                  | 02/27/00/02/07/21/DM   | Labor Mata Tanalata Da  |  |
|              |                                                                      |                                  |                  |                        | ^ 🗝 Office^             |  |

Screenshot 8: Modifying the mailbox views

- 3. Double-click (\$POP3).
- 4. Delete all the entries in the script windows (lower window).
- 5. Save and close.

| ) 🐋          | 🛓 (\$POP3) - View - Lotus Domino Designer 📃 🖪 🔀 |                                                                                                    |                   |                   |                  |                  |
|--------------|-------------------------------------------------|----------------------------------------------------------------------------------------------------|-------------------|-------------------|------------------|------------------|
| <u>F</u> ile | <u>E</u> dit                                    | <u>V</u> iew <u>C</u> reate <u>D</u> e:                                                                                                    | sign <u>H</u> elp |                   |                  | (i) @ C @        |
|              | ۵                                               | 🔜 faxmaker - De                                                                                                    | esign - Views     | (\$POP3) - View > | (                | designer         |
| <b>9</b> 3   | ٩                                               | Delivered Date                                                                                                    | s \$RF            | C822MessageSize   | \$POP3ExportSize |                  |
| -14          |                                                 |                                                                                                    |                   |                   |                  |                  |
|              |                                                 |                                                                                                    |                   |                   |                  |                  |
|              |                                                 |                                                                                                    |                   |                   |                  |                  |
|              |                                                 |                                                                                                    |                   |                   |                  |                  |
|              |                                                 |                                                                                                    |                   |                   |                  |                  |
|              |                                                 |                                                                                                    |                   |                   |                  |                  |
|              |                                                 | 1                                                                                                    |                   |                   |                  |                  |
|              | ╘                                               | 1                                                                                                    |                   |                   |                  | <u>•</u>         |
|              | ОЬ                                              | jects   Reference                                                                                                    |                   | (\$P0P3) (View) : | View Selection   |                  |
|              |                                                 | (\$POP3) (View)                                                                                                    |                   | Run Easy          | <b>•</b>         |                  |
|              |                                                 | ♦ View Selection                                                                                                    |                   |                   |                  |                  |
|              |                                                 | Form Formula                                                                                                    |                   |                   |                  |                  |
|              |                                                 | ♦ Target Frame                                                                                                    |                   |                   |                  |                  |
|              |                                                 | 💠 (Options)                                                                                                    |                   |                   |                  |                  |
|              |                                                 | O     Declarations)     O     O |                   |                   |                  |                  |
|              |                                                 | ∽ Queryopen<br>& Postopen                                                                                                    | -                 | Add Condition     |                  |                  |
|              |                                                 | A A                                                                                                    | ~                 | 1                 |                  | ^ 🔫 Office 🔷 🛄 ^ |

Screenshot 9: The (\$POP3) view

# 3.2.3 Lotus Domino/Notes server 6

Step 1: Create a mailbox database on the Domino server

| New Databa | ase                                                                                | <b>?</b> X |
|------------|------------------------------------------------------------------------------------|------------|
| Specify I  | New Database Name and Location                                                     |            |
| Server     | server/GFiAP                                                                       | OK         |
| Title      |                                                                                    | Cancel     |
| File name  | mail\faxmaker.nsf                                                                  |            |
|            | Encryption                                                                         |            |
|            | Create full text index for searching                                               | Advanced   |
| Specify    | Template for New Database                                                          |            |
| Server     | server/GFiAP                                                                       |            |
| Template   | DOLS Resource Template<br>Domino Web Access Redirect<br>Domino Web Access (6)      |            |
|            | iNotes Web Access (R5)<br>Lotus SmartSuite Library (6)                             |            |
| File name  | mail6ex.ntf                                                                        | About      |
|            | <ul> <li>Show advanced templates</li> <li>Inherit future design changes</li> </ul> |            |

Screenshot 10: Creating a new database

- 1. From Domino Administrator menu bar, select **File > Database > New**.
- 2. Select your Domino Server. Choose mail directory and enter GFIFaxMaker.nsf as the filename.
- 3. Click **OK** to create the database.

#### Step 2: Configure the Person for the GFI FaxMaker Domino database

1. From Domino Administrator, click Add Person.

|            | GFIAP Domain                                 | ×                                                            |                                         |                                                |
|------------|----------------------------------------------|--------------------------------------------------------------|-----------------------------------------|------------------------------------------------|
| <b>R</b>   | 🕒 Save & Close 🔘 Exa                         | amine Internet Certificate(s) Examine Notes Certificate(s)   | Ӿ Cancel                                |                                                |
| £2.<br>000 | Person: faxmake                              | er faxmaker@internal.gfiap.com                               | 6.8                                     | \$                                             |
|            | Basics Work/Home Oth                         | er   Miscellaneous   Certificates   Roaming   Administration |                                         |                                                |
|            | Basics                                       |                                                              | Mail                                    |                                                |
|            | First name:                                  | <sup>©</sup> faxmaker_                                       | Mail system:                            | POP or IMAP                                    |
|            | Middle name:                                 |                                                              | Domain:                                 | <br>۱                                          |
|            | Last name:                                   | <sup>r</sup> mailbox_                                        | Mail server:                            | <sup>ℙ</sup> server/GFiAP 』 <b>▼</b>           |
|            | Username:                                    | <sup>₽</sup> faxmaker_                                       | Mail file:                              | 『mail\faxmaker.nsf』                            |
|            | Alternate name:                              |                                                              | Forwarding address:                     | ſ                                              |
|            |                                              |                                                              | Internet address:                       | <sup>™</sup> faxmaker@internal.gfiap.com _     |
|            | Short name/UserID<br>and/or Internet address | 『faxmaker』                                                   | Format preference for<br>incoming mail: | <sup>𝕫</sup> Keep in senders' format₂ <b>៸</b> |
|            | for R4.× SMTP MTA:                           |                                                              | When receiving                          |                                                |
|            | Personal title:                              |                                                              | unencrypted mail, encryp                | t 『No』■                                        |
|            | Generational qualifier:                      |                                                              | — mailfile:                             |                                                |
|            | Internet password:                           | " (5358A899A56157FC1CC7214B829B0FEC)                         |                                         |                                                |
|            | Preferred language:                          | ° J                                                          | Real-Time<br>Collaboration              |                                                |
|            |                                              |                                                              | Sametime server:                        |                                                |

Screenshot 11: Add a person

#### 2. Fill in the following fields:

| Option             | Setting                                                              |
|--------------------|----------------------------------------------------------------------|
| First name         | GFI FaxMaker                                                         |
| Last name          | Mailbox                                                              |
| User name          | GFI FaxMaker                                                         |
| Short name/User ID | GFIFaxMaker                                                          |
| Internet Password  | Choose a POP3 password.                                              |
| Mail System        | POP or IMAP                                                          |
| Mail Server        | Domino Server name                                                   |
| Internet Address   | The email address which will be able to receive email on the server. |

#### 3. Click Save and Close.

#### Step 3: Give the GFI FaxMaker Person permission on the GFI FaxMaker database

1. In the Domino Administrator, select **File > Database > Open** to open the GFI FaxMaker database.

| Open Database       | ? ×      |
|---------------------|----------|
| Server              | Open     |
| server/myServer     | Connel   |
| Database            | Lancel   |
| ♦ Admin ♦ ReportsDB | Bookmark |
| 🐟 Faxmaker          |          |
| <b>t</b>            |          |
|                     |          |
|                     |          |
|                     |          |
|                     | About    |
| Filename            |          |
| mail\faxmaker.nsf   | Browse   |

Screenshot 12: Open the GFI FaxMaker database

- 2. Select server and browse to the GFI FaxMaker database. Click Open.
- 3. Navigate to File > Database > Access Control.

| Access Control L | ist to: Faxmaker                                                                                                    | <u>?</u> ×                                                                                                    |
|------------------|----------------------------------------------------------------------------------------------------|----------------------------------------------------------------------------------------------------|
| 🛃 Basics         | Access Control List<br>People, Servers, Groups Show All                                                                  | Attributes User type Person                                                                                                    |
| Mog<br>Advanced  | -Default-<br>Anonymous<br>JSmith/myDomain<br>/ faxmaker<br>LocalDomainServers<br>OtherDomainServers<br>Poserver/myDomain | Create documents Create documents Create private agents Create personal folders/views Create shared folders/views Create LotusScript/Java agents Read public documents Write public documents Write public documents Replicate or copy documents Roles |
|                  | Add       Rename       Remove         Effective Access                                                                   | atabase.<br>me.                                                                                                    |
|                  | Last change: John Smith on 22/02/2010 10:14:44 PM<br>According to: myDomain                                              | OK Cancel                                                                                                    |

Screenshot 13: Configuring permissions

- 4. Click Add to add the GFI FaxMaker Person.
- 5. Select the GFI FaxMaker Person and from the **Attributes** section, select **User type: Person, Access: Manager**.
- 6. Select **Delete Documents**.
- 7. Click OK.

#### Step 4: Remove default \$POP3 View

- 1. From Lotus Domino Designer, select **File > Database > Open**.
- 2. Select your Domino server, the mail directory and GFIFaxMaker.nsf.
- 3. From Views node, double-click \$POP3.

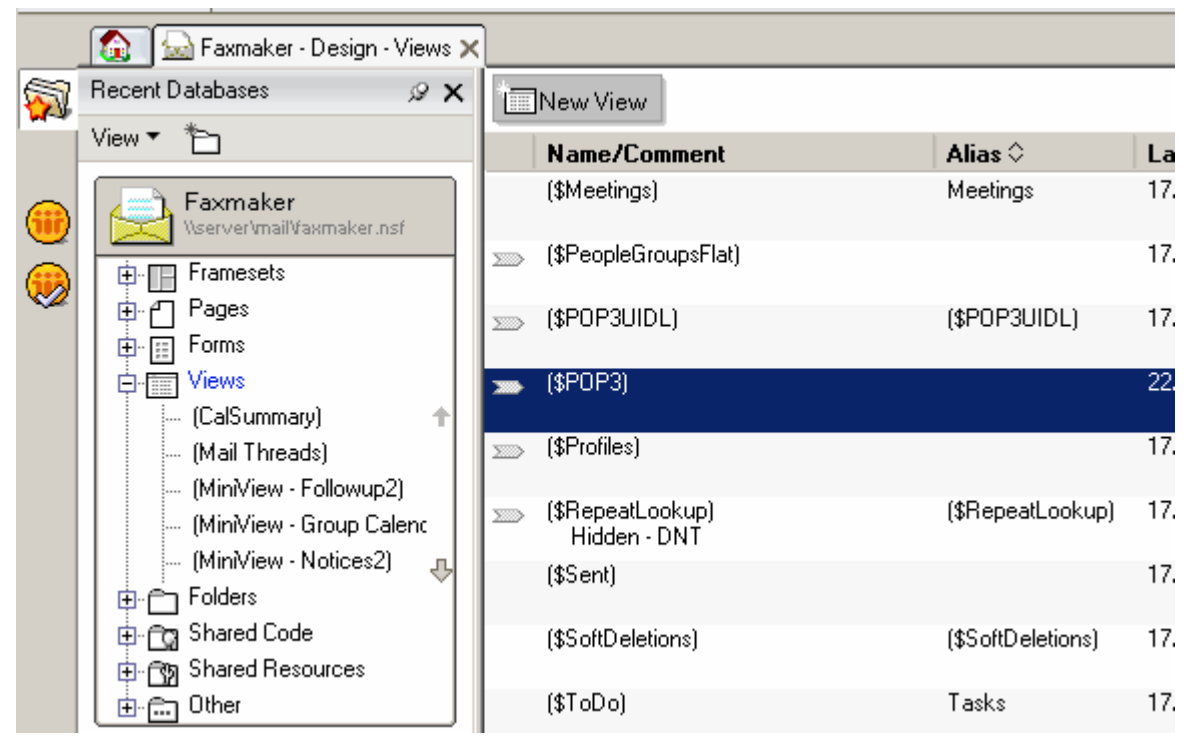

Screenshot 14: Removing the default POP3 view

- 4. Click OK to the warning prompt.
- 5. Select the following two lines and delete them from the \$POP view object.

```
DEFAULT DeliveredDate := "";
SELECT DeliveredDate != ""
```

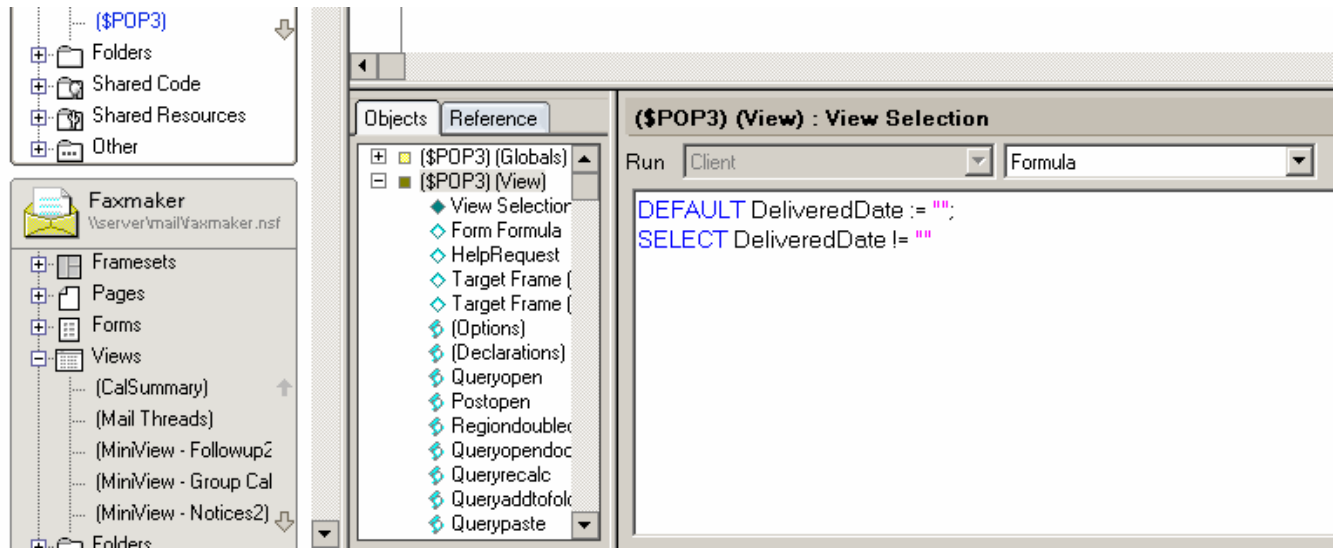

Screenshot 15: Delete lines from \$POP view

6. Save and exit Domino Designer.

#### Step 5: Add the FAX Foreign Domain

- 1. Load Domino Administrator.
- 2. Select Configuration tab and select Messaging\Domains.
- 4. Click Add Domain and select Foreign Domain.
- 5. Enter fax as the Foreign Domain Name.
- 6. Select the Mail Information tab.
- 7. Enter the Domino server name as the Gateway server name.
- 8. Enter mail\GFI FaxMaker.nsf as the Gateway Mail File Name.

#### NOTE

When RFC822 phrase handling is enabled on outbound email, the fax number appears twice when GFI FaxMaker sends the fax. To resolve this, perform the following from Notes Administrator:

- 1. From the Configuration tab, select Messaging > Configurations.
- 2. Click Edit Configuration on the server with the GFI FaxMaker mailbox.
- 3. Select the MIME tab > Advanced Tab > Advanced Outbound Message Options tab.
- 4. Set RFC822 Phrase Handling to **Do not add phrase**.

#### 3.2.4 Lotus Domino/Notes server 6.5

#### Step 1: Allow mail relay from Lotus Domino/Notes server

- 1. From the GFI FaxMaker server, load the Internet Information Services console.
- 2. Right-click Default SMTP Virtual Server node and select Properties.
- 3. From Access tab, click Relay....

| Relay Restrictions                        | 2                                                   | ۲ |
|-------------------------------------------|-----------------------------------------------------|---|
| Select which computer ma                  | ay relay through this virtual server:               |   |
| Only the list below                       | ,                                                   |   |
| O All except the list b                   | below                                               |   |
| Computers:                                |                                                     |   |
| Access                                    | IP Address (Mask) / Domain Name                     |   |
| Granted                                   | 127.0.0.1                                           |   |
|                                           |                                                     |   |
| Add Rem                                   | nove                                                |   |
| Allow all computers where the list above. | hich successfully authenticate to relay, regardless |   |
| [                                         | OK Cancel Help                                      |   |

Screenshot 16: Relay restrictions dialog

4. Select Only the list below and click Add....

5. Select **Single computer** and in the **IP address** field specify the Lotus Domino/Notes Server IP address. Click **OK**.

6. Click **OK** in all dialogs to apply changes.

Step 2: Add a foreign SMTP domain on the Lotus server

- 1. From Domino Administrator, select Configuration tab.
- 2. Navigate to **Messaging > Domains** node.

| GFIAP Domain - Domino Adm                               | ninistrator<br>Help            |                             |                       | <u>_                                    </u> |
|---------------------------------------------------------|--------------------------------|-----------------------------|-----------------------|----------------------------------------------|
|                                                         | ይ ጉ ይ ሲ ላ                      | እቬ ተ−ቈቈ ቩ∰ዪ目                |                       |                                              |
| ] (+ + -> - (2) (-> (-> - (-> (-> (-> (-> (-> (-> (-> ( |                                |                             |                       |                                              |
|                                                         |                                |                             |                       |                                              |
| 🥏 GFIAP Domain 🛃 We                                     | come ×                         |                             |                       |                                              |
| People & Groups   Files   Se                            | rver Messaging Replication C   | onfiguration                |                       |                                              |
| Server: xpworksta<br>Release 6.5 c                      | tion/gfiap<br>m Windows NT 5.1 | Use Directory on:           | Current Server        | ools                                         |
| Wessaging                                               | 🕒 Add Domain 🖉                 | Edit Domain 🐽 Delete Domain |                       | 🧝 Certification                              |
| Messaging Setting                                       | s Domain                       | Next Domain                 | Destination Serve > 🕻 | 💱 Registration                               |
|                                                         |                                |                             |                       | Policies                                     |
| Internet Sites                                          |                                |                             | > c                   | 💱 Hosted Org                                 |
| File Identifications                                    |                                |                             | $\rightarrow$         | Server                                       |
| Directory                                               |                                |                             | $\rightarrow$         | Miscellaneous                                |
| Veb                                                     |                                |                             |                       |                                              |
| ) ● 😪 Monitoring Configuratio                           | n                              |                             |                       |                                              |
| Offline Services                                        |                                |                             |                       |                                              |
| <ul> <li>Certificates</li> <li>Miscellaneous</li> </ul> |                                |                             |                       |                                              |
|                                                         |                                |                             |                       |                                              |
|                                                         |                                |                             |                       |                                              |
|                                                         |                                |                             |                       |                                              |
|                                                         |                                |                             |                       |                                              |
|                                                         |                                |                             |                       |                                              |
|                                                         |                                |                             | XDisconnected         |                                              |
|                                                         |                                |                             |                       |                                              |

Screenshot 17: Adding a new domain

3. Click Add Domain.

| 🛞 Ne | lew Domain - Domino Administrator                   | ×    |
|------|-----------------------------------------------------|------|
| File | Edit View Create Actions Text Help                  |      |
|      | > 🖫 母)] 水 唱 ① 🔪 🚽 🚽 🚽 🚽 🚽 🚽 🚽 💷 🗐 🖌 🖤 🛄             |      |
| ] 🗘  | D ▼ ⇔ √ ⊗ @ Q* ▼                                    |      |
|      |                                                     |      |
| _    | 🔗 GFIAP Domain 🛛 🖄 Welcome 🗙 🖽 New Domain 🗙         |      |
| 5    | Bave & Close 🗴 Cancel                               |      |
| £2.  | Domain                                              | TX T |
|      | Basics Restrictions Routing Comments Administration | _    |
|      | Basics                                              |      |
|      | Domain type: Foreign SMTP Domain 🖃                  |      |
|      |                                                     |      |
|      |                                                     |      |
|      |                                                     |      |
|      |                                                     |      |
|      |                                                     |      |
|      |                                                     |      |
|      |                                                     |      |
|      |                                                     |      |
|      |                                                     |      |
|      |                                                     |      |
|      |                                                     |      |
|      |                                                     |      |
|      |                                                     |      |
|      |                                                     |      |
|      | Choose the type of domain record you are creating   |      |
| _    | Choose the type of domain record you are cleating.  | _    |
|      |                                                     |      |

Screenshot 18: Configuring the domain type

4. From New Domain page, select Basics tab and set the Domain type to Foreign SMTP Domain.

5. Select Routing tab and from Messages Addressed to, set Internet Domain to:

faxmaker.com, smsmaker.com.

#### NOTE

The default fax (faxmaker.com) and SMS (smsmaker.com) domains can be customized by the GFI FaxMaker administrator. If using different domains, specify your custom domains. After installation, specify the domains in the GFI FaxMaker Configuration. For more information, refer to Fax and SMS domain names (page 105).

| Rew Domain - Domino Administrator<br>File Edit View Create Actions Text Help |                                                                              |
|------------------------------------------------------------------------------|------------------------------------------------------------------------------|
|                                                                              | ▼ B <i>I ∲</i> *≣ ≣ ⊞ }⊟ ≡ × ≣: <b>{<u>A</u> □□ ∅ -2 <b>#</b> ♥ <b>□</b></b> |
|                                                                              |                                                                              |
| GELAP Domain A Welcome X CN New Domain X CN New Do                           | main ¥                                                                       |
|                                                                              |                                                                              |
| Domain     Basics Bestrictions Bouting Comments Administration               | Carl Carlos Control                                                          |
|                                                                              |                                                                              |
| Messages Addressed<br>to:                                                    | Should be Routed to:                                                         |
| Internet Domain: <sup>『</sup> faxmaker.com,smsmaker.com』                     | Domain name:                                                                 |
|                                                                              | 07,<br>                                                                      |
|                                                                              |                                                                              |
|                                                                              |                                                                              |
|                                                                              |                                                                              |
|                                                                              |                                                                              |
|                                                                              |                                                                              |
|                                                                              |                                                                              |
|                                                                              |                                                                              |
|                                                                              |                                                                              |
|                                                                              |                                                                              |
|                                                                              | mail addressed to the energiand domain should be reuted                      |
|                                                                              | A Construction and the specified domain should be routed.                    |

Screenshot 19: Configure the routing settings

6. Under **Should be Routed to** section, set **Internet host** to the IP address (enclosed in []) or name of the GFI FaxMaker server.

7. Save and close Foreign SMTP Domain entry.

8. Reload Domino router from the Domino server console with the following commands:

```
tell router stop
tell router start
```

# 3.3 Hosted email

When using an online hosted email service, create connectors that route fax and SMS to GFI FaxMaker.

Select your hosted email provider:

- » Microsoft<sup>®</sup> Office 365<sup>™</sup> Enterprise accounts
- » Microsoft<sup>®</sup> Office 365<sup>™</sup> Email only accounts
- » Google Apps for Business Gmail
- » Internet Service Provider
- » Other hosted email providers

# 3.3.1 Microsoft<sup>®</sup> Office 365<sup>™</sup> Enterprise accounts

Refer to the following steps to use GFI FaxMaker with Microsoft<sup>®</sup> Office 365<sup>™</sup> Enterprise account types.

- » Step 1: Install GFI FaxMaker and set mail server details
- » Step 2: Set Connectors
- » Step 3: Test functionality

#### Step 1: Install GFI FaxMaker and set mail server details

Install GFI FaxMaker on a machine that meets or exceeds the GFI FaxMaker system requirements. For more information, refer to System Requirements (page 11).

Launch the GFI FaxMaker installer and follow the wizard to complete installation. For more information, refer to Installation procedure (page 48).

On install completion, the installer automatically launches the Configuration Wizard that assists you through the basic steps of configuration. Configure the following wizard steps:

1. In the Configuration Wizard welcome screen click Next.

2. Choose My email server will forward faxes and SMSs to this GFI FaxMaker machine. Click Next.

| Option                            | Description                                                                                                    |
|-----------------------------------|----------------------------------------------------------------------------------------------------|
| Mail server name<br>or IP address | Keyin smtp.office365.com                                                                                                    |
| Port                              | Key in 587.                                                                                                    |
| Use Secure<br>Connection          | Select this option and choose TLS.                                                                                                    |
| Use SMTP<br>Authentication        | Select this option and enter the credentials of a Microsoft <sup>®</sup> Office 365 <sup>™</sup> mailbox user. Key in the user's full email address in the <b>Account</b> name and the <b>Password</b> . Do not select <b>Secure Password Authentication</b> . |

#### NOTE

If GFI FaxMaker is already installed, configure the above mail server details from **GFI FaxMaker Configuration > Email2FaxGateway**.

3. Proceed with wizard to finalize configuration. For more information, refer to <u>Run the GFI FaxMaker Con-</u> figuration Wizard (page 52).

#### NOTE

When sending emails to your organization users, for example when notifying administrators of system errors, GFI FaxMaker sends the email from the email address **fax@<fax domain>**, for example, *fax@faxmaker.com*. Ensure that GFI FaxMaker can send emails via your mail server from this email address.

#### Step 2: Set Connectors

#### NOTE

Connectors are not available with all Office 365 plans. If your plan does not support connectors, refer to Microsoft<sup>®</sup> Office 365<sup>™</sup> Email only accounts.

Configure fax and SMS connectors in Microsoft<sup>®</sup> Office 365 Exchange Admin Center to route outgoing fax/SMS emails from Microsoft<sup>®</sup> Office 365 to the GFI FaxMaker server.

Connectors must be configured such that when the recipient domain of an outgoing email matches the fax or SMS domains, the email gets routed to GFI FaxMaker for fax/SMS transmission.

Create a connector using the following options:

- » From Office 365
- » To your organization's email server

» Choose to use the connectors when email messages are sent to particular domains and add the fax & SMS domains

» Specify the GFI FaxMaker server public IP address or Fully Qualified Domain Name as the Smart Host.

Configure the other connector settings depending on your organization's setup. For more information about Office 365 connectors refer to http://go.gfi.com/?pageid=FM\_Office365Connector.

Your users should now be able to send faxes using the standard addressing format <fax number>@faxmaker.com (for example, 12345678@faxmaker.com).

#### Step 3: Test functionality

#### Test fax sending

Use a hosted email user to send a fax or SMS via email.

View the email being processed in the GFI FaxMaker Monitor and confirm that the fax is received by the recipient.

If you cannot see the fax email being processed in the GFI FaxMaker Monitor, troubleshoot the relaying of the email from the mail server to GFI FaxMaker.

#### Test fax receiving

From a test fax line, send a fax to a fax line connected and configured in GFI FaxMaker.

View the incoming fax status from GFI FaxMaker Monitor.

Unless Routing rules were previously configured, the fax is delivered through the Default Routers (Available from **GFI FaxMaker Configuration > Routing > Properties > Default Routers**). Ensure that the fax is successfully delivered to the Default Routers' mailbox.

# 3.3.2 Microsoft<sup>®</sup> Office 365<sup>™</sup> Email only accounts

Refer to the following steps to use GFI FaxMaker with Microsoft<sup>®</sup> Office 365<sup>™</sup> Email only account types or for other plans that do not include email connectors.

With the following setup, users cannot use faxmaker.com and smsmaker.com when sending faxes since connectors cannot be created. Instead, configure fax and SMS DNS records, such as fax.mydomain.com and sms.mydomain.com.

- » Step 1: Install GFI FaxMaker and set mail server details
- » Step 2: Create alias records
- » Step 3: Configure GFI FaxMaker domains
- » Step 4: Test functionality

#### Step 1: Install GFI FaxMaker and set mail server details

Install GFI FaxMaker on a machine that meets or exceeds the GFI FaxMaker system requirements. For more information, refer to <u>System Requirements</u> (page 11).
Launch the GFI FaxMaker installer and follow the wizard to complete installation. For more information, refer to Installation procedure (page 48).

On install completion, the installer automatically launches the Configuration Wizard that assists you through the basic steps of configuration. Configure the following wizard steps:

1. In the Configuration Wizard welcome screen click Next.

- 2. Choose My email server will forward faxes and SMSs to this GFI FaxMaker machine. Click Next.
- 3. Specify the mail server details where GFI FaxMaker forwards received emails.

| Option                            | Description                                                                                                    |
|-----------------------------------|----------------------------------------------------------------------------------------------------|
| Mail server name<br>or IP address | Key in smtp.office365.com.                                                                                                    |
| Port                              | Key in 587.                                                                                                    |
| Use Secure<br>Connection          | Select this option and choose TLS.                                                                                                    |
| Use SMTP<br>Authentication        | Select this option and enter the credentials of a Microsoft <sup>®</sup> Office 365 <sup>™</sup> mailbox user. Key in the user's full email address in the <b>Account</b> name and the <b>Password</b> . Do not select <b>Secure Password Authentication</b> . |

#### NOTE

If GFI FaxMaker is already installed, configure the above mail server details from **GFI FaxMaker Configuration > Email2FaxGateway**.

4. Proceed with wizard to finalize configuration. For more information, refer to Run the GFI FaxMaker Configuration Wizard (page 52).

#### NOTE

When sending emails to your organization users, for example when notifying administrators of system errors, GFI FaxMaker sends the email from the email address **fax@<fax domain>**, for example, *fax@faxmaker.com*. Ensure that GFI FaxMaker can send emails via your mail server from this email address.

#### Step 2: Create alias records

#### NOTE

If you are not familiar with DNS, contact your DNS hosting company to create these records.

Create two new alias records ("A" record) with your DNS hosting provider that are dedicated for the fax and SMS domains (for example, fax.mydomain.com and sms.mydomain.com).

Point the destination of these records to the public IP address of the GFI FaxMaker server.

When emails are addressed to these domains, the hosting provider's mail relay server routes the email to GFI FaxMaker.

#### NOTE

DNS changes can take up to 72 hours to take effect.

### Step 3: Configure GFI FaxMaker domains

1. From GFI FaxMaker Configuration, right-click Email2FAXGateway node and select Properties.

2. From the Fax/SMS domains tab, specify custom Fax domain name and/or SMS domain name (for example, fax.mydomain.com and sms.mydomain.com).

3. Click OK to apply changes.

#### Step 4: Test functionality

#### Test fax sending

Use a hosted email user to send a fax or SMS via email.

View the email being processed in the GFI FaxMaker Monitor and confirm that the fax is received by the recipient.

If you cannot see the fax email being processed in the GFI FaxMaker Monitor, troubleshoot the relaying of the email from the mail server to GFI FaxMaker.

#### Test fax receiving

From a test fax line, send a fax to a fax line connected and configured in GFI FaxMaker.

View the incoming fax status from GFI FaxMaker Monitor.

Unless Routing rules were previously configured, the fax is delivered through the Default Routers (Available from **GFI FaxMaker Configuration > Routing > Properties > Default Routers**). Ensure that the fax is successfully delivered to the Default Routers' mailbox.

### 3.3.3 Google Apps for Business - Gmail

Refer to the following steps to use GFI FaxMaker with Gmail for Google Apps for Business.

With Google Apps, users cannot use faxmaker.com and smsmaker.com when sending faxes since connectors cannot be created. Instead, configure fax and SMS DNS records, such as fax.mydomain.com and sms.mydomain.com.

- » Step 1: Install GFI FaxMaker and set mail server details
- » Step 2: Create alias records
- » Step 3: Configure GFI FaxMaker domains
- » Step 4: Test functionality

#### Step 1: Install GFI FaxMaker and set mail server details

Install GFI FaxMaker on a machine that meets or exceeds the GFI FaxMaker system requirements. For more information, refer to <u>System Requirements</u> (page 11).

Launch the GFI FaxMaker installer and follow the wizard to complete installation. For more information, refer to Installation procedure (page 48).

On install completion, the installer automatically launches the Configuration Wizard that assists you through the basic steps of configuration. Configure the following wizard steps:

1. In the Configuration Wizard welcome screen click Next.

#### 2. Choose My email server will forward faxes and SMSs to this GFI FaxMaker machine. Click Next.

3. Specify the mail server details where GFI FaxMaker forwards received emails.

| Option                            | Description                                                                                                    |
|-----------------------------------|----------------------------------------------------------------------------------------------------|
| Mail server name<br>or IP address | Key in smtp.gmail.com.                                                                                                    |
| Port                              | Use port <b>465</b> which requires SSL or port <b>587</b> which requires TLS.                                                                                                    |
| Use Secure<br>Connection          | Select this option and choose SSL or TLS depending on the port chosen.                                                                                                    |
| Use SMTP<br>Authentication        | Select this option and enter the credentials of a Google Apps mailbox user. Key in the user's full email address in the Account name and the Password. Do not select Secure Password Authentication. |

# NOTE

If GFI FaxMaker is already installed, configure the above mail server details from **GFI FaxMaker Configuration > Email2FaxGateway**.

4. Proceed with wizard to finalize configuration. For more information, refer to <u>Run the GFI FaxMaker Con-</u> figuration Wizard (page 52).

#### NOTE

When sending emails to your organization users, for example when notifying administrators of system errors, GFI FaxMaker sends the email from the email address **fax@<fax domain>**, for example, *fax@faxmaker.com*. Ensure that GFI FaxMaker can send emails via your mail server from this email address.

#### Step 2: Create alias records

#### NOTE

If you are not familiar with DNS, contact your DNS hosting company to create these records.

Create two new alias records ("A" record) with your DNS hosting provider that are dedicated for the fax and SMS domains (for example, fax.mydomain.com and sms.mydomain.com).

Point the destination of these records to the public IP address of the GFI FaxMaker server.

When emails are addressed to these domains, the hosting provider's mail relay server routes the email to GFI FaxMaker.

#### NOTE

DNS changes can take up to 72 hours to take effect.

#### Step 3: Configure GFI FaxMaker domains

1. From GFI FaxMaker Configuration, right-click Email2FAXGateway node and select Properties.

2. From the Fax/SMS domains tab, specify custom Fax domain name and/or SMS domain name (for example, fax.mydomain.com and sms.mydomain.com).

#### 3. Click **OK** to apply changes.

# Step 4: Test functionality

#### Test fax sending

Use a hosted email user to send a fax or SMS via email.

View the email being processed in the GFI FaxMaker Monitor and confirm that the fax is received by the recipient.

If you cannot see the fax email being processed in the GFI FaxMaker Monitor, troubleshoot the relaying of the email from the mail server to GFI FaxMaker.

#### Test fax receiving

From a test fax line, send a fax to a fax line connected and configured in GFI FaxMaker.

View the incoming fax status from GFI FaxMaker Monitor.

Unless Routing rules were previously configured, the fax is delivered through the Default Routers (Available from **GFI FaxMaker Configuration > Routing > Properties > Default Routers**). Ensure that the fax is successfully delivered to the Default Routers' mailbox.

# 3.3.4 Other hosted email

This topic explains how to setup an environment for fax server integration with a hosted mail server. Use your preferred hosted email service to forward fax emails designated to GFI FaxMaker.

Users typically send fax or SMS by sending an email to number@faxmaker.com and number@smsmaker.com. The mail server routes emails addressed to \*@faxmaker.com and \*@smsmaker.com to GFI FaxMaker. If your mail provider does not allow routing to domain, configure alias domains dedicated for fax and SMS, for example fax.mydomain.com.

#### NOTES

1. Your hosted mail server configuration procedure may differ than the instructions provided in this topic. For more information refer to the service provider's help.

2. These instructions apply to fax subdomains. Repeat procedure for SMS domain if required.

#### IMPORTANT

While editing and configuring A (Host) and MX records, ensure that you are setting the records for the fax and SMS subdomains only. Changes to the A (Host) and MX records for the primary domain can disrupt email/web traffic for that domain.

#### Requirements

Ensure that you have adequate permissions to create subdomain forwarding:

**Domain Registrar Control Panel Access**: Administrative access to the hosted email domain registrar control panel is needed to:

- » Create and register the fax subdomain
- » Create and register a new A record for the fax subdomain
- » Create and register a new MX record for the fax subdomain

**Mail Host Control Panel Access**: From the mail host control panel, register the fax subdomain to the mail host and determine the MX record information.

### Step 1: Fax subdomain configuration

Log into your domain registrar control panel and open the **Forward Subdomains** configuration to create a new fax subdomain. Choose option to add a new subdomain.

Specify a new subdomain name, for example fax, and specify the public-facing IP address you intend to use with your fax domain.

| Add subdo        | main:        | MYDOMAIN.COM |         |                                              |
|------------------|--------------|--------------|---------|----------------------------------------------|
| Forward th       | is subdoma   | ain to:      | Preview |                                              |
| http://          | 198.51.100.8 |              |         | Click preview to see<br>forwarding web site. |
| Advanced Options |              |              |         |                                              |
|                  |              |              |         |                                              |
|                  |              | OK Cancel    |         |                                              |

Screenshot 20: Adding a subdomain

Return to your domain control panel and open DNS Manager.

| Nameservers                                                                      |                                             | DNS Manager                                                                                                    |
|----------------------------------------------------------------------------------|---------------------------------------------|----------------------------------------------------------------------------------------------------|
| Nameservers: (Last update 5/24/2012)<br>NS1.NAMESERVER.NET<br>NS2.NAMESERVER.NET | <u>Set Nameservers</u><br>Manage DS Records | DNS Manager: Available<br>A @ 198.51.100.7<br>A fax 198.51.100.8<br>CNAME e<br>CNAME email email.servername.com<br>CNAME ftp @<br>MX @ MX1.mailhost.com<br>MX @ MX2.mailhost.com |

Screenshot 21: Creating a Host Record

In the DNS Manager, create a new A (Host) Record for your new subdomain, specifying the new subdomain name (for example, fax) and the public-facing IP address you intend to use with your fax domain.

| Ad  | dd Record                       | C3<br>Delete | Bulk Edit | Import/Export | ↔ -<br>More |
|-----|---------------------------------|--------------|-----------|---------------|-------------|
| A ( | Host) <table-cell></table-cell> |              |           |               |             |
| V   | Host                            |              | Point     | ts to         |             |
|     | @                               |              | 198       | .51.100.7     |             |
|     | fax                             |              | 198       | .51.100.8     |             |

Screenshot 22: Creating an MX record

Create a new MX Record for the new subdomain and set the priority to 1.

| МХ | MX (Mail Exchanger) 😮 |      |                   |  |  |
|----|-----------------------|------|-------------------|--|--|
| V  | Priority              | Host | Points to         |  |  |
|    | 5                     | @    | MX1.emailhost.com |  |  |
|    | 10                    | @    | MX2.emailhost.com |  |  |
|    | 1                     | fax  | MYDOMAIN.COM      |  |  |
|    | Quick Add             | )    |                   |  |  |

Screenshot 23: The newly added record

It can take anywhere from 24 to 48 hours for the new subdomain changes to become active for use by your registrar. When the wait-time for propagation has passed, verify that the subdomain name is pointing to your public IP address by performing a Name Server lookup from command prompt, for example: nslookup fax.mydomain.com. Ensure that the resulting IP address is your public IP address.

#### NOTE

Ensure that SMTP port 25 on your local firewall is open and forwards to the internal IP address of your GFI FaxMaker server.

### Step 2: GFI FaxMaker Domain Configuration

Configure GFI FaxMaker to convert emails addressed to your subdomain to fax. For more information, refer to Fax and SMS domain names (page 105).

- 1. Open the GFI FaxMaker Email2FaxGateway properties and go to the Fax/SMS domains tab.
- 2. Key in the new fax subdomain, for example fax.mydomain.com.
- 3. Click **OK** and choose to restart your GFI FaxMaker services for changes to take effect.

#### Step 3: Specify the mail server details

| МХ | (Mail Exchan | ger) 😰 |                   |  |
|----|--------------|--------|-------------------|--|
| V  | Priority     | Host   | Points to         |  |
|    | 5            | @      | MX2.emailhost.com |  |
|    | 5            | @      | MX3.emailhost.com |  |
|    | 1            | @      | MX1.emailhost.com |  |

#### Screenshot 24: MX records

- 1. Locate the MX record specified for your primary domain in the control panel and copy it.
- 2. Open the GFI FaxMaker Email2FaxGateway properties.

3. In the SMTP Connector tab key in the MX record for your primary domain in the Mail server name/IP and port box.

4. In the test email area, key in a valid email address for a user in your domain and click **Send test email**. Ensure that the user receives a test email from GFI FaxMaker.

| Email2Fax Gateway Properties                                                                                          | × |
|----------------------------------------------------------------------------------------------------|---|
| SMTP Connector                                                                                                    |   |
| Set up the mail server where the Email2Fax Gateway uploads fax/sms reports and received faxes.                        |   |
| Mail server <u>n</u> ame/IP and port:                                                                                 |   |
| MX1.mailhost.com                                                                                                    |   |
| ☐ Use <u>S</u> SL                                                                                                    |   |
| Use SMTP Authentication                                                                                               |   |
| Account and password:                                                                                                 |   |
| Secure Password Authentication                                                                                        |   |
| Specify a valid email address within your organization to which the test email will be sent:          Send test email |   |
| OK Cancel Help                                                                                                    |   |

Screenshot 25: Email2Fax configuration

#### NOTE

When sending emails to your organization users, for example when notifying administrators of system errors, GFI FaxMaker sends the email from the email address **fax@<fax domain>**, for example, *fax@faxmaker.com*. Ensure that GFI FaxMaker can send emails via your mail server from this email address.

#### Step 4: Test functionality

Ensure that fax emails are being forwarded to and processed by GFI FaxMaker.

To do this, open a new message form in your web email client and send a sample fax. Ensure that the recipient's domain is the configured subdomain. For example, send a fax to +12345678@fax.mydomain.com. Replace +12345678 with a test fax number and fax.mydomain.com with your subdomain.

Ensure that the fax was forwarded to GFI FaxMaker successfully by checking the GFI FaxMaker Monitor. For more information, refer to Monitoring GFI FaxMaker operation (page 79).

### 3.3.5 ISP hosted

GFI FaxMaker can be installed in an environment where the mail service is provided by the ISP.

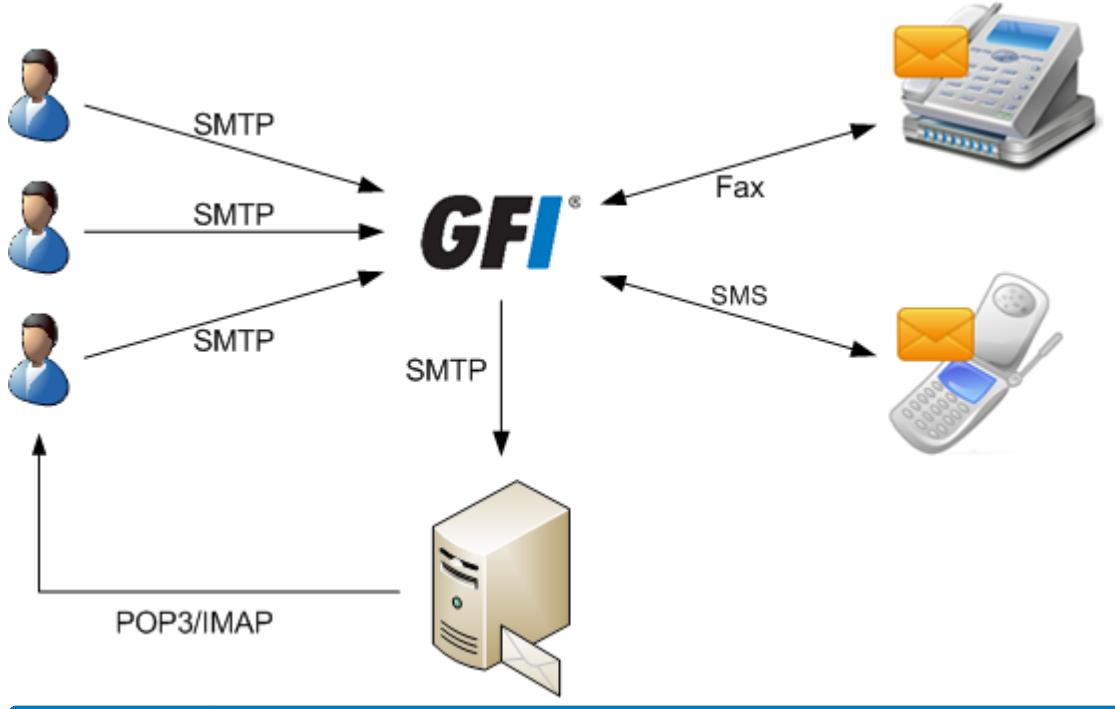

| Process               | Description                                                                                                    |
|-----------------------|----------------------------------------------------------------------------------------------------|
| Client side           | Users send faxes/SMS using the GFI FaxMaker Client - Fax Message Form to route directly to GFI<br>FaxMaker server.<br>NOTE: Users cannot use email client to send faxes/SMS. |
| Sending<br>faxes/SMS  | GFI FaxMaker clients route faxes/SMS directly to GFI FaxMaker via SMTP.<br>NOTE: Install the IIS SMTP service on the GFI FaxMaker server.                                    |
| Received<br>faxes/SMS | After determining the users to forward incoming faxes/SMS to, GFI FaxMaker sends transmission report via SMTP to the hosted mail server.                                     |

# 3.4 Other mail environments

Other email server environments:

- » SMTP server
- » POP3 mailbox
- » Multiple Mail servers
- » SAP 4.7

# 3.4.1 SMTP server

GFI FaxMaker can be installed in an SMTP server environment such as MDaemon.

To do this:

1. Create a routing rule on your mail server that routes all messages sent to **faxmaker.com** and **sms-maker.com** domains to the GFI FaxMaker server.

- 2. Install the IIS SMTP service on the GFI FaxMaker server.
- 3. Install GFI FaxMaker. For more information, refer to Installation procedure (page 48).

#### NOTE

The default fax (faxmaker.com) and SMS (smsmaker.com) domains can be customized by the GFI FaxMaker administrator. Use the configured fax or SMS domain accordingly. For more information, refer to Fax and SMS domain names (page 105).

# 3.4.2 POP3 mailbox

GFI FaxMaker can retrieve faxes/SMS from a dedicated POP3 mailbox.

1. On the mail server, create a POP3 mailbox that is dedicated for GFI FaxMaker.

2. Install GFI FaxMaker on a separate machine than the mail server. For more information, refer to <u>Installation procedure</u> (page 48).

3. In the **Sending Options** screen of the post-installation configuration wizard, specify the details of this POP3 mailbox and proceed with the wizard.

4. Configure the GFI FaxMaker POP3 Downloader to retrieve emails stored in this mailbox. For more information, refer to POP3 Downloader (page 103).

When using a POP3 mailbox, the method of sending faxes/SMS via email is different than when routing emails via SMTP. For more information, refer to <u>Sending faxes/SMS via a POP3 Mailbox</u> (page 105).

# 3.4.3 Multiple mail servers

In a network where multiple mail servers are independent from each other, configure each email server individually to forward faxes to GFI FaxMaker. Use the same methods described for each type of mail server.

For more information, refer to Mail server configuration (page 15).

# 3.4.4 SAP 4.7

For more information how to configure SAP 4.7 to send faxes using GFI FaxMaker, refer to http://go.gfi.com/?pageid=FM\_SAP47.

# 3.5 Using GFI FaxMaker without a mail server

GFI FaxMaker can be configured to work in environments without a mail server. There are, however, some limitations with certain features. For example, GFI FaxMaker users cannot send faxes and SMS via email when a mail server is not available.

Refer to the following sections for assistance on how to install, configure and use GFI FaxMaker in installations where a mail server is not available.

# 3.5.1 Sending faxes and SMS

In installations where there is no mail server available, use a method of sending faxes and SMS that does not require email:

- » Sending faxes via web client
- » Printing content to GFI FaxMaker NetPrintQueue2Fax
- » Via API

#### NOTE

If using the GFI FaxMaker Client application, set the Client to connect directly to GFI FaxMaker via HTTP.

### 3.5.2 Receiving faxes

When a fax is received, GFI FaxMaker typically sends out an email to the recipient(s). Use other methods to view received faxes/SMS:

- » Automatically print incoming faxes
- » Store incoming faxes to a network share

Alternatively you may also consider using an online mail service for GFI FaxMaker to send out notifications. For more information, refer to Using an online SMTP server (page 46).

# 3.5.3 Receiving SMS

When an SMS is received, GFI FaxMaker sends out an email to the recipient(s).

To view received SMSs when a mail server is not available, refer to the SMS log files. For more information, refer to <u>SMS log files</u> (page 199).

Alternatively you may also consider using an online mail service for GFI FaxMaker to send out notifications. For more information, refer to <u>Using an online SMTP server</u> (page 46).

# 3.5.4 GFI FaxMaker system notifications

GFI FaxMaker uses a mail server to send various system notifications to administrators, such as system errors. When a mail server is not available, GFI FaxMaker cannot send out these notifications.

To monitor GFI FaxMaker operation when a mail server is not available, refer to the logs shown in the GFI FaxMaker Monitor.

Alternatively you may also consider using an online mail service for GFI FaxMaker to send out notifications. For more information, refer to Using an online SMTP server (page 46).

# 3.5.5 Transmission reports

GFI FaxMaker uses a mail server to send transmission reports to your users when they send out a fax or SMS. When a mail server is not available, GFI FaxMaker cannot send out transmission reports.

In this scenario, the status of sent faxes can be manually monitored from the Archive Viewer. Note that the Archive Viewer is only accessible from the GFI FaxMaker server machine itself, so your users may not have access to it.

Alternatively you may also consider using an online mail service for GFI FaxMaker to send out notifications. For more information, refer to <u>Using an online SMTP server</u> (page 46).

# 3.5.6 Using an online SMTP server

When a mail server is not available, you may consider using an online mail service that allows SMTP connections, such as Gmail or Yahoo! Mail. GFI FaxMaker connects to the service using your account credentials to send out notification emails.

To do this, create a dedicated mailbox on the chosen service and key in the SMTP and account settings in the GFI FaxMaker mail server settings screen. GFI FaxMaker uses this server to send out emails.

#### Important notes on choosing a mail server provider:

1. Certain SMTP providers restrict the number of emails that can be sent per day.

2. With this type of SMTP server you will not be able to resend sent or previewed faxes by replying to the GFI FaxMaker notification, since emails are not routed back from the mailbox to GFI FaxMaker.

3. Certain providers, such as Gmail, need to be configured to allow connections from third party applications. In Gmail, go to the account settings and from the security options, enable access for less secure apps.

# 4 Installing GFI FaxMaker for the first time

If you have an older version of GFI FaxMaker and wish to upgrade to the latest version, go to Upgrading from earlier versions.

# 4.1 Installation procedure

# 4.1.1 Important notes

» During upgrade, GFI FaxMaker services and operations are stopped. Ensure that there are no faxes in queue as these are permanently lost during upgrade.

» Check that you are installing GFI FaxMaker on the machine that meets the system and hardware requirements.

- » Log on as Administrator or use an account with administrative privileges.
- » GFI FaxMaker 19.2 and later offers two types of licensing services:

• Using the GFI Account credentials. The username and password are retrieved from GFI Accounts and assigned to the user at the moment of the registration of the account.

- Using a license key. When upgrading to a new major release you also need to upgrade your license key.
- » Save any pending work and close all open applications on the machine.

» Disable anti-virus software on the server machine during the upgrade. Re-enable it once upgrade is complete.

### 4.1.2 Start installation

1. Download the GFI FaxMaker installer. Go to https://www.gfi.com/products-and-solutions/email-and-messaging-solutions/gfi-faxmaker/download

2. Right-click the GFI FaxMaker installer and choose **Properties**. From the **General** tab, click **Unblock** and then **Apply**. This step is required to prevent the operating system from blocking certain actions by the installer.

3. Launch the GFI FaxMaker installer.

4. Select installation language and click OK.

5. In the welcome screen, click Next.

6. To check for a newer build other than the one being installed, select **Check for a newer build of GFI FaxMaker on the GFI web site** and click **Next**. Otherwise, select **Do not check for a new build** and click **Next**.

#### NOTE

An active Internet connection is required to check for newer build.

7. Read the license agreement and click Agree to accept and proceed.

| 🕼 GFI FaxMaker 20.0 Setup                                                                                                    |         |         |            | $\times$ |
|----------------------------------------------------------------------------------------------------|---------|---------|------------|----------|
| License<br>Enter your GFI Accounts credentails or a valid license key                                                                                                    |         | (       | GF         | *        |
| <ul> <li>Get subscription information from GFI Accounts.</li> <li>Manually enter a License key.</li> <li>Enter your GFI Account credentials to retrieve your GFI FaxMaker su<br/>Don't have a GFI Account? <u>Sign up now</u></li> </ul> | Ibscrip | tion in | formation. |          |
| Email Address or username: Password: Forgot password?<br>user@example.com Credential Verified Available keys:                                                                                                    |         | Lo      | gin        |          |
| Please select license key from menu                                                                                                    |         |         |            | ~        |
| GFI FaxMaker 20.0 Help < Back N                                                                                                    | ext >   |         | Cano       | el       |

Screenshot 26: GFI FaxMaker license page wizard

8. Select a method to enter your subscription details. The options are:

| Option                                                       | Description                                                                                                    |
|--------------------------------------------------------------|----------------------------------------------------------------------------------------------------|
| Get sub-<br>scription<br>information<br>from GFI<br>Accounts | This option is selected by default. In the <b>Email Address or username</b> and <b>Password</b> fields, enter your GFI Accounts Portal credentials or the account used when signing up to download GFI FaxMaker. Click <b>Login</b> to retrieve the license keys registered to your account. Choose a key from the <b>Available keys</b> drop-down. If you do not have a GFI account yet, click <b>Sign up now</b> and fill in the registration form. |
| Manually<br>enter a<br>License key                           | Select this option the copy and paste a license key if you already have one at hand. Click <b>OK</b> to val-<br>idate the license.                                                                                                    |

9. Click Next.

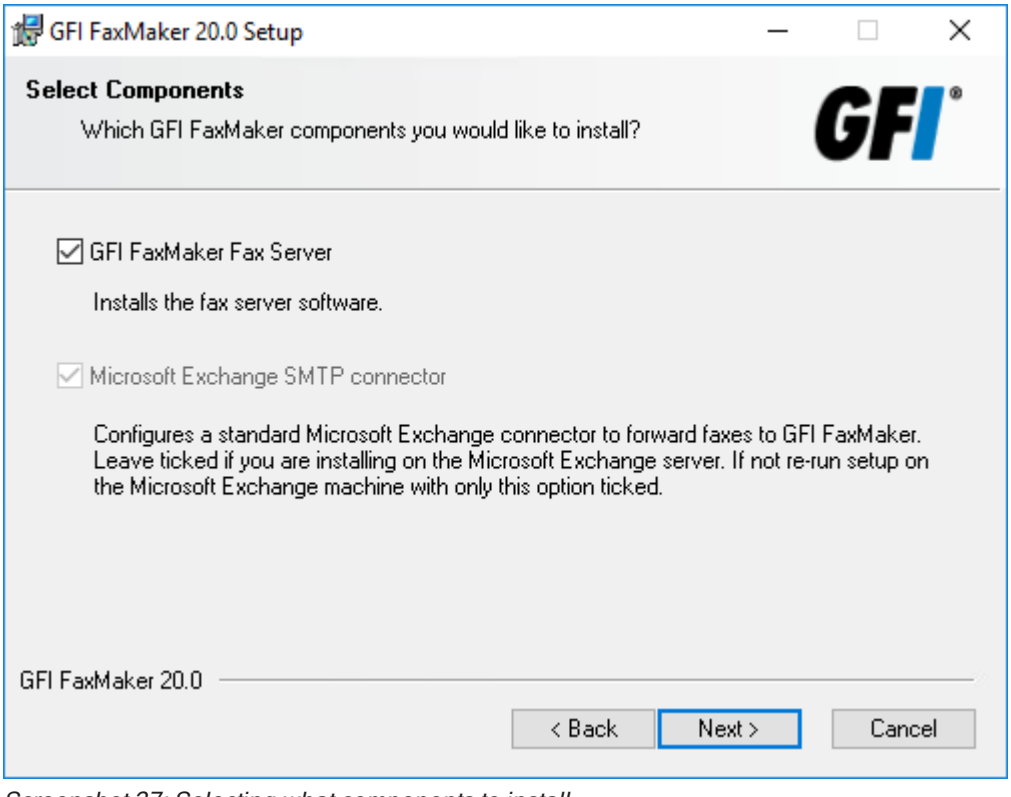

Screenshot 27: Selecting what components to install

#### 10. Select the component to install:

| Component                               | Description                                                                                                    |
|-----------------------------------------|----------------------------------------------------------------------------------------------------|
| GFI FaxMaker<br>Fax Server              | Installs GFI FaxMaker on the machine.                                                                                                    |
| Microsoft<br>Exchange SMTP<br>connector | Installs the GFI FaxMaker Microsoft <sup>®</sup> Exchange connectors only. Use this option when GFI FaxMaker is not installed on the Microsoft <sup>®</sup> Exchange server to automatically create the connectors.<br>If choosing this option, in the next screen specify the IP address of the GFI FaxMaker server and proceed to install the connectors.<br><b>NOTE</b> : Do not select this option when running setup on a machine that is not the Microsoft <sup>®</sup> Exchange as your mail server. |

| 🕼 GFI FaxMaker 20.0 Setup                                                                  | - |      | ×   |
|--------------------------------------------------------------------------------------------|---|------|-----|
| Web Application Setup<br>Specify the website and virtual directory for the web application |   | GF   | 8   |
| WebSite:                                                                                   |   |      |     |
| Default Web Site (https://S01:443) V                                                       |   |      |     |
| Virtual Directory Alias:<br>Faxmaker                                                       |   |      |     |
|                                                                                            |   |      |     |
| GFI FaxMaker 20.0 <a>K</a> <a>Back</a>                                                     | > | Cano | cel |

Screenshot 28: Web application settings

11. Choose the IIS website where to host the GFI FaxMaker virtual directory and key in a name for the Virtual Directory, which by default is **Faxmaker**. For more information about how to use the web interface refer to The GFI FaxMaker web interface. Click **Next**.

| 🕼 GFI FaxMaker 20.0 Setu                                                  | ıp                                                                                                    |                                                   | · 🗆                           | $\times$ |
|---------------------------------------------------------------------------|----------------------------------------------------------------------------------------------------|---------------------------------------------------|-------------------------------|----------|
| Administrator account i<br>Please enter requested                         | nformation<br>data                                                                                                |                                                   | GF                            | °        |
| The GFI FaxMaker servi<br>Please enter an existing<br>'DOMAIN\ACCOUNT' of | ces must run under an account with dor<br>domain administrator account and pass<br>"HOSTNAMEVACCOUNT' for non-dom | main administr<br>word in the fo<br>ain environme | ator rights.<br>rmat<br>ents. |          |
| Account:                                                                  | MyDomain\Administrator                                                                                            |                                                   |                               |          |
| Password:                                                                 | •••••                                                                                                    |                                                   |                               |          |
| GFI FaxMaker 20.0                                                         | < Back                                                                                                    | Next >                                            | Can                           | cel      |

Screenshot 29: Account name for services

12. Provide credentials of an account with administrative privileges, used for GFI FaxMaker services management. Click **Next**.

#### NOTE

If changing the password after installing GFI FaxMaker, update the password for the GFI FaxMaker services from the Services applet. When GFI FaxMaker is installed in a domain, these credentials are also used to connect to Active Directory and retrieve the list of users.

13. Click **Next** to continue installing GFI FaxMaker to the default folder, or **Browse** to select a new installation path.

14. Click **Next** to install GFI FaxMaker. In certain environments, you may be prompted to restart the IIS SMTP service.

15. Click Finish.

After installation, the GFI FaxMaker Configuration Wizard is automatically launched to help you configure basic settings. For more information, refer to Run the GFI FaxMaker Configuration Wizard (page 52).

# 4.2 Run the GFI FaxMaker Configuration Wizard

The GFI FaxMaker Configuration Wizard assists you through the basic steps of configuring GFI FaxMaker. The wizard runs automatically after installation or run it manually from **Start > Programs > GFI FaxMaker > GFI FaxMaker Configuration Wizard**.

1. Click **Next** in the welcome screen.

2. The GFI FaxMaker Client and other Web Services API applications connect to GFI FaxMaker over HTTP port 8555. If this port is not open, click **OK** to have GFI FaxMaker automatically open these ports. You can also open these ports manually. For more information go to: http://go.g-fi.com/?pageid=FM19help&lang=en#cshid=FirewallPorts

#### NOTE

When GFI FaxMaker is installed on the Microsoft<sup>®</sup> Exchange server, skip to step 5.

| GFI FaxMaker Configuration Wizard                                                                                                    |
|----------------------------------------------------------------------------------------------------|
| Set-up sending options<br>Configure how GFI FaxMaker retrieves faxes and SMSs for sending                                                                                                    |
| <ul> <li>Faxes and SMS will be forwarded directly to this machine via SMTP email, via APIs or when using the GFI FaxMaker Client.</li> <li>NOTE: For SMTP email, configure your mail server to forward emails sent to faxmaker.com and smsmaker.com to this machine.</li> <li>GFI FaxMaker will download faxes and SMSs from a POP3 mailbox.</li> </ul> |
| PUP3 server and port       Image: Pup3 server and port       Image: Pup3 server and port       Image: Pup3 server and port       Image: Pup3 server and port       Account       Password                                                                                                    |
| <pre></pre>                                                                                                    |

Screenshot 30: Setting up the sending options

3. When GFI FaxMaker is not installed on the same machine running Microsoft<sup>®</sup> Exchange, configure the mail server options. Select how to forward faxes and SMSs to GFI FaxMaker.

| Option                                                                                                    | Description                                                                                                    |
|----------------------------------------------------------------------------------------------------|----------------------------------------------------------------------------------------------------|
| Faxes and SMS will be forwarded directly<br>to this machine via SMTP email, via APIs<br>or when using the GFI FaxMaker Client. | Select this option when using any of the following methods to send<br>faxes:<br>S GFI FaxMaker Client<br>Web client<br>TextAPI, XMLAPI or Web Services API<br>Email such that your mail server is configured to forward all faxes<br>and SMSs to GFI FaxMaker via SMTP. For more information, refer to<br>Mail server configuration (page 15).<br>NOTE: Faxes & SMS cannot be sent via an SMTP mail server when GFI<br>FaxMaker is installed on Windows 10, 8 or 7. For more information, refer<br>to Installing GFI FaxMaker on Windows 10, 8 or 7 (page 63). |
| GFI FaxMaker will download faxes and SMSs from a POP3 mailbox                                                                  | Select option if GFI FaxMaker downloads fax/SMS from a dedicated<br>POP3 mailbox. For more information, refer to <u>POP3 mailbox</u> (page 45).<br>Specify the details of the dedicated POP3 mailbox.<br><b>IMPORTANT:</b> Ensure that there are no emails in mailbox and that it is<br>dedicated to GFI FaxMaker only. Any emails in mailbox are downloaded<br>by GFI FaxMaker and permanently deleted.                                                                                                    |

Click Next to continue.

| GFI FaxMaker Configuration Wizard                                                                                                    |
|----------------------------------------------------------------------------------------------------|
| Set-up receiving options<br>Configure mail server where GFI FaxMaker will send received faxes and<br>transmission reports                                                                                    |
| Please specify the name or the IP address of the mail server to which GFI FaxMaker will<br>upload received faxes and transmission reports. Typically this is the Account and password:<br>your organization. |
| Mail server name or IP address: mymail.mydomain.com                                                                                                    |
| Use Secure Connection                                                                                                    |
| • SSL O TLS                                                                                                    |
| Use SMTP Authentication                                                                                                    |
| FaxMakerUser ••••••                                                                                                    |
| Secure Password Authentication                                                                                                    |
|                                                                                                    |
| < Back Next > Cancel Help                                                                                                    |

Screenshot 31: The wizard will prompt you for a mail server name

4. Specify mail server details where GFI FaxMaker forwards received emails.

| Option                               | Description                                                                                                    |
|--------------------------------------|----------------------------------------------------------------------------------------------------|
| Mail server<br>name or IP<br>address | Enter the name or IP address of the mail server where to upload received faxes.                                                                                                    |
| Use Secure<br>Connection             | Choose this option when the mail server requires a secure connection. Choose the type of encryption required <b>SSL</b> or <b>TLS</b> .                                                                                             |
| Use SMTP<br>Authentication           | Instructs GFI FaxMaker to connect to the mail server using specific user credentials. Enter credentials in the <b>Account and password</b> text boxes. Select <b>Secure Password Authentication</b> if required by the mail server. |

Click Next to continue.

5. Specify the **Country code** of the country where the fax lines are connected. This is used by GFI FaxMaker to determine the appropriate number to dial (for example, removes the country code for faxes within the same country). Click **Next**.

| GFI FaxMaker Configuration Wizard                                                                                                    |
|----------------------------------------------------------------------------------------------------|
| Choose Your Fax Hardware<br>Which type of fax hardware do you have installed on your computer?                                                                                                    |
| <ul> <li>Brooktrout by Dialogic<br/>Choose this option if you have one or more Brooktrout boards or SR140.</li> <li>ISDN / CAPI devices<br/>Choose this option if you have a CAPI 2.0 interface device.</li> <li>TE-SYSTEMS XCAPI Fax over IP</li> </ul> |
| <ul> <li>Fax modems<br/>Choose this option if you want to detect all the fax modems attached to your<br/>computer.</li> <li>Fax services<br/>GFI Online Fax Service</li> </ul>                                                                           |
| < Back Next > Cancel Help                                                                                                    |

Screenshot 32: Selecting the type of fax hardware to be used with GFI FaxMaker

#### 6. Select the fax devices to use with GFI FaxMaker.

| Fax<br>device                | Description                                                                                                    |
|------------------------------|----------------------------------------------------------------------------------------------------|
| Brooktrout<br>by<br>Dialogic | Select when using one or more Brooktrout devices or SR140 fax software. On clicking <b>Next</b> , click <b>Yes</b> to install driver software for the device, or click <b>No</b> to use other drivers.                                                                                                    |
| ISDN<br>/CAPI<br>devices     | Select:<br><b>TE-SYSTEMS XCAPI Fax over IP</b> - Instructs GFI FaxMaker to use the TE-SYSTEMS XCAPI Fax over<br>IP solution. Click <b>Yes</b> to install XCAPI software to integrate the system with Fax over IP or an ISDN con-<br>troller, or click <b>No</b> to use other drivers.<br><b>Other devices</b> - Instructs GFI FaxMaker to use a device that is not TE-SYSTEMS XCAPI Fax over IP. |
| Fax<br>modems                | Select to automatically detect fax modem drivers and click <b>Next</b> . GFI FaxMaker attempts to detect Microsoft <sup>®</sup> Fax drivers and other modems already installed on the machine.                                                                                                    |
| Fax ser-<br>vices            | Select to use an online fax service. Click <b>Next</b> to enter the fax service details.                                                                                                    |

#### IMPORTANT

- 1. Ensure that devices are properly installed before proceeding.
- 2. For some devices, you may be prompted to configure the fax lines.
- For more information go to: http://go.gfi.com/?pageid=FM19help&lang=en#cshid=FDIManual

#### Click Next to continue.

7. Set up your fax lines in GFI FaxMaker. Click **Configure lines...** to launch the **Add fax line** tool. Use this tool to add your fax lines. For more information, refer to <u>Adding new fax lines</u> (page 90).

| GFI FaxMaker Configuration Wizard                                                                                                    |
|----------------------------------------------------------------------------------------------------|
| Choose the user directory service<br>Select how you would like to manage fax and SMS users.                                                                                                    |
| Get users from your network's Active Directory setup or manage a separate list of<br>users by installing GFI Directory. Note that this selection is irreversible and the user<br>directory type cannot be changed after installation. |
| Active Directory (recommended)                                                                                                    |
| C GFI Directory                                                                                                    |
| Tell me more                                                                                                    |
| < Back Next > Cancel Help                                                                                                    |

Screenshot 33: Choosing a user directory service

8. When installing GFI FaxMaker for the first time on a server that is part of an Active Directory environment, choose the user directory service to use. Choose **Active Directory** to add users from Active Directory, or **GFI Directory** to install and manage users in GFI Directory. To help you choose, refer to Choosing a user directory service. If GFI FaxMaker is NOT installed in an Active Directory environment, GFI Directory must be used and is automatically installed by the Configuration Wizard.

9. If Active Directory is not found or if GFI Directory is chosen and installed the first time, the wizard prompts to create the default administrator in GFI Directory. This user is added to GFI FaxMaker, set as an administrator and set as the default fax/SMS router. Key in the user details and click **Next**.

| GFI FaxMaker Configuration Wizard |                                                                                   |                                                                                                    |                                                    |
|-----------------------------------|-----------------------------------------------------------------------------------|----------------------------------------------------------------------------------------------------|----------------------------------------------------|
| Set-u<br>Y<br>fo                  | ip Administrators And<br>ou must set-up the defau<br>or the fax server to work.   | <b>Users</b><br>:GFI FaxMaker administrators a                                                                                  | nd GFI FaxMaker users <b>GFF</b>                   |
|                                   | Name<br>Administrator<br>Bob Jones<br>Guest<br>John Smith<br>krbtgt<br>Paul Brown | Email<br>Administrator@tcdo<br>bjones@tcdomainb<br>Guest@tcdomainb<br>jsmith@tcdomainb.<br>krbtgt@tcdomainb.<br>pbrown@tcdomain | omainb.com<br>o.com<br>.com<br>com<br>com<br>b.com |
|                                   |                                                                                   |                                                                                                    | Add users                                          |
|                                   |                                                                                   | < Back Next >                                                                                                    | Cancel Help                                        |

#### Screenshot 34: Specifying users

10. Specify the GFI FaxMaker users and administrators, depending on the user directory environment:

| Environment         | Description                                                                                                    |
|---------------------|----------------------------------------------------------------------------------------------------|
| Active<br>Directory | GFI FaxMaker connects to Active Directory to enable you to choose users. If no fax administrators are configured, add the administrators from the <b>Select Users or Groups</b> dialog and click <b>OK</b> . After adding administrators, you may click <b>Add users</b> to add fax users, or click <b>Next</b> to proceed.                                                                                                    |
| GFI Directory       | When GFI Directory is installed the first time, the user specified in step 8 is automatically set as an administrator. Optionally you may click <b>Add users</b> to add more fax users. Use the Import Users tool to add users from GFI Directory or Windows <sup>®</sup> users.<br>If GFI Directory was already installed before GFI FaxMaker was installed, choose the administrators and users to add to GFI FaxMaker using the Import Users tool. |

11. Wizard will now test the mail server settings. Click **Test** to send a test email to the configured fax administrators. Click **Next** to continue.

#### NOTE

If the test fails, the error condition is displayed. Use the error to troubleshoot and resolve issues. For more information, refer to Email2FaxGateway test fails (page 203).

12. GFI FaxMaker now starts the services. Click **Next** to continue.

#### 13. Click Finish.

# 4.3 Upgrading GFI FaxMaker

Choose your current GFI FaxMaker version for notes and instructions on how to upgrade to the latest version while retaining all settings:

- » GFI FaxMaker 19.1 or later
- » GFI FaxMaker 19
- » GFI FaxMaker 2015
- » GFI FaxMaker 2013 & 2014

To determine your current version number open the GFI FaxMaker Configuration and navigate to **General** > Version Information > Properties.

# 4.3.1 Upgrading from version 19.1 or later

This section describes how to upgrade a GFI FaxMaker 19.1 or later installation to the latest version while retaining all settings.

#### Important notes when upgrading

» Upgrade is not reversible; you cannot downgrade to the last version.

» GFI FaxMaker 20 works with a subscription model, where after the subscription expiration the product stops sending faxes and SMS. A renewal of the subscription is required to resume the service.

» GFI FaxMaker 19.2 and later only support 64-bit installations. It is not possible to upgrade over a 32-bit instance and a new installation in a supported environment is required. For more information, refer to <u>How</u> to move your GFI FaxMaker installation to a different server (page 177).

» Backup the GFI FaxMaker configuration before upgrade. For more information, refer to <u>How to backup</u> <u>GFI FaxMaker settings</u> (page 181). The backup may be useful to revert configuration when upgrade fails.

» During upgrade, GFI FaxMaker services and operations are stopped. Ensure that there are no faxes in queue as these are permanently lost during upgrade.

» Check that you are installing GFI FaxMaker on the machine that meets the system and hardware requirements.

- » Log on as Administrator or use an account with administrative privileges.
- » GFI FaxMaker 19.2 and later offers two types of licensing services:
  - Using the GFI Account credentials. The username and password are retrieved from GFI Accounts and assigned to the user at the moment of the registration of the account.
  - Using a license key. When upgrading to a new major release you also need to upgrade your license key.
- » Save any pending work and close all open applications on the machine.

» Disable anti-virus software on the server machine during the upgrade. Re-enable it once upgrade is complete.

#### Upgrade procedure

1. Download the latest build of GFI FaxMaker. Go to https://www.gfi.com/products-and-solutions/emailand-messaging-solutions/gfi-faxmaker/download

2. Right-click the newly downloaded installer and choose **Properties**. From the **General** tab, click **Unblock** and then **Apply**. This step is required to prevent the operating system from blocking certain actions by the installer.

3. Launch the newly downloaded installer on the server where GFI FaxMaker is currently installed. You are notified that an older version of GFI FaxMaker already exists. Click **Yes** to uninstall it.

4. When uninstall is complete, follow on-screen instructions to install the latest version.

5. Enter your GFI Account credentials or upgrade your license key and key in the new key. If you do not have your license key at hand, you can get it from the GFI Customer Area.

6. When installation is complete, the setup automatically launches the GFI FaxMaker Configuration Wizard to restart the GFI FaxMaker services.

7. When using a Brooktrout TR1034 fax board, open the Brooktrout Configuration Tool to verify settings. Save and close. A restart of services may be required.

8. Go to the GFI FaxMaker Monitor and ensure that fax lines are present and initialized. If you encounter problems, refer to http://go.gfi.com/?pageid=FM\_LineInitialize.

9. Test the functionality of GFI FaxMaker by sending and receiving a test fax. For more information, refer to Testing your installation (page 64).

# 4.3.2 Upgrading from version 19

This section describes how to upgrade a GFI FaxMaker 19 installation to the latest version while retaining all settings.

#### Important notes when upgrading

» Upgrade is not reversible; you cannot downgrade to the last version.

» GFI FaxMaker 20 works with a subscription model, where after the subscription expiration the product stops sending faxes and SMS. A renewal of the subscription is required to resume the service.

» GFI FaxMaker 19.2 and later only support 64-bit installations. It is not possible to upgrade over a 32-bit instance and a new installation in a supported environment is required. For more information, refer to <u>How</u> to move your GFI FaxMaker installation to a different server (page 177).

» Backup the GFI FaxMaker configuration before upgrade. For more information, refer to <u>How to backup</u> <u>GFI FaxMaker settings</u> (page 181). The backup may be useful to revert configuration when upgrade fails.

» During upgrade, GFI FaxMaker services and operations are stopped. Ensure that there are no faxes in queue as these are permanently lost during upgrade.

» Check that you are installing GFI FaxMaker on the machine that meets the system and hardware requirements.

» Log on as Administrator or use an account with administrative privileges.

- » GFI FaxMaker 19.2 and later offers two types of licensing services:
  - Using the GFI Account credentials. The username and password are retrieved from GFI Accounts and assigned to the user at the moment of the registration of the account.
  - Using a license key. When upgrading to a new major release you also need to upgrade your license key.
- » Save any pending work and close all open applications on the machine.

» Disable anti-virus software on the server machine during the upgrade. Re-enable it once upgrade is complete.

### Upgrade procedure

1. Download the latest build of GFI FaxMaker. Go to https://www.gfi.com/products-and-solutions/emailand-messaging-solutions/gfi-faxmaker/download

2. Right-click the newly downloaded installer and choose **Properties**. From the **General** tab, click **Unblock** and then **Apply**. This step is required to prevent the operating system from blocking certain actions by the installer.

3. Launch the newly downloaded installer on the server where GFI FaxMaker is currently installed. You are notified that an older version of GFI FaxMaker already exists. Click **Yes** to uninstall it.

4. When uninstall is complete, follow on-screen instructions to install the latest version.

5. Enter your GFI Account credentials or upgrade your license key and key in the new key. If you do not have your license key at hand, you can get it from the GFI Customer Area.

6. When installation is complete, the setup automatically launches the GFI FaxMaker Configuration Wizard to restart the GFI FaxMaker services.

7. When using a Brooktrout TR1034 fax board, open the Brooktrout Configuration Tool to verify settings. Save and close. A restart of services may be required.

8. Go to the GFI FaxMaker Monitor and ensure that fax lines are present and initialized. If you encounter problems, refer to http://go.gfi.com/?pageid=FM\_LineInitialize.

9. Test the functionality of GFI FaxMaker by sending and receiving a test fax. For more information, refer to Testing your installation (page 64).

# 4.3.3 Upgrading from version 2015

This section describes how to upgrade a GFI FaxMaker 2015 installation to the latest version while retaining all settings.

#### Important notes when upgrading

» Upgrade is not reversible; you cannot downgrade to the last version.

» GFI FaxMaker 20 works with a subscription model, where after the subscription expiration the product stops sending faxes and SMS. A renewal of the subscription is required to resume the service.

» GFI FaxMaker 19.2 and later only support 64-bit installations. It is not possible to upgrade over a 32-bit instance and a new installation in a supported environment is required. For more information, refer to <u>How</u> to move your GFI FaxMaker installation to a different server (page 177).

» Backup the GFI FaxMaker configuration before upgrade. For more information, refer to <u>How to backup</u> <u>GFI FaxMaker settings</u> (page 181). The backup may be useful to revert configuration when upgrade fails.

» Log in to the GFI Customer Area to get a new license key. Click the blue key icon on the right and select **Upgrade License Key**, or click **Renewal** to extend your maintenance agreement.

» During upgrade, GFI FaxMaker services and operations are stopped. Ensure that there are no faxes in queue as these are permanently lost during upgrade.

» Check that you are installing GFI FaxMaker on the machine that meets the system and hardware requirements.

- » Log on as Administrator or use an account with administrative privileges.
- » GFI FaxMaker 19.2 and later offers two types of licensing services:
  - Using the GFI Account credentials. The username and password are retrieved from GFI Accounts and assigned to the user at the moment of the registration of the account.
  - Using a license key. When upgrading to a new major release you also need to upgrade your license key.
- » Save any pending work and close all open applications on the machine.

» Disable anti-virus software on the server machine during the upgrade. Re-enable it once upgrade is complete.

### Upgrade procedure

1. Download the latest build of GFI FaxMaker. Go to https://www.gfi.com/products-and-solutions/emailand-messaging-solutions/gfi-faxmaker/download

2. Right-click the newly downloaded installer and choose **Properties**. From the **General** tab, click **Unblock** and then **Apply**. This step is required to prevent the operating system from blocking certain actions by the installer.

3. Launch the newly downloaded installer on the server where GFI FaxMaker is currently installed. You are notified that an older version of GFI FaxMaker already exists. Click **Yes** to uninstall it.

4. When uninstall is complete, follow on-screen instructions to install the latest version.

5. Use the license key obtained from the GFI Customer Area.

6. When installation is complete, the setup automatically launches the GFI FaxMaker Configuration Wizard to restart the GFI FaxMaker services.

7. When using a Brooktrout TR1034 fax board, open the Brooktrout Configuration Tool to verify settings. Save and close. A restart of services may be required.

8. Go to the GFI FaxMaker Monitor and ensure that fax lines are present and initialized. If you encounter problems, refer to http://go.gfi.com/?pageid=FM\_LineInitialize.

9. Test the functionality of GFI FaxMaker by sending and receiving a test fax. For more information, refer to Testing your installation (page 64).

# 4.3.4 Upgrading from version 2013/2014

This section describes how to upgrade a GFI FaxMaker 2013/2014 installation to the latest version while retaining all settings.

#### NOTE

Direct upgrades from version 2011 or earlier versions are not supported and it is recommended to uninstall and reconfigure GFI FaxMaker.

#### Important notes when upgrading

» Upgrade is not reversible; you cannot downgrade to the last version.

» GFI FaxMaker 20 works with a subscription model, where after the subscription expiration the product stops sending faxes and SMS. A renewal of the subscription is required to resume the service.

» GFI FaxMaker 19.2 and later only support 64-bit installations. It is not possible to upgrade over a 32-bit instance and a new installation in a supported environment is required. For more information, refer to <u>How</u> to move your GFI FaxMaker installation to a different server (page 177).

» Backup the GFI FaxMaker configuration before upgrade. For more information, refer to <u>How to backup</u> <u>GFI FaxMaker settings</u> (page 181). The backup may be useful to revert configuration when upgrade fails.

» Log in to the GFI Customer Area to get a new license key. Click the blue key icon on the right and select **Upgrade License Key**, or click **Renewal** to extend your maintenance agreement.

» GFI FaxMaker 2015 introduces GFI Directory as a new user management system when Active Directory is not available. When upgrading over an installation without Active Directory, run the Configuration Wizard after the installation to automatically install and import all users to GFI Directory.

» When upgrading over an installation that uses a Microsoft Access archive database, GFI FaxMaker migrates archive data to a Firebird database. When using a Microsoft<sup>®</sup> SQL/MSDE database, GFI

FaxMaker upgrades the database schema. These database changes are automatically done in the background separate from the installation. It is recommended to take a backup of the database before starting the upgrade. This backup may be useful to re-import the database if upgrade fails.

» During upgrade, GFI FaxMaker services and operations are stopped. Ensure that there are no faxes in queue as these are permanently lost during upgrade.

» Check that you are installing GFI FaxMaker on the machine that meets the system and hardware requirements.

- » Log on as Administrator or use an account with administrative privileges.
- » GFI FaxMaker 19.2 and later offers two types of licensing services:
  - Using the GFI Account credentials. The username and password are retrieved from GFI Accounts and assigned to the user at the moment of the registration of the account.
  - Using a license key. When upgrading to a new major release you also need to upgrade your license key.
- » Save any pending work and close all open applications on the machine.

» Disable anti-virus software on the server machine during the upgrade. Re-enable it once upgrade is complete.

#### Upgrade procedure

1. Download the latest build of GFI FaxMaker. Go to https://www.gfi.com/products-and-solutions/emailand-messaging-solutions/gfi-faxmaker/download

2. Right-click the newly downloaded installer and choose **Properties**. From the **General** tab, click **Unblock** and then **Apply**. This step is required to prevent the operating system from blocking certain actions by the installer.

3. Launch the newly downloaded installer on the server where GFI FaxMaker is currently installed. You are notified that an older version of GFI FaxMaker already exists. Click **Yes** to uninstall it.

4. When uninstall is complete, follow on-screen instructions to install the latest version.

5. Use the license key obtained from the GFI Customer Area.

6. When installation is complete, the setup automatically launches the GFI FaxMaker Configuration Wizard to restart the GFI FaxMaker services.

7. When using a Brooktrout TR1034 fax board, open the Brooktrout Configuration Tool to verify settings. Save and close. A restart of services may be required.

8. Go to the GFI FaxMaker Monitor and ensure that fax lines are present and initialized. If you encounter problems, refer to http://go.gfi.com/?pageid=FM\_LineInitialize.

9. Test the functionality of GFI FaxMaker by sending and receiving a test fax. For more information, refer to Testing your installation (page 64).

# 4.4 Choosing a user directory service

GFI FaxMaker can get users and groups from one of two supported user directory services, Active Directory and GFI Directory.

#### NOTES:

1. If GFI FaxMaker server is not connected to a domain, Active Directory cannot be used as a user directory service and GFI Directory is required.

2. Evaluate your preferred service before installation since the directory chosen cannot be changed after installation.

Refer to the sections below for information on when and how to use these services.

#### **GFI Directory**

GFI Directory is a directory of users and groups that integrates with GFI FaxMaker and other GFI products.

If this user directory service is chosen, GFI FaxMaker automatically installs and configures GFI Directory on the server during the Configuration Wizard. If GFI Directory is already installed on the machine where you are installing GFI FaxMaker, for example when another GFI product is utilizing this service, GFI FaxMaker setup automatically connects to the local GFI Directory service.

Users and groups can be automatically created and managed from the Licensed Users node of GFI FaxMaker. On user creation, use the Welcome email feature to send an email to users, containing a link to set their account password. This is required to authenticate to GFI FaxMaker, for example, when logging in to the web console or when sending faxes using the GFI FaxMaker Client.

GFI Directory can also be managed separately from GFI FaxMaker, in its own web-based management console. In a web browser, go to:

http://[server name/IP]/GFIDirectory

For example, http://myfaxserver.mydomain.com/GFIDirectory

For more information about GFI Directory refer to: http://go.gfi.com/?pageid=DIR\_Help\_En

#### Active Directory

GFI FaxMaker server can get use the directory services of Active Directory when it is connected to a domain.

Administrators can grant fax and SMS access to Active Directory users and groups. Administrators and users authenticate to GFI FaxMaker using their Active Directory credentials, for example, when logging in to the web console or when sending faxes using the GFI FaxMaker Client.

It is recommended to use Active Directory when it is available so that user management is done from a central location. No additional configuration is required when using this service.

# 4.5 Installing GFI FaxMaker on Windows 10, 8 or 7

Microsoft<sup>®</sup> Windows<sup>®</sup> 10, 8 (including 8.1) and 7 do not include the Microsoft<sup>®</sup> IIS SMTP server that is used when the mail server routes fax/SMS emails to GFI FaxMaker.

Consequently when installing GFI FaxMaker on these operating systems, faxes and SMS cannot be sent via email using the domains @faxmaker.com and @smsmaker.com.

There are two main methods of sending faxes/SMS that can be used instead:

» Sending faxes via web client - users login to GFI FaxMaker using a web browser and compose faxes using the web client.

» Use email via a POP3 mailbox - Users send fax/SMS emails to a dedicated POP3 mailbox. GFI FaxMaker picks up the emails from this mailbox and prepares the content for transmission. This method is

more difficult to use since it requires TextAPI parameters to be included in the email body when composing fax/SMS emails. For more information, refer to Sending faxes/SMS via a POP3 Mailbox (page 105).

Alternatively when installing GFI FaxMaker on Windows 10, 8 or 7, you may use other methods to send faxes and SMS. These methods do not require the IIS SMTP service:

- » Sending faxes via web client
- » Printing content to GFI FaxMaker NetPrintQueue2Fax
- » Via API

# 4.6 Testing your installation

Follow the steps in this topic to ensure that your GFI FaxMaker installation is processing sent and received faxes successfully.

# 4.6.1 Send a test fax

1. From the email client of a user listed as a Licensed user, create an email, in the following format:

| Field      | Configuration                                                                                                    |
|------------|----------------------------------------------------------------------------------------------------|
| То         | Enter recipient in the following format number@faxmaker.com. Replace number with the recipient's fax number. For example, 12345678@faxmaker.com.<br>NOTE: The default fax (faxmaker.com) and SMS (smsmaker.com) domains can be customized by the GFI FaxMaker administrator. Use the configured fax domain.For more information, refer to Fax and SMS domain names (page 105). |
| Subject    | Key in Test fax.                                                                                                    |
| Email body | Key in some text.                                                                                                    |
| Attachment | Attach a one page PDF document containing some test content, such as text and graphics.                                                                                                    |

2. Click Send.

3. View the outgoing fax status from the GFI FaxMaker Monitor.

4. Ensure that the sender receives a transmission report for the sent fax, to confirm that GFI FaxMaker can send notifications over the configured mail server.

5. Confirm that the fax is received by the recipient and confirm that all settings, such as coverpage and headers/footers, are applied.

# 4.6.2 Receiving a test fax

1. From a test fax line, send a fax to a fax line connected and configured in GFI FaxMaker.

2. View the incoming fax status from GFI FaxMaker Monitor.

3. The fax should be routed depending on the configured Routing rules. If no routing rule is matched or routing rules are not configured, the fax is routed to a Default Router. The fax should also be routed to users configured to receive all faxes.

# 5 Using GFI FaxMaker

This topic contains information about:

| 66 |
|----|
| 67 |
| 70 |
| 71 |
| 72 |
| 72 |
|    |
| 74 |
| 75 |
| 76 |
| 77 |
|    |
| 79 |
|    |
| 81 |
| 82 |
|    |
| 84 |
| 85 |
|    |
|    |

# 5.1 How users send faxes

There are various ways how users can send faxes:

| Fax method | Description                                                                                                    |
|------------|----------------------------------------------------------------------------------------------------|
| Web client | Access the GFI FaxMaker web interface from a supported web browser and compose faxes from the web client. For more information, refer to <u>Sending faxes via web client</u> (page 67).                                                                                                    |
| Email      | Users can send faxes directly from their favorite email client, such as Microsoft <sup>®</sup> Outlook <sup>®</sup> .<br>Address the email to <i>faxnumber</i> @faxmaker.com, where <i>faxnumber</i> is replaced by the recipient's fax number. The email body gets added to the coverpage and add any attachments to transmit via fax.<br>For more information, refer to <u>Sending faxes via email</u> (page 66). |

| Fax method        | Description                                                                                                    |
|-------------------|----------------------------------------------------------------------------------------------------|
| NetPrintQueue2Fax | To send faxes, users print content to the NetPrintQueue2Fax printer driver. The fax recipient<br>number is keyed in within the document in a customizable format, for example Fax:<br>12345678.<br>This enables fax sending in any format that allows printing of content (without installing<br>application on GFI FaxMaker machine).<br>For more information, refer to <u>NetPrintQueue2FAX</u> (page 153).                                                 |
| APIs              | Use third-party tools to automatically generate APIs containing the information about the faxes to send and automate the fax sending process.<br>Store TextAPIs or XMLAPIs to a central location and GFI FaxMaker automatically processes files located in this folder.<br>Or use Visual Studio to develop Web Service APIs which you can use to automatically send and receive faxes.<br>For more information, refer to <u>GFI FaxMaker APIs</u> (page 157). |

# 5.1.1 Sending faxes via email

Licensed users can send faxes directly from their email client:

» Use the Microsoft<sup>®</sup> Outlook<sup>®</sup> address book for recipients that have a fax number configured. Address the email to [FAX: faxnumber], where faxnumber is replaced by the Outlook<sup>®</sup> contact's fax number.

» Address an email to *faxnumber*@faxmaker.com, where *faxnumber* is replaced by the recipient's fax number. For example: +441273123456@faxmaker.com

» The same fax can also be sent to multiple fax numbers, using the same format for each and separated with a semi-colon (;). For example: +441273123456@faxmaker.com; +420313414515@faxmaker.com;

#### NOTE

The default fax (faxmaker.com) and SMS (smsmaker.com) domains can be customized by the GFI FaxMaker administrator. Use the configured fax domain accordingly.

The first page of the fax contains the recipient's name, sender's name, email subject and email body. If the email includes attachments, these are included in subsequent pages of the fax.

| 📭 🔄 🧐 😈 🔺 💎 🗧 🛛 Test fax - Message (Plain Text)                                                                                                    |                 |
|----------------------------------------------------------------------------------------------------|-----------------|
| Message Insert Options Format Text                                                                                                    | 0               |
| Image: Second state state sta | ABC<br>Proofing |
| To     12345678@faxmaker.com       Cc       Send       Subject:       Test fax       Attached:       Test fax                                                                                                    |                 |
| Hi,<br>This is a test fax.<br>Kindly confirm receipt.                                                                                                    |                 |

Screenshot 35: Sending a fax using the email client

This method is available for all email users, with no installation of other software or custom configurations required.

To use this method:

» Add the users allowed to send fax in the **Licensed Users** list. For more information, refer to <u>Licensed</u> <u>users</u> (page 98).

» Configure mail servers to forward emails addressed to \*@faxmaker.com, \*@smsmaker.com,

Fax: \* and SMS: \* (or your custom domains) to GFI FaxMaker. For more information, refer to <u>Mail server</u> configuration (page 15).

#### NOTE

This method is only applicable when routing emails via SMTP. This is not applicable when using the GFI FaxMaker POP3 Downloader to poll faxes from a POP3 Mailbox. For more information, refer to <u>Sending</u> faxes/SMS via a POP3 Mailbox (page 105).

# 5.1.2 Sending faxes via web client

Licensed users can send faxes by accessing the GFI FaxMaker web client from a supported web browser. This method is available for all GFI FaxMaker users, with no additional software on users' machines.

To access the web client, login to the GFI FaxMaker web console and click the **Client** tab. From the left pane, click **Compose** under **Fax**.

|                     | lo            | Add recipients            |
|---------------------|---------------|---------------------------|
|                     | Subject       | Enter fax message subject |
|                     |               |                           |
| Add a fax message o | r drag a file | here                      |
|                     | 2             |                           |
| Your signature      |               | J Add attachment          |
|                     |               |                           |

Screenshot 36: Sending a fax using the GFI FaxMaker web client

To send a fax, fill in the fax message form as follows:

| Fax para-<br>meter | Description                                                                                                    |
|--------------------|----------------------------------------------------------------------------------------------------|
| Subject            | Key in a fax subject in the Enter message subject field.                                                                                                    |
| Recipients         | Enter the numbers of all the recipients to receive the fax. Separate multiple recipients using a comma ',' or a semi-colon ';'. Click <b>To</b> to load the address book and select recipients from the address book. For more information, refer to <u>Web client address book</u> (page 74). |
| Message<br>body    | Key in a fax body that will be displayed in the fax coverpage.<br>Your personal signature is automatically displayed in the bottom. For more information, refer to <u>Web</u><br>Client settings and personal preferences (page 69).                                                           |

| Fax para-<br>meter | Description                                                                                                    |
|--------------------|----------------------------------------------------------------------------------------------------|
| Attachments        | Drag and drop files to fax in the message body area, or click <b>Add attachment</b> to select files to fax.<br>In case of multiple attachments, GFI FaxMaker faxes attachments in the order shown. To arrange the order of how attachments are faxed, drag and drop attachments to sort in the order required.<br><b>Default file formats</b><br>File formats supported by the GFI FaxMaker web client:<br>> Plain text: .txt<br>> Rich text: .rtf<br>> Portable document: .pdf<br>> Images: .gif, .jpeg, .jpg, .fax, .tif, .tiff<br>> MiME HTML: .mht<br>> Microsoft Word: .doc, .docx<br>> Microsoft PowerPoint: .ppt, .pptx<br>> Microsoft Visio: .vsd, .vsdx<br><b>NOTE:</b> A licensed version of Microsoft® Office® is required on the GFI FaxMaker server to convert<br>Microsoft® Office® file formats.<br><b>Other file formats</b><br>Use the Web Printer to send other file formats that are not supported by default by GFI FaxMaker. The<br>Web Printer converts files on clients machines. For more information, refer to Web Client Printer Driver<br>(page 72). |
| Priority           | Select the priority of the fax. When there are multiple faxes to be sent by GFI FaxMaker, faxes with higher priority get faxed first, while faxes with lower priority get faxed after the other faxes.                                                                                                    |
| Resolution         | The quality of the fax image. High resolution (fine) faxes have better quality but take longer to get faxed than normal resolution.                                                                                                    |
| Delivery           | Choose whether to deliver the fax immediately or send it at a particular date and time.<br><b>NOTE:</b> The actual transmission process may be different than configured depending on the number of faxes in the GFI FaxMaker queue and when a fax line is available.                                                                                                    |

# Web Client settings and personal preferences

Personal client settings are applied by default on all messages composed in the web client. From the top menu bar, click <sup>‡</sup> to open the settings screen and select **Client** from the left pane.

| Signature:    | Signature    |
|---------------|--------------|
| Resolution:   | Normal       |
| Coverpage:    |              |
| O Default     | Custom       |
|               |              |
| Billing code: | Billing code |

Screenshot 37: Configuring web client references

Configure the following web client options:

| Fax para-<br>meter | Description                                                                                                    |
|--------------------|----------------------------------------------------------------------------------------------------|
| Signature          | Compose your signature. This text is automatically added to the fax message body.                                                                                                    |
| Resolution         | Configure the default quality of fax images. High resolution (fine) faxes have better quality but take<br>longer to get faxed than normal resolution.<br>This setting can be overridden when composing a fax.                                                                                                    |
| Coverpage          | Choose whether to add a coverpage to your fax messages.<br>If adding a coverpage, choose the coverpage to add:<br><b>Default</b> : your default coverpage is added to fax messages as configured by your GFI FaxMaker<br>administrator.<br><b>Custom</b> : key in the name of a custom coverpage as configured in GFI FaxMaker. Contact your admin-<br>istrator for a list of coverpages available. |
| Billing<br>code    | If applicable, enter your billing code as instructed by your GFI FaxMaker administrator. Leave this field empty if a billing code is not required by your organization.                                                                                                    |

#### NOTE

These settings are applied only when sending faxes from the web client and not when sending faxes using other methods.

# 5.1.3 Resending a fax

When GFI FaxMaker sends out a fax, an email is sent to the sender containing important fax job information - a transmission report. If a fax fails or you wish to forward the same fax to a different recipient, use the transmission report to resend the fax.

To resend a fax to the original recipient, reply to the transmission report and do not change any of the email fields. GFI FaxMaker does not include the transmission report in the fax, but re-sends the original fax message.

To resend the fax to a different recipient, reply to the transmission report, changing the **To** field to the new recipient's fax number, in this format: <faxnumber>@faxmaker.com. For example,

+420313414515@faxmaker.com. Do not change any other message field and click **Send**. GFI FaxMaker re-sends the original fax content, updating recipient-related coverpage fields to match those of the new recipient.

#### Important notes:

1. The subject field of the transmission report contains a :: resend API command and a job ID that enable GFI FaxMaker to find the original fax job when resending a fax. If these details are modified, GFI FaxMaker will not be able to identify the fax to be resent, resulting either in an error or sends out a fax containing the transmission report.

2. By default, GFI FaxMaker stores sent faxes for 2 days and failed faxes for 1 week. Users cannot resend faxes after these periods.

3. The administrator may disable fax resending by not storing faxes. For more information, refer to <u>Storing</u> faxes (page 123).

4. The default fax (faxmaker.com) and SMS (smsmaker.com) domains can be customized by the GFI FaxMaker administrator. Use the configured fax domain accordingly.

# 5.2 How users view received faxes

Received faxes are forwarded to the user via email. The email will contain a fax report and the fax file included with the email as an attachment. Faxes can be attached in several formats, such as PDF.

Configure routing options for GFI FaxMaker to route received faxes to the correct recipient. For more information, refer to Fax routing (page 162).

| men            | Administrator<br>ts:<br>20150625 115926 00006.fax (23 KB)                                                                                                    |
|----------------|----------------------------------------------------------------------------------------------------|
| GF             | I <b>Fax</b> Maker                                                                                                    |
| / Fa           | x Received                                                                                                    |
| You I<br>s att | have successfully received a fax via GFI FaxMaker. Fax information is listed below. Fax image<br>ached.                                                                                                    |
| Fax o          | letails:                                                                                                    |
| Rega           | Date and time: 25/06/2015 11:59:27<br>Subject: Fax received from 123456789<br>Line speed:14400 bps<br>Total connection time: 00:23<br>Pages: 1<br>Resolution: Fine<br>Remote fax ID:<br>Line number: 0<br>DTMF/DID number: |
| GFI F          | axMaker                                                                                                    |
|                | Fax OCR                                                                                                    |
|                | This is a test fax message from 123456789 to Administrator.                                                                                                    |

Screenshot 38: Email notification confirming receipt of a new fax

Received faxes can also be automatically printed and/or stored to a folder on disk.

#### NOTE

If a received fax is to be routed to a Web API user, the fax does not get delivered to the user via email, but must be picked up using the Web Service API.

# 5.3 Logging in to the GFI FaxMaker web interface

GFI FaxMaker users can log in to the web interface to access the web client to send faxes and SMS. Administrators can use the web interface to generate reports and monitor GFI FaxMaker operation.

To access the GFI FaxMaker interface from your browser, key in the following URL:

http://<GFI FaxMaker host name>/FaxMaker

For example: http://myfax.mydomain.com/FaxMaker

Key in your credentials to login to GFI FaxMaker depending on the user mode:

» Active Directory: Key in your Active Directory username and password. Typically these are the same credentials used to login to Windows<sup>®</sup>.

» **GFI Directory:** When GFI FaxMaker is installed in GFI Directory mode, key in your GFI Directory credentials. Ensure that users are assigned a GFI Directory password to be able to authenticate and login to the web interface. If users do not have a password, send them a Welcome email that enables them to set a password. From the Licensed Users configuration screen, select the users or groups to send the Welcome email to and click **Send welcome instructions**.

#### NOTE

Only licensed users can login to the web interface. Ensure that all users allowed to access the web client are added to the GFI FaxMaker Licensed Users screen. For more information, refer to <u>Licensed users</u> (page 98).

For information on how to use the web interface, refer to the following topics:

- » Sending faxes via web client
- » Sending SMS via web client
- » Using the Web Printer to send faxes via web client
- » Monitoring operation
- » Monitoring system notifications
- » Working with reports
- » Configuring system updates
- » Changing the web interface language
- » Resetting the user password
- » Enforcing SSL

### 5.3.1 Web Client Printer Driver

The GFI FaxMaker Web Client Printer enables users to print documents on their machines before sending the fax using the Web Client. This ensures that file conversion processing on the GFI FaxMaker server is minimized. This also enables users to use native applications to print documents which cannot be converted on the GFI FaxMaker server. For example, users that have Adobe InDesign installed on their machines, can fax Adobe InDesign documents by printing documents to the GFI FaxMaker Web Printer.

#### How the Web Printer works

Install the Web Printer driver on client machine. To send a fax using the Web Printer:
1. Print a document or file to the Web Printer, named FAXmaker.

2. On completion, the printed content is uploaded to GFI FaxMaker and the GFI FaxMaker web interface is automatically loaded in a new browser window.

3. Log in to the GFI FaxMaker web interface in the automatically loaded window.

4. The Client is automatically launched with the printed document pre-populated in the attachments area. The attachment name is **PreUploaded File**.

5. Proceed to fill in the message form and hit Send to transmit the fax.

#### Installing the Web Printer

#### NOTE

The Web Printer cannot be installed on a machine where the GFI FaxMaker Client is already installed.

To download and install the Web Printer:

1. Login to the GFI FaxMaker Web Interface.

2. From the top menu bar, click <sup>©</sup> to open the settings screen and select **Client** from the left pane.

3. Under Web Printer Installer, read the terms and conditions, and if you agree choose I agree with the Web Printer Terms and Conditions. The Web Printer cannot be downloaded if you do not accept the terms and conditions.

4. Click **Download** to start the download.

5. On download completion launch the installer.

6. Key in the **GFI FaxMaker Server URL**. This value is the same as the addressed used to access the web interface login page. For example, https://fax.mydomain.com/FaxMaker. Click Test to verify.

7. Click Install to start installation.

8. Click Finish on install completion.

A new printer FAXmaker is now added to your list of printer devices.

### 5.3.2 User's web profile settings

#### Changing the GFI FaxMaker web interface language

To change the language of the GFI FaxMaker web interface:

1. From the top menu bar, hover over the profile icon **2** and click **Profile**.

2. In the **Display language** area, choose your preferred language and click **Save**.

#### Resetting the password

To change your web interface login password:

- 1. From the top menu bar, hover over the profile icon **2** and click **Profile**.
- 2. In the Reset Password area, click Change Password.
- 3. Key in your current password, your new password and re-confirm your new password.
- 4. Click Save password.

#### NOTE

This option is not available when using your domain credentials (Active Directory) to login to GFI FaxMaker.

### 5.3.3 Web client address book

The GFI FaxMaker web client address book enables you to store and manage lists of recipients, contact details and their particulars. Contacts in the address book may be shared with all GFI FaxMaker users or stored as private, accessible only by the user who created the contact. When GFI FaxMaker is installed in a Microsoft Exchange environment, the address book may also retrieve the user account's personal contacts.

When composing a fax or SMS, click **To** next to the field where recipients are specified, to load the address book.

| [        | Ŀ       |       | Select Recipie    | ents<br>v  | Search      | New contact    |
|----------|---------|-------|-------------------|------------|-------------|----------------|
| В        |         |       |                   |            |             |                |
| <b>~</b> | Bob     | Jones | <b>%</b> 12345678 | 98765432   | <u>.et</u>  | GFI FaxMaker   |
| J        |         |       |                   |            |             |                |
| <b>~</b> | Jane    | Smith | \$99887766        | ₫ 66778899 | <u>+0</u>   | GFI FaxMaker   |
|          | John    | Doe   | <b>%</b> 11223344 | 44332211   | <u>et</u> . | GFI FaxMaker   |
|          |         |       |                   |            |             |                |
| Delete   | Contact |       |                   |            | Cancel      | Add recipients |

Screenshot 39: Web client address book

Choose the actions to do in the web client address book:

#### Choose fax/SMS recipients

Open the address book and choose fax or SMS recipients.

The displayed list of recipients includes:

- » All personal contacts that were added by the user.
- » Contacts added by other users that were set as public.

» List of personal contacts from the user's Microsoft Exchange account. These are available only in Microsoft Exchange environments when GFI FaxMaker has access to the user's personal contacts list.

Use the **Search** bar to find particular contacts using their name, surname, fax or mobile numbers.

Click Add recipients to close the address book and add the selected contacts to the fax/SMS recipients box.

#### Adding new contacts

1. To create a contact, click New contact.

2. Choose whether to make the contact accessible by all GFI FaxMaker users . Choose **Private** to make the contact accessible only to yourself or **Public** to allow all GFI FaxMaker to use the contact. Contacts that are made public can only be modified or deleted by the user creating the contact or by GFI FaxMaker administrators. Other users cannot delete or modify public contacts.

3. Specify the contact's personal and contact details. These details are used to populate fields in the coverpage. For example if the coverpage includes a recipient's company field, this gets automatically populated by the company name specified. The **First name** and a **Fax** or **Mobile** numbers are required. All other details are optional.

4. Click **Save contact** to add the new contact to the address book.

#### Changing contact details

Click on a contact to launch the contact's details. Apply the required changes and click Update contact.

Contact details can only be changed by the user that created the contact or by GFI FaxMaker administrators. Other users can only view the contact details. Microsoft Exchange contacts cannot be modified from GFI FaxMaker.

#### Delete one or more contacts

Choose the contacts to delete and click **Delete Contact**. Click **OK** to confirm deletion.

A contact can only be deleted by the user that created it or by GFI FaxMaker administrators. Microsoft Exchange contacts cannot be deleted from GFI FaxMaker.

#### IMPORTANT

Deleted contacts are permanently removed and cannot be recovered after deletion.

### 5.3.4 Monitoring GFI FaxMaker updates

Monitor and configure how GFI FaxMaker downloads and installs updates issued by GFI Software.

- 1. Log in to the GFI FaxMaker web interface and from the top menu bar, click Settings 🧟.
- 2. From the left pane choose Updates.

| <b>GFI Fax</b> Maker |                         | ٠                      | ٠          | ?         | 1 |        |       |  |
|----------------------|-------------------------|------------------------|------------|-----------|---|--------|-------|--|
| Settings 👌 System S  | ettings <b>Updates</b>  |                        |            |           |   |        |       |  |
| SYSTEM SETTINGS      | Platform updates        |                        |            |           |   |        |       |  |
| Client               | List of pending and ins | stalled updates for GF | FI FaxMake | r.        |   |        |       |  |
| Reports              | Updates List            |                        |            |           |   | 2      | Check |  |
| Updates              | Update                  | Release Date           | Class      | ification |   | Status |       |  |
|                      |                         |                        |            |           |   |        |       |  |
|                      |                         |                        |            |           |   |        |       |  |

Screenshot 40: Updates settings

#### 3. Configure the following options:

| Option              | Description                                                                                                    |
|---------------------|----------------------------------------------------------------------------------------------------|
| Platform<br>Updates | Displays a list of pending and installed updates for the GFI FaxMaker server. Click any entry in the list to view additional information. Click <b>Check</b> to verify if any new updates are available.                                                                                                    |
| Auto<br>updates     | Choose whether to automatically install updates when these are available.<br>If enabling this setting, specify a schedule for when to install updates. It is recommended to install<br>updates at off-peak hours.<br>Check <b>Apply major platform updates immediately</b> to immediately install important updates as soon as<br>these are available.                                                                                                    |
| Notifications       | <ul> <li>Enable this option to receive email notifications when updates are available or installed. When enabling, you can check any of the following options:</li> <li>New updates are available - to send email notifications whenever GFI FaxMaker finds new updates.</li> <li>Platform update was successfully installed - to send email notifications whenever updates are successfully installed. Note that GFI FaxMaker always sends a notification when an update fails to install.</li> <li>Notify all administrators - to notify all fax administrators about the updates. Un-check this option to manually enter a list of email addresses that will receive these notifications.</li> </ul> |

4. Click Save to apply changes.

### 5.3.5 Server notifications

In the notifications area you can view system events generated by GFI FaxMaker services. Use the notifications to monitor the functionality and operation of GFI FaxMaker.

To access the notifications, from the top navigation menu of the GFI FaxMaker web interface, click [].

| <b>GFI Fax</b> M | 2      | -\$  | ы                                          | ٥           | ٠       | ?           | •         |        |        |           |       |
|------------------|--------|------|--------------------------------------------|-------------|---------|-------------|-----------|--------|--------|-----------|-------|
| ♠                | ations | All  |                                            |             |         |             |           |        |        |           |       |
| NOTIFICATIONS    |        | Q Se | arch for                                   |             | T Fi    | iter source | es        |        |        |           |       |
| All              | 59     |      | NOTIFICATION                               | \$          | SOURCE  |             |           | \$     | DATE/T | IME       | \$    |
| Info             | 9      | 1    | ArchivePlugin::Start                       |             | AS.Plug | ins Archiv  | ing Proce | essing | 2017-0 | 3-24 15:1 | 14:09 |
| Warning          | 1      | 1    | ArchivePlugin::Stop                        |             | AS.Plug | ins.Archiv  | ing.Proce | essing | 2017-0 | 3-24 15:1 | 4:09  |
|                  | 40     | ▲    | FilePickUpSechduler::Stop: col<br>started. | llector not | AS.Plug | ins Archiv  | ing Proce | essing | 2017-0 | 3-24 15:1 | 4:09  |
| Error            | 49     | 1    | ArchivePlugin::Start                       |             | AS.Plug | ins Archiv  | ing Proce | essing | 2017-0 | 3-24 12:1 | 9:27  |

Screenshot 41: The Notifications area

Perform the following actions:

| Action                                | Description                                                                                                    |
|---------------------------------------|----------------------------------------------------------------------------------------------------|
| Filter events<br>by type              | Use the menu on the left to filter notifications by type. Available filters: <b>All</b> , <b>Info</b> , <b>Warning</b> or <b>Error</b> . When a type is chosen, only events matching the selected type are shown in the main viewing pane. |
| Search and filter events              | Use the Search for and Filter sources fields to locate specific events.                                                                                                    |
| View addi-<br>tional inform-<br>ation | Click any notification icon to view detailed information about the event.                                                                                                    |

### 5.3.6 Securing Access to the web interface with SSL

You can use HTTPS certificates to secure access to the web interface of GFI FaxMaker. Configure IIS to use HTTPS to provide a secure connection when network users access the GFI FaxMaker web interface.

This feature is especially recommended when the GFI FaxMaker web interface is accessed from external networks so that all communications are encrypted.

To enable HTTPS for the GFI FaxMaker web interface:

#### Step 1: Configure an HTTPS certificate

Configure your IIS web server to use a certificate.

To create or import a certificate:

- 1. Open Internet Information Services (IIS) Manager.
- 2. Select Server.
- 3. In the left pane, under IIS click Server Certificates.
- 4. Under Action, you can import an existing certificate or create a self-signed certificate.

#### NOTE

The certificate created or imported in IIS needs to be distributed to the machines from where the GFI FaxMaker web interface needs to be accessed.

### Step 2: Configure HTTPS binding

Ensure that HTTPS bindings is enabled for the web server hosting the GFI FaxMaker web site:

- 1. Open Internet Information Services (IIS) Manager.
- 2. Go to Server > Sites.
- 3. Right-click on **Default Web Site** and select **Edit Bindings**.
- 4. Click Add... and select HTTPS.
- 5. The default port is set to 443. If another port needs to be used it can be changed here.
- 6. Under **SSL certificate**, select the certificate imported or created in the previous step.
- 7. Click OK twice.
- 8. Click **Close** to complete the process.

#### Step 3: Enforce the use of SSL

Enforce the use of SSL to ensure that HTTPS is required for users to access the GFI FaxMaker web interface:

- 1. Open Internet Information Services (IIS) Manager.
- 2. Go to Server > Sites > Default Web Site.
- 3. Select the GFI FaxMaker virtual directory. (Default is Faxmaker.)
- 4. In the left pane, under IIS click SSL Settings.
- 5. Select Require SSL.
- 6. In the Client Certificate options, select Require.
- 7. Click Apply.

After completing the steps above on your favorite browser access https://servername/Faxmaker.

## 5.4 Monitoring GFI FaxMaker operation

| <b>GFI Fax</b> Maker        |                                       | 🕑 Cli            | ent 🔸 Monitor      | LL Reports     | ٠ | ٠     | ?         | 1  |
|-----------------------------|---------------------------------------|------------------|--------------------|----------------|---|-------|-----------|----|
| 🏘 Monitor 🍐 Fax Lines 🍐 All | 33<br>Out of queue                    | Convertin 🗐 09   | 345E39 C 30        | <b>)SEC.</b> – |   | O Res | tart Serv | er |
| FAX LINES                   | FAX LINE                              | DEVICE           | C TRANSMISSION STA | TUS            |   |       |           | \$ |
| All 2                       | <b>Fax Line 0</b><br>Waiting for call | TE-SYSTEMS XCAPI | • Success: 0       |                |   |       |           |    |
| Free 1                      | Fax Line 1           Calling 12345678 | TE-SYSTEMS XCAPI | () 00:00:29        |                |   |       |           | 8  |
| Outbound 1                  |                                       |                  |                    |                |   |       |           |    |
|                             |                                       |                  |                    |                |   |       |           |    |
|                             |                                       |                  |                    |                |   |       |           |    |
|                             |                                       |                  |                    |                |   |       |           |    |

Screenshot 42: The GFI FaxMaker web monitor

Use the **GFI FaxMaker Monitor** to track and manage GFI FaxMaker fax and SMS transmission and queue operations.

To access the Monitor, login to the GFI FaxMaker web console and click the required dashboard from the **Monitor** tab in the top menu bar.

#### NOTE

Only fax administrators have access to the Monitor. For more information, refer to <u>Fax administrators</u> (page 101).

Use the following topics for information on how to use the GFI FaxMaker Monitor:

| 5.4.1 Monitoring Fax Lines             | 79 |
|----------------------------------------|----|
| 5.4.2 Monitoring Faxes in Queue        | 80 |
| 5.4.3 Monitoring SMS Devices and Queue | 81 |

### 5.4.1 Monitoring Fax Lines

Use the GFI FaxMaker Monitor to track the activity of fax lines and devices in real-time. The **Fax Lines** dashboard displays all the configured fax devices and their current transmission state.

To access the Monitor, login to the GFI FaxMaker web console and click the required dashboard from the **Monitor** tab in the top menu bar.

#### NOTE

Only fax administrators have access to the Monitor. For more information, refer to Fax administrators (page 101).

| <b>GFI Fax</b> Maker        |      |            |                                |   |                      |          | 🛿 Client | -14-1         | Monitor     | LL Reports | ٥ | ٩    | ?         | 1   |
|-----------------------------|------|------------|--------------------------------|---|----------------------|----------|----------|---------------|-------------|------------|---|------|-----------|-----|
| 🔸 Monitor 👌 Fax Lines 🍐 All | <br> | <b>Ç</b> ı | <b>33</b><br>Out of queue      |   | Convert<br>Converter | tin Ē    | 0934     | 5E39          | C 30        | Sec. 🔻     |   | O Re | start Ser | ver |
| FAX LINES                   |      |            | FAX LINE                       | 0 | DEVICE               |          | \$       | TRANSM        | ISSION STAT | rus        |   |      |           | \$  |
| All                         | 2    | C.         | Fax Line 0<br>Waiting for call |   | TE-SYSTI             | EMS XCAP | I        | I Suc         | cess: 0     |            |   |      |           |     |
| Free                        |      | e          | Fax Line 1<br>Calling 12345678 |   | TE-SYSTI             | EMS XCAP | I        | <b>(</b> ) 00 | :00:29      |            |   |      |           | 8   |
|                             |      |            |                                |   |                      |          |          |               |             |            |   |      |           |     |
| Outbound                    |      |            |                                |   |                      |          |          |               |             |            |   |      |           |     |
|                             | 0    |            |                                |   |                      |          |          |               |             |            |   |      |           |     |
|                             | 0    |            |                                |   |                      |          |          |               |             |            |   |      |           |     |
|                             |      |            |                                |   |                      |          |          |               |             |            |   |      |           |     |

Screenshot 43: Monitoring Fax Lines

Use the left pane on the dashboard, to filter fax lines by their current status.

Administrators can also take various actions to manage fax lines:

| Action               | Description                                                                                                    |
|----------------------|----------------------------------------------------------------------------------------------------|
| Change Refresh Rate  | Set the time interval to refresh the data on the fax lines page.                                                                                                    |
| Restart Server       | Click to restart the GFI FaxMaker Fax Server service. Restarting the service<br>is useful when encountering issues with fax lines or fax transmission. This<br>service also requires a restart when applying changes to the faxing medium<br>of choice (for example, after applying changes to the XCAPI configuration). |
| Initialize Fax Lines | On the left pane, click <b>Uninitialized</b> tab and locate the fax devices to ini-<br>tialize. This action is available for certain types of lines only.                                                                                                    |
| Halt Fax Progress    | To terminate the fax transmission on a particular line, click 😒 in the <b>Trans-</b><br><b>mission Status</b> column of that fax device. Click <b>OK</b> to confirm.                                                                                                    |

The Fax Lines monitor also displays information on:

| Feature      | Description                                                                            |
|--------------|----------------------------------------------------------------------------------------|
| Out of queue | The number of faxes still pending to be processed and added in queue for transmission. |
| Converter    | Displays the current activity of email to fax converter.                               |
| Latest File  | The latest attachment processed by the fax service.                                    |
| Refresh Rate | The time interval configured to refresh the content on the page.                       |

### 5.4.2 Monitoring Faxes in Queue

Use the GFI FaxMaker Monitor to track faxes that are in queue, ready to be transmitted.

To access the Monitor, login to the GFI FaxMaker web console and click the required dashboard from the **Monitor** tab in the top menu bar.

#### NOTE

Only fax administrators have access to the Monitor. For more information, refer to Fax administrators (page 101).

| <b>GFI Fax</b> Make | er   |         |                     |                     | <table-cell> Client</table-cell> | -₩ Monitor  | L Reports | ٥          | ۵  | ?         | 1    |
|---------------------|------|---------|---------------------|---------------------|----------------------------------|-------------|-----------|------------|----|-----------|------|
| -₩ Monitor > Fa     |      | Sending |                     |                     |                                  |             |           |            | 0  | Restart M | ТА   |
| FAX STATUS          |      | $\odot$ |                     |                     | Q                                | Search for  | in S      | ender      | •  | Searc     |      |
|                     | 1205 |         | FAX \$              | SENDER              | DATE                             | PRIORITY    | FAXLINE   |            | \$ | FILENAM   | IE ¢ |
| Pending             |      |         | <b>L</b><br>Hi John | admin@example.com 2 | 2/28/2017 3:56:5                 | 2 PM Normal | Any avai  | lable line |    | fax7.sfm  | n    |
| Sending             | 5    |         | Sending             |                     |                                  |             |           |            |    |           |      |
| Sent                |      |         | Hi John<br>Sending  | admin@example.com 2 | 2/28/2017 3:56:5                 | 2 PM Normal | Any avai  | lable line |    | fax11.sf  | 'n   |
|                     |      |         | Hi John<br>Sending  | admin@example.com 2 | 2/28/2017 3:56:5                 | 2 PM Normal | Any avai  | lable line |    | fax21.sf  | m    |

Screenshot 44: Monitoring Queued Faxes

Use the left pane on the dashboard, to filter faxes in the queue by their current status.

Administrators can use the Queued Faxes dashboard to:

| Action                      | Description                                                                                                    |
|-----------------------------|----------------------------------------------------------------------------------------------------|
| Search faxes in the queue   | Key in a word to search faxes in the <b>Sender</b> , <b>Recipient</b> or <b>Priority</b> fields in the queue.                                                       |
| View fax inform-<br>ation   | Double-click any fax in the queue to view more detailed information about that particular fax.                                                                      |
| Remove a fax from the queue | Select one or more faxes to remove from the queue. You can also click 🞯 to select all displayed faxes. Click <b>Delete</b> and click <b>OK</b> to confirm deletion. |
| Restart MTA                 | Click to restart the GFI FaxMaker Message Transfer Agent service, when required.                                                                                    |

### 5.4.3 Monitoring SMS Devices and Queue

Use the GFI FaxMaker Monitor to track the activity of SMS devices and SMS transmission.

To access the Monitor, login to the GFI FaxMaker web console and click the required dashboard from the **Monitor** tab in the top menu bar.

#### NOTE

Only fax administrators have access to the Monitor. For more information, refer to <u>Fax administrators</u> (page 101).

| <b>GFI Fax</b> Maker |                                                | 🖌 Client            | 🔸 Monitor                         | III Reports        | <b>.</b>                   | <b>\$</b>        |          | 2 |
|----------------------|------------------------------------------------|---------------------|-----------------------------------|--------------------|----------------------------|------------------|----------|---|
| - Monitor SMS SMS I  |                                                |                     | Q                                 | Search             |                            |                  | ]        |   |
| SMS                  | SMS Devices                                    |                     |                                   |                    |                            |                  |          |   |
| SM5 Devices 2        | SMS in Queue: Last SMS Nu<br>23                | umber: 890          | ocal SMS sent (last 3<br><b>4</b> | 0 days): 🔇 In<br>1 | ternational SM<br><b>4</b> | IS sent (last 3) | 0 days): |   |
|                      |                                                |                     |                                   |                    |                            |                  |          |   |
|                      | Device1<br>Device: Type Intern<br>Status: Idle | national Dialing:   | Enabled                           |                    |                            |                  |          |   |
|                      |                                                |                     |                                   |                    |                            |                  |          |   |
|                      | Device2<br>Device: Type Int<br>Status: Sending | ternational Dialinį | g: Enabled                        |                    |                            |                  |          |   |
|                      |                                                |                     |                                   |                    |                            |                  |          |   |

Screenshot 45: Monitoring SMS

The **SMS** dashboard displays the list of SMS devices and their current transmission status and properties. The dashboard also contains information on:

| Feature                               | Description                                                              |
|---------------------------------------|--------------------------------------------------------------------------|
| SMS in queue                          | The total number of SMS in queue to be sent to devices for transmission. |
| Last SMS Number                       | The last phone number on which the SMS was sent.                         |
| Local SMS sent (last 30 days)         | The number of local SMS sent in last 30 days.                            |
| International SMS sent (last 30 days) | The number of international SMS sent in last 30 days.                    |

## 5.5 Reports

GFI FaxMaker enables administrators to access and generate reports that provide insight on fax and SMS usage.

Reports are based on data logged to the GFI FaxMaker Firebird or Microsoft<sup>®</sup> SQL/MSDE archiving database. Ensure that the database contains all the GFI FaxMaker data to be reported upon. For example, when changing the database backend from Firebird to Microsoft<sup>®</sup> SQL/MSDE, run the Migration Tool to migrate historical data from the Firebird database to the new database. This ensures that historical data is included in all reports that are generated.

To access reports, log in to the GFI FaxMaker web console and click the **Reports** tab from the top menu bar. Only GFI FaxMaker administrators have access to this screen and it is not shown to regular users that login to the web console.

Use the left pane of the **Reports** screen to filter between reports. In the **Default Reports** section, choose **All** to show all the default reports or click **Fax** or **SMS** to show default reports related to fax or SMS usage respectively. In the **Corporate** section, access your **Custom** or **Scheduled** reports.

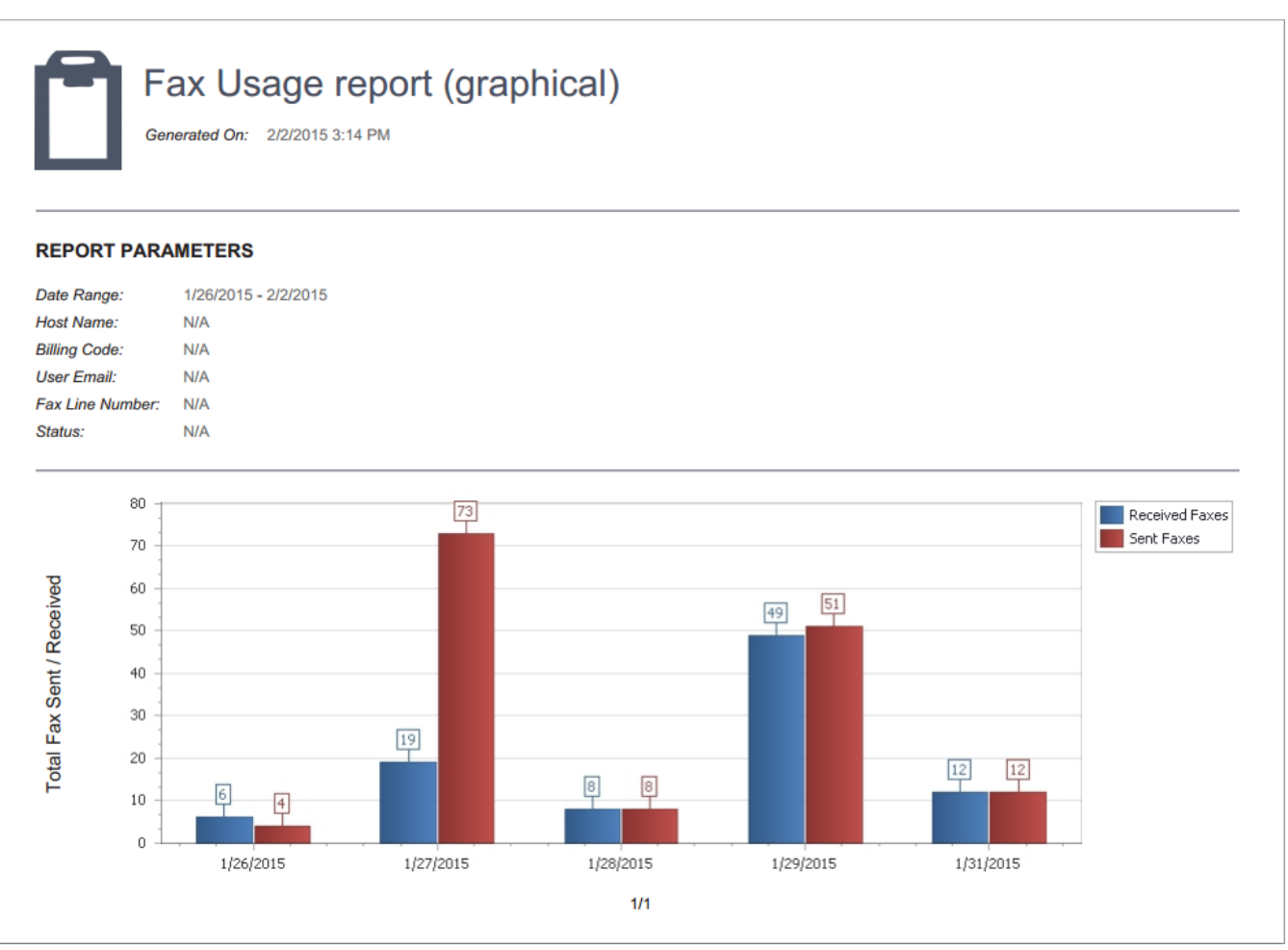

Screenshot 46: A sample graphical fax usage report

### 5.5.1 Generating reports

Reports can be downloaded immediately from the GFI FaxMaker web console or sent via email to a custom list of recipients.

1. Log in to the GFI FaxMaker web console and choose the Reports tab.

2. Use the left pane of the **Reports** screen to filter between reports. In the **Default Reports** section, choose **All** to show all the default reports or click **Fax** or **SMS** to show default reports related to fax or SMS usage respectively. In the **Corporate** section, access your **Custom** or **Scheduled** reports.

3. To generate and download a report without customizing settings, hover on report and click **Download now**. Alternatively click **Customize** to generate to open the report settings.

4. From the **General** tab, configure report options. The options available may vary between different report types. The following are the basic, most common options across reports.

| Option | Description                                                                                                    |
|--------|----------------------------------------------------------------------------------------------------|
| Scope  | The time period that the report data covers. Choose either a relative time period with respect to the date when the report is generated, for example, choose <b>Last 7 days</b> to show data for a week prior to the date when report is generated. Alternatively, choose a <b>Custom</b> date range with custom from and to dates. |

| Option        | Description                                                                                                    |
|---------------|----------------------------------------------------------------------------------------------------|
| Report<br>for | Choose to show report data that has a particular property, such as the <b>Status</b> which allows you to filter reports depending on the transmission status of the message. In the <b>Add filters</b> text field, key in or choose the data to filter for. Click + to apply the filter. Repeat the process to add any different filters as applicable. For example, to show faxes transmitted over line 23 that failed, choose <b>Fax Line</b> , add filter <b>23</b> and click +. Then choose <b>Status</b> , select <b>Failed</b> and click +. |
| Group<br>by   | Defines how report data is grouped. Choose <b>All</b> to have different sections within the report grouped by all the possible groupings. Alternatively group data by a particular property, for example, choose <b>Day</b> to show total usage during each day within the scope.                                                                                                    |
| Format        | Choose the format of the report when it is generated.                                                                                                    |

5. When all report data is configured, choose how to generate the report:

» **Save as Custom** - Click this button to save the report as a custom report before generating it, enabling you to save the report settings and re-generate the report without re-configuring the settings. For more information, refer to <u>Custom reports</u> (page 84).

» Download now - Click this button to download the report as configured.

» **Send Now** - Go to this tab to send the report via email. Specify the recipients of the report and click **Send**.

» Send via email periodically - Go to the Schedule tab to send this report via email every couple of days. For more information, refer to Scheduled reports (page 85).

### 5.5.2 Custom reports

Custom reports are pre-configured reports with custom data filters that are readily available whenever required.

To open the list of custom reports, from the left pane go to **Corporate > Custom**.

#### Creating a custom report

1. Hover over a default report that will serve as the basis of your custom report and click **Customize**.

2. Specify a custom report name by clicking on the report name at the top and keying in the custom name. Report names must be unique.

3. Click on the report description underneath the name and key in a friendly description of the report to help you understand the aim of the report.

4. From the **General** tab, configure report options. The options available may vary between different report types. The following are the basic, most common options across reports.

| Option        | Description                                                                                                    |
|---------------|----------------------------------------------------------------------------------------------------|
| Scope         | The time period that the report data covers. Choose either a relative time period with respect to the date when the report is generated, for example, choose <b>Last 7 days</b> to show data for a week prior to the date when report is generated. Alternatively, choose a <b>Custom</b> date range with custom from and to dates.                                                                                                    |
| Report<br>for | Choose to show report data that has a particular property, such as the <b>Status</b> which allows you to filter reports depending on the transmission status of the message. In the <b>Add filters</b> text field, key in or choose the data to filter for. Click + to apply the filter. Repeat the process to add any different filters as applicable. For example, to show faxes transmitted over line 23 that failed, choose <b>Fax Line</b> , add filter <b>23</b> and click +. Then choose <b>Status</b> , select <b>Failed</b> and click +. |

| Option      | Description                                                                                                    |
|-------------|----------------------------------------------------------------------------------------------------|
| Group<br>by | Defines how report data is grouped. Choose <b>All</b> to have different sections within the report grouped by all the possible groupings. Alternatively group data by a particular property, for example, choose <b>Day</b> to show total usage during each day within the scope. |
| Format      | Choose the format of the report when it is generated.                                                                                                    |

5. Click **Save as Custom** to save the custom report. The report is stored and is accessible from the left pane tab **Corporate > Custom**.

#### Generating custom reports

To generate a custom report, from the left pane go to **Corporate > Custom**. Choose how you would like the report delivered to you:

» **Download immediately**: hover over the report and click **Download now**.

» Send report via email: Click on Customize and go to the Send Now tab. Specify the recipients of the report and click Send.

» Send via email periodically - Click on Customize and go to the Schedule tab to send this report via email every couple of days. For more information, refer to Scheduled reports (page 85).

#### Modifying a custom report

To change the settings of a custom report, from the left pane go to **Corporate > Custom**. Hover over the report to modify and click **Customize**. Apply the required changes and click **Save**.

#### Deleting custom reports

Custom reports can be deleted one-by-one or by deleting multiple reports at once. To delete custom reports, from the left pane go to **Corporate > Custom**.

» To delete multiple reports at one go, click on the check sign 🥑 in the top right corner of the reports to

delete. When all reports to delete are selected, click in the top left corner of the view. When prompted to confirm deletion, click **OK**.

» To delete one report, hover over the report to delete and click the cross symbol (a) in the top left corner. When prompted to confirm deletion, click **OK**.

### 5.5.3 Scheduled reports

GFI FaxMaker reports enable you to generate reports on a pre-defined schedule to automate the generation of reports that are required on regular basis. Scheduled reports are sent via email to a custom list of email addresses at a particular frequency.

To open the list of scheduled reports, from the left pane go to **Corporate > Scheduled**.

#### Creating a scheduled report

1. Hover over a default or a custom report that will serve as the basis of your scheduled report and click **Customize**.

2. Specify a report name by clicking on the report name at the top and keying in the custom name. Report names must be unique.

3. Click on the report description underneath the name and key in a friendly description of the report to help you understand the aim of the report.

4. From the **General** tab, configure report options. The options available may vary between different report types. The following are the basic, most common options across reports.

| Option        | Description                                                                                                    |
|---------------|----------------------------------------------------------------------------------------------------|
| Scope         | The time period that the report data covers. Choose either a relative time period with respect to the date when the report is generated, for example, choose <b>Last 7 days</b> to show data for a week prior to the date when report is generated. Alternatively, choose a <b>Custom</b> date range with custom from and to dates.                                                                                                    |
| Report<br>for | Choose to show report data that has a particular property, such as the <b>Status</b> which allows you to filter reports depending on the transmission status of the message. In the <b>Add filters</b> text field, key in or choose the data to filter for. Click + to apply the filter. Repeat the process to add any different filters as applicable. For example, to show faxes transmitted over line 23 that failed, choose <b>Fax Line</b> , add filter <b>23</b> and click +. Then choose <b>Status</b> , select <b>Failed</b> and click +. |
| Group<br>by   | Defines how report data is grouped. Choose <b>All</b> to have different sections within the report grouped by all the possible groupings. Alternatively group data by a particular property, for example, choose <b>Day</b> to show total usage during each day within the scope.                                                                                                    |
| Format        | Choose the format of the report when it is generated.                                                                                                    |

#### 5. Go to the **Schedule** tab and configure the schedule settings:

| Option    | Description                                                                                                    |
|-----------|----------------------------------------------------------------------------------------------------|
| Send to   | Add all the email addresses to receive the scheduled report. Separate multiple recipients using a comma (,) or semi-colon (;) symbols. |
| Start On  | Choose the date and time when the schedule is to start being sent.                                                                     |
| Frequency | Choose how frequent the scheduled email is to be sent.                                                                                 |

6. Click **Schedule** to save the schedule settings. The report is stored and is accessible from the left pane tab **Corporate > Scheduled**.

#### Modifying a scheduled report

To change the settings of a scheduled report, from the left pane go to **Corporate > Scheduled**. Hover over the report to modify and click **Customize**.

» To change the data shown in the report, apply the required changes in the **General** tab. Click **Save** to store changes.

» To change the schedule when reports are sent, go the **Schedule** tab and apply the necessary changes. Click **Reschedule** to apply changes.

#### Deleting scheduled reports

Scheduled reports can be deleted one-by-one or by deleting multiple reports at once. To delete scheduled reports, from the left pane go to **Corporate > Scheduled**.

» To delete multiple reports at one go, click on the check sign 🕑 in the top right corner of the reports to

delete. When all reports to delete are selected, click (a) in the top left corner of the view. When prompted to confirm deletion, click **OK**.

» To delete one report, hover over the report to delete and click the cross symbol (a) in the top left corner. When prompted to confirm deletion, click **OK**.

### 5.5.4 Exporting activity data to a CSV

Export fax and SMS activity in a custom date range to a comma separated file. This is useful to track fax and SMS usage in a separate tool, for example, to create pivot charts using GFI FaxMaker data in spreadsheets.

To export activity data, login to the GFI FaxMaker web interface and go to the **Reports** tab. From the left pane under Categories, select the node to export data for:

- » All export activity for both fax and SMS
- » Fax export fax activity only
- » SMS export SMS activity only

In the main pane, click on **Export Data**. Select the date range for the data to export and click **Export to CSV** to start the download.

#### NOTE

Alternatively you can also use the **Fax Archive data** report which provides more customization, scheduling and filtering.

#### The exported CSV contains the following columns:

| Column                                        | Description                                                                                                    |
|-----------------------------------------------|----------------------------------------------------------------------------------------------------|
| Туре                                          | Defines whether the message is a fax or an SMS.                                                                                                    |
| Direction                                     | Defines if message is inbound (received) or outbound (sent).                                                                                                    |
| Date                                          | The complete date of transmission.                                                                                                    |
| Day                                           | The day number of transmission.                                                                                                    |
| Month                                         | The month number of transmission.                                                                                                    |
| Year                                          | The year of transmission.                                                                                                    |
| Time                                          | The full time of transmission.                                                                                                    |
| Hour                                          | The hour of transmission in 24-hour format.                                                                                                    |
| Minute                                        | The minutes of transmission.                                                                                                    |
| Host Name                                     | The name of the GFI FaxMaker server where transmission occurred.                                                                                                    |
| Method<br>Submitted /<br>Routing<br>Mechanism | <ul> <li>The value of this column depends on the direction of the message:</li> <li>&gt;&gt; Outbound messages: The method used by users to send the message.</li> <li>&gt;&gt; Inbound message: Routing rules matched to deliver message to internal users.</li> </ul> |
| Billing<br>Code                               | The billing code value of outbound faxes if specified.                                                                                                    |
| Sender<br>Number                              | The Caller Line Identity Presentation (CLIP) or Caller ID of the fax sender if available.                                                                                                    |
| Sender                                        | <ul> <li>The value of this column depends on the direction of the message:</li> <li>Outbound messages: The email address of the user sending the message.</li> <li>Inbound message: The sender's CSID if known.</li> </ul>                                              |

| Column                              | Description                                                                                                    |
|-------------------------------------|----------------------------------------------------------------------------------------------------|
| Recipient<br>Number                 | The message recipient's number.                                                                                                    |
| Recipient<br>Name                   | The recipient's name for outbound faxes.<br>Note that this value is not always retrievable by GFI FaxMaker. For example, it can be determined if<br>sending a fax from the web client using the web client address book (if a name is specified), but not<br>retrievable if sending a fax from Microsoft Outlook using the Microsoft Outlook local contacts.                 |
| Recipient<br>Company                | The recipient's company name for outbound faxes.<br>Note that this value is not always retrievable by GFI FaxMaker. For example, it can be determined if<br>sending a fax from the web client using the web client address book (if a company name is specified),<br>but not retrievable if sending a fax from Microsoft Outlook using the Microsoft Outlook local contacts. |
| Line                                | The GFI FaxMaker fax line used to transmit the message.                                                                                                    |
| Fax Pages<br>excluding<br>coverpage | Number of pages excluding the coverpage for outbound faxes.                                                                                                    |
| Fax Pages<br>including<br>coverpage | Total number of fax pages sent or received.                                                                                                    |
| Total<br>Pages/SMS                  | Total number of fax pages or total number of SMS messages transmitted.                                                                                                    |
| Resolution                          | The quality of fax resolution.                                                                                                    |
| Speed                               | Fax transmission speed.                                                                                                    |
| Retries                             | Number of times that GFI FaxMaker tried to send the fax. Value is 0 if sent fax is successfully transmitted on the first attempt.                                                                                                    |
| Call dur-<br>ation<br>(seconds)     | Fax call duration in seconds.                                                                                                    |
| Status                              | The transmission result: Success or Failed.                                                                                                    |

# 6 General configuration settings

This topic contains information about:

| 6.1 Fax Lines                      | 90  |
|------------------------------------|-----|
| 6.2 Licensed users                 |     |
| 6.3 Fax administrators             | 101 |
| 6.4 Mail server settings           | 102 |
| 6.5 POP3 Downloader                | 103 |
| 6.6 Fax and SMS domain names       | 105 |
| 6.7 Fax archiving                  | 107 |
| 6.8 Fax services                   | 116 |
| 6.9 OCR                            |     |
| 6.10 Log files                     | 121 |
| 6.11 HP Digital Sender integration |     |
| 6.12 Storing faxes                 | 123 |
| 6.13 Licensing information         | 124 |
|                                    |     |

See also:

- » Settings for sending faxes
- » Settings when receiving faxes

## 6.1 Fax Lines

A fax line is a physical telephone line assigned to a fax device (modem or ISDN/fax card). Depending on the device type, fax devices may support multiple lines. GFI FaxMaker enables you to configure different options per fax line.

| Lines/Devices Properties                               | ×                      |
|--------------------------------------------------------|------------------------|
| General                                                |                        |
| Set the properties of your fax devices and m<br>lines. | hap them to fax server |
| Device ICDN101 on the number 0                         |                        |
|                                                        | Add                    |
| Device ISDN 182 on line number 1                       | Delete                 |
|                                                        | Properties             |
|                                                        | Detect                 |
| OK Car                                                 | icel Help              |

Screenshot 47: The Line/Devices dialog

Fax lines are configurable from **GFI FaxMaker Configuration > Lines/Devices > Properties**.

For more information, refer to:

- » Adding new fax lines
- » Editing fax lines
- » Deleting fax lines
- » Fax modem properties
- » Custom Modem Properties

### 6.1.1 Adding new fax lines

#### NOTE

You can add the maximum number of lines supported by your fax device, up to the GFI FaxMaker limit of 128 lines.

1. Navigate to GFI FaxMaker Configuration > Lines/Devices > Properties and click Add....

2. When adding new fax modems after installing GFI FaxMaker, click **Detect** in the **Lines/Devices** dialog to attempt automatic detection and add them to the list of devices.

| Add fax line                                                                    | ×      |
|---------------------------------------------------------------------------------|--------|
| Select line, device type, physical line/port.<br>Available fax lines:<br>Line 0 | Cancel |
| ISDN BRI CAPI2.0 devices                                                        |        |
| Physical line/port:                                                             |        |
| BRI Controller 1, B-Channel 1 (ISDN1B1)                                         |        |
|                                                                                 |        |
| Copy settings from installed device:                                            |        |

#### Screenshot 48: Adding an ISDN channel

#### 3. Specify the following details:

| Setting                                | Configuration                                                                                                    |
|----------------------------------------|----------------------------------------------------------------------------------------------------|
| Available fax lines                    | Select one of the available fax line numbers. This is used as a reference to that particular line.                           |
| Device type                            | Specify the type of fax device used.                                                                                         |
| Physical line/port                     | Select the channel or port to configure.                                                                                     |
| Copy settings from<br>installed device | To copy the settings of a previously configured fax line, select this option and specify the fax line to copy settings from. |

#### Click OK.

4. From the **Device** tab in the line properties dialog, configure:

| Device Type                                                                                                    | Settings                                                                                                    |
|----------------------------------------------------------------------------------------------------|----------------------------------------------------------------------------------------------------|
| ISDN<br>ISDN BRI CAPI2.0 devices<br>ISDN PRI/IP CAPI2.0<br>devices<br>ANALOG CAPI2.0 devices<br>Gateway devices | <ul> <li>&gt; ISDN type - Select the ISDN device type.</li> <li>&gt; MSN numbers - Enter the number to answer incoming calls for. Key in a full number entry (for example, 82733099) or a prefix number (for example, 82733 to answer all numbers in the range 82733000-8273099).</li> <li>&gt; Answer All - Click to answer all incoming calls received on the ISDN channel.</li> </ul>                                                                                                    |
| Brooktrout                                                                                                    | <ul> <li>Card type - Select the Brooktrout device type</li> <li>Line capabilities - depending on the properties of your fax device, select the appropriate type, None, DTMF or DID/ISDN.</li> <li>Tone dialling - If supported, select for faster dialling. If disabled, pulse dialling is used.</li> <li>Wait for dialtone - Starts dialling only when a dial tone is established.</li> <li>Rings until answer - Configure the number of rings before answering incoming calls.</li> </ul> |

| Device Type                                | Settings                                                                                                    |
|--------------------------------------------|----------------------------------------------------------------------------------------------------|
| GFI Fax Modem Driver                       | <ul> <li>Modem type - Select the fax modem type.</li> <li>Advanced Modem Options - GFI FaxMaker ships with a number of pre-configured devices. Click to create new devices or manually configure device options. For more information, refer to Fax modem properties (page 97).</li> <li>Initialization string - Displays the string used by the modem driver to initialize the modem.</li> <li>Rings until answer - Configure the number of rings before answering incoming calls.</li> <li>Tone dialling - If supported, select this option for faster dialling. If disabled, pulse dialling is used.</li> <li>Wait for dialtone - Starts dialling only when a dial tone is established.</li> <li>Check for busy tone - Checks if line is busy before sending fax.</li> <li>Speaker mode - Configure speaker settings: Always Off, Until Connected or Always On.</li> <li>Speaker volume - Set the appropriate volume.</li> </ul> |
| Microsoft <sup>®</sup> Fax Modem<br>Driver | <ul> <li>Type - Select the Fax type.</li> <li>Rings until Answer - Configure the number of rings before answering incoming calls.</li> <li>NOTE: Ensure that the Fax Server role is installed and the Fax service is running from the Services applet.</li> </ul>                                                                                                    |
| Fax Services                               | Displays settings for the selected Fax Service line. To send faxes through an online fax provider, specify your account details in the <b>Fax Services</b> node. For more information, refer to <u>Fax services</u> (page 116).<br>To associate a line with a DID, choose the DID number from the list. This option requires that the Fax service account is validated in the Fax services node.<br><b>IMPORTANT</b><br>Online fax services require the full recipient number, including the international dial symbol "+", the country and area codes. Do not use hyphens, spaces or dashes between any parts of the fax number.<br>The full recipient number is also required when sending faxes locally.                                                                                                    |

| Device OF51 on line number 0 Properties                                               |
|---------------------------------------------------------------------------------------|
| Device Line options Advanced Users Line test                                          |
| Max. resolution: Fine (200x200dpi)                                                    |
| Ma <u>x</u> . speed: Maximum available 📃 💌                                            |
| Local fax ID:                                                                         |
| <ul> <li><u>R</u>eceive incoming faxes</li> <li><u>S</u>end outgoing faxes</li> </ul> |
| Dial prefix & suffix:                                                                 |
| Do not dial prefix if fax number is:                                                  |
| C less than: O equal to: C more than:                                                 |
| # of digits: 4                                                                        |
| Fax <u>h</u> eader:                                                                   |
| Number of retries: 3                                                                  |
| Retry <u>d</u> elay: 30                                                               |
| Disable use of <u>E</u> CM if available                                               |
|                                                                                       |
| Cancel Help                                                                           |

Screenshot 49: The line options tab

### 5. From the Line options tab, configure:

| Option                       | Configuration                                                                                                    |
|------------------------------|----------------------------------------------------------------------------------------------------|
| Max.<br>resolution           | Set the maximum resolution for faxes sent and received on this line.                                                                                                    |
| Max. speed                   | Set the maximum speed for faxes sent and received on this line. A lower speed limit will increase call duration but on an analog line, it helps to avoid loss of quality when there is noise in the telephone line.                                                                                                    |
| Local fax ID                 | Specify the TSID value sent to recipients when sending faxes over this line. This is usually set as the line's fax number. For more information, refer to <u>Customizing the caller ID and TSID of outbound faxes</u> (page 149).<br><b>NOTE:</b> Some PABX devices or telecommunications service providers do not accept a custom TSID when making outbound calls. In this case it is recommended to leave this field empty. |
| Receive<br>incoming<br>faxes | Allow receiving faxes on this fax line.                                                                                                    |
| Send<br>outgoing<br>faxes    | Allow transmission of faxes on this fax line.                                                                                                    |
| Dial prefix & suffix         | If your lines are located behind a PBX, you can specify a dial prefix or suffix.                                                                                                    |

| Option                                    | Configuration                                                                                                    |
|-------------------------------------------|----------------------------------------------------------------------------------------------------|
| Do not dial<br>prefix if fax<br>number is | Exclude dialling of prefix when the fax number is <b>less than</b> , <b>equal to</b> or <b>more than</b> a certain number of digits. This can be useful when using different providers for local, national or international faxes. |
| Fax header                                | Key in the text to show at the very top of a fax, for example the company name.                                                                                                    |
| Number of retries                         | Sets the number of times GFI FaxMaker will try to re-send a fax.                                                                                                    |
| Retry delay                               | Set a delay between retries, in seconds.                                                                                                    |
| Disable use<br>of ECM if<br>available     | By default, GFI FaxMaker automatically corrects errors caused by noise that interferes with the transmission of a fax. Select this option to disable automatic correction.                                                         |

| Device ISDN1B30 on line number 8 Properties         | × |
|-----------------------------------------------------|---|
| Device Line options Advanced Users Line test        |   |
| ☑ <u>A</u> uto-print faxes received on this line:   |   |
| Setup printers                                      |   |
| Backup faxes received on this line:                 |   |
| Folder: C:\Program Files\GFI\FAXmaker\arc           |   |
| Backup faxes sent on this line:                     |   |
| Folder: C:\Program Files\GFI\FAXmaker\arc           |   |
| ☑ Backup faxes in the following file format:        |   |
| File format: PDF file (.pdf)                        |   |
| Routing                                             |   |
| ✓ Number of DID/MSN digits to capture: 4            |   |
| ☐ <u>G</u> enerate beep tone before capture: 1000Hz |   |
| Elash after DTMF capture and before fax tone.       |   |
|                                                     |   |
|                                                     |   |
|                                                     |   |
| OK Cancel Help                                      |   |

Screenshot 50: The advanced line/device options

6. From the **Advanced** tab, configure:

| Option                                       | Configuration                                                                                                    |
|----------------------------------------------|----------------------------------------------------------------------------------------------------|
| Auto-print faxes<br>received on this<br>line | <ul> <li>Automatically print faxes received on this line.</li> <li>1. Click Setup printers to configure printing settings.</li> <li>2. In the Incoming faxes auto-print setup, configure how to size faxes for printing or select Nearest size to automatically detect the appropriate size to use.</li> <li>3. Click Print setup to select the printer to print for that particular paper size.</li> <li>4. Click OK.</li> </ul> |

| Option                                             | Configuration                                                                                                    |
|----------------------------------------------------|----------------------------------------------------------------------------------------------------|
| Backup faxes<br>received on this<br>line           | Stores a copy of all incoming faxes in a folder. Key in the folder where to store received faxes.                                                                                                    |
| Backup faxes sent<br>on this line                  | Stores a copy of all outgoing faxes in a folder. Key in the folder where to store received faxes.                                                                                                    |
| Backup faxes in<br>the following file<br>format    | Select the format to use when backing up faxes.                                                                                                    |
| Number of DID digits to capture                    | Routes faxes to individual users based on the DID number. Set the number of digits to capture. For example, use 2 to capture from 00 to 99.                                                                               |
| Generate beep<br>tone before<br>capture            | Fax device gives a beep when answering a call as a signal to the user to enter the DTMF number. If available, it is recommended that this option is always selected. From the drop down list select the tone of the beep. |
| Flash after DTMF<br>capture and before<br>fax tone | Only used for Multitech modems. Select this option so that after successfully detecting a tone, the fax server goes 500ms on hook (flash).                                                                                |

| Device       Line options       Advanced       Users       Line test         Image: Configure users who can send faxes through this line         Image: All users/groups can send on this line         Image: Listed users/groups can send on this line         Image: Add         Image: Add <t< th=""><th>Device GFI_VIRTUAL_FAX_01 on line number 0 Pro</th><th>perties 🗙</th></t<>                                                                                                    | Device GFI_VIRTUAL_FAX_01 on line number 0 Pro                                                                         | perties 🗙 |
|----------------------------------------------------------------------------------------------------|----------------------------------------------------------------------------------------------------|-----------|
| <ul> <li>All users/groups can send on this line</li> <li>Listed users/groups can send on this line</li> <li>Name Add</li> <li>Administrator (Administrator@tcdomainb.com)</li> <li>Bob Jones (bjones@tcdomainb.com)</li> <li>John Smith (ismith@tcdomainb.com)</li> <li>John Smith (ismith@tcdomainb.com)</li> <li>Reserve line only for listed users/groups</li> </ul>                                                                                                    | Device Line options Advanced Users Line test                                                                           | line      |
| Name       Add <sup>①</sup> Administrator (Administrator@tcdomainb.com)        Delete <sup>②</sup> John Smith (ismith@tcdomainb.com)        Delete <sup>③</sup> Reserve line only for listed users/groups <sup>▲</sup> Cancel Help                                                                                                    | <ul> <li>All users/groups can send on this line</li> <li>Listed users/groups can send on this line</li> </ul>          |           |
| Administrator (Administrator@tcdomainb.com)         Bob Jones (bjones@tcdomainb.com)         John Smith (jsmith@tcdomainb.com)         Image: Second Second Sec | Name                                                                                                    | Add       |
| Reserve line only for listed users/groups     OK Cancel Help                                                                                                    | Administrator (Administrator@tcdomainb.com)     Bob Jones (bjones@tcdomainb.com)     John Smith (jsmith@tcdomainb.com) | Delete    |
| OK Cancel Help                                                                                                    | Reserve line only for listed users/groups                                                                              |           |
|                                                                                                    | OK Cance                                                                                                    | I Help    |

Screenshot 51: The users tab

7. From the **Users** tab, select the users allowed to send faxes using this line. Configure:

| Option                                    | Description                                                      |
|-------------------------------------------|------------------------------------------------------------------|
| All users/groups can send on this line    | Allows all licensed users to send faxes on this line.            |
| Listed users/groups can send on this line | Limits the users that can send faxes on this line.               |
| Add                                       | Specify users/groups allowed to send faxes on this line.         |
| Delete                                    | Deletes selected users/groups from the list of allowed users.    |
| Reserve line only for listed users/groups | Sets the line exclusively reserved for the selected users/groups |

 Device ISDN1B30 on line number 8 Properties
 Image: Comparison of the status of the set of the status of the status of the status of the set fax from the GFI FAXmaker Monitor.

 NOTE: No transmission reports will be sent when the test completes.

 Fax number to dial:

 22342433

 Send test fax

 Monitor test fax

Screenshot 52: Line test tab

8. From the **Line test** tab, you can send a fax to test the line settings. Key in a fax number where to send the test fax in **Fax number to dial** and click **Send test fax**. Click **Monitor test fax** to launch the GFI FaxMaker Monitor in a web browser and monitor the status of the test fax. For more information, refer to <u>Monitoring</u> <u>GFI FaxMaker operation</u> (page 79).

9. Click **OK** to save settings.

10. When changing settings for any lines/devices, it is necessary to restart the **GFI FaxMaker Fax Server** service for changes to take effect. Click **Yes** to restart.

### 6.1.2 Editing fax lines

- 1. Navigate to GFI FaxMaker Configuration > Lines/Devices > Properties.
- 2. Select the device line to edit and click Properties.
- 3. Perform the required changes in the rule properties and click **OK** to save changes.

4. When changing settings for any lines/devices, it is necessary to restart the **GFI FaxMaker Fax Server** service for changes to take effect. Click **Yes** to restart.

### 6.1.3 Deleting fax lines

1. Navigate to GFI FaxMaker Configuration > Lines/Devices Properties.

2. Select the device line to remove and click Delete.

3. Click OK to save settings.

4. When changing settings for any lines/devices, it is necessary to restart the **GFI FaxMaker Fax Server** service for changes to take effect. Click **Yes** to restart.

### 6.1.4 Fax modem properties

GFI FaxMaker can send and receive faxes using a wide range of fax modems connected to the server's Communications ports.

To send faxes using these devices:

1. In the Lines/Devices list, add the modem as a GFI Fax Modem Driver.

2. In the device properties dialog, select the **Modem type** by model name and number, or select a **Generic class** that best matches device's properties.

3. Click Advanced modem options... and select:

 Option
 Description

 New modem (current modem as template)...
 Adds a new modem to modems lists. Initial properties are based on selected modem type. For more information, refer to Custom modem properties (page 98).

 Edit modem...
 Loads the modem properties. For more information, refer to Custom modem properties (page 98).

 Delete modem
 Removes selected modem from list.

 Reset all modem drivers to default
 Resets all modems properties to default.

4. Configure the other device/line options and click OK.

### Custom modem properties

| Modem type (e.g. Brand, Name, Model)       Initialisation strings (in order)         Modem type (e.g. Brand, Name, Model)       Initialisation strings (in order)         To use this custom modem, you must select it in the modem type selection box in the modem properties, device page.       Initialisation string:         Row control       Image: Alternative select it in the modem properties, device page.       Initialisation string:         Row control       Image: Software (XON/XOFF)       Image: Alternative select it in the modem properties, device page.         Fax class       Image: Software (XON/XOFF)       Image: Software (XON/XOFF)         Fax class       Image: Software (XON/XOFF)       Image: Software (XON/XOFF)         Fax class       Image: Software (XON/XOFF)       Image: Software (XON/XOFF)         Voice chipset       Image: Software (XON/XOFF)       Image: Software (XON/XOFF)         Voice chipset       Image: Software (XON/XOFF)       Image: Software (XON/XOFF)         DLE codes method (DTE->DCE)       Image: Software (XON/XOFF)       Image: Software (XON/XOFF)         Image: DLE codes method (DTE->DCE)       Image: Software (XON/XOFF)       Image: Software (XON/XOFF)         Image: DLE codes method (DTE->DCE)       Image: Software (XON/XOFF)       Image: Software (XON/XOFF)         Image: DLE codes method (DTE->DCE)       Image: Software (XON/XOFF)       Image: Software (XON/XOFF) <td< th=""><th>ustom Modem Properties - Advanced -</th></td<> | ustom Modem Properties - Advanced -                                                                                                    |
|----------------------------------------------------------------------------------------------------|----------------------------------------------------------------------------------------------------|
| DLE codes method (DTE->DCE)       Delays (in milliseconds)         Indirect (flow)       Direct (no flow)       Both         Thread priority (recommended: normal)       C Low       Normal       C High         C Low       Normal       C High       C Very high                                                                                                    | Modem type (e.g. Brand, Name, Model)         Imitialisation strings         Generic class 1/1.0 (Software flow &K4)         To use this custom modem, you must select it in the modem type selection box in the modem properties, device page.         Flow control         O Hardware (RTS/CTS)         Fax class         O Class 1/1.0       Class 2.0         Class 1/1.0       Class 2.0         Class 1/1.0       Class 2.0         Class 2.1                                                                                                    |
|                                                                                                    | DLE codes method (DTE->DCE)         Image: Strategy of the second second secon |

Screenshot 53: Custom modem properties dialog

Customize the following options, based on fax modem specifications:

| Option                                                                                                    | Description                                                                                     |
|----------------------------------------------------------------------------------------------------|-------------------------------------------------------------------------------------------------|
| Modem type                                                                                                    | Key in a user friendly name for the modem type, such as the device brand, name or model number. |
| <ul> <li>» Flow control</li> <li>» Fax class</li> <li>» Voice chipset</li> <li>» DLE codes method</li> <li>» Thread priority</li> <li>» Data initialization</li> <li>string</li> <li>» Fax initialization</li> <li>string</li> <li>» Voice initialization</li> <li>string</li> <li>» Voice initialization</li> <li>string</li> <li>» Pre-command delay</li> <li>» Character delay</li> </ul> | Provide settings based on device specifications.                                                |

Click **OK** to apply settings.

## 6.2 Licensed users

The list of users who can send or receive faxes must be configured in GFI FaxMaker.

| 👩 GFI FaxMaker Configuration                                                                                                    |                                                                                                    |                                                                                                    |                                                                                                    | _                                                                                                    |  |
|----------------------------------------------------------------------------------------------------|----------------------------------------------------------------------------------------------------|----------------------------------------------------------------------------------------------------|----------------------------------------------------------------------------------------------------|----------------------------------------------------------------------------------------------------|--|
| Eile <u>A</u> ction <u>V</u> iew <u>H</u> elp                                                                                                    |                                                                                                    |                                                                                                    |                                                                                                    |                                                                                                    |  |
|                                                                                                    |                                                                                                    |                                                                                                    |                                                                                                    |                                                                                                    |  |
| Console Root                                                                                                    | Licensed users 3 user(s) (inc                                                                                                    | luding all configured                                                                                                    | l groups)                                                                                                    |                                                                                                    |  |
| <ul> <li>Similar of the average of the average</li></ul> | 🕵 GFI FaxMaker Licensed                                                                                                    | Users Configura                                                                                                    | tion                                                                                                    |                                                                                                    |  |
|                                                                                                    | Configure all users that will be<br>able to send and receive faxes<br>with GFI FaxMaker.<br>Mew licensed<br><u>user/group</u><br>Add a new licensed GFI<br>FaxMaker user or group.<br>Properties<br>Opens property sheet<br>for the current selection. | Name     ▼       Q     John Smith       Q     Bob Jones       Q     Administrator       Q     Sales       Q     Engineering | Login<br>MASTERDOMAIN\jsmith<br>MASTERDOMAIN\bjones<br>MASTERDOMAIN\Administrator<br>MASTERDOMAIN\Sales<br>MASTERDOMAIN\Engineering | E-mail<br>jsmith@masterdomain.com<br>bjones@masterdomain.com<br>Administrator@masterdoma<br>engineering@masterdomain |  |
|                                                                                                    | GFI FaxMaker Licensed User:                                                                                                    | s Configuration                                                                                                    | Standard /                                                                                                    |                                                                                                    |  |

Screenshot 54: List of GFI FaxMaker users and groups

The list of licensed users is available from GFI FaxMaker Configuration > Licensed Users node.

| Managing<br>users/groups  | Description                                                                                                    |
|---------------------------|----------------------------------------------------------------------------------------------------|
| Adding users<br>or groups | <ul> <li>Active Directory: Click New licensed user/group Use the Active Directory user and group picker to choose the users and groups to add.</li> <li>GFI Directory: To create new users, click New licensed user/group and specify the user details. Alternatively, add users that already exist in GFI Directory or add Windows users, from the User Import tool. Right-click Licensed users and choose Import users For more information, refer to Importing users to GFI FaxMaker (page 100).</li> </ul>                                                                                                    |
| Welcome<br>email          | <ul> <li>Active Directory: The Welcome email provides high-level instructions to users on how to use GFI FaxMaker.</li> <li>GFI Directory: Use the Welcome email to send instructions to your new users to set an account password . Your users use this password to login to the web client. This feature may also be used when users need to reset their existing password.</li> <li>To send a Welcome email, select the users or groups to send the Welcome email to and click Send welcome instructions.</li> <li>The Welcome email can also be sent to individual members of a group. Open the group properties and select the Welcome Email tab. Select the users to send the Welcome email to and click Send.</li> </ul> |
| Reset user<br>password    | <ul> <li>Active Directory: Reset user passwords and manage other user account settings directly in Active Directory.</li> <li>GFI Directory: Right-click the user whose password you want to reset and click Reset Password. GFI FaxMaker sends an email to the user containing a link to the GFI FaxMaker web interface with a unique reset password token which can only be used one time. The user must follow the link and create a new password.</li> </ul>                                                                                                    |
| User/Group<br>properties  | Right-click a user/group and click <b>Properties</b> to show user properties.<br><b>Active Directory:</b> User properties are retrieved from Active Directory<br><b>GFI Directory:</b> User properties are retrieved from GFI Directory. User details can be customized<br>directly from the <b>Properties</b> screen. On clicking <b>OK</b> , changes are applied in GFI Directory. For Web<br>Service API users, password reset can be done directly in the GFI FaxMaker Configuration.                                                                                                    |

| Managing<br>users/groups | Description                                                                                                    |
|--------------------------|----------------------------------------------------------------------------------------------------|
| Web Service<br>API users | Register users that will make use of the GFI FaxMaker Web Service API functionality. Right-click user<br>to register and from the <b>Web API Service</b> tab select <b>Web Service API User</b> .<br>For more information refer to the GFI FaxMaker API manual.<br><b>NOTE:</b> Received faxes that are routed to users registered for Web Service API are stored in the Web<br>Service API queue and not forwarded to the user via email.<br>To remove a user from the Web API register, right-click user and from the <b>Web API Service</b> tab<br>uncheck <b>Web Service API User</b> . Click <b>OK</b> .<br><b>NOTE:</b> When unregistering users from the Web API Service, all faxes in their name that are in the<br>service queue are permanently deleted. Unregister users with caution. |
| Removing<br>users/groups | Right-click a user/group to delete and click <b>Delete</b> . Click <b>OK</b> to confirm.<br>Users are removed from GFI FaxMaker but not removed from Active Directory or GFI Directory.                                                                                                    |

### NOTE

You can also create a dedicated Active Directory group (for example, **GFI FaxMaker users**) so that you can manage all GFI FaxMaker users directly in Active Directory.

### 6.2.1 Importing users to GFI FaxMaker

The user import feature enables the addition of users to GFI FaxMaker from GFI Directory or from Windows<sup>®</sup>.

#### NOTES

1. This feature is only available when GFI FaxMaker uses GFI Directory as a user directory service.

2. To import users from a CSV, first import the CSV in GFI Directory and then use this tool to import the users to GFI FaxMaker. For more information on how to import users from a CSV in GFI Directory refer to https://manuals.gfi.com/en/dir2015v2/#topics/importusersbulk.htm

| 🌯 GFI FaxMaker User 1                                                   | [mport                                                                 |                                    |                                                   |                                     | × |
|-------------------------------------------------------------------------|------------------------------------------------------------------------|------------------------------------|---------------------------------------------------|-------------------------------------|---|
| Source:                                                                 | e users or groups to add to GF                                         | l FaxMaker.                        |                                                   |                                     |   |
| Users:<br>Usemame<br>GFIAdministrators<br>Guest<br>Joe Doe<br>Bob Jones | Email<br>Guest@domaina.tcv<br>jdoe@mydomain.com<br>bjones@mydomain.com | Add >><br><< Remove<br>Select all  | Users selected for imp<br>Usemame<br>2 John Smith | ort:<br>Email<br>jsmith@domaina.tcv |   |
| ,<br>Hide users and groups<br>Note: Users and groups t                  | s that are already added in GFI<br>that are already added to GFI I     | FaxMaker.<br>FaxMaker are not re-i | Add domain to usernam                             | ne; FAXmaker<br>OK Cance            | 4 |

Screenshot 55: Importing users from GFI Directory

Right-click **Licensed users** and select **Import users...**. From **Source**, choose from where to get the users to import.

| Source            | Description                                                                                                    |
|-------------------|----------------------------------------------------------------------------------------------------|
| GFI Directory     | Add users from GFI Directory. Select the users to import and click Add.                                                                                                    |
| Local<br>machine  | Import Windows <sup>®</sup> user accounts from the GFI FaxMaker server. Select the users to import and click Add.<br>NOTE: Since Windows account users do not have an email address available, one needs to be configured. To use the account name and append a domain to it, specify the email domain in the Add domain to username field. For example if the username is JohnSmith and the domain is mydomain.com, the generated email address is JohnSmith@mydomain.com. If the email address is different, you can change the email address later from Licensed users screen.                                                                            |
| Remote<br>machine | Import Windows <sup>®</sup> user accounts from a separate server. Key in the remote server name or IP address<br>and click List users. Select the users to import and click Add.<br>NOTE: Since Windows account users do not have an email address available, one needs to be<br>configured. To use the account name and append a domain to it, specify the email domain in the Add<br>domain to username field. For example if the username is JohnSmith and the domain is<br>mydomain.com, the generated email address is JohnSmith@mydomain.com. If the email address is<br>different, you can change the email address later from Licensed users screen. |

On selecting all users to add, click **OK**. Users are now included in the Licensed Users screen and can start using GFI FaxMaker.

For users to login and send faxes/SMS using the web client, send them a Welcome email so that they can set an account password. Select the added users and click **Send welcome instructions**.

### 6.2.2 Unlimited Users license - Types of users

This feature is only applicable to the GFI FaxMaker Unlimited Users license.

Configure the types of users allowed to send/receive faxes using GFI FaxMaker. Navigate to **GFI** FaxMaker Configuration > Advanced > Miscellaneous node:

» Allow non-AD users to send faxes - Allows all faxes/SMS to be processed by GFI FaxMaker, even if user is not in Active Directory.

» Only allow users in the Licensed user list to send faxes - allows a user to send faxes/SMS only if included in the Licensed User list.

## 6.3 Fax administrators

A fax administrator's primary role is to monitor and manage GFI FaxMaker operation. Administrators are also notified via email when critical conditions occur and have access to the Monitor and Reports screen in the GFI FaxMaker web interface.

| 🎯 GFI FaxMaker Configuration                                                                                                    |                                     |                                                      | _                                                             |  |
|----------------------------------------------------------------------------------------------------|-------------------------------------|------------------------------------------------------|---------------------------------------------------------------|--|
| File Action View Help                                                                                                    |                                     |                                                      |                                                               |  |
| 🗢 🔿 🖄 🙆 🗟 📩                                                                                                    |                                     |                                                      |                                                               |  |
| Console Root                                                                                                    | Fax administra                      | tors                                                 |                                                               |  |
| Image: Second system         Image: Second system         Image: Second system <td>Name<br/>Administrator<br/>John Smith</td> <td>Login<br/>TCDOMAINB\Administrator<br/>TCDOMAINB\jsmith</td> <td>E-mail<br/>Administrator@tcdomainb.com<br/>jsmith@tcdomainb.com</td> <td></td> | Name<br>Administrator<br>John Smith | Login<br>TCDOMAINB\Administrator<br>TCDOMAINB\jsmith | E-mail<br>Administrator@tcdomainb.com<br>jsmith@tcdomainb.com |  |
| Junk fax filter                                                                                                    | <br>\GFI FaxMake                    | r Fax Administrators Configura                       | ition \lambda Standard 🦯                                      |  |
|                                                                                                    |                                     |                                                      |                                                               |  |

Screenshot 56: List of Fax administrators

To manage the list of Fax administrator, from GFI FaxMaker Configuration navigate to Advanced > Fax administrators.

| Function                            | Description                                                                                                    |
|-------------------------------------|----------------------------------------------------------------------------------------------------|
| Add<br>administrators               | Click New to select the users to set as administrators.<br><b>Active Directory</b> : Choose the Active Directory objects to set as administrators. When using Active Directory, a fax administrator does not have to be added as a Licensed User.<br><b>GFI Directory</b> : Select the users that you would like to set as administrators. Only users that were previously added to the Licensed Users screen can be set as administrators. |
| Edit<br>administrator<br>properties | Right-click administrator and select <b>Properties</b> .                                                                                                    |
| Remove<br>administrators            | Right-click administrator and select <b>Delete</b> .                                                                                                    |

## 6.4 Mail server settings

Configure the mail server to use when GFI FaxMaker sends emails:

1. From GFI FaxMaker Configuration, right-click Email2FaxGateway and select Properties.

| Email2Fax Gateway Properties                                                                   | × |
|------------------------------------------------------------------------------------------------|---|
| SMTP Connector Fax/SMS domains                                                                 |   |
| Set up the mail server where the Email2Fax Gateway uploads fax/sms reports and received faxes. |   |
| Mail server name/IP and port:                                                                  |   |
| mymail.mydomain.com                                                                            |   |
| Use Secure Connection                                                                          |   |
|                                                                                                |   |
| Use SMTP Authentication (Account/Password)                                                     |   |
| FaxMakerUser                                                                                   |   |
| Secure Password Authentication                                                                 |   |
| Specify a valid email address within your organization to which the test email will be sent:   |   |
| test@mydomain.com Send test email                                                              |   |
| OK Cancel Help                                                                                 |   |

Screenshot 57: Email2Fax Gateway setup

2. From the SMTP Connector tab, configure the following options:

| Option                            | Description                                                                                                    |
|-----------------------------------|----------------------------------------------------------------------------------------------------|
| Mail server name/IP<br>and port   | Enter the name or IP address of the mail server and the port number.                                                                                       |
| Use Secure<br>Connection          | Choose this option when the mail server requires a secure connection. Choose the type of encryption required <b>SSL</b> or <b>TLS</b> .                    |
| Use SMTP<br>Authentication        | Instructs GFI FaxMaker to connect to the mail server using a particular user credentials. Enter credentials in the <b>Account and password</b> text boxes. |
| Secure Password<br>Authentication | Select this option if Secure Password Authentication is required by the mail server.                                                                       |

3. To ensure that GFI FaxMaker can send email through the configured mail server, enter an email address and click **Send test email**. Ensure that the test email is received in the mailbox. If the test fails, troubleshoot setup and configuration. For more information, refer to Email2FaxGateway test fails (page 203).

4. Click OK.

## 6.5 POP3 Downloader

GFI FaxMaker can be configured to retrieve faxes and SMS for transmission from a POP3 mailbox. Configure the POP3 Connector to poll and download faxes from a dedicated GFI FaxMaker POP3 mailbox.

#### **IMPORTANT NOTES**

1. This option is not available if mail server is configured to route faxes and SMS to GFI FaxMaker via SMTP.

2. Ensure that the POP3 mailbox is dedicated exclusively to GFI FaxMaker. GFI FaxMaker downloads all emails contained in this mailbox for processing and emails are permanently deleted from the mailbox after download.

3. The method of sending fax/SMS via email when using POP3 is different than SMTP. For more information, refer to <u>Sending faxes/SMS via a POP3 Mailbox</u> (page 105).

Configure POP3 mailbox settings:

1. From GFI FaxMaker Configuration, right-click Email2FaxGateway and select Properties.

| Email2Fax Gateway Properties                                               | × |
|----------------------------------------------------------------------------|---|
| SMTP Connector POP3 Downloader                                             |   |
| Set up the mailbox from where fax/sms messages are downloaded for sending. |   |
| Enable POP3 downloader                                                     |   |
| Mail server name/IP and port:                                              |   |
| POP3Server 110                                                             |   |
| Mailbox account and password:                                              |   |
| administrator •••••••                                                      |   |
| Full email address of mailbox specified above:                             |   |
| fax@faxmaker.com                                                           |   |
| Use SSL<br>Time interval to check for new faxes (in minutes):              |   |
| OK Cancel Help                                                             |   |

Screenshot 58: The POP3 connector

2. From the **POP3 Downloader** tab, configure the following options:

| Option                                        | Description                                                          |
|-----------------------------------------------|----------------------------------------------------------------------|
| Enable POP3 downloader                        | Enable downloading of faxes from a POP3 mailbox.                     |
| Mail server name/IP and port                  | Enter the name or IP address of the mail server and the port number. |
| Mailbox account and password                  | Key in credentials to access mailbox.                                |
| Full email address of mailbox specified above | The email address of the POP3 mailbox.                               |

| Option                               | Description                                                                               |
|--------------------------------------|-------------------------------------------------------------------------------------------|
| Use SSL                              | Instructs GFI FaxMaker to connect and communicate with the mail server using SSL.         |
| Time interval to check for new faxes | Key in the frequency for GFI FaxMaker to check for new faxes in the GFI FaxMaker mailbox. |

3. Click OK.

### 6.5.1 Sending faxes/SMS via a POP3 Mailbox

When using the GFI FaxMaker POP3 Downloader to poll fax/SMS emails from a dedicated POP3 mailbox, the method of sending via email is different than when using SMTP.

### Sending faxes via a POP3 mailbox

Licensed users can use their preferred email client and compose fax emails as follows:

| Parameter                | Description                                                                                                    |
|--------------------------|----------------------------------------------------------------------------------------------------|
| Email recipient          | In the To field, enter the POP3 mailbox email address. For example, fax-makermailbox@mydomain.com.                                                    |
| Email subject            | The email subject is used as the fax subject and shown, if configured, in the fax coverpage.                                                          |
| First line of email body | Key in the fax recipient's fax number in the first line of the email body in the following format:<br>::fax number<br>For example:<br>::+441273123456 |
| Email body               | The rest of the email body is shown in the fax coverpage.                                                                                             |
| Attachment               | Include any attachments to include in the fax.                                                                                                    |

### Sending SMS via a POP3 mailbox

Licensed SMS users can use their preferred email client and compose SMS emails as follows:

| Parameter            | Description                                                                                                    |
|----------------------|----------------------------------------------------------------------------------------------------|
| Email recip-<br>ient | In the To field, enter the POP3 mailbox email address. For example, fax-makermailbox@mydomain.com.                                                                                                    |
| Email subject        | The email subject is ignored.                                                                                                    |
| Email body           | <ul> <li>First line: key in ::SMS to declare that the email is an SMS.</li> <li>Second line: key in the recipient's SMS number in the following format: ::SMS number</li> <li>Third line: key in the short message text.</li> </ul> |
|                      | For example:<br>::SMS<br>::+44123456789<br>Hello John, how are you?                                                                                                    |
| Attachment           | Attachments are ignored.                                                                                                    |

## 6.6 Fax and SMS domain names

When installing GFI FaxMaker, connectors are configured on the mail server (either automatically or manually) to route all emails addressed to particular domains to GFI FaxMaker. The default fax and SMS domains are \*@faxmaker.com and \*@smsmaker.com.

When domain users send emails to these domains, the mail server routes these emails to GFI FaxMaker which converts and transmits them over fax or SMS.

For example, with the default fax domain, users can send a fax to number 123456 by composing an email addressed to 123456@faxmaker.com.

### 6.6.1 Modifying the default fax and SMS domain names

#### IMPORTANT - Use this feature with caution.

Failing to complete the steps described in this topic will hinder mail flow and consequently fax transmission.

It is recommended to only modify the domain names when constraints in the mail environment do not allow using the default domain names. For example, when using Microsoft<sup>®</sup> Office 365<sup>™</sup> Email only account types.

GFI FaxMaker enables modification of the default fax and SMS domain names. When these are modified, users send an email addressed to the custom domain name.

For example, when modifying the fax domain name to fax.mydomain.com, users can send a fax to number 123456 by composing an email addressed to 123456@fax.mydomain.com.

#### Step 1: Configure connectors on mail server

#### NOTE

When GFI FaxMaker is installed on the Microsoft<sup>®</sup> Exchange Server, the connectors are modified automatically in Step 2.

Create new or modify existing connectors on the mail server using the new domain names. Connectors should route all emails addressed to the fax and SMS domain names to the GFI FaxMaker server.

For example, to use fax.mydomain.com as your fax domain name, on your mail server create a connector that routes all emails addressed to fax.mydomain.com to GFI FaxMaker.

#### IMPORTANT

If the connectors on the mail server are not modified, emails addressed to the custom fax & SMS domains are sent over the Internet, probably resulting in an NDR.

For more information how to configure connectors in your environment, refer to Mail Servers.

### Step 2: Change domain names from GFI FaxMaker Configuration

| Email2Fax Gateway Properties                                                                                                    | × |
|----------------------------------------------------------------------------------------------------|---|
| SMTP Connector Fax/SMS domains                                                                                                    |   |
| Define SMTP domains for which GFI FaxMaker sends or receives faxes and SMS.                                                                                                    |   |
| Only change domains if routing to the default domains is not<br>allowed (for example, when using Office 365 or other hosted email<br>environments). For more information refer to the help. |   |
| Fax domain name: (e.g. faxmaker.com)<br>faxmaker.com                                                                                                    |   |
| SMS domain name: (e.g. smsmaker.com)                                                                                                    |   |
| smsmaker.com                                                                                                    |   |
| Reset to default                                                                                                    |   |
|                                                                                                    |   |
|                                                                                                    |   |
|                                                                                                    |   |
| OK Cancel Help                                                                                                    |   |

Screenshot 59: Customizing the fax and SMS domain names

1. From GFI FaxMaker Configuration, right-click Email2FAXGateway node and select Properties.

2. From the Fax/SMS domains tab, specify custom Fax domain name and/or SMS domain name (for example, fax.mydomain.com and sms.mydomain.com).

3. Click **OK** to apply changes.

#### NOTE

To restore the default **faxmaker.com** and **smsmaker.com** domains, click **Reset to default** and click **OK**.

#### Step 3: Test the new settings

When completed, it is recommended to test this functionality by sending a test fax from an email account to the new domain names. Check that the email is received by GFI FaxMaker in the GFI FaxMaker Monitor.

## 6.7 Fax archiving

GFI FaxMaker can archive all inbound and outbound faxes to a central location. This enables the recording all fax communications and the retrieval of old faxes.

There are 2 methods of archiving:

» Send fax copies to an email address - copies of transmitted, received and/or failed faxes are sent via email to a mailbox. You can then use an email archiving solution, such as GFI Archiver, to archive the mailbox. For more information, refer to Archive to mailbox (page 108).

» Archive to a database - Store all faxes in a Firebird or a Microsoft<sup>®</sup> SQL/MSDE database. For more information, refer to <u>Archive faxes to database</u> (page 109).

### 6.7.1 Archive to mailbox

Use this option to send a copy of incoming, outgoing and/or failed faxes to an email address. This includes transmission reports and the fax as attachment.

1. From GFI FaxMaker Configuration, right-click Archiving node and select Properties.

| Archiving Properties                                                                                                    |  |  |
|----------------------------------------------------------------------------------------------------|--|--|
| Archive to Mailbox Archive to Database                                                                                   |  |  |
| The mail archiving options will let you send all your sent and received faxes to an SMTP mailbox for archiving purposes. |  |  |
| Enable mail archiving for received faxes                                                                                 |  |  |
| <ul> <li>Enable mail archiving for <u>failed</u> faxes</li> </ul>                                                        |  |  |
| Specify the email address of the SMTP mailbox:                                                                           |  |  |
| Email address: JournalMailbox@mydomain.com                                                                               |  |  |
| ☑ Archive faxes in this format:                                                                                          |  |  |
| File format: PDF file (.pdf)                                                                                             |  |  |
|                                                                                                    |  |  |
| OK Cancel Help                                                                                                    |  |  |

Screenshot 60: Archiving to an email archiving package

2. In the Archive to Mailbox tab, select the type of faxes to archive:

| Option                                      | Description                                                                                                    |
|---------------------------------------------|----------------------------------------------------------------------------------------------------|
| Enable mail archiving for<br>received faxes | Enable received faxes archival.                                                                                                    |
| Enable mail archiving for<br>sent faxes     | Enable sent faxes archival.                                                                                                    |
| Enable mail archiving for failed faxes      | Enable failed faxes archival.                                                                                                    |
| Email address                               | Specify the email address where to forward archived faxes.<br>NOTE: Email address must be included in the Licensed users list of GFI FaxMaker. |
| Archive faxes in this format                | By default, GFI FaxMaker archives faxes in .fax format. To archive in a different format (for example PDF) enable and select the format.       |
3. Click OK.

# 6.7.2 Archive faxes to database

GFI FaxMaker can archive all faxes and SMS to a Firebird or a Microsoft<sup>®</sup> SQL/MSDE database. The database is used by the GFI FaxMaker Reports and the Archive Viewer to show reports and information about sent and received faxes and SMS.

# Choosing a database

| Database<br>type                   | Description                                                                                                    |
|------------------------------------|----------------------------------------------------------------------------------------------------|
| Firebird                           | Firebird is a free and open source database format. When chosen, GFI FaxMaker automatically creates<br>and configures a Firebird database using the specified database location and filename. No further<br>configuration is required. This database is used to store fax images. Fax metadata is always stored in a<br>separate Firebird database and is used in Reports and Archive Viewer.<br>A Firebird database has a size limit of 10GB. When the database reaches 10GB, GFI FaxMaker does<br>not continue to archive faxes. Before this occurs, it is recommended to switch to and migrate data to<br>Microsoft <sup>®</sup> SQL/MSDE. |
| Microsoft <sup>®</sup><br>SQL/MSDE | A Microsoft <sup>®</sup> SQL/MSDE database typically does not have size limitations, unless limitations are imposed by the database administrator. GFI FaxMaker stores all metadata and fax images in the database configured.<br>Configure a Microsoft <sup>®</sup> SQL/MSDE server and specify the server details as per instructions below. GFI FaxMaker can either create a new database or use a pre-created database dedicated for GFI FaxMaker data.<br>NOTE: Archive data stored on a Microsoft <sup>®</sup> SQL/MSDE server cannot be migrated back to Firebird.                                                                     |

### How to enable fax archiving

1. From GFI FaxMaker Configuration, right-click Archiving node and select Properties.

| Archiving Properties                                                                                                    | × |  |  |  |
|----------------------------------------------------------------------------------------------------|---|--|--|--|
| Archive to Mailbox Archive to Database                                                                                                    |   |  |  |  |
| The archiving options will let you archive all your sent and received faxes and SMS messages in a Firebird database, SQL server or GFI Archiver. |   |  |  |  |
| Enable database archiving                                                                                                    |   |  |  |  |
| Type: Firebird                                                                                                    |   |  |  |  |
| Location: C:\Users\Administrator\Desktop\test1.fdb                                                                                               |   |  |  |  |
| Setup database                                                                                                    |   |  |  |  |
| Setup GFI Archiver                                                                                                    |   |  |  |  |
| Archive faxes in this format:          File format:       PDF file (.pdf)                                                                        |   |  |  |  |
| OK Cancel Help                                                                                                    |   |  |  |  |

Screenshot 61: Archiving properties

2. In the Archive to Database tab, select Enable database archiving.

| Databa | ese configuration                                                                                                    |
|--------|----------------------------------------------------------------------------------------------------|
| I,     | Configure the database where data will be archived. To configure the SQL database you need to supply valid credentials. |
| C      | Firebird database C:\Program Files (x86)\GFI\FaxMaker\archive\FaxMak                                                    |
| G      | Microsoft SQL/MSDE database<br>Select server:                                                                           |
|        | MsSQLServer Refresh                                                                                                    |
|        | Enter database credentials:                                                                                             |
|        | User name: sa                                                                                                    |
|        | Password:                                                                                                    |
|        | Select database:                                                                                                    |
|        | FAXmakerArchive   Refresh                                                                                               |
|        | Test                                                                                                    |
|        | OK Cancel                                                                                                    |

Screenshot 62: Database configuration

| 3. | Click Setup | Database to | configure | the database | where to | store faxes: |
|----|-------------|-------------|-----------|--------------|----------|--------------|
|----|-------------|-------------|-----------|--------------|----------|--------------|

| Option                                         | Description                                                                                                    |
|------------------------------------------------|----------------------------------------------------------------------------------------------------|
| Firebird<br>database                           | Enable archiving to a Firebird database. Key in or browse to the location where to store the database file and specify the database name in .FDB format.<br>A Firebird database has a size limit of 10GB. When the database reaches 10GB, GFI FaxMaker does not continue to archive faxes.                                                                                                    |
| Microsoft <sup>®</sup><br>SQL/MSDE<br>database | <ul> <li>Archive to a Microsoft<sup>®</sup> SQL Server<sup>®</sup> or MSDE database. Key in the server name/IP or select from the list of automatically detected servers. Enter credentials to connect to the server. In Select database, specify the database to archive to. Choose one of the detected databases from the list or archive to a new database called FAXmakerArchive that is automatically created by GFI FaxMaker.</li> <li>NOTES:</li> <li>» GFI FaxMaker archiving requires mixed mode authentication to be enabled on the SQL Server<sup>®</sup>.</li> <li>» The database name cannot contain any spaces or special characters</li> <li>» Some databases may have size limitations. Ensure that this limit is not exceeded.</li> </ul> |

4. Click **Test** to verify settings and click **OK**.

5. To archive faxes and SMS to GFI Archiver, select Enable GFI Archiver and configure settings. For more information, refer to <u>Archive faxes to GFI Archiver</u> (page 112).

6. By default, GFI FaxMaker archives faxes in .TIFF format. To archive in a different format, for example PDF, select **Archive faxes in this format** and specify custom format required.

7. Click OK.

#### NOTE

GFI FaxMaker Reports and the Archive Viewer read the data from the current active database as configured above. When changing the database type, for example from Firebird to Microsoft<sup>®</sup> SQL, data in the older database is not shown in reports and in the Archive Viewer. Use the Migration Tool to migrate data from the old database to the new database so that old data is shown. For more information, refer to Migrating archive data between databases (page 115).

# 6.7.3 Archive faxes to GFI Archiver

Sent and received faxes and SMS can be archived to GFI Archiver. With this feature enabled, faxes and SMS can be easily identified, searched and retrieved using GFI Archiver, ensuring that communications history is secure, accessible and meet a number of compliance and eDiscovery regulations.

#### Requirements

Before using this feature, ensure that:

» GFI Archiver is installed, properly configured and functional.

» GFI Archiver is accessible from the GFI FaxMaker server. To confirm this, try to login to GFI Archiver via a web browser from the GFI FaxMaker server.

» If inclusion or exclusion lists are used in GFI Archiver, ensure that these are properly configured so that GFI FaxMaker users are not blocked by these lists.

» For compliance purposes, ensure that GFI Archiver configuration meets your legal requirements. For example, retention policies maybe configured to automatically delete archived items, in breach of your fax retention requirements.

### Enable archiving to GFI Archiver

1. From GFI FaxMaker Configuration, right-click Archiving node and select Properties.

2. In the Archive to Database tab, select Enable GFI Archiver and click Setup GFI Archiver....

| Configure GFI Archiver                                   | × |  |  |
|----------------------------------------------------------|---|--|--|
| Archive GFI Faxmaker data and fax images to GFI Archiver |   |  |  |
| GFI Archiver URL:                                        |   |  |  |
| https://MyArchiver.local/Archiver                        |   |  |  |
| GFI Archiver administrator credentials:                  |   |  |  |
| Username: (Domain\Username)                              |   |  |  |
| mydomain.com\administrator                               |   |  |  |
| Password:                                                |   |  |  |
| •••••                                                    |   |  |  |
|                                                          |   |  |  |
| Test                                                     |   |  |  |
| OK Cancel                                                |   |  |  |

Screenshot 63: Configuring GFI Archiver connection settings

3. Specify the GFI Archiver connection details:

| Option                                       | Description                                                                                                    |
|----------------------------------------------|----------------------------------------------------------------------------------------------------|
| GFI Archiver URL                             | Key in the URL used to launch GFI Archiver. This is the same URL used when load GFI Archiver from a web browser. Ensure that this location is accessible from the GFI FaxMaker server. If the GFI Archiver URL is secure (HTTPS), GFI FaxMaker validates the SSL certificate to ensure that the certificate is valid. For more information refer to Other notes section below. |
| GFI Archiver<br>administrator<br>credentials | Key in the credentials of a user with GFI Archiver administrative privileges.                                                                                                    |

4. Click **Test** to verify connection and authentication with GFI Archiver. If the test fails ensure that the GFI Archiver address is accessible form the GFI FaxMaker server and that the credentials entered are correct.

5. Click OK.

6. In the Archive to Database tab, choose the format to archive fax images in.

7. Click **OK** to apply settings and start archiving to GFI Archiver.

#### Other notes

» When enabling the above settings, GFI FaxMaker starts archiving faxes and SMS that it processes to GFI Archiver, but it does not add old and historical archive data. Use the Migration Tool to copy old GFI FaxMaker data to GFI Archiver. For more information, refer to <u>Migrating archive data between databases</u> (page 115).

» When connection with GFI Archiver cannot be established, faxes and SMS are temporarily stored in a folder until connection is re-established. Items are temporarily stored in the following location: <GFI

 $\label{eq:star} \ensuremath{\mathsf{FaxMaker}}\xspace \ensuremath{\mathsf{IBCache}}\xspace. GFI \ensuremath{\mathsf{FaxMaker}}\xspace \ensuremath{\mathsf{attempts}}\xspace \ensuremath{\mathsf{to}}\xspace \ensuremath{\mathsf{rat}}\xspace \ensuremath{\mathsf{to}}\xspace \ensuremath{\mathsf{rat}}\xspace \ensuremath{\mathsf{rat}}\xspace \ensurem$ 

» If the GFI Archiver URL is secure (HTTPS), by default GFI FaxMaker does not accept invalid or untrusted certificates. To ignore untrusted certificates, create the following registry key and restart the GFI FaxMaker Attendant service:

| Registry Loca-<br>tion | <ul> <li>&gt; 64-bit servers: HKEY_LOCAL_MACHINE\SOFTWARE\Wow6432Node\GFI Fax &amp; Voice\FAX-maker\Config</li> <li>&gt; 32-bit servers: HKEY_LOCAL_MACHINE\SOFTWARE\GFI Fax &amp; Voice\FAXmaker\Config</li> </ul> |
|------------------------|----------------------------------------------------------------------------------------------------|
| Key Value<br>Name      | IgnoreSSLPolicyErrors                                                                                                    |
| Key Value<br>Type      | REG_DWORD (32bit)                                                                                                    |
| Key Value Data         | 1                                                                                                    |

For more information, refer to the GFI Archiver documentation from http://go.gfi.com/?pageid=MAR\_ DownloadDocumentation.

# 6.7.4 Viewing faxes archived to a database

The GFI FaxMaker Archive Viewer enables users to view sent and received faxes. If database archiving is enabled, the tool can also be used to view fax images.

#### NOTE

As an alternative to this tool, you can also use the **Fax Archive data** report to download archive data to a CSV file. Fax image previews, however, can only be done via the Archive Viewer.

To access the Archive Viewer, go to the GFI FaxMaker installation folder and open the **ArchiveViewer** folder. Load **GFI.FaxMaker.ArchiveViewer.exe**.

| 🧧 GF | 🔄 GFI FaxMaker Archive Viewer 📃 🗖 🗙 |                  |             |                         |                                 | _ 🗆 × |        |
|------|-------------------------------------|------------------|-------------|-------------------------|---------------------------------|-------|--------|
|      | Filter                              | J                |             |                         |                                 |       |        |
|      | Direction                           | Date             | Sender      | Recipient / Routed To   | Subject                         | Pages | Result |
| ۱.   | Out                                 | 04/06/2010 18:52 | John Doe    |                         |                                 | 2     | 0      |
|      | Out                                 | 12/06/2010 18:52 | Bob Jones   |                         |                                 | 1     | 0      |
|      | Out                                 | 22/06/2010 18:52 | Bob Johnson |                         |                                 | 2     | 0      |
|      | Out                                 | 02/07/2010 18:52 | Joe Bloggs  |                         |                                 | 2     | 0      |
|      | Out                                 | 22/07/2010 18:52 | John Smith  |                         |                                 | 1     | 0      |
|      | In                                  | 22/06/2014 18:52 | 4444444     | johnson@mydomain.com    | Fax received from 44444444 ( 4  | 1     | 0      |
|      | In                                  | 22/06/2014 18:52 | 3333333     | bloggs@mydomain.com     | Fax received from 333333333 ( 3 | 1     | 0      |
|      | In                                  | 22/06/2014 18:52 | 22222222    | cameron@mydomain.com    | Fax received from 222222222 ( 2 | 1     | 0      |
|      | In                                  | 23/06/2014 18:52 | 1111111     | bob@mydomain.com        | Fax received from 11111111 ( 1  | 1     | 0      |
|      | In                                  | 22/07/2014 18:52 | 123456789   | john.smith@mydomain.com | fax received from 123456789 ( 3 | 1     | 0      |

Screenshot 64: The GFI FaxMaker Archive Viewer

The list of archived faxes is displayed, showing the most important information.

Click on a fax to show more detailed information.

| Fax Details              | ×                               |
|--------------------------|---------------------------------|
|                          |                                 |
| Fax ID::                 | 140300713000020                 |
| Date:                    | 6/17/2014 2:12 PM               |
| Sender Email:            | administrator@and.local         |
| Sender:                  | Administrator                   |
| Recipient:               |                                 |
| Recipient Number:        | 12345                           |
| Subject:                 |                                 |
| Billing code:            |                                 |
| Result:                  | Success                         |
| Information:             | Fax sent successfully : Success |
| Call duration (seconds): | 35                              |
| Pages:                   | 1                               |
| Pages transferred:       | 1                               |
| Line Number:             | 2                               |
|                          |                                 |
| Preview                  | Close                           |

Screenshot 65: Viewing fax details in the GFI FaxMaker Archive Viewer

When viewing the detailed fax information you can also:

- » Click **Preview** to open the fax in the archived format.
- » (Outbound faxes only) Click **Resend** to resend the fax.

### Searching archived faxes

To search through the list of archived faxes, click **Filter** to show the filtering pane.

| Filter     |       |      |            |
|------------|-------|------|------------|
| Direction  |       | ▼ In | <b>•</b> 8 |
| Add filter | Apply |      |            |

Screenshot 66: Filtering faxes in Archive Viewer

Select a filtering parameter and key in or choose the data to filter. You can also:

- » Click Add filter to add more filters.
- » Click 🖄 next to a filter to remove it.

When all the required filtering parameters are configured, click **Apply** to filter the results. The Archive Viewer shows faxes that match all the specified filters.

# 6.7.5 Migrating archive data between databases

GFI FaxMaker includes a tool to export archived data from one database format to another.

This tool is useful in various scenarios, including:

» When using a Microsoft Access archive database with GFI FaxMaker version 2014 or earlier, and upgrading to version 2015 or later to use a Firebird database.

- » Changing your database format, for example, upgrade from Firebird to Microsoft SQL.
- » Copy all GFI FaxMaker archived data to GFI Archiver.

Archive data can be copied between the following database formats:

| Source database type | Destination database type |
|----------------------|---------------------------|
| Microsoft Access     | Firebird                  |
| Microsoft Access     | Microsoft SQL             |
| Microsoft Access     | GFI Archiver              |
| Firebird             | Microsoft SQL             |
| Firebird             | GFI Archiver              |
| Microsoft SQL        | Microsoft SQL             |
| Microsoft SQL        | GFI Archiver              |

#### Important notes:

» GFI FaxMaker Reports and Archive Viewer use the currently active archive database as configured in the GFI FaxMaker Configuration. Use the Migration tool to ensure that all archive data is included in the active database,

» The Migration tool copies the archive data from the source database to the destination, so the data in the source database is retained.

» Migration of data can take a long time depending on various factors such as the size of the data to migrate, disc read and write speeds and network bandwidth when migrating data to remote servers.

» When a migration process is run and then run again using the same source and destination databases, data is not duplicated on the destination database if the source database is not altered in any way. If source database is renamed, content altered or the re-migration run on a different server, data may become duplicated on the destination database.

#### Using the Database Migrator tool

1. From the GFI FaxMaker Configuration, select the Archiving node.

2. From the right pane, click Migration Tool to open the GFI FaxMaker Database Migrator and click Next.

3. Select a source database to copy GFI FaxMaker data from. Choose the database type and specify the source database details. Click **Next**.

4. Select the destination database where data from the source database will be copied. Choose the database type and specify the destination database details. Click **Next**.

5. Click Next to start migration. On completion click Close.

# 6.8 Fax services

GFI FaxMaker can send and receive faxes through supported online fax providers. To use this feature, GFI FaxMaker requires an internet connection and a subscription with a supported online fax service provider:

#### » GFI Online Fax Service

#### » etherFAX fax service

With Fax Services, GFI FaxMaker does not require a faxing device, enabling GFI FaxMaker to be installed in a virtual environment such as Microsoft Hyper-V, Microsoft Virtual Server, Microsoft Virtual PC or VMware.

When sending a fax via Fax Services, GFI FaxMaker sends the fax via a secure HTTPS connection to the service provider. The provider transmits the fax to the recipient and sends back a confirmation to GFI FaxMaker which then delivers the transmission report to the sender.

If your provider assigns dedicated fax numbers to your subscription, faxes received on these numbers are sent to GFI FaxMaker via a secure HTTPS connection. GFI FaxMaker then processes and delivers the fax to the intended recipients.

For more information go to http://go.gfi.com/?pageid=FM\_FaxServices.

# 6.8.1 Specifying the fax number

Online fax services require the full recipient number, including the international dial symbol "+", the country and area codes. Do not use hyphens, spaces or dashes between any parts of the fax number.

The full recipient number is also required when sending faxes locally.

**Example 1:** When sending a fax to Czech Republic number 313-414-515 use +420313414515@faxmaker.com. Where:

- » + is the international dial prefix
- » 420 is the Czech Republic country code
- » 313414515 is the fax number

**Example 2:** Sending a fax to a UK number, with area code 01273, and number 123-456. In this case use +441273123456@faxmaker.com. Where:

- » + is the international dial prefix
- » 44 is the UK country code

» 1273 is the area code (in the case of the UK the preceding 0 is dropped when using the international dial number)

» 123456 is the fax number

### 6.8.2 Configuring a GFI Online Fax Service account

When a GFI Online Fax Service account is available, specify the account details in GFI FaxMaker:

- 1. From GFI FaxMaker Configuration, right-click Fax Services node and select New fax service account.
- 2. Select GFI Online Fax Service and click OK.

| New fax service account                                                                                                    | × |
|----------------------------------------------------------------------------------------------------|---|
| GFI Online Fax Service Account                                                                                                    |   |
| Account Name:                                                                                                    |   |
|                                                                                                    |   |
| User ID:                                                                                                    |   |
|                                                                                                    |   |
| Password:                                                                                                    |   |
|                                                                                                    |   |
| Validate Account                                                                                                    |   |
| Receive poll interval in minutes:                                                                                                    |   |
| Please make sure that the fax number is in the correct format<br>when using online fax services. For detailed information please<br>see:<br>http://kb.gfi.com/articles/SkyNet_Article/Ofs-dial-fax-recipient |   |
| OK Cancel                                                                                                    |   |

Screenshot 67: New GFI Online Fax Service account

#### 3. Configure the following options:

| Option       | Description                                                                 |
|--------------|-----------------------------------------------------------------------------|
| Account name | Key in a friendly account name which will be used to identify this service. |
| User ID      | Enter your GFI Online Fax Service user ID. This usually starts with MBX.    |
| Password     | Key in you GFI Online Fax Service account password.                         |

- 4. Click Validate Account to check if GFI FaxMaker can access the service using the details provided.
- 5. In **Receive poll interval in minutes** specify the frequency for GFI FaxMaker to check for new faxes.
- 6. Click OK.

Next, configure a fax line for the fax service so that GFI FaxMaker can start sending/receiving faxes from this service. For more information, refer to Fax Lines (page 90).

# 6.8.3 Configuring an etherFAX fax service

When an etherFAX account is available, specify the account details in GFI FaxMaker:

- 1. From GFI FaxMaker Configuration, right-click Fax Services node and select New fax service account.
- 2. Select etherFAX and click OK.

| New fax service account                                                                            | ×                                      |
|----------------------------------------------------------------------------------------------------|----------------------------------------|
| 2 etherFAX Service Account                                                                         |                                        |
| Account Name:                                                                                      |                                        |
| etherFAX Account: etherFAX Serv                                                                    | ver:                                   |
| United Sta                                                                                         | ates 🗾                                 |
| Password:                                                                                          |                                        |
|                                                                                                    | Validate Account                       |
| Receive poll interval in minutes:                                                                  | 5 🔺                                    |
| Please make sure that the fax number is in the when using online fax services. For detailed i see: | e correct format<br>information please |
| http://kb.gfi.com/articles/SkyNet_Article/Ofs-                                                     | dial-fax-recipient                     |
| OK                                                                                                 | Cancel                                 |

Screenshot 68: New etherFAX account

3. Configure the following options:

| Option           | Description                                                                 |
|------------------|-----------------------------------------------------------------------------|
| Account name     | Key in a friendly account name which will be used to identify this service. |
| etherFAX Account | Enter your etherFAX account. This usually starts with EFAX                  |
| etherFAX Server  | Choose your preferred etherFAX server location.                             |
| User ID          | Your etherFAX username specified when signing up to the service.            |
| Password         | Key in you GFI Online Fax Service account password.                         |

4. Click Validate Account to check if GFI FaxMaker can access the service using the details provided.

5. In **Receive poll interval in minutes** specify the frequency for GFI FaxMaker to check for new faxes.

6. Click OK.

Next, configure a fax line for the fax service so that GFI FaxMaker can start sending/receiving faxes from this service. For more information, refer to Fax Lines (page 90).

# 6.9 OCR

Optical Character Recognition (OCR) converts received and sent fax content to text. Due to the nature of fax technology, the content of sent and received is not usable by the system. By converting faxes to text, the fax content is more usable, for example, by enabling users and administrators to search through the fax content.

1. From GFI FaxMaker Configuration right-click Advanced > OCR and select Properties.

| OCR Properties                                                                                                    | × |
|----------------------------------------------------------------------------------------------------|---|
| General Inbound OCR Outbound OCR                                                                                                    |   |
| OCR engine general properties                                                                                                    |   |
| Preferred language: Set Languages                                                                                                    |   |
| Enable spell checking and correction                                                                                                    |   |
| © 2010. Nuance Communications, Inc. Nuance,<br>the Nuance logo and OmniPage are trademarks<br>or registered trademarks of Nuance<br>Communications, Inc. or its affiliates in the United<br>States and/or other countries. |   |
| OK Cancel Help                                                                                                    |   |

Screenshot 69: OCR properties

2. Configure the following options:

| Option                               | Description                                                                                                    |
|--------------------------------------|----------------------------------------------------------------------------------------------------|
| Set Languages                        | Click to select the languages to use during OCR analysis.<br><b>NOTE:</b> The languages available depend on license type. |
| Enable spell checking and correction | By enabling this option, the OCR engine checks and corrects spelling problems.                                            |

# 3. From the Inbound OCR tab, configure OCR options for received faxes:

| Option                                      | Description                                                                                                    |
|---------------------------------------------|----------------------------------------------------------------------------------------------------|
| Append OCR output text<br>below fax report  | Insert the OCR text in the body of the transmission report email. This enables searching through faxes using the email client's search function. |
| Attach OCR output text file with fax report | Store the OCR text in a text file and attach it in the transmission report.                                                                      |
| Maximum pages to convert                    | Set the maximum number of pages to convert to text.                                                                                              |

# 4. From the **Outbound OCR** tab, configure OCR options for sent faxes:

| Option                   | Description                                                                               |
|--------------------------|-------------------------------------------------------------------------------------------|
| Enable OCR on sent faxes | Select this option to run OCR on outgoing faxes.                                          |
| Directory                | Specify a folder where to store the OCR content. The text is stored in a plain text file. |
| Maximum pages to convert | The maximum number of pages that GFI FaxMaker converts per fax sent.                      |

5. Click OK.

# 6.10 Log files

Log files enable administrators to review the activity of GFI FaxMaker.

# 6.10.1 Managing log files

### NOTE

The following settings apply to the log files described in List of log files.

1. From the GFI FaxMaker Configuration, right-click Advanced > Logging node and select Properties.

| Logging Properties ? 🗙         |
|--------------------------------|
| General                        |
| Logging Options                |
| Folder: C:\FaxMakerLogs        |
| Size limit (Mb):               |
| ✓ Delete old files             |
| Max number of files to keep: 9 |
| Compress old files to keep     |
|                                |
| OK Cancel Apply                |

Screenshot 70: Logging settings

#### 2. Configure the following options:

| Option                            | Description                                                                                                    |
|-----------------------------------|----------------------------------------------------------------------------------------------------|
| Folder                            | The folder where to store the log files.                                                                                                    |
| Start log-<br>ging to new<br>file | Select the condition when to start logging to new log files. Old log files are stored in the same folder,<br>extension is changed to BAK format (can be opened in text editor) and renamed as follows:<br><log name=""><date>.fmlogger.bak<br/>For example:<br/>sendlog20150815.fmlogger.bak</date></log> |
| Size limit<br>(Mb)                | When selecting to start using new log files when a particular size is reached, specify the file size in megabytes. GFI FaxMaker starts logging to a new log file when the current log file reaches this file size.                                                                                        |

| Option                           | Description                                                                                                    |
|----------------------------------|----------------------------------------------------------------------------------------------------|
| Delete old<br>files              | Choose whether to keep or discard old log files. If enabled, GFI FaxMaker keeps only the number of log files configured in <b>Max number of files to keep</b> . Older log files are automatically deleted. <b>NOTE:</b> Deleted log files are permanently removed and not recoverable. |
| Compress<br>old files to<br>keep | Log files are compressed to ZIP format.                                                                                                    |

3. Click OK.

# 6.10.2 List of GFI FaxMaker log files

| Log file             | Description                                                                                                    |
|----------------------|----------------------------------------------------------------------------------------------------|
| sendlog.fmlogger.txt | <pre>Contains a log of sent faxes in the following format:<br/>Date, Time, SenderEmail, SenderName, BillingCode, RemoteId,<br/>RecipientName, RecipientCompany, RecipientNumber, CallDuration,<br/>PagesTransferred, Result, Info, Port, FilesInArchiveDir<br/>For example:<br/>"7/1/2018","2:16:48 AM", "jsmith@mydomain.com", "John", "", "888888888",<br/>"Bob", "Company", "99999999", "05:30", "3", "SUCCESS", "Fax has been<br/>sent successfully", "COM2", "C:\Sent\20110701_015642_00001.pdf"</pre> |
| rcvlog.fmlogger.txt  | <pre>Contains a log of received faxes in the following format:<br/>Date, Time, RemoteID, CallDuration, PagesReceived, Result, Info, Port,<br/>FileInArchiveDir, RoutedTo<br/>For example:<br/>"6/30/2018","8:47:01 AM","+557(833)343-3948", "03:30", "2", "SUCCESS",<br/>"Fax received from +557(833)343-3948", "Line0", "C:\Received<br/>Faxes\20110630_084657_00003.pdf", "jsmith@mydomain.com"</pre>                                                                                                    |
| smtpin.fmlogger.txt  | A log of emails generated by GFI FaxMaker that are sent to local users. The log is in the<br>following format:<br>Date, Time, Subject, Sender, Recipient, Status<br>For example:<br>2018-06-29, 08-34, Success: Test fax (Fax sent to 123456)<br>[::resend=s3030be58], '+123456789' <'+123456789'@faxmaker.com>,<br>jsmith@mydomain.com, Success - Message uploaded.                                                                                                    |
| smtpout.fmlogger.txt | A log of emails sent by fax users to GFI FaxMaker. The log is in the following format:<br>Date, Time, Subject, Sender, Recipient<br>For example:<br>2018-06-29, 08-42-40, Test fax subject, jsmith@mydomain.com,<br>+123456789@faxmaker.com                                                                                                    |
| smsout.fmlogger.txt  | A log of sent SMS in the following format:<br>Date, Time, Subject, Sender, Recipient<br>For example:<br>2018-06-29, 09-21-05, This is subject, jsmith@mydomain.com,<br>+123456789@smsmaker.com                                                                                                    |
| smsin.fmlogger.txt   | A log of received SMS in the following format:<br>Date, Time, Sender, Recipient, Status, Message, Details<br>For example:<br>"09/05/2018", "09:06:32", "+123456789", "jsmith@mydomain.com",<br>"Success", "This is SMS message text", "Success. SMS received."                                                                                                    |

# 6.11 HP Digital Sender integration

GFI FaxMaker supports HP Digital sender scanner/copier. This enables you to send faxes directly from the Digital sender device, by entering the document in the tray and dialling recipient fax number. Faxes are sent

via GFI FaxMaker and the user will receive a confirmation in his mailbox. For the latest list of supported HP Digital Sender devices, refer to http://go.gfi.com/?pageid=FM\_HPDigitalSender.

To send faxes from an HP Digital sender:

1. From the HP Digital Sender link applet, select Inbox tab.

#### 2. Select Enable receive.

3. In **Path to receive inbox**, provide a directory where the HP Digital Sender will pick up the fax information files.

4. From GFI FaxMaker Configuration, right-click HPDS/SAP node and select Properties.

| HPDS/SAP Properties                                                                                             |
|----------------------------------------------------------------------------------------------------|
| HPDS SAP                                                                                                    |
| Configure support for HP Digital Sender LAN-FAX                                                                 |
| The HP Digital Sender uses an 'HPFSCAN' folder for its HPF files.<br>Specify the path for the 'HPFSCAN' folder. |
| Scan folder for HPF files                                                                                       |
| Eolder:                                                                                                    |
| Fax text is formatted using the Text API coverpage.                                                             |
| OK Cancel Help                                                                                                  |

Screenshot 71: HP Digital sender set-up

5. From the **HPDS** tab, select **Scan folder for HPF files**. Key in or browse to the directory specified in the HP Digital Sender app and select the **HPFSCAN** folder.

6. Click OK.

7. From the HP Digital sender JetAdmin utility, modify your HP Digital Sender to enable fax. Choose **Other vendors with notification support** as Network Fax Server.

# 6.12 Storing faxes

By default, GFI FaxMaker stores copies of fax attachments on the GFI FaxMaker server for a number of days:

- » Sent faxes A copy is stored for 2 days.
- » Failed faxes A copy is stored for 1 week.

These are stored in *<GFI FaxMaker installation folder>\data\attachments* folder. This allows resending of fax attachments.

- To disable storage of fax attachments and consequently disable option to resend faxes:
- 1. From GFI FaxMaker Configuration, right-click **Advanced > Miscellaneous** node and select **Properties**.
- 2. From Fax server options area, configure:

| Option                                            | Description                                        |
|---------------------------------------------------|----------------------------------------------------|
| Do not store sent fax attachments for resending   | Select option to NOT store sent fax attachments.   |
| Do not store failed fax attachments for resending | Select option to NOT store failed fax attachments. |

3. Click OK.

# 6.13 Licensing information

During the GFI FaxMaker installation, you are requested to key in your GFI account or a license key.

#### NOTE

GFI FaxMaker stops sending faxes and SMS once the subscription expires. Renew the subscription to unblock the fax queue.

To review and modify licensing details, from GFI FaxMaker Configuration, right-click **General > Licensing** and select **License product...**.

Alternatively, you can log in to the GFI FaxMaker website and go to **Settings > System Settings >** Licensing.

| Email/Username                                                                                                    | user@example.               | com                                                                                                    | *                         | Change Account |
|----------------------------------------------------------------------------------------------------|-----------------------------|----------------------------------------------------------------------------------------------------|---------------------------|----------------|
| license Key                                                                                                    |                             |                                                                                                    |                           | 🧪 Edit         |
| nse Ke <mark>y Informa</mark>                                                                                                   | tion                        |                                                                                                    |                           |                |
| ense Key Informa<br>section show the su<br>nstalled License                                                                     | tion<br>bscription informat | ion and attributes of your GFIFaxMaker lic                                                                    | ense key                  | C Refresh      |
| ense Key Informa<br>section show the su<br>nstalled License<br>Subscription Status                                              | tion<br>bscription informat | ion and attributes of your GFIFaxMaker lic                                                                    | rense key<br>1 <b>g</b> ) | C Refresh      |
| ense Key Informa<br>section show the su<br>nstalled License<br>Subscription Status<br>Licensed User Limit                       | tion<br>bscription informat | ion and attributes of your GFIFaxMaker lic<br>08 April 2018 (30 days remainin<br>Unlimited                    | ense key<br>1g)           | C Refresh      |
| ense Key Informa<br>section show the su<br>nstalled License<br>Subscription Status<br>Licensed User Limit<br>Current User Count | tion<br>bscription informat | ion and attributes of your GFIFaxMaker lic<br>08 April 2018 (30 days remainin<br>Unlimited<br>14              | rense key<br>ng)          | C Refresh      |
| ense Key Informa<br>section show the su<br>nstalled License<br>Subscription Status<br>Licensed User Limit<br>Current User Count | tion<br>bscription informat | ion and attributes of your GFIFaxMaker lic<br>08 April 2018 (30 days remainin<br>Unlimited<br>14<br>Unlimited | rense key<br>1 <b>g</b> ) | C Refresh      |

Screenshot 72: Viewing current licensing information

Use this node to view current licensing information or to enter your License key number.

» Under the License Key Information, the following data is available:

| Field                      | Description                                                                                                  |
|----------------------------|----------------------------------------------------------------------------------------------------|
| Subscription Status        | Expiration data and the number of remaining days of subscription.                                            |
| Licensed User Limit        | Maximum number of users allowed by the subscription.                                                         |
| Current User Count         | Actual number of users listed as fax users. For more information, refer to <u>Licensed users</u> (page 98).  |
| Licensed user SMS<br>Limit | The maximum number of users allowed to use SMS. For more information, refer to $\underline{SMS}$ (page 185). |
| Current Fax Lines<br>Count | Number of lines configured in GFI FaxMaker. For more information, refer to Fax Lines (page 90).              |

| Field | Description                                                                                                 |
|-------|----------------------------------------------------------------------------------------------------|
| OCR   | If the OCR module is enabled or not in the GFI subscription. For more information, refer to OCR (page 119). |

» Click Change Account to use another GFI Account or click Edit to edit your license key.

# 7 Configuration - Sending faxes

This topic contains information about:

| 7.1 Sending options                                      | 128 |
|----------------------------------------------------------|-----|
| 7.2 Document Conversion                                  | 129 |
| 7.3 Transmission reports                                 | 130 |
| 7.4 Header/Footer options                                | 134 |
| 7.5 Coverpages                                           | 136 |
| 7.6 Front Covernotes                                     | 142 |
| 7.7 Call blocking                                        | 145 |
| 7.8 Dialling Options                                     | 146 |
| 7.9 Customizing the caller ID and TSID of outbound faxes | 149 |
| 7.10 Public contacts                                     | 151 |
| 7.11 NetPrintQueue2FAX                                   | 153 |
| 7.12 GFI FaxMaker APIs                                   | 157 |
| 7.13 Billing                                             | 159 |
|                                                          |     |

# 7.1 Sending options

1. From GFI FaxMaker Configuration, right-click Sending/Receiving Options and select Properties.

| Sending/Receiving Properties                                                                                 | × |
|----------------------------------------------------------------------------------------------------|---|
| Sending Receiving                                                                                            |   |
| Configure fax sending options such as image enhancement properties, auto printing and attachment format.     |   |
| Enhance fax image when sending normal resolution faxes.<br>(Simple interpolation of alternate scan lines.)   |   |
| Send fax report attachments in the following format:                                                         |   |
| Attachment format: JPEG (.jpg)                                                                               |   |
| For the GIF, JPEG or PNG file formats, a multi-page fax file will result in<br>one file attachment per page. |   |
| Outgoing faxes                                                                                               |   |
| Automatically print outgoing faxes if successful                                                             |   |
| Auto-print if failed                                                                                         |   |
| Setup printers                                                                                               |   |
| Outgoing fax reports                                                                                         |   |
| <ul> <li>Automatically print outgoing fax report if successful</li> <li>Auto-print if failed</li> </ul>      |   |
| Setup printers                                                                                               |   |
|                                                                                                    |   |
| OK Cancel Help                                                                                               |   |

Screenshot 73: Sending options

2. Select **Sending** tab and configure the following options:

| Option                                                       | Description                                                                                                    |
|--------------------------------------------------------------|----------------------------------------------------------------------------------------------------|
| Enhance fax image<br>when sending normal<br>resolution faxes | Improves the quality of low-resolution faxes.                                                                                                    |
| Send fax report<br>attachments in the<br>following format    | By default GFI FaxMaker attaches incoming fax in .FAX format. Select this option to customize the attachment format, for example attach the fax in PDF format.                                                                                     |
| Automatically print<br>outgoing faxes if<br>successful       | Automatically print all outgoing faxes that are sent successfully. Click <b>Setup printers</b> to configure printer options.                                                                                                    |
| Auto print if failed                                         | Automatically print all outgoing faxes that fail. Click <b>Setup printers</b> to configure printer options.                                                                                                    |
| Automatically print<br>outgoing fax report if<br>successful  | Automatically print transmission report after successfully sending a fax. GFI FaxMaker will also print 6 fax pages on one printer page. Click <b>Setup printers</b> to configure printer options, including how many pages of the report to print. |

| Option                      | Description                                                                                                    |
|-----------------------------|----------------------------------------------------------------------------------------------------|
| Auto print report if failed | Automatically print all transmission reports for outgoing faxes that fail. Click <b>Setup printers</b> to configure printer options. |

3. Click OK.

# 7.2 Document Conversion

GFI FaxMaker enables users to send faxes by attaching content to an email. GFI FaxMaker automatically converts the attachment to fax. For this purpose, a built-in conversion engine is included for PDF, HTML, PNG, GIF, JPG, RTF and TXT files.

#### NOTE

Microsoft<sup>®</sup> Office<sup>®</sup> 2007 or higher is required on the GFI FaxMaker server to convert Microsoft<sup>®</sup> Office<sup>®</sup> files, such as DOCX and XLSX files.

1. From GFI FaxMaker Configuration, right-click **Advanced > Document conversion** and select **Properties**.

| General Configure file extension based document conversion options File extension list to ignore (separated by semi-colon):                                                                |
|----------------------------------------------------------------------------------------------------|
| Configure file extension based document conversion options                                                                                                    |
| File extension list to ignore (senarated by semi-colon):                                                                                                    |
| The extension list to ignore (separated by seril colori).                                                                                                    |
| p7s;vcf;dat                                                                                                    |
| <u>File extension list allowed for conversion:</u>                                                                                                    |
| Extension Command                                                                                                    |
| snp <u>Command:</u>                                                                                                    |
| l l l l l l l l l l l l l l l l l l l                                                                                                    |
| wri Bernove                                                                                                    |
|                                                                                                    |
| A file extension entry allowed for conversion must be a properly<br>registered file type. It is recommended to leave the command empty<br>to use the default associated printing commands. |
| OK Cancel Help                                                                                                    |

Screenshot 74: Document conversion options

2. Configure the following options:

| Option                        | Description                                                  |
|-------------------------------|--------------------------------------------------------------|
| File extension list to ignore | Enter the extensions to ignore, separated by semi-colons - ; |

| Option                                           | Description                                                                                                    |
|--------------------------------------------------|----------------------------------------------------------------------------------------------------|
| File extension list<br>allowed for<br>conversion | List of extensions that can be converted by GFI FaxMaker.                                                                                                    |
| Add                                              | To add new file formats for conversion, key in the <b>Extension</b> to add. In <b>Command</b> text box, key in the Application Command that prints the file in Windows <sup>®</sup> Explorer (Usually this is Print). Click Add.<br>NOTE: To verify whether GFI FaxMaker can convert a file extension, from Windows <sup>®</sup> Explorer, right-click a file in that format and select <b>Print</b> . The file must print successfully. |
| Remove                                           | Click to delete a selected file extension.                                                                                                    |

3. Click OK.

# 7.3 Transmission reports

GFI FaxMaker notifies the user about the status of sent faxes/SMS by sending a transmission report. The report contains details of the fax/SMS transmission. Optionally you can configure to include the fax content and fax body.

| Success: Test fax (Fax sent to 123456789) [::resend=s55e6011d]<br>123456789 ["123456789"@faxmaker.com] |                                                                                                    |  |
|----------------------------------------------------------------------------------------------------|----------------------------------------------------------------------------------------------------|--|
| ent:<br>o:                                                                                             | Nonday, March 16, 2015 4:18 PM<br>John Smith                                                                                                    |  |
| ttachme                                                                                                | ents: 20150316 161818 00003.fax (29 KB)                                                                                                    |  |
|                                                                                                    | GFI FaxMaker                                                                                                    |  |
|                                                                                                    | ✓ Fax Sent                                                                                                    |  |
|                                                                                                    | A fax has been successfully sent to number: 123456789. Fax details are listed below. Fax image is<br>attached.                                      |  |
|                                                                                                    | Fax details:                                                                                                    |  |
|                                                                                                    | <ul> <li>Date and time: 16/03/2015 16:18:56</li> <li>Subject: Success: Test fax (Fax sent to 123456789)</li> <li>Sender name: John Smith</li> </ul> |  |
|                                                                                                    | <ul> <li>Sender email: jsmith@domaina.tcv</li> <li>Line speed:14400 bps</li> <li>Connection time: 00:36</li> <li>Pages: 1</li> </ul>                |  |
|                                                                                                    | <ul> <li>Resolution: Fine</li> <li>Remote fax ID:</li> <li>Line number: 1</li> <li>Retries: 0</li> </ul>                                            |  |
|                                                                                                    | Regards,<br>GFI FaxMaker                                                                                                    |  |
|                                                                                                    | Copyright © 2015 GFI Software                                                                                                    |  |

Screenshot 75: A sample fax transmission report

# 7.3.1 Configuring fax transmission reports

1. From GFI FaxMaker Configuration, right-click **Advanced > Transmission reports** and select **Properties**.

| Transmission reports                                                                                          |
|----------------------------------------------------------------------------------------------------|
| FAX SMS                                                                                                    |
| Configure email transmission report options such as reporting of successful and failed fax transmissions.     |
| Report successful outgoing FAX transmissions                                                                  |
| Include attachments with success reports                                                                      |
| <ul> <li>Report failed outgoing FAX transmissions</li> <li>Include attachment with failure reports</li> </ul> |
| Append original message body                                                                                  |
| Send one summary report when faxing to multiple recipients                                                    |
|                                                                                                    |
|                                                                                                    |
| OK Cancel Apply                                                                                               |

Screenshot 76: Fax transmission report options

2. Configure the following options:

| Option                                                           | Description                                                                                                    |
|------------------------------------------------------------------|----------------------------------------------------------------------------------------------------|
| Report successful<br>outgoing FAX<br>transmissions               | Send a transmission report when a fax is sent successfully.                                                                                                    |
| Include attachments<br>with success reports                      | Includes the transmitted fax with successful transmission reports.                                                                                                    |
| Report failed<br>outgoing FAX<br>transmissions                   | Send a transmission report when a fax fails.                                                                                                    |
| Include attachments with failure reports                         | Includes the fax content with failed transmission reports.                                                                                                    |
| Append original<br>message body                                  | Include the original fax message body in the transmission report, below the report text. Using this option allows users to re-submit faxes and find sent faxes.                                                                                                |
| Send one summary<br>report when faxing to<br>multiple recipients | When sending a fax to multiple recipients, GFI FaxMaker sends the fax to each recipient indi-<br>vidually. Select this option to group transmission reports in one summary report. When unse-<br>lected, a transmission report is sent for each fax recipient. |
|                                                                  |                                                                                                    |

3. Click OK.

# 7.3.2 Configuring SMS transmission reports

1. From GFI FaxMaker Configuration, right-click Advanced > Transmission reports and select Properties.

| Transmission reports ? 🗙                                                                                   |
|----------------------------------------------------------------------------------------------------|
| FAX SMS                                                                                                    |
| Configure SMS transmission report options such as reporting of<br>successful and failed SMS transmissions. |
| Report successful outgoing SMS transmissions                                                               |
| Send one summary report when sending SMS to multiple recipients                                            |
|                                                                                                    |
|                                                                                                    |
|                                                                                                    |
|                                                                                                    |
|                                                                                                    |
| OK Cancel Apply                                                                                            |

Screenshot 77: SMS transmission report options

2. From the **SMS** tab, configure:

| Option                                                                     | Description                                                                                                    |
|----------------------------------------------------------------------------|----------------------------------------------------------------------------------------------------|
| Report successful out-<br>going SMS trans-<br>missions                     | Send a transmission report when an SMS is sent successfully.                                                                                                    |
| Send one summary<br>report when sending<br>SMS to multiple recip-<br>ients | When sending an SMS to multiple recipients, GFI FaxMaker sends the SMS to each recip-<br>ient individually. Select this option to group transmission reports in one summary report.<br>When unselected, a transmission report is sent for each SMS recipient. |
|                                                                            |                                                                                                    |

### NOTE

A report is always sent if transmission of SMS fails.

### 3. Click OK.

# 7.3.3 Customizing transmission reports

The template of transmission reports can be customized. To do this:

- 1. Navigate to <GFI FaxMaker installation folder>\data\reports.
- 2. Open the template to edit in Notepad:

| Report template             | Description                                                                                                    |
|-----------------------------|----------------------------------------------------------------------------------------------------|
| error.fbt                   | Transmission report for failed faxes                                                                                      |
| recv.fbt                    | Fax report for received faxes                                                                                             |
| sent.fbt                    | Fax report for sent faxes                                                                                                 |
| smserror.fbt                | Transmission report for failed SMS                                                                                        |
| smsrecv.fbt                 | Fax report for received SMS                                                                                               |
| smssent.fbt                 | Fax report for sent SMS                                                                                                   |
| summarysent.fbt             | Summarized transmission report when a fax is sent to multiple recipients.                                                 |
| summarysent_<br>details.fbt | The details of failed fax transmissions. This section is appended to <b>summarysent.fbt</b> for each failed transmission. |

3. Modify the file using the following fields. Some fields may not be applicable for certain reports.

### NOTE

Reports starting with **html** prefix (for example, **htmlrecv.fbt**), are the equivalent reports in HTML format. In this case use square brackets [ and ] for fields instead of angled brackets.

| Field                               | Description                                                                       |
|-------------------------------------|-----------------------------------------------------------------------------------|
| <status></status>                   | Transmission status                                                               |
| <date></date>                       | Transmission date                                                                 |
| <time></time>                       | Transmission time                                                                 |
| <date_time></date_time>             | Shows both transmission date and time                                             |
| <speed></speed>                     | Transmission speed                                                                |
| <connection_time></connection_time> | Duration of transmission                                                          |
| <pages></pages>                     | Number of pages sent                                                              |
| <total_pages></total_pages>         | Total number of pages requested to be sent                                        |
| <resolution></resolution>           | The fax resolution.                                                               |
| <remote_id></remote_id>             | Recipient's line number                                                           |
| <local_id></local_id>               | Local line number                                                                 |
| <line></line>                       | GFI FaxMaker line number.                                                         |
| <retries></retries>                 | Number of retries that GFI FaxMaker tried to establish connection with recipient. |
| <description></description>         | A description of the status of fax transmission.                                  |
| <dtmf_did></dtmf_did>               | The DTMF/DID number.                                                              |
| <subject></subject>                 | The subject of the email requesting the fax transmission.                         |
| <billing_code></billing_code>       | The billing code.                                                                 |
| <r_last_name></r_last_name>         | Recipient's last name                                                             |
| <r_first_name></r_first_name>       | Recipient's first name                                                            |
| <r_name></r_name>                   | Recipient's display name                                                          |

| Field                                     | Description                                                     |
|-------------------------------------------|-----------------------------------------------------------------|
| <r_company></r_company>                   | Recipient's company name                                        |
| <r_department></r_department>             | Recipient's department                                          |
| <r_email></r_email>                       | Recipient's email address                                       |
| <r_fax></r_fax>                           | Recipient's fax number                                          |
| <r_voice></r_voice>                       | Recipient's phone number                                        |
| <s_last_name></s_last_name>               | Sender's last name                                              |
| <s_first_name></s_first_name>             | Sender's first name                                             |
| <s_name></s_name>                         | Sender's name                                                   |
| <s_company></s_company>                   | Sender's company name                                           |
| <s_department></s_department>             | Sender's department                                             |
| <s_email></s_email>                       | Sender's email address                                          |
| <s_fax></s_fax>                           | Sender's fax number                                             |
| <s_voice></s_voice>                       | Sender's phone number                                           |
| <total_faxes></total_faxes>               | Total number of faxes (summary reports only)                    |
| <succeeded_sendings></succeeded_sendings> | Number of faxes sent successfully (summary reports only)        |
| <failed_sendings></failed_sendings>       | Number of faxes that failed transmission (summary reports only) |

# 7.4 Header/Footer options

GFI FaxMaker enables you to customize the header and footer text for all outgoing and incoming faxes.

# 7.4.1 Outgoing faxes

1. From GFI FaxMaker Configuration, right-click **Advanced > Header/Footer/Stamping** and select **Properties**.

| Header/Footer/Stamping Properties                                                                                              | × |  |
|----------------------------------------------------------------------------------------------------|---|--|
| Header/Footer Stamping                                                                                                    | , |  |
| Set the properties for rendering headers and footers on outgoing faxes.                                                        |   |  |
| Formatting and alignment:                                                                                                    |   |  |
| Render this header text on all outgoing faxes:                                                                                 |   |  |
| From: <def_from> To: <def_to> Page: <page>/<totalpages> Date: <c< td=""><td></td></c<></totalpages></page></def_to></def_from> |   |  |
| Set to default Insert field                                                                                                    |   |  |
| Render this footer text on all outgoing faxes:                                                                                 |   |  |
| This fax was sent with GFI FaxMaker fax server. For more information                                                           |   |  |
| Set to default Insert field                                                                                                    |   |  |
|                                                                                                    |   |  |
| Cancel Help                                                                                                    |   |  |

Screenshot 78: Header/Footer options for outgoing faxes

#### 2. From the Header/Footer tab, configure:

| Option                                        | Description                                                                                                    |
|-----------------------------------------------|----------------------------------------------------------------------------------------------------|
| Formatting and alignment                      | Configure font, font size and alignment.<br><b>NOTE</b> : During configuration, select the header and footer fields configuring to apply different formatting.                                                                      |
| Render this header text on all outgoing faxes | <ul> <li>Select to add a header on all outgoing faxes. Key in the text to display.</li> <li>Set to default - Click to reset text to default.</li> <li>Insert field Select custom field to add where there is the cursor.</li> </ul> |
| Render this footer text on all outgoing faxes | <ul> <li>Select to add a footer to all outgoing fax. Key in the text to display.</li> <li>Set to default - Click to reset text to default.</li> <li>Insert field Select custom field to add where there is the cursor.</li> </ul>   |

3. Click OK.

# 7.4.2 Incoming faxes

1. From GFI FaxMaker Configuration, right-click **Advanced > Header/Footer/Stamping** and select **Properties**.

| Header/Footer/Stamping Properties                                                                           | × |  |
|----------------------------------------------------------------------------------------------------|---|--|
| Header/Footer Stamping                                                                                      | _ |  |
| Set the properties for rendering headers and footers on incoming faxes.                                     |   |  |
| Formatting and <u>alignment:</u>                                                                            |   |  |
| Render this header text on all incoming faxes:                                                              |   |  |
| From: <def_from> Page: <page>/<totalpages> Date: <date> <time></time></date></totalpages></page></def_from> |   |  |
| Set to default Insert field                                                                                 |   |  |
| Render this <u>f</u> ooter text on all incoming faxes:                                                      |   |  |
| This fax was received by GFI FaxMaker fax server. For more informa                                          |   |  |
| Set to default Insert field                                                                                 |   |  |
|                                                                                                    |   |  |
| Cancel Help                                                                                                 |   |  |

Screenshot 79: Stamping options for incoming faxes

#### 2. From the Stamping tab, configure:

| Option                                        | Description                                                                                                    |
|-----------------------------------------------|----------------------------------------------------------------------------------------------------|
| Formatting and alignment                      | Configure font, font size and alignment.<br><b>NOTE</b> : During configuration, select the header and footer fields configuring to apply different formatting.                                                                     |
| Render this header text on all incoming faxes | <ul> <li>Select to add a header on all incoming faxes. Key in the text to render.</li> <li>Set to default - Click to reset text to default.</li> <li>Insert field Select custom field to add where there is the cursor.</li> </ul> |
| Render this footer text on all incoming faxes | <ul> <li>Select to add a footer on all incoming faxes. Key in the text to render.</li> <li>Set to default - Click to reset text to default.</li> <li>Insert field Select custom field to add where there is the cursor.</li> </ul> |

3. Click OK.

# 7.5 Coverpages

GFI FaxMaker enables you to include a front page to your fax content that includes custom information and design. This page is attached and sent as the first page of a fax.

The coverpage typically includes important fax details (such as recipient and sender's information) and the message text (email body when user sends email via email client or fax message form).

By default, GFI FaxMaker includes a number of built-in coverpages. To access the list of coverpages, from GFI FaxMaker Configuration navigate to **Coverpages** node and select **Coverpages** or **Front Covernotes**.

Configuring coverpage settings:

- » General coverpage options enable/disable coverpages and conditions when to send a coverpage.
- » Adding new coverpages add new and custom coverpages.
- » Default coverpage the coverpage applied for all users that have no other coverpage configured.
- » Custom user coverpages use different coverpages for different users or user groups.
- » Editing built-in coverpages how to modify built-in coverpages.
- » Preview built-in coverpage preview built-in coverpages in web browser or editor.
- » Coverpage merge-fields list of supported fields used to display useful fax information.

A Front Covernote complements a coverpage and is aimed to add a brief message before the coverpage (similar to a 'With Compliments' note). For more information, refer to Front Covernotes (page 142).

#### General coverpage options

1. From GFI FaxMaker Configuration, right-click Coverpages > Coverpages and select Properties.

| Coverpage Options                                                          |
|----------------------------------------------------------------------------|
| General Rendering                                                          |
| Coverpage Options                                                          |
| Send coverpages                                                            |
| Only if message text is present                                            |
| Use this coverpage when no default coverpage is associated<br>with a user: |
|                                                                            |
|                                                                            |
|                                                                            |
|                                                                            |
|                                                                            |
|                                                                            |
|                                                                            |
|                                                                            |
| OK Cancel Apply                                                            |

Screenshot 80: Coverpage options

2. Configure the following options:

| Option          | Description                                                                                                    |
|-----------------|----------------------------------------------------------------------------------------------------|
| Send coverpages | Enable or disable coverpages.<br><b>NOTE:</b> Disabling coverpages from the Coverpages properties dialog box also disables Front Covernotes. |

| Option                                                                       | Description                                                                                                    |
|------------------------------------------------------------------------------|----------------------------------------------------------------------------------------------------|
| Only if message text is present                                              | Include a coverpage only when sending a fax that contains a message body (for example, when sending a fax as an attachment via email and the email also contains an email body). |
| Use this coverpage when no<br>default coverpage is associated<br>with a user | Select the default coverpage to use when a user does not have a custom coverpage configured.                                                                                     |

3. From the **Rendering** tab set the coverpage margins (in Inches).

4. Click OK.

### Adding new coverpages

#### Step 1: Create coverpage

You can create custom coverpages in HTML, RTF or MHT format, using custom designs, text and fields. Use your preferred editor to create the page.

#### NOTE

1. You can use fields to display useful information. For more information, refer to <u>Supported merge-</u>fields (page 140).

2. Use UTF-8 encoding for HTML coverpages.

#### Step 2: Add coverpage to GFI FaxMaker

1. From GFI FaxMaker Configuration, navigate to **Coverpages > Coverpages**.

| New cove | erpage                                  |                                                                     | ×              |
|----------|-----------------------------------------|---------------------------------------------------------------------|----------------|
| <b>B</b> | Please enter a dis<br>which the coverpa | play name for the new coverpage and choose the age will be created. | e file from    |
|          | Di <u>s</u> play name:                  | My Costom Coverpage                                                 |                |
|          | Coverpage <u>f</u> ile:                 | 💕 blot.htm                                                          | •              |
|          |                                         | Add from file                                                       | <u>D</u> elete |
|          |                                         | ОК                                                                  | Cancel         |

Screenshot 81: Creating a new coverpage

- 2. Click New....
- 3. Key in a **Display name**.
- 4. Click Add from file..., browse to the newly created coverpage and click Open.
- 5. Click OK.
- 6. Add any particular users to apply this coverpage for.
- 7. Click OK.

# Default coverpage

The default coverpage is the coverpage applied for all users that have no other coverpage configured. To specify a default coverpage:

- 1. From GFI FaxMaker Configuration navigate to Coverpages > Coverpages.
- 2. Right-click the coverpage and select Set as default global coverpage.

#### Using a custom coverpage for a list of users

GFI FaxMaker can use different coverpages for different users or user groups. To apply a custom coverpage for a particular user or user group:

- 1. From GFI FaxMaker Configuration, navigate to **Coverpages > Coverpages**.
- 2. Right-click the coverpage to associate custom user for and select Properties.

| pixel Properties                                                              | ? ×         |
|-------------------------------------------------------------------------------|-------------|
| Users Options                                                                 |             |
| Coverpage Users                                                               |             |
| Name                                                                          | <u>A</u> dd |
| John Smith (ismith@masterdomain.com)     Paul Brown (pbrown@masterdomain.com) | Remove      |
| Bob Jones (bjones@masterdomain.com)                                           |             |
|                                                                               |             |
|                                                                               |             |
|                                                                               |             |
|                                                                               |             |
|                                                                               |             |
| OK Cancel                                                                     |             |

Screenshot 82: Coverpage users

- 3. From the **Users** tab add the users for which to apply the coverpage.
- 4. Click OK.

### Editing built-in coverpages

- 1. From GFI FaxMaker Configuration navigate to **Coverpages > Coverpages**.
- 2. Right-click the coverpage to edit and select **Properties**.

| contemporary Properties ? 🗙                                                                                                    |
|----------------------------------------------------------------------------------------------------|
| Users Options                                                                                                    |
| contemporary                                                                                                    |
| Coverpage <u>fi</u> le: 📝 contemporary.htm                                                                                                    |
| A <u>d</u> d<br>Edit<br>Delete                                                                                                    |
| When adding a coverpage, the source file selected will be copied to<br>the ' <faxmaker>\coverpge' folder. Modifications on the coverpage<br/>should be made on the copy of the FaxMaker folder.</faxmaker> |
| OK Cancel <u>Apply</u>                                                                                                    |

Screenshot 83: Coverpage options tab

- 3. From the **Options** tab, click **Edit**. Coverpage is loaded in text editor.
- 4. Edit the page as required.

#### NOTE

When editing coverpages, you can use fields to show custom information. For more information, refer to <u>Supported merge-fields</u> (page 140).

- 5. Save and exit when complete.
- 6. Click OK.

#### Previewing built-in coverpages

To preview coverpages, navigate to *<GFI FaxMaker installation folder>*\coverpage\. Double-click coverpage to preview in web browser (HTML or MHT format) or word editor (RTF format).

### 7.5.1 Supported merge-fields

The following fields are used in coverpages and front covernotes to display useful fax information.

#### NOTE

All fields must be in lower case.

### Sender's details

Table 2: Coverpage merge fields - sender's details

| Field          | Description                |
|----------------|----------------------------|
| [s_last_name]  | Sender's last name         |
| [s_first_name] | Sender's first name        |
| [s_name_fl]    | Sender's first & last name |
| [s_name_lf]    | Sender's last & first name |
| [s_company]    | Sender's company name      |
| [s_department] | Sender's department name   |
| [s_fax]        | Sender's Fax number        |
| [s_voice]      | Sender's telephone number  |
| [s_e-mail]     | Sender's email address     |

# Recipient's details

Table 3: Coverpage merge fields - recipient's details

| Field          | Description                   |
|----------------|-------------------------------|
| [r_company]    | Recipient's company name      |
| [r_department] | Recipient's department name   |
| [r_first_name] | Recipient's first name        |
| [r_last_name]  | Recipient's last name         |
| [r_name_fl]    | Recipient's first & last name |
| [r_name_lf]    | Recipient's last & first name |
| [r_fax]        | Recipient's Fax number        |
| [r_voice]      | Recipient's telephone number  |
| [r_e-mail]     | Recipient's email address     |

# Other fields

| Field      | Description                                                                                                    |
|------------|----------------------------------------------------------------------------------------------------|
| [message]  | Show the email body text.<br><b>NOTE 1:</b> Ensure enough space is allocated to fit in the email body.<br><b>NOTE 2:</b> Emails normally include plain text and HTML formats for backward compatibility. By default, GFI<br>FaxMaker shows the HTML version. To choose the preferred format, right-click <b>Coverpages</b> node in GFI<br>FaxMaker and select the preferred format. |
| [time]     | Fax transmission time                                                                                                    |
| [date]     | Fax transmission date                                                                                                    |
| [longdate] | Fax transmission date and time.                                                                                                    |
| [subject]  | Shows the email subject                                                                                                    |
|            |                                                                                                    |

| Field             | Description                                         |
|-------------------|-----------------------------------------------------|
| [total_<br>pages] | Total number of fax pages, including the coverpage. |

# 7.6 Front Covernotes

A front covernotes are aimed to contain less details than a Coverpage, Front covernotes serve to add a brief message before the coverpage (similar to a 'With Compliments' note).

By default, GFI FaxMaker includes a number of built-in front covernotes. To access the list of front covernotes, from GFI FaxMaker Configuration navigate to **Coverpages** node and select **Front Covernotes**.

### NOTE

Front covernotes are aimed to compliment coverpages. Disabling Coverpages, disables also Front covernotes.

Configuring front covernote settings:

- » General front covernote options enable/disable front covernotes and set covernote margins.
- » Adding new front covernote add new and custom front covernotes.

» Default front covernote - the front covernote applied for all users that have no other front covernote configured.

- » Custom user front covernotes use different front covernotes for different users or user groups.
- » Front covernote merge-fields list of supported fields used to display useful fax information.

#### General front covernotes options

1. From GFI FaxMaker Configuration, right-click **Coverpages > Front covernotes** and select **Properties**.

| Front covernote Options                                                                                      | ? × |
|----------------------------------------------------------------------------------------------------|-----|
| General Rendering                                                                                            |     |
| Front covernote Options                                                                                      |     |
| Select the default front coverpage which will be used for users with no<br>assigned default front coverpage. |     |
| ✓ Use front coverpage: MyFrontCovernote                                                                      | •   |
|                                                                                                    |     |
|                                                                                                    |     |
|                                                                                                    |     |
|                                                                                                    |     |
|                                                                                                    |     |
|                                                                                                    |     |
| OK Cancel App                                                                                                | oly |

Screenshot 84: Front covernote options

2. Configure the following options:

| Option                 | Description                                                                                                    |
|------------------------|----------------------------------------------------------------------------------------------------|
| Use front<br>coverpage | Select this option to always send a front covernote for emails sent by all users. Specify the Front covernote to use when the user does not have a custom associated front covernote configured. By disabling this option, GFI FaxMaker only sends a covernote for faxes originating from users who have a Front covernote configured. |

- 3. From the **Rendering** tab set the covernote margins (in Inches).
- 4. Click OK.

#### Adding new Front covernotes

#### Step 1: Create Front covernote

You can create custom Front covernotes in HTML, RTF or MHT format, using custom designs, text and fields. Use your preferred editor to create the page.

#### NOTE

1. You can use fields to display useful information. For more information, refer to <u>Supported merge-</u>fields (page 140).

2. Use UTF-8 encoding for HTML Front covernotes.

#### Step 2: Add covernote to GFI FaxMaker

1. From GFI FaxMaker Configuration navigate to **Coverpages > Front covernotes**.

| New front covernote |                                                                                                    |                          |              |                |
|---------------------|----------------------------------------------------------------------------------------------------|--------------------------|--------------|----------------|
| <b>F</b>            | Please enter a display name for the new front covernote and choose the file<br>from which the covernote will be created. |                          |              |                |
|                     | Di <u>s</u> play name:                                                                                                   | My Custom Front Covernot | tel          |                |
|                     | Covernote <u>f</u> ile:                                                                                                  | 💕 blot.htm               |              | •              |
|                     |                                                                                                    | Add from file            | <u>E</u> dit | <u>D</u> elete |
|                     |                                                                                                    | [                        | ОК           | Cancel         |

Screenshot 85: Creating a new front covernote

- 2. Click New....
- 3. Key in a **Display name** for the covernote.
- 4. Click Add from file..., browse to the newly created coverpage and click Open.
- 5. Click OK.
- 6. Add any particular users to apply this covernote for.
- 7. Click OK.

#### Default Front covernote

The default Front covernote is the covernote applied for all users that have no other covernote configured. To select a different default covernote:

1. From GFI FaxMaker Configuration navigate to **Coverpages > Front covernotes**.

2. Right-click the covernote and select Set as default global front covernote.

### Using a custom Front covernote for a list of users

GFI FaxMaker can use different Front covernotes for different users or user groups. To apply a custom front covernote for a particular user or user group:

- 1. From GFI FaxMaker Configuration navigate to **Coverpages > Front covernote**.
- 2. Right-click the covernote to associate custom user for and select Properties.
| MyFrontCovernote Properties                                                                                                    | ? ×            |
|----------------------------------------------------------------------------------------------------|----------------|
| Users Options                                                                                                    | 1              |
| Front coverpage Users                                                                                                    |                |
| Name                                                                                                    | <u>A</u> dd    |
| <ul> <li>John Smith (jsmith@masterdomain.com)</li> <li>Paul Brown (pbrown@masterdomain.com)</li> <li>Bob Jones (bjones@masterdomain.com)</li> </ul> | <u>R</u> emove |
| OK Cancel                                                                                                    | Apply          |

Screenshot 86: Front covernote users

3. From the **Users** tab add the users to apply the covernote for.

4. Click OK.

# 7.7 Call blocking

Call blocking enables you to control the fax numbers to which users can send faxes. GFI FaxMaker checks the call block rules before fax transmission to block faxes sent to numbers starting with matching entries.

For example, to block specific users from sending faxes to international numbers, add a call blocking rule to your international dial prefix (example, 00 or 011).

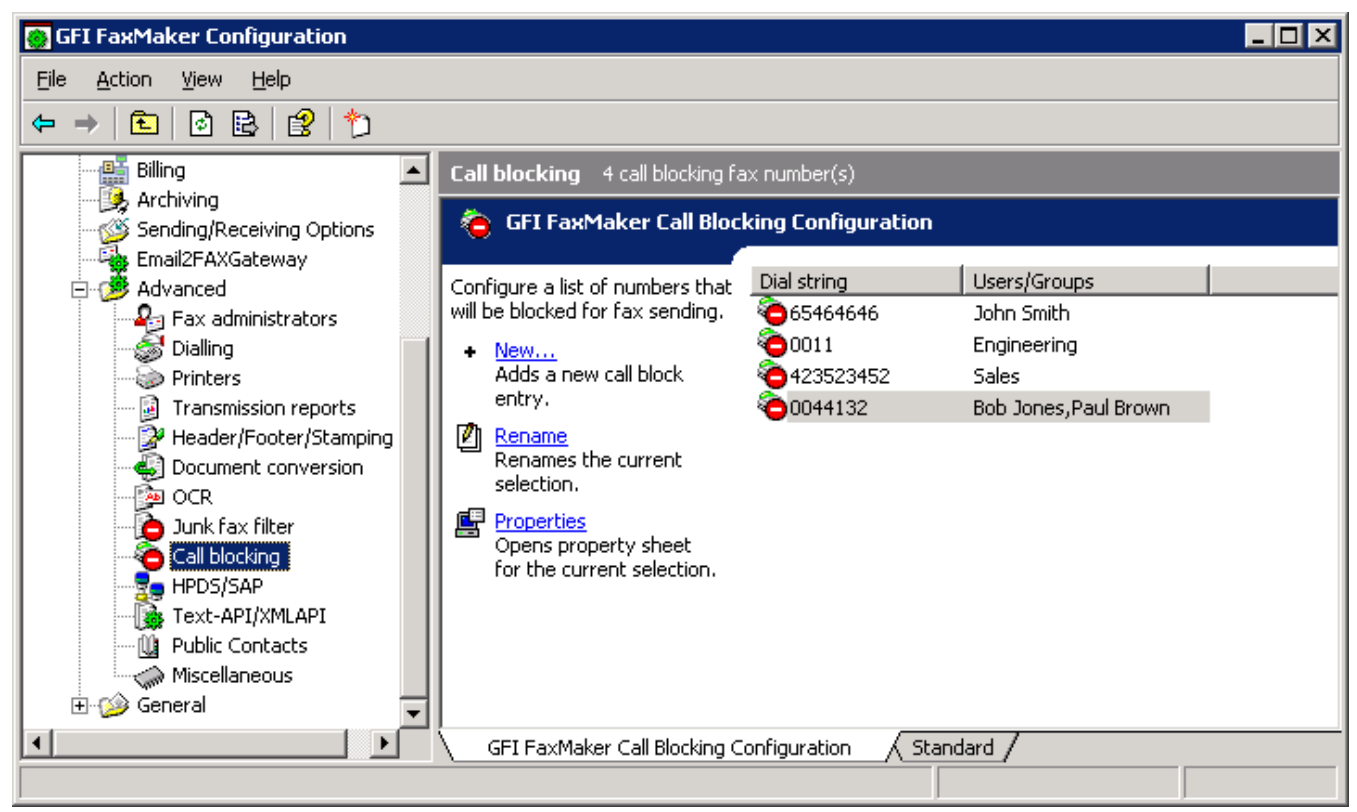

Screenshot 87: Call blocking rules

- 1. From GFI FaxMaker Configuration, navigate to **Advanced > Call blocking** node.
- 2. Click New....

| New Call block entry |                                                                                    | ×            |
|----------------------|------------------------------------------------------------------------------------|--------------|
| 8                    | Block all calls starting with this dialling prefix or any<br>calls to this number. | OK<br>Cancel |
| <u>D</u> ia          | I string: 00                                                                       |              |

Screenshot 88: New call block entry

- 3. Key in the number to block and click OK.
- 4. Assign users to the configured Call block or leave empty to apply the rule to every user.
- 5. Click OK.

# 7.8 Dialling Options

Dialling options enable you to configure area codes and other special dialing procedures. This ensures that GFI FaxMaker processes the fax number in a structured manner and dials numbers in the correct format for the phone system.

### NOTE

1. GFI FaxMaker can only apply dialling configurations for fax numbers that are entered in the following format: **+<country code> (<area code>) <fax number>**. For example, +44 (0) 555 5555, +1 (151) 5555 5555, +356 2555 5555

2. Dialling options are not applied when sending faxes through online fax services.

To configure dialling options, from GFI FaxMaker Configuration right-click **Advanced > Dialling > Properties**.

| Dialling Properties 🛛 🗙                                                                                                    |
|----------------------------------------------------------------------------------------------------|
| General                                                                                                    |
| Set the propeties for the dialling logic used by the fax server when using fax numbers in canonical form.                                                  |
| My <u>c</u> ountry code is: 1<br>My <u>a</u> rea code is: 275                                                                                              |
| <ul> <li>International dialling (identified with a '+')</li> <li>If dial string starts with my country code, strip it off:</li> <li>Add prefix:</li> </ul> |
| If dial string does not start with my country code:                                                                                                    |
| Add prefix:                                                                                                    |
| National dialling (area codes must be enclosed in brackets)                                                                                                |
| If dial string contains my area code, strip it off:                                                                                                    |
| Add prefix: 212                                                                                                    |
| If dial string does not contain my area code:                                                                                                    |
| Add prefix: 275 Exceptions                                                                                                    |
| OK Cancel Help                                                                                                    |

#### **IMPORTANT**

Customize options for your country's telephone dialling system. Failure to do so may cause fax transmission to fail.

Configure the following options:

| Option                | Description                                                                                                    |
|-----------------------|----------------------------------------------------------------------------------------------------|
| My country<br>code is | Key in your country telephone code, excluding the international dial prefix (the dial prefix is usually defined as +). For example, for the United States the country code is 1.<br>NOTE: The dial prefix is the number that a user must dial to place an international call. The country code is the number identifying the country to call to. |
| My area<br>code is    | Key in your area code.                                                                                                    |

Screenshot 89: Dialing options

| Option                    | Description                                                                                                    |
|---------------------------|----------------------------------------------------------------------------------------------------|
| International<br>dialling | <ul> <li>Configure dialling options for sending faxes to international recipients. GFI FaxMaker identifies a call as international when the number contains a + (dial prefix) in front of the number. Configure the following options:</li> <li>If dial string starts with my country code, strip it off - select this option to automatically remove the country code from the number when dialling a number containing the local country code. If numbers match this condition, a custom prefix can be added to the number.</li> <li>If dial string does not start with my country code - select this option to replace the + symbol with the international dial prefix, that is, the number required to place an international call from your country/area/telephone service provider, for example 00, 010, 0011, 011, etc</li> </ul>                                                                                                    |
| National<br>dialling      | Configure dialling options when sending faxes within the same country but to a different area. GFI<br>FaxMaker identifies a call as national when an area code is included in a number in round<br>parenthesis, for example, (234)-56789012.<br>Configure the following options:<br><b>If dial string contains my area code, strip it off</b> - select to automatically remove area code from the<br>number when dialling a number containing the local area code. If numbers match this condition, a cus-<br>tom prefix can be added to the number.<br><b>If dial string does not contain my area code</b> - select to add a custom prefix when dialling a<br>national number.<br><b>NOTE:</b> The area code in the fax number must be included in round parentheses for the fax server to<br>determine which part of the number is the area code.                                                                                                    |
| Exceptions                | <ul> <li>Some national dialling procedures can be more complex and some exceptions may be required, for example to handle multiple local area codes. Exceptions allow you to add a prefix and/or exclude an area code when a number matches a particular combination.</li> <li>Click Exceptions.</li> <li>Key in the Area code for which to apply an exception.</li> <li>If exception is required for a particular exchange number (number right after the area code), key in the Exchange number, or key in * to apply for all numbers in that area code.</li> <li>To add a prefix before the area code, select Dial prefix before the area code and key in the prefix.</li> <li>To not dial the area code, select Do not dial the area code.</li> <li>Click Add.</li> <li>Repeat procedure for all exceptions.</li> <li>NOTE: Use commas to add a delay between numbers, if required. Each comma represents approximately a two second delay.</li> </ul> |

# 7.9 Customizing the caller ID and TSID of outbound faxes

When sending faxes, GFI FaxMaker sets the caller ID (CLIP) to the sender's fax number as configured in Active Directory or GFI Directory, and the TSID value to the Local Fax ID specified in the fax line settings. GFI FaxMaker enables administrators to change these default values.

- » Setting CLIP/TSID to sender's fax number
- » Appending a custom domain to the CLIP value of outbound faxes
- » Setting CLIP to the local fax line ID

#### NOTES

» Before applying any changes, it is recommended to check how your PABX and your telecommunications service providers handle custom CLIP and TSID values. Certain telephony systems or providers may override or block custom CLIP and TSID values.

» These customizations require changes to Windows registry. Problems may occur if you modify the registry incorrectly. Do not edit the Windows registry unless you are confident about doing so.

### 7.9.1 Setting CLIP/TSID to sender's fax number

This topic describes how to change the CLIP or TSID values of outbound faxes to the sender's fax number as configured in Active Directory.

#### NOTES

» Before applying any changes, it is recommended to check how your PABX and your telecommunications service providers handle custom CLIP and TSID values. Certain telephony systems or providers may override or block custom CLIP and TSID values.

» These customizations require changes to Windows registry. Problems may occur if you modify the registry incorrectly. Do not edit the Windows registry unless you are confident about doing so.

To customize TSID and caller ID values of outbound faxes:

- 1. Open the Registry Editor on the GFI FaxMaker server.
- 2. Navigate to the following folder:
  - 32-bit: HKEY\_LOCAL\_MACHINE\SOFTWARE\GFI Fax & Voice\FAXmaker\Config
  - 64-bit: HKEY\_LOCAL\_MACHINE\SOFTWARE\Wow6432Node\GFI Fax & Voice\FAXmaker\Config
- 3. Create a DWORD value in this location called UseSenderFaxNumber.
- 4. Change the value of the newly created UseSenderFaxNumber DWORD as follows:

| DWORD value | Description                                                                                                    |
|-------------|----------------------------------------------------------------------------------------------------|
| 0           | <ul> <li>» CLIP: Not set</li> <li>» TSID: Local Fax ID as configured in the fax line settings screen.</li> </ul>                                                             |
| 1           | <ul> <li>CLIP: Sender's fax number as configured in Active Directory or GFI Directory.</li> <li>TSID: Local Fax ID as configured in the fax line settings screen.</li> </ul> |
|             | NOTE: This is the default configuration if the UseSenderFaxNumber key is not set.                                                                                            |

| DWORD value | Description                                                                                                    |
|-------------|----------------------------------------------------------------------------------------------------|
| 2           | <ul> <li>» CLIP: Not set</li> <li>» TSID: Sender's fax number as configured in Active Directory or GFI Directory</li> </ul>                                                                                                    |
| 3           | <ul> <li>» CLIP: Sender's fax number as configured in Active Directory or GFI Directory.</li> <li>» TSID: Sender's fax number as configured in Active Directory or GFI Directory.</li> </ul>                                         |
| 6           | <ul> <li>» CLIP: Not set</li> <li>» TSID: Sender's fax number as configured in Active Directory or GFI Directory, without any spaces.</li> </ul>                                                                                     |
| 7           | <ul> <li>» CLIP: Sender's fax number as configured in Active Directory or GFI Directory, without any spaces.</li> <li>» TSID: Sender's fax number as configured in Active Directory or GFI Directory, without any spaces.</li> </ul> |

### NOTE

When using options 2, 3, 6 or 7 but a fax number is not set in Active Directory or GFI Directory, the TSID value is set to the Local Fax ID as configured in the fax line settings screen.

- 5. Close the Registry Editor.
- 6. Restart the Fax Server service from the Services applet to apply changes.

### 7.9.2 Appending a domain to CLIP

This topic describes how to append a custom domain name to the CLIP value of outbound faxes. This is sometimes required by certain FoIP systems.

#### NOTES

» Before applying any changes, it is recommended to check how your PABX and your telecommunications service providers handle custom CLIP and TSID values. Certain telephony systems or providers may override or block custom CLIP and TSID values.

» These customizations require changes to Windows registry. Problems may occur if you modify the registry incorrectly. Do not edit the Windows registry unless you are confident about doing so.

To appending a domain to the CLIP value of outbound faxes:

1. Open the Registry Editor on the GFI FaxMaker server.

- 2. Navigate to the following folder:
  - 32-bit: HKEY\_LOCAL\_MACHINE\SOFTWARE\GFI Fax & Voice\FAXmaker\Config
  - 64-bit: HKEY\_LOCAL\_MACHINE\SOFTWARE\Wow6432Node\GFI Fax & Voice\FAX-maker\Config
- 3. Create a STRING value in this location called AppendDomainToClip.

4. Change the value of the newly created AppendDomainToClip registry key to the domain that needs to be appended with outbound fax CLIP numbers. For example, if the value is set to example.com then the CLIP of outbound faxes is set to 123456@example.com. The @ symbol is automatically added by GFI FaxMaker.

- 5. Close the Registry Editor.
- 6. Restart the **Fax Server** service from the Services applet to apply changes.

### 7.9.3 Setting CLIP to the local fax line ID

This topic describes how to change the CLIP values of outbound faxes to the **Local Fax ID** as configured in the fax line settings screen.

#### IMPORTANT

If key UseSenderFaxNumber is set, then the UseLocalIdForClipkey is ignored, since UseSenderFaxNumber takes precedence. For more information, refer to <u>Setting CLIP/TSID to</u> sender's fax number (page 149).

#### NOTES

» Before applying any changes, it is recommended to check how your PABX and your telecommunications service providers handle custom CLIP and TSID values. Certain telephony systems or providers may override or block custom CLIP and TSID values.

» These customizations require changes to Windows registry. Problems may occur if you modify the registry incorrectly. Do not edit the Windows registry unless you are confident about doing so.

To set the CLIP to the local fax ID of the line used to transmit the fax:

1. Open the Registry Editor on the GFI FaxMaker server.

- 2. Navigate to the following folder:
  - 32-bit: HKEY\_LOCAL\_MACHINE\SOFTWARE\GFI Fax & Voice\FAXmaker\Config
  - 64-bit: HKEY\_LOCAL\_MACHINE\SOFTWARE\Wow6432Node\GFI Fax & Voice\FAXmaker\Config
- 3. Create a DWORD value in this location called UseLocalIdForClip.
- 4. Change the value of the newly created UseLocalIdForClip DWORD to:

| DWORD<br>value | Description                                                                                                    |
|----------------|----------------------------------------------------------------------------------------------------|
| 0 (Default)    | This is the default configuration, where the CLIP value is set to sender's fax number as configured in Act-<br>ive Directory or GFI Directory. |
| 1              | When set to 1, the CLIP value is set to the Local Fax ID as configured in the fax line settings screen.                                        |

- 5. Close the Registry Editor.
- 6. Restart the **Fax Server** service from the Services applet to apply changes.

## 7.10 Public contacts

Configure Public Contacts to enable GFI FaxMaker to retrieve the recipient information in Microsoft Exchange environments.

#### NOTE

Configure Public Contacts when showing recipient information on cover pages or when using the email client to send faxes. If none of these are required, Public Contacts does not have to be configured.

Configure Public Contacts depending on your Microsoft Exchange version:

### Microsoft Exchange 2010/2013/2016

1. Ensure that you have a working profile, configured as the default profile, to connect to your Microsoft Exchange Server.

2. From GFI FaxMaker Configuration, right-click Advanced > Public Contacts and select Properties.

| Public Contacts Properties                                                                                                    | ×                   |
|----------------------------------------------------------------------------------------------------|---------------------|
| General                                                                                                    |                     |
| Configure the public contact lists from where the coven retrieved.                                                                                                    | page information is |
| Enable Exchange Public Contacts retreival                                                                                                    |                     |
| Retrieval Method:                                                                                                    |                     |
| <ul> <li>Web Services (Exchange 2010 or newer)</li> </ul>                                                                                                    | Configure           |
| MAPI (Exchange 2003/2007)                                                                                                    |                     |
| PUBLIC_CONTACTS                                                                                                    | Add                 |
| Jan 1997 - 1997 - 1997 | Delete              |
|                                                                                                    | Move up             |
|                                                                                                    | Move down           |
|                                                                                                    |                     |
|                                                                                                    | lest                |
| i This feature is only required if using the Outlook New Messa                                                                                                    | age form.           |
|                                                                                                    |                     |
| OK Can                                                                                                    | cel Help            |

Screenshot 90: Public contacts node

- 3. Select Enable Exchange Public Contacts retrieval.
- 4. Select Web Services.
- 5. Choose how to discover and connect to Microsoft Exchange:

• **Auto-discover Exchange Server**: Attempt to automatically detect and connect to Microsoft Exchange. Key in a valid email address and click **Discover**.

• Enter server details automatically: Specify the Microsoft Exchange information manually. Key in the server fully qualified domain name or IP address. Also specify a valid username or email address and password. Click **Test** to ensure that GFI FaxMaker can connect to the specified server using the details entered.

- 6. Click OK.
- 7. Select the public contacts list from where to retrieve company information and click OK.
- 8. Click Add to add more public contacts lists.

9. Click Test to ensure that GFI FaxMaker can query the listed public contacts folders.

10. Click **OK**.

### NOTE

When adding multiple lists, arrange the list order using **Move up** and **Move down** buttons. GFI FaxMaker queries lists in the displayed order when matching contacts.

# 7.11 NetPrintQueue2FAX

NetPrintQueue2FAX is a printer driver installed on user machines. This enables users to print content to transmit by fax, directly from any application that supports printing.

For more information about which file types can be used with NetPrintQueue2FAX refer to http://go.gfi.com/?pageid=FM\_NPQ2FFileFormats

### How it works

1. Users prepare content to fax using a third-party application (for example, Microsoft<sup>®</sup> Word<sup>®</sup> or an invoicing software). The fax recipient details - number, name and company - must be embedded in the content.

2. Users print content to the NetPrintQueue2FAX printer driver. Ensure that the NetPrintQueue2FAX printer drivers are installed on user machines. For more information, refer to <u>Installing NetPrintQueue2FAX</u> printer driver on clients' machines (page 156).

3. NetPrintQueue2FAX sends content to GFI FaxMaker.

4. GFI FaxMaker analyzes the content to determine fax recipient details. For more information, refer to <u>Con-figuring NetPrintQueue2FAX options</u> (page 154).

5. GFI FaxMaker sends fax.

#### HINT

You can use this method to automatically send a custom fax to a number of recipients. For example, through Microsoft<sup>®</sup> Word<sup>®</sup> Mail Merge feature you can send a personalized fax to a large number of recipients. For more information, refer to <u>Sending faxes using Microsoft Word Mail Merge</u> (page 156).

| 🗒 Document - V                 | VordPad                                                     |
|--------------------------------|-------------------------------------------------------------|
| <u>File E</u> dit <u>V</u> iew | Insert Format Help                                          |
|                                |                                                             |
| Arial                          | ▼ 10 ▼ Western ▼ <b>B ∠</b> <u>U</u> <b></b>                |
| <u> </u>                       | · 1 · · · ! · · · 2 · · · ! · · · 3 · · · ! · · · 4 · · · ! |
| Fax.                           |                                                             |
| To:                            | John Bloggs                                                 |
| Fax:                           | +1 555 12345678                                             |
| Company:                       | JohnBloggs & Co.                                            |
|                                |                                                             |
|                                |                                                             |
| Dear Mr. Blog                  | gs,                                                         |
| This is a test fax.            |                                                             |
| Thanks and regards,            |                                                             |
| John Smith                     |                                                             |
|                                |                                                             |
| For Help, press F1             | NUM //                                                      |

Screenshot 91: A document ready to be printed to NetPrintQueue2FAX

### 7.11.1 Configuring NetPrintQueue2FAX options

GFI FaxMaker needs to be configured to determine the identifiers for recipient details. For example, configure GFI FaxMaker so that the text following the string Fax: is the recipient's fax number.

To configure recipient identifiers:

1. From GFI FaxMaker Configuration, right-click NetPrintQueue2FAX and select Properties.

| NetPrintQueue2Fax Propertie                                                 | 25 ? 🗙                                                                                 |
|-----------------------------------------------------------------------------|----------------------------------------------------------------------------------------|
| General                                                                     | 1                                                                                      |
| NetPrintQueue2Fax                                                           | Options                                                                                |
| Configure the NetPrintQueue2<br>to the fax server by inserting a            | Fax option which enables you to spool a fax fax fax number within the document to fax. |
| 🔽 Enable NetPrintQueue2Fa                                                   | x                                                                                      |
| C Search fields                                                             |                                                                                        |
| <u>R</u> ecipient:                                                          | To:                                                                                    |
| <u>C</u> ompany:                                                            | Company:                                                                               |
| Eax number:                                                                 | Fax:                                                                                   |
| <ul> <li>End of field terminator:</li> <li>Case sensitive search</li> </ul> |                                                                                        |
|                                                                             | OK Cancel Apply                                                                        |

Screenshot 92: NetPrintQueue2FAX configuration

### 2. Configure the following options:

| Option                      | Description                                                                                                    |
|-----------------------------|----------------------------------------------------------------------------------------------------|
| Enable<br>NetPrintQueue2FAX | Enable/Disable NetPrintQueue2FAX feature                                                                                                    |
| Recipient                   | Key in the text that identifies recipient's name. Default value is ${\tt To:}$ .                                                                                                    |
| Company                     | Key in the text that identifies recipient's company name. Default value is Company:.                                                                                                    |
| Fax number                  | Key in the text that identifies recipient's fax number. Default value is ${\tt Fax:}$                                                                                                    |
| End of field<br>terminator  | After GFI FaxMaker finds a search field and retrieves the string that comes after the search string, it needs to identify the end of the search string. To do this, either do not put more text following that line or use a special character to determine the end of the field. To use a field terminator, select this option and key in a terminator. |
| Case sensitive search       | Use this option to choose whether to match the case of field identifiers.                                                                                                    |
|                             |                                                                                                    |

### 3. Click OK.

### NOTE

If GFI FaxMaker fails to find the search fields in the document, the fax is not sent and GFI FaxMaker sends an error report to the user.

### 7.11.2 Installing NetPrintQueue2FAX printer driver on clients' machines

Install the printer driver on the client's machines to enable users to use NetPrintQueue2FAX feature. This procedure is the same as adding any other Windows<sup>®</sup> network printer driver.

To install the NetPrintQueue2FAX printer driver on Windows<sup>®</sup> 7/8/10:

1. From Control Panel select Hardware and Sound > Devices and Printers > Add Printer > Add a network, wireless or Bluetooth printer and click Next.

2. Select NetPrintQueue2Fax printer from the list of found printers, or click **The printer that I want isn't listed** to manually type the path of NetPrintQueue2Fax using the format

\\*FaxServerName*\NetPrintQueue2Fax.

### NOTE

If GFI FaxMaker is installed on a 64-bit machine, the driver needs to be located manually:

a. Click OK in the No driver found dialog to locate the driver manually.

b. Browse to the GFI FaxMaker server and open shared folder NetPrintQueue2Fax\_Drivers.

c. Select **npqf.inf** and click **Open** to install the driver.

d. Windows<sup>®</sup> will verify the publisher of the driver software. Click **Install this driver software anyway** to proceed.

3. Click **Finish** to add the NetPrintQueue2Fax printer to the list of printers.

### 7.11.3 Sending faxes using Microsoft Word Mail Merge

NetPrintQueue2Fax can be used to send out fax broadcasts from Microsoft Word, using the Mail Merge feature.

Mail Merge is a feature in Microsoft Word that enables users to author one template that can be used to produce customized and personalized documents. A template contains fields that are then automatically filled in from a data source.

### Step 1: Creating the mail merge

1. Create a new document.

2. From the Mail Merge feature settings, add the fax recipients list. Key in the list or import the recipients from a data source such as a Microsoft Excel spreadsheet or a Microsoft Access database. This is a sample table containing the recipient information:

| Fax Number    | Name  | Company  |
|---------------|-------|----------|
| +420313414515 | Joe   | ABC Inc. |
| +441273123456 | John  | DEF Ltd. |
| +420313414517 | Steve | GHI Inc. |
| +441273123458 | Bob   | JKL Ltd. |
| +420313414519 | Kevin | MNO Inc. |

3. At the beginning of the document, specify the recipient fields required by GFI FaxMaker to resolve the recipient. Key in the fields as specified in the NetPrintQueue2Fax configuration screen. For example, create a table in the document to show the recipient information as follows:

| То:                              | Company:                           | Fax:                              |  |
|----------------------------------|------------------------------------|-----------------------------------|--|
| 4. Next to each label, insert th | e applicable Merge field.          |                                   |  |
| To: << <i>Name&gt;&gt;</i>       | Company: << <i>Company&gt;&gt;</i> | Fax: << <i>Fax_Number&gt;&gt;</i> |  |

5. Type or add any text and graphics to include in your fax. You may insert more merge fields in the content.

6. In a new line at the end of the document, add the characters @#. These 2 characters are referred to as the fax separator characters, and are required to indicate to GFI FaxMaker that the next page is a new fax.

#### Step 2: Preview the fax

In Microsoft Word choose to preview the results. When this option is switched on, the merge fields in the document are populated with real data from your data source. Toggle through each record and verify that the fields are properly populated.

### Step 3: Send the fax

When you are sure that the fax broadcast is ready to be sent, choose to finish and print the merged documents. Select the **NetPrintQueue2Fax** printer driver and click **Print**.

NetPrintQueue2Fax submits the print job to GFI FaxMaker, which in turn prepares the documents for transmission. Track the status of the submitted faxes from the GFI FaxMaker Monitor and from email notifications.

### 7.11.4 Using Text API commands in NetPrintQueue2Fax

In addition to embedding recipient information in the document, further commands can be embedded at the top of a document to be sent using NetPrintQueue2Fax. Amongst others, this enables scheduling a fax and specifying fax resolution.

To do this, enter commands at the top of the document, for example ::priority=high, billingcode=1234

GFI FaxMaker automatically removes these commands on detection.

For more information regarding the Text API commands refer to the GFI FaxMaker API manual available from: http://go.gfi.com/?pageid=FM19help&lang=en#cshid=APImanual.

# 7.12 GFI FaxMaker APIs

With APIs you can integrate your third party software with GFI FaxMaker.

This process automation can be used for a wide variety of industries and applications, such as healthcare, retail and banking.

For example, use XMLAPI with your invoicing software to create an XML report template for account statements and balances. Periodically, generate this report for each client that owes money and store it to the XMLAPI pickup folder. GFI FaxMaker automatically transmits the statements to their intended recipients.

Types of APIs available in GFI FaxMaker:

XMLAPISend faxes or SMS using XML files. You can configure third party software to generate APIs automatically<br/>and transmit faxes in bulk. GFI FaxMaker picks up and transmits all xml files stored in a custom XMLAPI<br/>pickup folder.<br/>XMLAPIs must be formatted to a standard convention, using fields and parameters which GFI FaxMaker<br/>can use to process faxes and SMS. For more information refer to the GFI FaxMaker API Manual.TextAPISend faxes using plain text files. You can configure third party software to generate APIs automatically and<br/>transmit faxes in bulk. GFI FaxMaker picks up and transmits all text files stored in a custom TextAPI pickup<br/>folder.<br/>TextAPIs must be formatted to a standard convention, using fields and parameters which GFI FaxMaker can<br/>use to process faxes and SMS. For more information refer to the GFI FaxMaker API Manual.

WebThe GFI FaxMaker Web Service API enables you to develop your own applications that can connect directlyServicewith GFI FaxMaker. You can then send and receive faxes directly from your application. For more inform-<br/>ation refer to the GFI FaxMaker API Manual.

### 7.12.1 Enabling TextAPI

To enable and configure TextAPI:

1. From GFI FaxMaker Configuration, right-click **Advanced > Text-API/XMLAPI** node and select **Properties**.

| TextAPI/XMLAPI Properties                                                                                                    |
|----------------------------------------------------------------------------------------------------|
|                                                                                                    |
| Configure TextAPI properties                                                                                                    |
| <ul> <li>GFI FaxMaker's text based API enables fax sending through text files formatted to the GFI TextAPI specification.</li> <li>Enabled</li> <li>Folders to scan from:</li> </ul> |
| Include Subfolders Path C:\TextAPIpickup                                                                                                    |
| C:\Users\Administrator\Documents\T                                                                                                    |
| Add Delete                                                                                                    |
| Store all response files in one folder                                                                                                    |
| C:\ResponseFiles                                                                                                    |
| Format text using coverpage:                                                                                                    |
| 📝 textapi.htm 📃                                                                                                    |
| OK Cancel Help                                                                                                    |

Screenshot 93: Enabling TextAPI

2. From TextAPI tab, configure the following options:

| Option                                          | Description                                                                                                    |
|-------------------------------------------------|----------------------------------------------------------------------------------------------------|
| Enabled                                         | Enables TextAPI.                                                                                                    |
| Folders to scan                                 | Specify the folders where Text APIs will be stored for GFI FaxMaker to process. Click Add to select folders. To run recursive TextAPIs scanning on sub-folders, select Include Subfolders.                                                                                       |
| Store all<br>response<br>files in one<br>folder | After processing a TextAPI which does not have the FROM parameter specified, GFI FaxMaker creates a response file. By default, GFI FaxMaker stores response files in the pickup folders. To store all response files in one location, select this option and specify a location. |
| Format text<br>using<br>coverpage               | Select the coverpage to use for TextAPI faxes. For more information, refer to Coverpages (page 136).                                                                                                    |

3. Click OK.

Next step: Start creating TextAPIs. For more information refer to the GFI FaxMaker API Manual.

### 7.12.2 Enabling XMLAPI

To enable and configure XMLAPI:

1. From GFI FaxMaker Configuration, right-click **Advanced > Text-API/XMLAPI** node and select **Properties**.

| TextAPI/XMLAPI Properties                                                                                        |
|----------------------------------------------------------------------------------------------------|
| TextAPI XMLAPI                                                                                                   |
| Configure XMLAPI properties                                                                                      |
| GFI FaxMaker's XML based API enables fax sending through xml files<br>formatted to the GFI XMLAPI specification. |
| Enabled                                                                                                    |
| Folders to scan from:                                                                                            |
| Include Subfolders Path                                                                                          |
| C:\XMLAPI pickup                                                                                                 |
| Add Delete                                                                                                    |
| Store all response files in one folder                                                                           |
|                                                                                                    |
| OK Cancel Help                                                                                                   |

Screenshot 94: Enabling XMLAPI

2. From XMLAPI tab, click Enabled to switch on XMLAPI.

3. Click **Add** to select the folders where XMLAPIs will be stored. To also check sub-folders for XMLAPIs, select **Include Subfolders**.

4. After processing an XMLAPI, GFI FaxMaker creates a response file (\*.status extension). By default, GFI FaxMaker stores response files in the pickup folders. To store all response files in one location, select **Store all response files in one folder** and specify a location.

### 5. Click OK.

Next step: Start creating XML APIs. For more information refer to the GFI FaxMaker API Manual.

# 7.13 Billing

GFI FaxMaker enables you to enforce the use of billing codes when sending faxes. Users or groups of users use a particular billing code to send faxes. This allows the administrator to monitor fax usage by codes.

To use billing codes, when sending faxes, users add the following API command to the fax:

::b=<billing number>or::billingcode=<billing number>

Replace <billing number > with the billing number assigned to the user. For example:

::b=22343

#### NOTE

1. Faxes without billing codes are not sent if this feature is enabled.

To enforce use of billing codes:

1. From GFI FaxMaker Configuration, right-click **Billing** and select **Properties**.

| Billing Prop | perties                                   | ? × |
|--------------|-------------------------------------------|-----|
| General      |                                           |     |
|              | Billing options                           |     |
|              | very fax sent must include a billing code |     |
|              |                                           |     |
|              |                                           |     |
|              |                                           |     |
|              |                                           |     |
|              |                                           |     |
|              | OK Cancel Apply                           |     |

Screenshot 95: Enforcing billing options

- 2. Select Every fax sent must include a billing code.
- 3. Click OK.

# **8 Configuration - Receiving faxes**

This topic contains information about:

| 8.1 Receiving Options | 161 |
|-----------------------|-----|
| 8.2 Fax routing       | 162 |
| 8.3 Printers          | 174 |
| 8.4 Junk Fax filter   | 176 |

# 8.1 Receiving Options

To configure fax receiving options:

1. From GFI FaxMaker Configuration, right-click Sending/Receiving Options and select Properties.

| Sending/Receiving Properties                                                                                 |
|----------------------------------------------------------------------------------------------------|
| Sending Receiving                                                                                            |
| Configure fax receiving properties such as image enhancement properties and attachment format.               |
| Cut long pages to standard page size                                                                         |
| Paper size threshold: A4                                                                                     |
| Boute incoming faxes in the following attachment format:                                                     |
| Attachment format: PDF file (.pdf)                                                                           |
| For the GIF, JPEG or PNG file formats, a multi-page fax file will result in<br>one file attachment per page. |
|                                                                                                    |
|                                                                                                    |
|                                                                                                    |
|                                                                                                    |
| OK Cancel Help                                                                                               |
|                                                                                                    |

Screenshot 96: Receiving options

2. From the **Receiving** tab, configure the following options:

| Option                                                  | Description                                                                                                    |
|---------------------------------------------------------|----------------------------------------------------------------------------------------------------|
| Cut long pages to standard page size                    | If a received page is longer than 1.5 times the selected page size, page is cut to the selected size.                                        |
| Paper size threshold                                    | Select the paper size for the received faxes. Incoming faxes more than 1.5 times the paper size, are automatically cut to the selected size. |
| Route incoming faxes in the following attachment format | Select the format in which received fax files are stored and forwarded to recipients.                                                        |

3. Click OK.

# 8.2 Fax routing

Fax routing enables GFI FaxMaker to determine the correct recipient of an incoming fax. When a fax is received, GFI FaxMaker routes the fax to it's intended recipient.

GFI FaxMaker provides several methods for this, each with its advantages and disadvantages. Typically, DID routing is recommended for larger installations, while MSN and Line routing are recommended for smaller installations.

Select the type of routing to use:

| Routing method                                   | Description                                                                                                    |
|--------------------------------------------------|----------------------------------------------------------------------------------------------------|
| <b>DID/DTMF Routing</b><br>(ISDN/Analog/Digital) | Through DID routing, the telecommunications provider assigns you a range of virtual numbers that enable individual users/printers/public folders to have their own fax numbers, without the need of a physical fax line for each.<br>For more information, refer to <u>DID/DTMF Routing (ISDN/Analog/Digital)</u> (page 162). |
| MSN Routing<br>(ISDN only)                       | Route received faxes based on the line MSN number.<br>For more information, refer to <u>MSN routing</u> (page 164).                                                                                                    |
| OCR Routing                                      | Route incoming faxes depending on the fax's text content. Fax pages are converted to text using OCR technology and text is searched for the user's first and last name and/or other configurable text phrases.<br>For more information, refer to <u>OCR routing</u> (page 164).                                               |
| Line Routing                                     | Route faxes based on the fax line that the fax was received on.<br>For more information, refer to <u>Line routing</u> (page 166).                                                                                                    |
| CSID Routing                                     | Caller Sender Identification routing uses the sender's fax machine ID to route faxes to particular users.<br>For more information, refer to <u>CSID routing</u> (page 167).                                                                                                    |

### 8.2.1 DID/DTMF Routing (ISDN/Analog/Digital)

Through DID routing, the telecommunications provider assigns you a range of virtual numbers that enable individual users/printers/public folders to have their own fax numbers, without the need of a physical fax line for each. If you already have ISDN you can use available lines from your PBX. On answering the fax call, the ISDN protocol passes the number on which the call is being answered to GFI FaxMaker.

### **Pre-requisites**

Configure the number of DID/DTMF digits to capture from the GFI FaxMaker device settings. From GFI FaxMaker Lines/Devices node, open the properties of the DID/DTMF device. Navigate to the Advanced tab and configure the Number of DTMF/DID digits to capture.

### Adding DID/DTMF routes one-by-one

1. From GFI FaxMaker Configuration, right-click **Routing > DTMF/DID** and select **New...**.

| New DTMF/DID Route(s)                                                          | ×             |
|--------------------------------------------------------------------------------|---------------|
| Specify DTMF/DID numbers/ranges. Use commas (",") to delimit multiple entries. | OK<br>Cancel  |
| DTMF/DID numbers/ranges.                                                       |               |
| Set number of DTMF/DID digits to:                                              | -             |
| Note: Numbers short of the mandatory number of digits are padd<br>front.       | ed with 0s in |

Screenshot 97: Creating a new DID route

2. Configure the following options:

| Option                           | Description                                                                                                    |
|----------------------------------|----------------------------------------------------------------------------------------------------|
| DTMF/DID numbers/ranges          | Key in the users' routing number (or virtual fax number).<br>For example, for a 4 digit DID, enter the last 4 numbers.                        |
| Set number of DTMF/DID digits to | Select this option to set the minimum number of digits for each number.<br>For example, if this value is 4 digits, number 1 is noted as 0001. |

3. Click OK and repeat for all DTMF/DID numbers/ranges.

For each rule created, configure how to process the received faxes:

- » Routing rule recipients
- » Automatically print incoming faxes
- » Backing up received faxes
- » Excluding routing rule from archiving

### Importing a range of DID routes

GFI FaxMaker can import a large number of DTMF/DID numbers and associated users from a CSV or TXT file in the following format:

"DTMF/DID number", "user1", "user2", "user3", ...

For example: "1234", "John Doe", "Bill Smith", "Roger Brown", "Joe Bloggs"

#### NOTE

Specify the user name as either the Active Directory display name or the SMTP email address. Ensure that all user names specified are included in the Licensed Users list.

To import a list of DID numbers:

1. From GFI FaxMaker Configuration, right-click **Routing > DTMF/DID** and select **Import DTMF/DID range**.

2. Select the CSV or TXT file containing the data to be imported.

3. Click Open.

### Exporting a range of DID routes

To export the list of DID numbers and associated user names in CSV format:

1. From GFI FaxMaker Configuration, right-click **Routing > DTMF/DID** and select **Export DTMF/DID** range.

2. Select the location where to export the list and specify a file name.

3. Click Save.

The list is exported in the following format:

"DTMF/DID number", "user1", "user2", "user3", ... For example: "1234", "John Doe", "Bill Smith", "Roger Brown", "Joe Bloggs"

### 8.2.2 MSN routing

While similar to DID routing this method uses the available Multiple Subscriber Numbering (MSN) numbers instead of dedicated DID numbers (ISDN only). Each ISDN line has 1 or more MSN numbers (usually 9) assigned to it. If your ISDN line has 9 MSN numbers, you can have 9 different routes for a fax.

### Pre-requisites

Before adding MSN routes, enter the MSN numbers in the ISDN card Device options. From GFI FaxMaker Lines/Devices node, open the properties of the DID/DTMF device. Navigate to the Device tab and enter all the MSN numbers to answer.

#### Adding MSN routes

1. From GFI FaxMaker Configuration, right-click Routing > MSN and select New....

| New MSN  | Route                      | ×      |
|----------|----------------------------|--------|
| <b>}</b> | Please enter an MSN number | ОК     |
|          | let.                       | Cancel |
|          | MSN: J9                    |        |

Screenshot 98: Creating a new MSN route

- 2. Key in an **MSN** number for which to customize routing options.
- 3. Click OK and repeat for all MSN numbers.

For each rule created, configure how to process the received faxes:

- » Routing rule recipients
- » Automatically print incoming faxes
- » Backing up received faxes
- » Excluding routing rule from archiving

### 8.2.3 OCR routing

Optical Character Recognition (OCR) converts received faxes to text and routes faxes to:

» Users assigned a custom set of phrases (OCR route). When a custom phrase is matched, GFI FaxMaker routes the fax to its configured set of users. For example, route faxes containing text "Attention: Sales" to the sales department.

» Text matching user names within the Licensed users list. For example, GFI FaxMaker forwards a fax containing text "John Smith" to licensed user John Smith.

#### NOTE

For more information, refer to OCR (page 119).

### OCR routing properties

Configure OCR settings to use while processing faxes for routing.

1. From GFI FaxMaker Configuration, right-click **Routing > OCR** and select **Properties**.

| General General OCR Configuration                                                                                                    |
|----------------------------------------------------------------------------------------------------|
| General OCR Configuration                                                                                                    |
|                                                                                                    |
| Matching ratio (percentage):                                                                                                    |
| The matching ratio value defines the confidence of the OCR feature in<br>distinguishing recipients. It is recommended that this ratio is set<br>between 60% and 80%           |
| Route faxes using the users' first and last names. Note that configured search phrases override this feature.                                                                 |
| For example: Faxes addressed to John Doe at the sales department<br>are routed to another user if such user is configured to receive all<br>faxes sent to "Sales department". |
|                                                                                                    |

Screenshot 99: OCR routing properties

2. Configure the following options:

| Option                                                  | Description                                                                                                    |
|---------------------------------------------------------|----------------------------------------------------------------------------------------------------|
| Matching ratio<br>percentage                            | The matching ratio is the confidence that GFI FaxMaker needs to have before matching a keyword or name to a routing rule.<br><b>NOTE:</b> The recommended matching ratio is between 60% and 80% since this is dependent on the fax quality. Poor quality faxes cause OCR to not recognize all the letters and may result in faxes routed to the wrong users. |
| Route faxes using<br>the users' first and<br>last names | Automatically routes faxes to users if OCR matches a name with the list of Licensed users.<br><b>NOTE:</b> When both a user name and a custom search phrase (OCR route) are found, the custom search phrase routing overrides the matching user routing.                                                                                                    |

3. Click OK.

### Adding an OCR route

1. From GFI FaxMaker Configuration, right-click **Routing > OCR** and select **New...**.

| New search phrase                                       |              |
|---------------------------------------------------------|--------------|
| Please type in a search phrase to use for OCR searches. | OK<br>Cancel |
| Search phrase:                                          |              |

Screenshot 100: New search phrase - Creating a new OCR search phrase

- 2. Key in a phrase to search for.
- 3. Click OK and repeat for all OCR phrases.

For each rule created, configure how to process the received faxes:

- » Routing rule recipients
- » Automatically print incoming faxes
- » Backing up received faxes
- » Excluding routing rule from archiving

### 8.2.4 Line routing

Line routing enables fax routing based on the fax line (Lines/Devices node) that the fax was received.

### Adding a line route

1. From GFI FaxMaker Configuration, right-click Routing > Line and select New....

| New Line | Route                                                                        | ×            |
|----------|------------------------------------------------------------------------------|--------------|
| B        | Please choose a configured FAXmaker Line to be<br>used for routing purposes. | OK<br>Cancel |
|          | Available lines: 🔊 Line 1                                                    |              |

Screenshot 101: Creating a new Line route

- 2. Select a fax line.
- 3. Click **OK** and repeat for all fax lines.

For each rule created, configure how to process the received faxes:

- » Routing rule recipients
- » Automatically print incoming faxes
- » Backing up received faxes
- » Excluding routing rule from archiving

### 8.2.5 CSID routing

Call Subscriber Identification (CSID) routing routes faxes based on the FAX ID of the sender (the number that the sender's FAX machine/FAX card displays when sending a fax).

### NOTE

This method is not recommended since fax senders may hide the CSID.

### Adding CSID routes

1. From GFI FaxMaker Configuration, right-click Routing > CSID, and select New....

| New CSID Route           | ×            |
|--------------------------|--------------|
| Please enter a FAX CSID. | OK<br>Cancel |
| CSID: 25325532           |              |

Screenshot 102: Creating a new CSID route

- 2. Key in the CSID.
- 3. Click **OK** and repeat for all CSID numbers.

For each rule created, configure how to process the received faxes:

- » Routing rule recipients
- » Automatically print incoming faxes
- » Backing up received faxes
- » Excluding routing rule from archiving

#### Importing a range of CSID routes

GFI FaxMaker can import a high number of CSID numbers and associated users from a CSV or TXT file in the following format:

```
"CSID", "user1", "user2", "user3", ...
```

```
For example: "1234", "John Doe", "Bill Smith", "Roger Brown", "Joe Bloggs"
```

#### NOTE

Specify the user name as either the Active Directory display name or the SMTP email address. Ensure that all user names specified are included in the Licensed Users list.

To import a list of CSID routes:

- 1. From GFI FaxMaker Configuration, right-click Routing > CSID and select Import CSID....
- 2. Select the CSV or TXT file containing data to import.
- 3. Click Open.

### Exporting a range of CSID routes

To export the list of CSID numbers and associated user names in CSV format:

- 1. From GFI FaxMaker Configuration, right-click **Routing > CSID** and select **Export CSID**....
- 2. Select the location where to export the list and specify a file name.
- 3. Click Save.

The list is exported in the following format:

```
"CSID", "user1", "user2", "user3", ...
For example: "1234", "John Doe", "Bill Smith", "Roger Brown", "Joe Bloggs"
```

### 8.2.6 Received fax recipients

Routing rule transmission reports are sent by GFI FaxMaker to users configured to receive faxes that match a particular routing rule. Transmission reports provide users with the received fax data, using one of the following methods:

» Fax attached to transmission report

» Link to the fax stored in a network share. For more information, refer to <u>Store incoming faxes to a network share</u> (page 171).

For each routing rule created, configure the list of users and the method to deliver the fax data:

| Line O Properties                                                                         |       |
|-------------------------------------------------------------------------------------------|-------|
| Users Options Printers Backup2Folder                                                      |       |
| Select the users/groups to assign to this Line route.                                     |       |
| O Do not send transmission report                                                         |       |
| Send transmission report with the fax attached                                            |       |
| Save Fax and send transmission report with link to Fax                                    |       |
| Network share: \/faxserver\faxes                                                          |       |
| Configure network share from Network Share tab in Routing node properties.                |       |
| Transmission report recipients:                                                           |       |
| <u><u>B</u>emove</u>                                                                      | <br>; |
| If no users are configured the transmission report<br>will be sent to the default routers |       |
| OK Cancel App                                                                             | ly    |

Screenshot 103: Users to route incoming faxes to

1. From the routing rule properties **Users** tab, select one of the following options:

| Option                                                       | Description                                                                                                    |
|--------------------------------------------------------------|----------------------------------------------------------------------------------------------------|
| Do not send<br>transmission report                           | A transmission report is not sent to users.                                                                                                    |
| Send transmission<br>report with the fax<br>attached         | A transmission report is emailed to the list of users, with the fax attached to the report.                                                                                                    |
| Save fax and send<br>transmission report with<br>link to fax | A transmission report is emailed to the list of users, containing a link of the fax stored on a network share. For more information, refer to <u>Store incoming faxes to a network share</u> (page 171). |

- 2. When sending transmission reports, click Add to specify the list of users to whom to send the report to.
- 3. Click Apply.

### 8.2.7 Automatically print incoming faxes

Faxes received on particular routing rules can be automatically printed on receipt.

### NOTE

Configure printers before using this option. For more information, refer to Printers (page 174).

| Line O Properties ? 🗙                                                      |
|----------------------------------------------------------------------------|
| Users Options Printers Backup2Folder                                       |
| Configure fax auto-printing                                                |
| Enable fax auto-printing                                                   |
| Select printer: Select printer                                             |
|                                                                            |
|                                                                            |
|                                                                            |
|                                                                            |
|                                                                            |
| Printers can be configured using the 'Printers' node in the configuration. |
|                                                                            |
|                                                                            |
|                                                                            |
|                                                                            |

Screenshot 104: Automatically print fax

- 1. From the routing rule properties dialog, select the **Printers** tab.
- 2. Select Enable fax auto-printing.

- 3. From the Select printer list, select the printer.
- 4. Click Apply.

### 8.2.8 Backing up received faxes

Faxes received on particular routing rules can be backed up to a folder.

#### NOTE

1. The file name of each fax backed up contains the fax delivery time-stamp.

2. GFI FaxMaker does not create duplicates for faxes that match two or more routing rules and that have the same Backup2Folder destination.

3. This feature requires that the target folder can handle 'long file names'. Hard-disk partition formats that handle long file names include NTFS and FAT32.

| Line O Properties                                    |
|------------------------------------------------------|
| Users Options Printers Backup2Folder                 |
| Configure the backup-to-folder option for this rule. |
| Automatically backup faxes to folder                 |
| Select folder: C:\FaxBackups\                        |
| Backup faxes in this format:                         |
| File format: PDF file (.pdf)                         |
|                                                      |
|                                                      |
|                                                      |
|                                                      |
|                                                      |
|                                                      |
|                                                      |
| OK Cancel Apply                                      |

Screenshot 105: Automatically backup faxes

- 1. From the routing rule properties dialog, select the **Backup2Folder** tab.
- 2. Select Automatically backup faxes to folder and specify where to backup faxes.
- 3. Select Backup faxes in this format and select the format in which to store faxes.
- 4. Click Apply.

### 8.2.9 Modifying routing rule name/number

To change a CSID, DID/DTMF or OCR route name or number:

- 1. From the routing rule properties dialog, select the **Options** tab.
- 2. Change the name or number of the routing rule.
- 3. Click Apply.

### 8.2.10 Received faxes that match no routing rule

When a fax matches no routing rule, it is routed to the list of Default Routers.

To configure Default Routers:

1. From GFI FaxMaker Configuration, right-click **Routing**, and select **Properties**.

| Routing Properties                               | ? ×         |
|--------------------------------------------------|-------------|
| Default Routers Receive All Faxes Network Share  |             |
| Route all faxes that have not been routed to the | se users:   |
| Name                                             | <u>A</u> dd |
| Bob Jones (bjones@masterdomain.com)              | Remove      |
|                                                  |             |
| Cancel                                           |             |

Screenshot 106: Default fax routers

- 2. Select the Default Routers tab.
- 3. Click Add and specify the user/mailbox where to deliver faxes not routed.
- 4. Click OK.

### 8.2.11 Store incoming faxes to a network share

Received faxes can be stored in a shared folder. An email with a link to the saved fax is sent to the configured routers.

When receiving a fax on a routing rule that uses this option, GFI FaxMaker creates a sub-folder in the share as follows:

#### <network share path configured>\yyyy\_mm\dd\

Where:

- » <network share path configured> the shared folder where received faxes are stored
- » **yyyy** year
- » mm month
- » dd day

#### Step 1: Create network share

Create a shared folder with:

» Full access to the GFI FaxMaker account (user credentials specified during installation) in order to be able to save faxes.

» Read permissions to all users that will be accessing faxes on this share.

#### NOTE

For security reasons, only fax recipients can access stored faxes. For example faxes routed to John Doe, are only accessible by John Doe.

#### Step 2: Configure GFI FaxMaker

Specify the network share where routing rules with network sharing enabled store faxes.

1. In GFI FaxMaker Configuration, right-click Routing and select Properties.

| Routing Properties                                                                                                    |
|----------------------------------------------------------------------------------------------------|
| Default Routers Receive All Faxes Network Share                                                                                                    |
| Configure the network share where to store incoming faxes                                                                                                    |
| Routing rules that send transmission reports containing a link to the fax,<br>store faxes in a share. Enter a network share in UNC format<br>(\\ServerName\FaxStore).                         |
| Network share: \\server\FaxStore\                                                                                                    |
| GFI FAXmaker requires full access to the configured share.                                                                                                    |
| GFI FAXmaker creates the necessary folders and permissions<br>according to the date (For example,<br>\\ServerName\FaxStore\2010_10\08 where the date<br>represents when the fax was received) |
| OK Cancel Apply                                                                                                    |

Screenshot 107: Configuring the Network Share path

- 2. Select the Network Share tab.
- 3. Specify the network share path (for example, \\MyServer\MyFaxes).

### NOTE

Enter share in UNC format so that users can access it through the network.

4. Click Apply.

### 8.2.12 Users that receive all incoming faxes

Specify users that should receive all incoming faxes.

### NOTE

Use this feature to store all incoming faxes to an exchange store or a public mailbox.

1. From GFI FaxMaker Configuration, right-click Routing and select Properties.

| Routing Properties                                                                       | ? ×            |
|------------------------------------------------------------------------------------------|----------------|
| Default Routers Receive All Faxes Network Share                                          |                |
| Configure the users to whom all incoming faxes (<br>un-routable messages) are delivered. | including      |
| Name                                                                                     | Add            |
| 2 John Smith (jsmith@masterdomain.com)                                                   | <u>R</u> emove |
|                                                                                          |                |
| OK Cancel                                                                                |                |

Screenshot 108: Routing properties - users that receive all incoming faxes

- 2. Select the Receive all faxes tab.
- 3. Click Add and specify the user/mailbox that should receive all faxes.
- 4. Click OK.

### 8.2.13 Routing to a public folder in Microsoft<sup>®</sup> Exchange

GFI FaxMaker can route received faxes to a Microsoft<sup>®</sup> Exchange public folder so that these are accessible to everyone or a particular group of users.

For example, route all faxes related to sales to a public folder dedicated to all sales communications and accessible by all representatives.

To do this:

1. Create a mail-enabled public folder on your mail server.

#### NOTE

A dedicated user mailbox may need to be created and configured to forward all faxes to the mailbox.

2. Configure GFI FaxMaker routing options:

| Fax routing to public folder                    | Description                                                                                                    |
|-------------------------------------------------|----------------------------------------------------------------------------------------------------|
| Faxes that match a particular routing rule      | Add the public folder mailbox (or the dedicated user mailbox) email address to the routing rules' users lists. For more information, refer to <u>Transmission reports</u> (page 130).                     |
| Route all received<br>faxes to public<br>folder | Add the public folder mailbox (or the dedicated user mailbox) email address to the <b>Receive all faxes</b> list. For more information, refer to <u>Users that receive all incoming faxes</u> (page 173). |

### 8.2.14 Excluding routing rules from archiving

You can exclude faxes received on particular routing rules from being archived.

- 1. From the routing rule properties dialog, select the **Options** tab.
- 2. Select Exclude this number/phrase/line from all archiving options.
- 3. Click Apply.

#### NOTE

This setting overrides other fax archiving settings. For more information, refer to <u>Fax archiving</u> (page 107).

# 8.3 Printers

To automatically print incoming faxes, first configure printers and print settings. Then configure routing options to print to particular printers.

#### NOTE

Printers must be first added and pre-configured in the operating system's printers list.

To add printers in GFI FaxMaker:

- 1. From GFI FaxMaker Configuration, right-click Advanced > Printers and select New....
- 2. Key in a name for the printer.

| MyPrinte | r Properties                                                                                                    | ? × |
|----------|----------------------------------------------------------------------------------------------------|-----|
| General  | Options                                                                                                    |     |
| 8        | Printers Settings                                                                                                    |     |
| ٩        | Auto-print will auto-fit faxes to one of the page sizes supported.<br>The longest page in the fax will determine what page size will be<br>used in the auto-fit process.<br>After the auto-fit process, faxes of different sizes will print to<br>different printers or different paper sources depending on these<br>settings. |     |
|          | Automatically fit to: Nearest size                                                                                                    |     |
|          | A4 printer settings:                                                                                                    |     |
|          | Letter printer settings:                                                                                                    |     |
|          | Legal printer settings:                                                                                                    |     |
|          |                                                                                                    |     |
|          | OK Cancel <u>A</u> pp                                                                                                    | y   |

Screenshot 109: Configuring printers

3. From the **General** tab, specify how GFI FaxMaker should resize incoming faxes and the printers to use for each paper size.

| Option                  | Description                                                                                                    |
|-------------------------|----------------------------------------------------------------------------------------------------|
| Automatically fit to    | <ul> <li>Select how to resize received faxes. Select from:</li> <li>Nearest size - Resizes fax to the size nearest to the content received.</li> <li>A4 only - Resize to A4 paper size</li> <li>Letter only - Resize to Letter paper size</li> <li>Legal only - Resize to Legal paper size</li> </ul> |
| A4 printer settings     | Click to select printer for A4 paper size.                                                                                                    |
| Letter printer settings | Click to select printer for Letter paper size.                                                                                                    |
| Legal printer settings  | Click to select printer for Legal paper size.                                                                                                    |

4. Click OK.

### 8.3.1 Auto-print options

GFI FaxMaker can be configured to never resize incoming faxes and to always print in the same size that a fax is received.

#### NOTE

If this option is enabled, faxes larger than the printer's paper size will not fit and some areas may not be printed.

- 1. From GFI FaxMaker Configuration, right-click **Advanced > Miscellaneous** and select **Properties**.
- 2. From the General tab, select Force 1:1 printing.

3. Click OK.

# 8.4 Junk Fax filter

GFI FaxMaker enables automatic deletion of faxes received from certain fax IDs.

| Junk Fax Filter Properties                       | ×               |
|--------------------------------------------------|-----------------|
| General                                          |                 |
| Configure Junk Fax filter properties to block ju | nk faxes        |
| ☑ Delete faxes received from these FAX CSID's:   |                 |
| 1342134<br>3245334                               | <u>A</u> dd     |
|                                                  | Delete          |
| Delete faxes received from fax machines with an  | empty FAX CSID. |
| Keep a copy of junk faxes:                       |                 |
| Eolder: C:WunkFax\                               | 2"              |
| Canc                                             | el Help         |

Screenshot 110: The junk fax filter options

To block a fax ID:

- 1. From GFI FaxMaker Configuration, right-click Advanced > Junk Fax filter and select Properties.
- 2. Configure the following options:

Table 5: Junk fax filter options

| Option                                                     | Description                                                                                                    |
|------------------------------------------------------------|----------------------------------------------------------------------------------------------------|
| Delete faxes received from these FAX CSID's                | Enables Junk Fax Filter. Add CSIDs of fax senders to block.                                                                    |
| Delete faxes received from fax machines with an empty CSID | Deletes faxes received from senders with no CSID.<br><b>NOTE:</b> Use with caution since some senders can choose to hide CSID. |
| Keep a copy of junk faxes                                  | Store all junk faxes to a folder. Use this option to reviewed blocked faxes before deletion (Recommended).                     |

3. Click OK.

# 9 Maintenance

This topic contains information about how to maintain your GFI FaxMaker installation:

| 9.1 How to move your GFI FaxMaker installation to a different server | 177 |
|----------------------------------------------------------------------|-----|
| 9.2 Moving GFI Directory user list to a different server             |     |
| 9.3 How to backup GFI FaxMaker settings                              |     |
| 9.4 Version information                                              |     |
| 9.5 Product Patches                                                  |     |

# 9.1 How to move your GFI FaxMaker installation to a different server

This topic describes how to move your existing GFI FaxMaker installation to a new server while retaining your current settings.

### WARNING

Moving a GFI FaxMaker installation and settings to another server requires a considerable amount of manual work, fax service downtime, third-party software re-configuration and extensive testing. It is highly recommended to review the information in this topic and plan ahead before undertaking this task.

### 9.1.1 Important notes

» Certain features in GFI FaxMaker use system resources such as locations on disk, printer drivers and third-party software. GFI FaxMaker has no control over these resources and must therefore be manually reconfigured. For example, OCR may be configured to store a copy of OCR content on disk. This folder must be re-created on the new server or a new directory reconfigured in GFI FaxMaker. Refer to Step 7: Update feature settings in this topic.

» This procedure is applicable for the latest version of GFI FaxMaker only.

» The old instance of GFI FaxMaker must be running the latest version of GFI FaxMaker and the same version used to install the new instance.

» If GFI FaxMaker is currently installed in Active Directory, the new installation should be in the same Active Directory structure, referencing the same Active Directory domain.

» When moving Brooktrout SR140 FoIP software, a rehosting of the license key is required since the license is tied to the host machine. For more information refer to http://go.gfi.com/?pageid=FM\_SR140re-hostlicense

### 9.1.2 Step 1: Upgrade old server to the latest version

Before moving your installation, ensure that you are running the latest version of GFI FaxMaker on the old server. If an upgrade is required, upgrade the old GFI FaxMaker installation. For more information, refer to <u>Upgrading GFI FaxMaker</u> (page 57).

### 9.1.3 Step 2: Migrate GFI Directory (if applicable)

When using GFI Directory, migrate the directory service and data BEFORE proceeding with the GFI

FaxMaker move. For more information, refer to Moving GFI Directory user list to a different server (page 180).

### 9.1.4 Step 3: Copy the old configuration files

On the old server, stop the following services:

- » GFI FaxMaker Fax Server
- » GFI FaxMaker Message Transfer Agent
- » GFI FaxMaker Attendant
- » IIS Admin

Copy the following files and folders that reside in the GFI FaxMaker installation folder.

Unless modified manually during installation, by default, GFI FaxMaker installs to the following path:

C:\Program Files (x86)\GFI\FaxMaker\

Files and folders to copy:

| Folder\Files                    | Туре   | Notes                                                                                                    |
|---------------------------------|--------|----------------------------------------------------------------------------------------------------|
| All files with extension<br>FST | File   | For example: fmdb_rul.fst and fmdevcfg.fst.                                                                                                    |
| fmdb_rul.mdb                    | File   |                                                                                                    |
| File config.mdb                 | File   |                                                                                                    |
| fmsmscomms.xml                  | File   |                                                                                                    |
| doccvt.ini                      | File   |                                                                                                    |
| remclient.ini                   | File   |                                                                                                    |
| modems.dev                      | File   |                                                                                                    |
| rcvlog.txt                      | File   |                                                                                                    |
| sendlog.txt                     | File   |                                                                                                    |
| File capi.dev                   | File   | lf available.                                                                                                    |
| options.ini                     | File   | lf available.                                                                                                    |
| mobiles.dev                     | File   | lf available.                                                                                                    |
| logs\rcvlog.fmlogger.txt        | File   | This is the default location of log files. If you changed the default location, copy the file from that folder.                                                          |
| logs\sendlog.fmlogger.txt       | File   | This is the default location of log files. If you changed the default location, copy the file from that folder.                                                          |
| coverpge                        | Folder | Include all folder contents.                                                                                                    |
| data                            | Folder | Include all folder contents.                                                                                                    |
| archive                         | Folder | Include all folder contents. This is the default location of the Firebird database fax archive feature. If you changed the default location, backup that folder as well. |

### 9.1.5 Step 4: Install GFI FaxMaker

Ensure that the new server meets or exceeds the GFI FaxMaker system requirements. If using a fax

modem, install the modem on the new server.

Save and close any open applications and run the GFI FaxMaker installer using an account with administrative privileges. Apply the settings below when prompted during the installation wizard:

- » When asked to choose the installation path, select the same installation path as the old instance.
- » Key in your existing license key to activate the product.

#### Important

Do NOT run the post-install configuration wizard. Click **Cancel** to stop and close the post-install wizard. If you proceed with the wizard, your old settings will be overwritten.

### 9.1.6 Step 5: Move configuration files

On the new server, stop the following GFI FaxMaker services from the Services applet:

- » GFI FaxMaker Fax Server
- » GFI FaxMaker Message Transfer Agent
- » GFI FaxMaker Attendant
- » IIS Admin

Move the files copied in step 3 to the GFI FaxMaker installation folder on the new server, overriding existing files.

Start the GFI FaxMaker services that were stopped.

### 9.1.7 Step 6: Reconfigure mail server connectors

Adjust your mail server connectors to route fax and SMS emails to the new GFI FaxMaker server. Change the connectors IP address to the address of the new GFI FaxMaker server. For more information, refer to Mail server configuration (page 15).

### 9.1.8 Step 7: Update feature settings

Various features in GFI FaxMaker utilize system resources. These settings are imported on to the new server as previously configured on the old installation. Consequently these old settings require manual reconfiguration to be adapted to the new server.

Examples:

» XMLAPI and TextAPI pick up APIs from a folder on disk. After migration, the new installation is still configured to pick up APIs from the directory configured on the old server. This path may, however, not exist on the new server. Re-configure the TextAPI and XMLAPI pickup folders to new paths on the new server. Third-party applications that automatically generate APIs for faxing will also require re-configuration to deploy APIs to the new pickup location.

» Fax lines may have been configured to backup sent/received faxes to a folder on disk. Re-configure the folder where to backup faxes to a new location on the new server. Fax lines may also be configured to automatically print received faxes. In this case re-configure the fax line to print on another printer.

The below table lists some features and settings that may require reconfiguration. Various other tweaks and re-configurations may be required depending on your deployment scenario and environment.

| Feature                      | Notes                                                                                                    |
|------------------------------|----------------------------------------------------------------------------------------------------|
| Fax archiving to database    | <ul> <li>Microsoft<sup>®</sup> SQL/MSDE: ensure that the new server has access to the database server.</li> <li>Firebird: re-configure path to database.</li> </ul>                     |
| OCR                          | Directory where OCR content is stored.                                                                                                    |
| Log files                    | Log files custom folder.                                                                                                    |
| HP Digital Sender<br>and SAP | Directories where the HP Digital Sender and/or SAP pick up the fax information files.                                                                                                   |
| Fax lines                    | Locations where lines store copies of sent/received faxes and printer drivers.                                                                                                    |
| Sending options              | Revise printer options.                                                                                                    |
| Document con-<br>version     | Install any software that is used to convert attachments to fax format.                                                                                                    |
| NetPrintQueue2Fax            | May require re-installation of printer driver on client machines when moving from a 32-bit server to a 64-bit server.                                                                   |
| Printers                     | Install the old printer driver on the new server or re-configure new printers. When re-con-<br>figuring new printers, ensure that features using old printers are adjusted accordingly. |
| Junk fax filter              | Directory where junk faxes are stored.                                                                                                    |
| SMS                          | Install GSM modems (if applicable) on the new server.                                                                                                    |
|                              |                                                                                                    |

### 9.1.9 Step 8: Test the new faxing setup

Ensure that the new fax setup is properly configured and fully functional.

Send test faxes to check fax transmission. For more information, refer to Testing your installation (page 64).

It is also recommended to test individual features to ensure that the configuration is migrated successfully.

## 9.2 Moving GFI Directory user list to a different server

This topic describes how to move your existing GFI Directory installation to a new server while retaining your current user list. Run this process before migrating

### 9.2.1 Important notes

» This procedure is applicable for the latest versions of GFI FaxMaker and GFI Directory only.

» Both the old instance and the new instance of GFI Directory must be running the latest version which is available with the latest version of GFI FaxMaker. For more information, refer to <u>Upgrading GFI FaxMaker</u> (page 57).

» This information is <u>not</u> applicable when GFI FaxMaker is currently installed in Active Directory mode.

### 9.2.2 Step 1: Upgrade old server to the latest version

Before moving your installation, ensure that you are running the latest version of GFI FaxMaker on the old server. If an upgrade is required, upgrade the old GFI FaxMaker installation. For more information, refer to Upgrading GFI FaxMaker (page 57).

### 9.2.3 Step 2: Run backup of the GFI Directory data

Open an elevated command line window and run the following commands in the sequence shown, hitting
#### carriage return after each command:

1.dsdbutil

2.activate instance GFIDirectoryDataStore

**3**.ifm

4. create full GFIDirectoryDataStoreBackup

On completion, take note of the backup location. The data files are stored in this location.

#### 9.2.4 Step 3: Copy the data files

Copy the backup files generated in step 2 above:

1. Open the backup file location in Windows Explorer. This is usually stored in this folder: c:\windows\system32\GFIDirectoryDataStoreBackup\

2. Copy the file adamntds.dit.

#### 9.2.5 Step 4: Install GFI Directory

Ensure that the new server meets or exceeds the GFI FaxMaker system requirements.

Retrieve the GFI Directory installer from the current GFI FaxMaker installation. Go to <GFI FaxMaker installation folder>\GFIDS\ and copy gfidirectory.exe to the new server.

Run the installer on the new server to install GFI Directory.

#### 9.2.6 Step 5: Move the data file

After installing GFI Directory, copy the user data to the new server:

- 1. Stop the following GFI Directory services from the Services applet:
  - GFI Directory Services
  - GFIDirectoryDataStore
- 2. Open the folder: <GFI Directory installation folder>\GFIinstance\data\
- 3. Delete all files in this folder.
- 4. Move the file **adamntds.dit** copied in step 2 to this folder.
- 5. Start the services that were previously stopped.

#### 9.2.7 Step 6: Test and confirm user migration

Ensure that the existing GFI FaxMaker users are present in the new instance of GFI Directory.

- 1. In an internet browser, go to http://[server name]/GFIDirectory.
- 2. Go to Manage > Users to view the list of users.
- 3. Ensure that users and user information was migrated successfully.

You may now proceed to continue migration of GFI FaxMaker. For more information, refer to <u>How to move</u> your GFI FaxMaker installation to a different server (page 177).

### 9.3 How to backup GFI FaxMaker settings

This topic describes how to backup your GFI FaxMaker configuration.

#### NOTES

1. These instructions apply to the latest version of GFI FaxMaker only.

2. Log on to the GFI FaxMaker server using an account with administrative privileges.

3. GFI FaxMaker services are stopped during backup. Consequently fax transmission is also stopped and no faxes are sent or received.

4. When GFI FaxMaker machine is virtualized, it is recommended to create a snapshot of the virtualized machine. This allows to restore previous GFI FaxMaker version easily.

### 9.3.1 Step 1: Stop GFI FaxMaker services

GFI FaxMaker services must be stopped when backing up the configuration. When using a backup software to automate the backup, ensure that the selected backup software stops these services before the backup job starts. If services or files are open and/or running, the backup may be unusable. If this is the case, a manual backup is recommended.

When stopping services manually, use either the Services applet or create a batch file using the net stop command.

#### GFI FaxMaker services to stop:

- » GFI FaxMaker Fax Server
- » GFI FaxMaker Message Transfer Agent
- » GFI FaxMaker Attendant

When using a Brooktrout device or SR140 also stop:

```
Brooktrout Boston Host Service
```

#### NOTES

1. Older versions of GFI FaxMaker utilize different service names. In this case, stop all services with a name that start with GFI FaxMaker or FAXmaker.

2. When services are stopped, no faxes or SMS are sent or received.

#### 9.3.2 Step 2: Backup files

Copy the following files and folders that reside in the GFI FaxMaker installation folder.

Unless modified manually during installation, by default, GFI FaxMaker installs to the following path:

C:\Program Files (x86)\GFI\FaxMaker\

It is recommended to take note of the installation path since if the backup needs to be used, the files need to be deployed to the same path (either on the same or on a different server).

Files and folders to backup:

| Folder\Files                    | Туре | Notes                                       |
|---------------------------------|------|---------------------------------------------|
| All files with extension<br>FST | File | For example: fmdb_rul.fst and fmdevcfg.fst. |
| fmdb_rul.mdb                    | File |                                             |

| Folder\Files              | Туре   | Notes                                                                                                    |
|---------------------------|--------|----------------------------------------------------------------------------------------------------|
| File config.mdb           | File   |                                                                                                    |
| fmsmscomms.xml            | File   |                                                                                                    |
| doccvt.ini                | File   |                                                                                                    |
| remclient.ini             | File   |                                                                                                    |
| modems.dev                | File   |                                                                                                    |
| rcvlog.txt                | File   |                                                                                                    |
| sendlog.txt               | File   |                                                                                                    |
| File capi.dev             | File   | lf available.                                                                                                    |
| options.ini               | File   | lf available.                                                                                                    |
| mobiles.dev               | File   | lf available.                                                                                                    |
| logs\rcvlog.fmlogger.txt  | File   | This is the default location of log files. If you changed the default location, copy the file from that folder.                                                          |
| logs\sendlog.fmlogger.txt | File   | This is the default location of log files. If you changed the default location, copy the file from that folder.                                                          |
| coverpge                  | Folder | Include all folder contents.                                                                                                    |
| data                      | Folder | Include all folder contents.                                                                                                    |
| archive                   | Folder | Include all folder contents. This is the default location of the Firebird database fax archive feature. If you changed the default location, backup that folder as well. |

When using a Brooktrout TR1034 fax board, go to folder ..\FaxMaker\brooktrout\TR1034\Boston\config\ and back up callctrl.cfg and btcall.cfg.

### 9.3.3 Step 3: Start the GFI FaxMaker services

Start the services that were stopped in Step 1.

When starting services manually, use either the Services applet or create a batch file using the net start command.

For more information, refer to How to move your GFI FaxMaker installation to a different server (page 177).

### 9.4 Version information

To review information about your GFI FaxMaker installation, from GFI FaxMaker Configuration, right-click **General > Version information** and select **Properties**.

You can also check for newer versions of GFI FaxMaker from the GFI web site.

| Version in                   | formation                                               |                                  | ? ×                                |
|------------------------------|---------------------------------------------------------|----------------------------------|------------------------------------|
| General                      |                                                         |                                  |                                    |
| 10                           | Version information                                     |                                  |                                    |
| GFI Fax                      | Maker Configuration                                     |                                  |                                    |
| © GFI S                      | oftware. All Rights Reserve                             | ed                               |                                    |
| Local o<br>Extensi<br>above. | r Remote Configuration and<br>on for Microsoft Manageme | I/or Monitor fo<br>nt Console (M | r FaxMaker.<br>MC) version 1.2 and |
| Version                      | 18.2                                                    | Build:                           | 20160310                           |
|                              |                                                         | Check for                        | on-line updates                    |
|                              | ОК                                                      | Ca                               | ncel Apply                         |

Screenshot 111: GFI FaxMaker version information

### 9.5 Product Patches

The Product Patches feature verifies if there are any software patches available for your version of GFI FaxMaker by directly connecting to the GFI Update Servers.

#### NOTE

It is highly recommended to check for patches periodically to keep GFI FaxMaker updated.

- 1. From GFI FaxMaker Configuration, go to General > Product Patches.
- 2. GFI FaxMaker connects to the GFI Update Server and lists all available updates.
- 3. Click the link of patches to download.
- 4. Decompress the downloaded patch file.
- 5. Follow the instructions included with the downloaded file to implement the patch.

#### NOTE

Incorrect patch installation (for example, by not following instructions) may cause GFI FaxMaker to malfunction or degrade its performance.

# 10 SMS

GFI FaxMaker also features a complete SMS gateway that enables users to send SMS from their workstations.

| 10.1 How to send an SMS                         |  |
|-------------------------------------------------|--|
| 10.1.1 Method 1: Via email                      |  |
| 10.1.2 Method 2: Using the web-based SMS Client |  |
| 10.1.3 Method 3: XMLAPI                         |  |
| 10.2 Receiving SMS                              |  |
| 10.3 SMS Requirements                           |  |
| 10.3.1 Web based SMS                            |  |
| 10.3.2 Network-connected SMS servers            |  |
| 10.3.3 GSM modem                                |  |
| 10.4 Configure SMS settings                     |  |
| 10.4.1 SMS gateway settings                     |  |
| 10.4.2 SMS options                              |  |
| 10.4.3 SMS Users                                |  |
| 10.4.4 Routing received SMS                     |  |
| 10.4.5 Archiving SMS                            |  |
| 10.4.6 SMS log files                            |  |
|                                                 |  |

### 10.1 How to send an SMS

- » Method 1: Via email
- » Method 2: Using the web-based SMS Client
- » Method 3: XMLAPI

### 10.1.1 Method 1: Via email

To send an SMS from an email client, such as Microsoft<sup>®</sup> Outlook<sup>®</sup>, address an email to <number>@smsmaker.com. For example: 12345678@smsmaker.com

Key in the SMS message in the email body.

#### NOTES:

» Remove email signature and any other not required content from the email body, as this will be included in the SMS message.

» The default fax (faxmaker.com) and SMS (smsmaker.com) domains can be customized by the GFI FaxMaker administrator. Use the configured SMS domain accordingly.

» This method is only applicable when routing emails via SMTP. This is not applicable when using the POP3 Downloader to poll SMS from a POP3 Mailbox. For more information, refer to <u>Sending faxes/SMS via</u> a POP3 Mailbox (page 105).

|                                                                  | 🤊 😈 🐟 🗇 🔻 Untitled -                                                                                                    | Message (HTML)              |               |                | • × •           |
|------------------------------------------------------------------|----------------------------------------------------------------------------------------------------|-----------------------------|---------------|----------------|-----------------|
| Mes                                                              | sage Insert Options For                                                                                                    | mat Text                    |               |                | 0               |
| Paste                                                            | Arial $\cdot$ 10 $\cdot$ $A^*$ B       I       II $\vdots$ $\vdots$ | Address Check<br>Book Names |               | Follow<br>Up • | ABC<br>Spelling |
| Clipboard (a)                                                    | Basic lext of                                                                                                    | Names                       | [Include in ] | Options (a)    | Proofing        |
| To         12345678@smsmaker.com           Send         Subject: |                                                                                                    |                             |               |                |                 |
| <b>X</b> · · · · ·                                               | ×·····································                                                                                                    |                             |               |                |                 |
| Hi Joe, This is a test SMS. Please confirm receipt.              |                                                                                                    |                             |               |                |                 |

Screenshot 112: Sending SMS from email client

#### 10.1.2 Method 2: Using the web-based SMS Client

Licensed users can send SMS by accessing the GFI FaxMaker web client from a supported web browser.

1. Login to the GFI FaxMaker web console and click the Client tab.

2. From the left pane, go to **SMS > Compose**.

3. In the **To...** field key in the recipients' SMS numbers or click **To...** to select recipients from the address book. For more information, refer to <u>Web client address book</u> (page 74).

- 4. Enter the SMS text in the body.
- 5. Click Send.

|                                   | New SMS message<br>To 123456789 x Add recipients |
|-----------------------------------|--------------------------------------------------|
| Dear John, your or<br>Corporation | der is ready to be picked up. Regards, Acme      |
|                                   |                                                  |

Screenshot 113: Composing an SMS in the web-based SMS Client

### 10.1.3 Method 3: XMLAPI

Use third-party tools to automatically generate XMLAPIs containing the information about the SMSs to send.

Store XMLAPIs to a central location and GFI FaxMaker automatically processes files located in this folder.

A wide range of applications can be configured to automatically create such files and automating the SMS sending process.

For more information refer to the GFI FaxMaker API manual available from: http://go.gfi.com/?pageid=FM19help&lang=en#cshid=APImanual.

## 10.2 Receiving SMS

GFI FaxMaker routes incoming SMS directly to the user's mailbox via email. The email contains details about the SMS transmission and the SMS message.

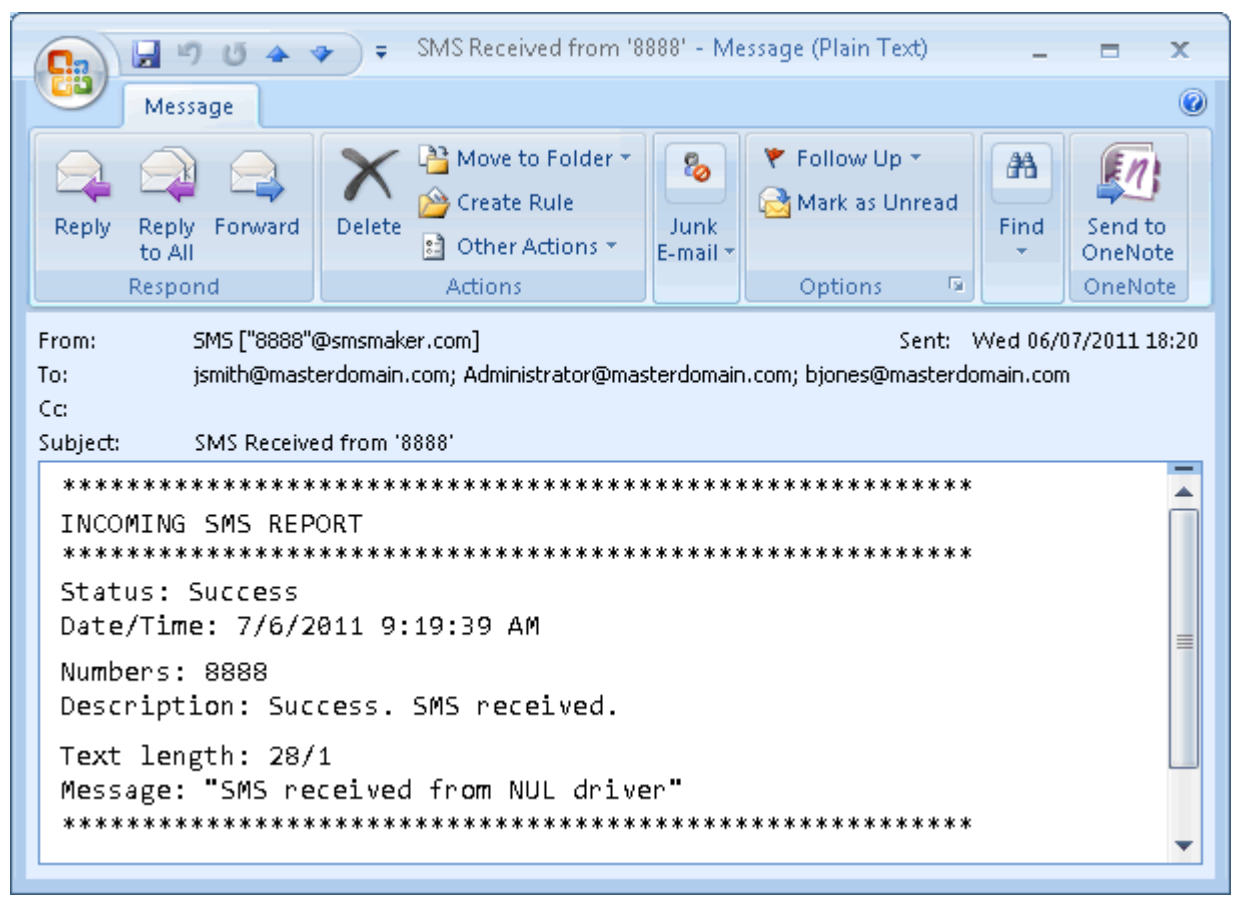

Screenshot 114: Received SMS viewed in email client

For more information, refer to Configure SMS settings (page 189).

### **10.3 SMS Requirements**

Use one of the following types of SMS gateways:

- » Web based SMS
- » Network-connected SMS servers
- » GSM modem

#### 10.3.1 Web based SMS

Use a custom web based service that allows sending SMS messages via SMTP or subscribe to a supported web based SMS provider:

- » Message Media For more information, refer to Message Media SMS service (page 195).
- » Clickatell For more information, refer to Clickatell web based service (page 194).

Note that web based SMS setups are usually quicker and easier to setup than purchasing and installing GSM devices.

#### 10.3.2 Network-connected SMS servers

GFI FaxMaker integrates with MultiTech MultiModem<sup>®</sup> iSMS which is a network-connected device for sending and receiving SMS. For more information, refer to MultiTech MultiModem<sup>®</sup> iSMS SMS Server

(page 191).

### 10.3.3 GSM modem

Use a supported GSM modem connected to the GFI FaxMaker fax server machine. Using a GSM SMS modem enables sending SMS even when the internet connection is down. You can also receive messages, which may not be possible with certain web-based SMS gateway.

For the latest list of supported mobile phones and GSM devices, refer to:

http://go.gfi.com/?pageid=FM\_GSMDevices

### 10.4 Configure SMS settings

Configure SMS options:

- » SMS gateway settings select and configure the type of SMS modem or device.
- » SMS options various SMS options, such as maximum SMS length.
- » SMS Users the list of users allowed to send SMS.
- » Routing received SMS how GFI FaxMaker routes received SMS.
- » Archiving SMS archive sent and received SMS to database.
- » SMS log files SMS activity logs

#### 10.4.1 SMS gateway settings

Configure the SMS gateway settings depending on the type of SMS gateway chosen.

- » GSM device
- » MultiTech MultiModem<sup>®</sup> iSMS SMS Server
- » A custom Web based SMS provider
- » Clickatell web based service
- » Message Media SMS service

#### **GSM device**

Set up the SMS server to communicate directly with the GSM devices to send and receive SMS messages.

#### NOTE

For the latest list of supported mobile phones and GSM devices, refer to: http://go.gfi.com/?pageid=FM\_GSMDevices

1. From GFI FaxMaker Configuration, right-click SMS and select Properties.

#### 2. In General tab, select Enable SMS Gateway.

| SMS Properties                                               | x |
|--------------------------------------------------------------|---|
| SMS Service SMS Options                                      |   |
| Enable SMS Gateway                                           |   |
| GFI SMS Server (Requires compatible mobile, supports unicode |   |
| Automatic Detection Send test                                |   |
| COM Port Line Name                                           |   |
| 10 SMS Line 1                                                |   |
| ✓ 11 SMS Line 2                                              |   |
| Add Line Edit Line Delete Line                               |   |
| OK Cancel Apply                                              |   |

Screenshot 115: Configuring the GFI SMS server

### 3. Select GFI SMS server and configure:

| Option                 | Description                                                                                                    |
|------------------------|----------------------------------------------------------------------------------------------------|
| Automatic<br>Detection | Select this option to detect GSM devices connected to serial ports. In the GFI Device Detection dialog, click <b>Start Detection</b> to automatically detect devices. Click <b>OK</b> . If devices are not detected automatically, click <b>Add Line</b> to add device manually. Ensure that device drivers are installed properly.                                                                                                    |
| Add Line               | <ul> <li>Click to manually add a line and configure its properties. Specify the following options:</li> <li>Communication Port - Select the communications (COM) port that the GSM device is connected to. Click Validate to ensure that GFI FaxMaker finds and is able to communicate with the device.</li> <li>Line name - Specify a friendly name for the new line.</li> <li>Copy settings from installed device - Select this option to copy the settings of another device.</li> </ul>                                                                                                    |
| Edit Line              | <ul> <li>Select a line to edit properties for and from the GSM Device tab, configure the following options:</li> <li>COM Port - The communications (COM) port that the GSM device is connected to.</li> <li>Baud Rate - Select the speed in bits-per-second (bps) at which PC and GSM device talk to each other. Check with the device manufacturer for the best baud rate that the device can use.</li> <li>Line name - (Optional) A friendly name for the line.</li> <li>SMSC Number - (Optional) The Service Center Number given by the GSM network or SIM card provider.</li> <li>Initialization String - (Optional) The initialization string used when initializing the GSM device. If empty, GFI FaxMaker uses AT&amp;F as the default initialization string.</li> </ul> |
|                        | <ul> <li>From the Line Options tab, configure the following options:</li> <li>Receive Incoming SMS - Select to allow SMS to be received on this line.</li> <li>Send outgoing SMS - Select to allow SMS to be sent from this line.</li> <li>Enable international numbers - Select this option to allow sending SMS from this line to international numbers.</li> </ul>                                                                                                    |
|                        | Click OK.                                                                                                    |

| Option                  | Description                                                                                                    |
|-------------------------|----------------------------------------------------------------------------------------------------|
| Enable/Disable<br>Lines | From the SMS Properties dialog, select/unselect the checkbox next to the configured lines to enable/disable SMS transmission over that line.                                                  |
| Delete Line             | Select a line to delete and click <b>Delete Line</b> . Click <b>Yes</b> to confirm deletion.<br>WARNING: Deleted lines are not recoverable. If in doubt, it is recommended to disable a line. |

#### 4. Click OK.

(Optional) To verify settings click **Send test...** Key in a test recipient **Number** to send SMS to and customize the **Text** message. Click **Send** to send the test message. Verify that the test SMS is received by the test recipient.

#### MultiTech MultiModem<sup>®</sup> iSMS SMS Server

GFI FaxMaker can send/receive SMS via a MultiTech MultiModem<sup>®</sup> iSMS SMS server. To use this device with GFI FaxMaker, first setup the SMS API options in MultiTech, then enable the SMS Gateway options in GFI FaxMaker.

#### Step 1: Configure the MultiTech MultiModem® iSMS API options

- 1. Log in to the MultiTech iSMS device SMS Services configuration and click the SMS API node.
- 2. Enable HTTP API Status and select the HTTP Port to use. Take note of the port number.
- 3. Ensure that TCP API Status is disabled.
- 4. Disable Non Polling Receive API Status.
- 5. Under Protocol, choose HTTP.
- 6. Save all settings.

7. Reboot the MultiTech iSMS by navigating to **Save & Restart**. Save configuration to Flash memory and restart MultiModem iSMS.

#### Step 2: Enable MultiTech iSMS in GFI FaxMaker

- 1. From GFI FaxMaker Configuration, right-click SMS and select Properties.
- 2. In General tab, select Enable SMS Gateway.

| SMS P | roperties                      |                     | ? ×          |
|-------|--------------------------------|---------------------|--------------|
| SMS   | Service SMS (                  | Options             |              |
|       | 🗌 🔽 Enabl                      | e SMS Gateway       |              |
|       | MultiTech iSMS                 | (SMSFinder) Service | <b>▼</b>     |
|       |                                |                     | Send test    |
|       | Property                       | Value               |              |
|       | <ul> <li>Usemame</li> </ul>    |                     |              |
|       | <ul> <li>Password</li> </ul>   |                     |              |
|       | <ul> <li>IP Address</li> </ul> |                     |              |
|       | <ul> <li>Port</li> </ul>       |                     |              |
|       |                                |                     |              |
|       |                                |                     |              |
|       |                                |                     |              |
|       |                                |                     |              |
|       |                                |                     |              |
|       |                                |                     | Edit         |
|       |                                | ОК                  | Cancel Apply |

Screenshot 116: Configuring a MultiTech iSMS SMS Server

#### 3. Select MultiTech iSMS (SMSFinder) Service and configure:

| Option        | Description                                                                                                    |
|---------------|----------------------------------------------------------------------------------------------------|
| Username      | Your MultiTech iSMS username.                                                                                                    |
| Password      | Your MultiTech iSMS password.                                                                                                    |
| IP<br>Address | The MultiTech iSMS device IP address. Usually this is the same IP address used when accessing the MultiModem iSMS web configuration. For example, 192.168.2.22 |
| Port          | The port number as configured in the MultiTech iSMS HTTP API settings in step 1.                                                                               |

#### 4. Click OK.

(Optional) To verify settings click **Send test...** Key in a test recipient **Number** to send SMS to and customize the **Text** message. Click **Send** to send the test message. Verify that the test SMS is received by the test recipient.

#### NOTE

If the device is busy with a heavy load of SMS, the test may fail due to a time-out. Ensure that the test is run when the device is not very busy.

#### A custom Web based SMS provider

Configure the following SMS gateway settings when using a Web-based SMS service that allows SMS to be submitted via SMTP:

- 1. From GFI FaxMaker Configuration, right-click SMS and select Properties.
- 2. In General tab, select Enable SMS Gateway.

| SMS Properties                  |                              | ? ×  |  |  |  |
|---------------------------------|------------------------------|------|--|--|--|
| SMS Service SMS Op              | SMS Service SMS Options      |      |  |  |  |
| Enable S                        | GMS Gateway                  | _    |  |  |  |
| Generic SMS serv                | rice provider template       |      |  |  |  |
| ,                               | Send test                    |      |  |  |  |
| Property                        | Value 🔺                      |      |  |  |  |
| <ul> <li>SMTP server</li> </ul> | mysmtpserver                 |      |  |  |  |
| <ul> <li>SMTP port</li> </ul>   | 25                           |      |  |  |  |
| From                            | myself@mydomain.com          |      |  |  |  |
| • To                            | sms@messaging.clickatell.com |      |  |  |  |
| • CC *                          |                              |      |  |  |  |
| <ul> <li>Subject *</li> </ul>   | SMS to [smsnumber]           |      |  |  |  |
| <ul> <li>Body line 1</li> </ul> | api_id:123456                |      |  |  |  |
| <ul> <li>Body line 2</li> </ul> | USEF2000000000               |      |  |  |  |
| <ul> <li>Body line 3</li> </ul> | password 2000000000          |      |  |  |  |
| Ded. Base A                     | 4 = .f======                 |      |  |  |  |
| * Optional settings             | Edit                         |      |  |  |  |
|                                 | OK Cancel App                | by 🛛 |  |  |  |

Screenshot 117: Configuring an SMS service provider

#### 3. Select Generic SMS service provider template and configure the following settings:

| Option                | Description                                                                                                    |
|-----------------------|----------------------------------------------------------------------------------------------------|
| SMTP<br>server        | Specify your own mail server or the mail server of the service provider.                                                                                                    |
| SMTP<br>port          | Specify SMTP port number.                                                                                                    |
| From                  | Specify your email address.                                                                                                    |
| То                    | Specify to which email address SMS are sent.<br>NOTE: If provider requires the SMS number to be inserted in the <b>To</b> address, use field [smsnumber] to<br>replace the recipient's number. GFI FaxMaker automatically replaces this field with the recipient's number.<br>For example, [smsnumber]@providerdomain.com. |
| СС                    | (Optional) Specify if to send a copy of the message to another email address.                                                                                                    |
| Subject               | (Optional) Specify an email subject.<br>NOTE: If provider required the SMS number to be inserted in the subject, include field [smsnumber]. GFI<br>FaxMaker automatically replaces this field with the recipient's number.                                                                                                 |
| Body<br>line 1 -<br>X | Key in text to show in each email body line, as required by the provider. Fields that can be used: [smsnumber] - replaced by the recipient's mobile number.<br>[smsmessage] - replaced by the SMS text to be sent.                                                                                                    |

<sup>4.</sup> Click OK.

(Optional) To verify settings click **Send test...** Key in a test recipient **Number** to send SMS to and customize the **Text** message. Click **Send** to send the test message. Verify that the test SMS is received by the test recipient.

#### Clickatell web based service

When using Clickatell service, a number of settings are automatically pre-configured.

#### NOTE

» GFI FaxMaker accepts the two authentication methods supported by Clickatell. Clients can use either the API Identifier or the username and password.

» When using the Clickatell SMS service, ensure that users always include the country code of recipients.

Configure the following options:

1. From GFI FaxMaker Configuration, right-click SMS and select Properties.

2. In General tab, select Enable SMS Gateway.

| SMS P | roperties                          |            |         |   |        |     | ? × |
|-------|------------------------------------|------------|---------|---|--------|-----|-----|
| SMS   | Service SMS Op                     | tions      |         |   |        |     |     |
|       | Enable :                           | SMS Gatew  | ay      |   |        |     |     |
|       | Clickatell Web2S                   | MS service |         |   |        | -   |     |
|       |                                    |            |         |   | Send t | est | i   |
|       | Property                           | Value      |         |   |        |     |     |
|       | <ul> <li>API Identifier</li> </ul> |            |         |   |        |     |     |
|       | <ul> <li>From *</li> </ul>         |            |         |   |        |     |     |
|       | <ul> <li>User name</li> </ul>      |            |         |   |        |     |     |
|       | <ul> <li>Password</li> </ul>       |            |         |   |        |     |     |
|       |                                    |            |         |   |        |     |     |
|       |                                    |            |         |   |        |     |     |
|       |                                    |            |         |   |        |     |     |
|       |                                    |            |         |   |        |     |     |
|       |                                    |            |         |   |        |     |     |
|       | * Optional setting:                | s.         | Sign up |   | Edit   | t   |     |
|       |                                    |            | ОК      | C | ancel  | Арр | ly  |

Screenshot 118: Configuring the Clickatell service

- 3. Select Clickatell Web2SMS service.
- 4. Select the following options and click Edit... to configure:

| Option            | Description                                                                                                    |
|-------------------|----------------------------------------------------------------------------------------------------|
| API<br>Identifier | Value assigned by Clickatell on signing up to the service.<br>Verify if your account has this value assigned. When available, it is enough to add the API Identifier and<br>then you can jump to step 5. |
| From              | (Optional) Specify the sender value of an SMS message, for example 'MyCompanyName'.                                                                                                    |
| User<br>name      | (Optional) Value assigned by Clickatell on signing up to the service.                                                                                                    |
| Password          | (Optional) Value assigned by Clickatell on signing up to the service.                                                                                                    |

#### 5. Click OK.

(Optional) To verify settings click **Send test...** Key in a test recipient **Number** to send SMS to and customize the **Text** message. Click **Send** to send the test message. Verify that the test SMS is received by the test recipient.

#### Message Media SMS service

When using the Message Media service, a number of settings are automatically pre-configured.

To create a Message Media account for GFI FaxMaker, go to http://go.gfi.com/?pageid=FM\_ MessageMedia.

#### NOTES

1. When using the Message Media SMS service, ensure that users always include the country code of recipients.

2. The Message Media SMS service does not support Unicode.

3. GFI FaxMaker uses HTTPS port 443 to communicate with Message Media servers. Ensure that this port is open on your firewall.

Configure the following options:

1. From GFI FaxMaker Configuration, right-click SMS and select Properties.

#### 2. In General tab, select Enable SMS Gateway.

| SMS Properties                                   |             | ? ×          |
|--------------------------------------------------|-------------|--------------|
| SMS Service SMS Options                          |             |              |
| 👔 🔽 Enable SMS Gateway                           |             |              |
| Message Media Service (Unicode                   | e not suppo | orted) 💌     |
|                                                  |             | Send test    |
| Property                                         | Value       |              |
| Username     Password                            |             |              |
| <ul> <li>SMS Receive Polling Interval</li> </ul> | 1           |              |
|                                                  |             |              |
|                                                  |             |              |
|                                                  |             |              |
| Sign u                                           | ID          | E dit        |
| OK                                               |             | Cancel Apply |

Screenshot 119: Configuring the Message Media service

#### 3. Select Message Media Service.

4. Select the following options and click Edit... to configure:

| Option                       | Description                                                                     |
|------------------------------|---------------------------------------------------------------------------------|
| Username                     | Your Message Media username.                                                    |
| Password                     | Your Message Media password.                                                    |
| SMS Receive Polling Interval | Key in the frequency in minutes for GFI FaxMaker to check for new incoming SMS. |

#### 5. Click OK.

(Optional) To verify settings click **Send test...** Key in a test recipient **Number** to send SMS to and customize the **Text** message. Click **Send** to send the test message. Verify that the test SMS is received by the test recipient.

#### 10.4.2 SMS options

Configure SMS sending settings:

1. From GFI FaxMaker Configuration, right-click SMS and select Properties.

| SMS Properties ? 🗙                                                                     |
|----------------------------------------------------------------------------------------|
| SMS Service SMS Options                                                                |
| Set up your SMS gateway extended options.                                              |
| Send multiple SMS messages if text length is greater than one standard SMS message.    |
| Maximum SMS messages: 3                                                                |
| Append user information to outgoing SMS messages:                                      |
| C Add before SMS message:                                                              |
| Add after SMS message:                                                                 |
| User information: Display name                                                         |
| Detect and remove personal signature. Truncate SMS message on<br>the first blank line. |
| Enable automatic routing for incoming messages. System learns from outgoing messages.  |
|                                                                                        |
| OK Cancel Apply                                                                        |

Screenshot 120: SMS options

### 2. From the SMS Options tab, configure:

| Option                                                                                       | Description                                                                                                    |
|----------------------------------------------------------------------------------------------|----------------------------------------------------------------------------------------------------|
| Send multiple SMS messages<br>if text length is greater than<br>one standard SMS message     | Select to split messages longer than the allowed length into multiple SMS messages. Specify the maximum number of SMS messages allowed.<br>NOTE: Each short message is up to 160 characters when using Latin characters, or 70 characters when using non-Latin characters such as Arabic and Chinese.                                                                                                    |
| Append user information to outgoing SMS messages                                             | Add one of the following sender information fields either before or after the SMS<br>message:<br>>> Display Name<br>>> Name<br>>> Surname<br>>> Company<br>>> Department                                                                                                    |
| Detect and remove personal<br>signature. Truncate SMS<br>message on the first blank<br>line. | Select to automatically send the text before the first blank line. This ensures that email signatures are not sent as part of an SMS.                                                                                                    |
| Enable automatic routing for incoming messages                                               | Received SMS are automatically routed to the user who sent an SMS to that number.<br>For example, Joe Bloggs sends an SMS to number 123456. When number 123456<br>replies back, SMS is automatically routed to Joe Bloggs.<br><b>NOTE:</b> If more than one user sends an SMS to the same number, GFI FaxMaker<br>routes replies to the latest sender. However, replies are always routed to all users<br>that had sent an SMS to the same number in the previous 5 hours. |

#### 3. Click OK.

### 10.4.3 SMS Users

To specify the list of users allowed to send SMS:

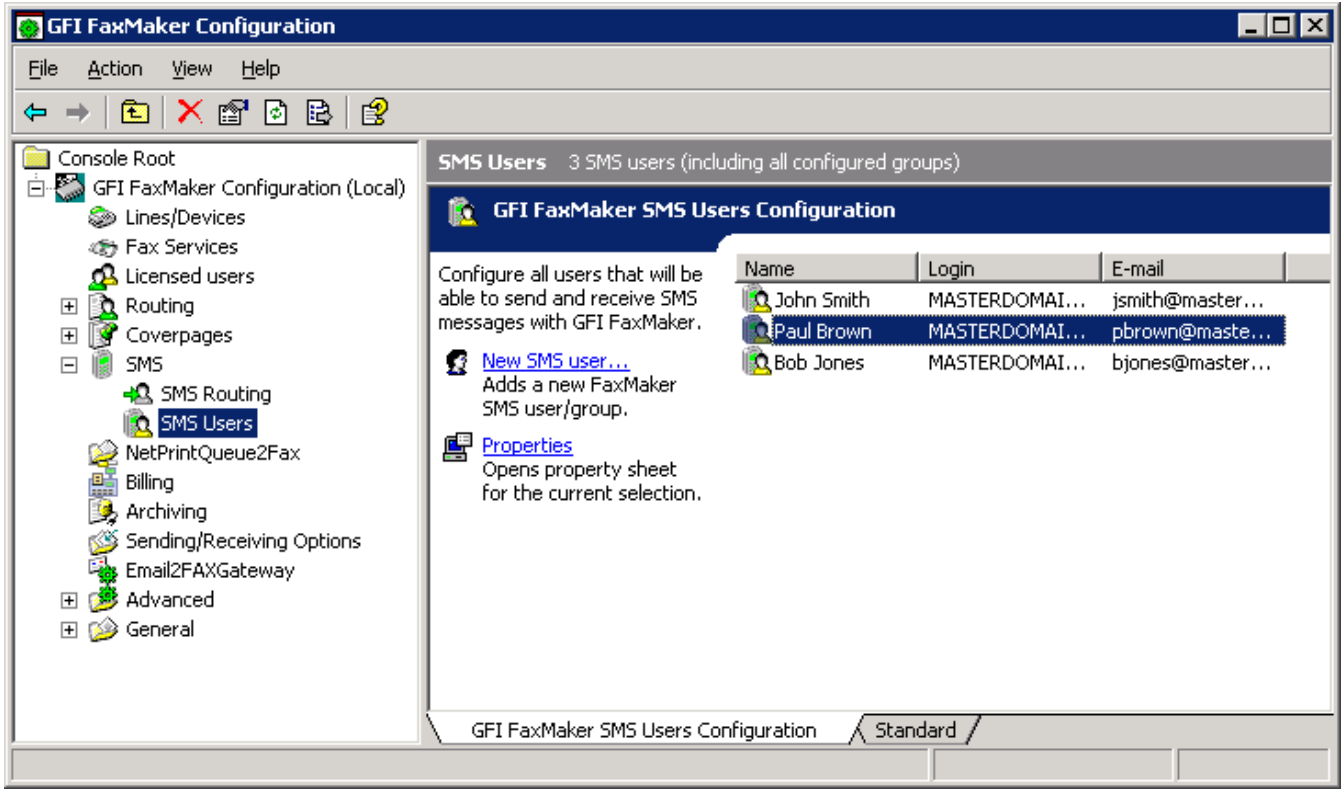

Screenshot 121: Configuring SMS users

1. From GFI FaxMaker Configuration, right-click SMS > SMS users and select New SMS user...

2. Select users to add, depending on the user directory service:

» Active Directory: Add users or groups from the Active directory user dialog.

» **GFI Directory:** Select the users allowed to send SMS. Only users that were previously added to the Licensed Users screen can be set as SMS users.

3. Click OK.

#### 10.4.4 Routing received SMS

Configure how GFI FaxMaker routes received SMS.

#### NOTE

GFI FaxMaker can automatically route received SMS to the user that originally sent SMS. To enable option, select **Enable automatic routing for incoming messages** from **SMS Options**. For more information, refer to <u>SMS options</u> (page 196).

1. From GFI FaxMaker Configuration, right-click SMS > SMS Routing and select Properties.

| SMS Routing Properties                                  | ? ×            |
|---------------------------------------------------------|----------------|
| Default SMS Routers Receive All SMS Messages            |                |
| Route all SMS messages that have not been rou<br>users: | uted to these  |
| Name                                                    | <u>A</u> dd    |
| John Smith (jsmith@masterdomain.com)                    | <u>R</u> emove |
|                                                         |                |
|                                                         |                |
|                                                         |                |
|                                                         |                |
|                                                         |                |
|                                                         |                |
|                                                         |                |
|                                                         |                |
| OK Cancel                                               | Apply          |

Screenshot 122: SMS routing properties

2. Configure the following options:

Table 6: SMS routing properties tabs

| Tab                      | Description                                                              |
|--------------------------|--------------------------------------------------------------------------|
| Default SMS Routers      | Users to whom GFI FaxMaker routes all SMS that have no associated users. |
| Receive All SMS Messages | Users to route all SMS messages to.                                      |

3. Click OK.

### 10.4.5 Archiving SMS

All inbound and outbound SMS are archived in the same archiving database as fax archiving. For more information, refer to Fax archiving (page 107).

### 10.4.6 SMS log files

GFI FaxMaker logs all activity of incoming and outgoing SMS in two log files within the GFI FaxMaker installation folder:

#### Table 7: SMS log files

| Log file         | Description                                                                                                    |
|------------------|----------------------------------------------------------------------------------------------------|
| sms_<br>sent.log | Contains a log of sent SMS in the following format:<br>Date, Time, Sender, Recipient, Status, Message, Details<br>For example:<br>"7/6/2018", "8:23:38 AM", "jsmith@masterdomain.com", "123126", "Success", "This is a<br>test SMS sent from GFI FaxMaker - John Smith", "Success. SMS posted to<br>destination." |
| sms_<br>recv.log | Contains a log of received SMS in the following format:<br>Date, Time, Sender, Recipient, Status, Message, Details<br>For example:<br>"7/6/2018", "8:52:39 AM", "621321", "bjones@masterdomain.com", "Success", "This is a<br>test SMS received by GFI FaxMaker", "Success. SMS received."                        |

# 11 Uninstalling GFI FaxMaker

This topic describes how to uninstall GFI FaxMaker.

#### NOTE

Any configurations done on other machines, such as send and receive connectors on the mail server, are not removed.

- 1. Exit GFI FaxMaker.
- 2. From Control Panel select Programs and choose to uninstall a program.
- 3. From the list of installed software select GFI FaxMaker and click Remove or Uninstall.
- 4. Follow on-screen instructions.

### 11.0.1 Removing the Microsoft<sup>®</sup> Exchange 2007/2010/2013 Connector

This topic describes how to remove the GFI FaxMaker connectors.

#### Removing the connectors automatically

#### GFI FaxMaker installed on Microsoft® Exchange Server

If the connectors were created automatically during installation of GFI FaxMaker, the connectors are automatically removed during uninstall.

No further configuration is required.

#### NOTE

If the connectors are not named GFIFaxMaker (for example, if connectors were renamed or were manually created using a different name), remove the connectors manually. For more information, refer to <u>Removing the connectors manually</u> (page 201).

#### GFI FaxMaker installed on a separate machine

If the connectors were created automatically by running the GFI FaxMaker setup on the Microsoft<sup>®</sup> Exchange server, the connectors are automatically removed by uninstalling GFI FaxMaker from the Microsoft<sup>®</sup> Exchange server.

No further configuration is required.

#### NOTE

If the connectors are not named GFIFaxMaker (for example, if connectors were renamed or were manually created using a different name), remove the connectors manually. For more information, refer to Removing the connectors manually (page 201).

#### Removing the connectors manually

#### GFI FaxMaker installed on Microsoft® Exchange Hub Transport Server

From the Microsoft<sup>®</sup> Exchange Management Shell, run the following commands:

#### NOTE

If a custom name was given when creating the connector manually, replace GFIFaxMaker with the name of the connector.

#### 1. Remove Receive Connector:

Remove-ReceiveConnector "GFIFaxMaker"

#### 2. Remove Send Connector:

Remove-SendConnector -identity "GFIFaxmaker" -confirm:\$false

#### GFI FaxMaker installed on a separate machine

From the Microsoft<sup>®</sup> Exchange Management Shell, run the following commands:

#### NOTE

If a custom name was given when creating the connector manually, replace GFIFaxMaker with the name of the connector.

#### 1. Remove Receive Connector:

Remove-ReceiveConnector "GFIFaxMaker"

#### 2. Remove Foreign Connector:

Remove-ForeignConnector -Identity "GFIFaxmaker"

### 11.0.2 Removing the Microsoft® Exchange 2000/2003 Connector

To remove the GFI FaxMaker connectors from Microsoft<sup>®</sup> Exchange 2000/2003:

1. Launch Exchange System Manager and expand Connectors node.

2. Right click the GFI FaxMaker connector name (default value is **FaxMaker SMTP connector**) and click **Delete**.

# **12 Troubleshooting and support**

This topic explains how to resolve any issues encountered during installation of GFI FaxMaker. The main sources of information available to solve these issues are:

- » This manual most issues can be solved through the information in this help system.
- » GFI Knowledge Base articles
- » Web forum
- » Contacting GFI Technical Support

A list of common issues encountered when using GFI FaxMaker:

| 12.1 Email2FaxGateway test fails                                | 203 |
|-----------------------------------------------------------------|-----|
| 12.2 Problems accessing the web interface                       | 204 |
| 12.3 Error "Call failed 46" when sending fax                    | 205 |
| 12.4 Error 1701 during document conversion                      | 205 |
| 12.5 Error 1706 during document conversion                      | 206 |
| 12.6 Problems with Microsoft® Office® attachments               | 206 |
| 12.7 Transmission failure report when using online fax services | 206 |
| 12.8 No calls answered on a particular fax number               | 207 |
| 12.9 Cannot send SMS via GSM device                             | 207 |
| 12.10 Debug mode                                                | 208 |
| 12.11 Other troubleshooting resources                           | 208 |
| 12.11.1 Knowledge Base                                          | 208 |
| 12.11.2 Web Forum                                               | 208 |
| 12.11.3 Request technical support                               | 208 |
|                                                                 |     |

### 12.1 Email2FaxGateway test fails

The Email2FaxGateway settings specify how GFI FaxMaker communicates with the mail server for sending and receiving faxes.

From the Configuration Wizard or Email2FaxGateway dialog, click **Test** to ensure correct communication between the two servers.

If the test fails, refer to table below for most common causes and solution:

| CDO Error                                      | Possible Solutions                                                                                                    |
|------------------------------------------------|----------------------------------------------------------------------------------------------------|
| The transport failed to connect to the server. | <ul> <li>Connection with the mail server couldn't be established. Confirm the following settings:</li> <li>» IP address of the mail server.</li> <li>» Secure connection (encryption) settings.</li> <li>» Check if firewall is blocking connection between GFI FaxMaker and the mail server.</li> </ul> |

| CDO Error                                                                                                    | Possible Solutions                                                                                                    |
|----------------------------------------------------------------------------------------------------|----------------------------------------------------------------------------------------------------|
| The server rejected one or more recipient<br>addresses. The server response was: 550<br>5.7.1 Unable to relay for <email address=""></email> | Connection with mail server was established but mail server refused<br>the domain of the recipients address.<br>This normally occurs because relaying is not allowed from the GFI<br>FaxMaker server. Configure SMTP server to accept relaying from the<br>GFI FaxMaker machine's IP or allow relaying for the internal email<br>domain only. |
| The server rejected the sender address.<br>The server response was: 530 5.7.3 Client<br>was not authenticated.                               | GFI FaxMaker can connect with mail server but user authentication details are missing. Select <b>Use SMTP Authentication</b> and key in credentials.                                                                                                    |
| The message could not be sent to the<br>SMTP server. The transport error code was<br>0x80040217. The server response was not<br>available    | GFI FaxMaker can connect with mail server but user authentication details are invalid. Check credentials.                                                                                                    |

## 12.2 Problems accessing the web interface

#### Issue encountered

When accessing the GFI FaxMaker web interface, the web server is reached but does not render the GFI FaxMaker login page. Instead, the following may occur:

- » HTML code is displayed in the browser
- » A blank page is returned to the browser
- » You may receive instructions to download the aspx page

#### Possible causes

If the web browser and site can be reached, but the returned data is invalid, the most likely cause is that ASP.NET is not registered with IIS.

#### Solution

Register ASP.NET with the IIS Web Server using the below instructions depending on your operating system or IIS version:

#### How to register ASP.NET on Microsoft Windows Server 2016

To register ASP.NET on Microsoft Windows Server 2016, launch an elevated command prompt and run the following command:

dism /online /enable-feature /featurename:IIS-ASPNET45

#### How to register ASP.NET on Microsoft Windows Server 2012

To register ASP.NET on Microsoft Windows Server 2012, open a command prompt session as administrator and execute the following command:

dism /online /enable-feature /featurename:IIS-ASPNET45

#### Registering ASP.NET on IIS 7.0

To register ASP.NET on operating systems running IIS 7.0, such as Windows 7 and Windows Server 2008 R2:

1. Open Command Prompt and change the directory as follows:

- <WindowsDir>\Microsoft.NET\Framework64\<version number>\
- 2. Run the following command: aspnet\_regiis.exe -i
- 3. Go to Start > Administrative Tools > Internet Information Services (IIS) Manager.
- 4. Select the local computer node and launch ISAPI and CGI Restrictions.
- 5. Right click **ASP.NET v4.x.xxxx** and select **Allow**.

### 12.3 Error "Call failed 46" when sending fax

#### Issue encountered

An error Call failed: 46 is shown in the GFI FaxMaker Monitor or in the debug logs.

#### Causes

This is a generic error indicating that GFI FaxMaker attempted to dial a fax number, but failed to set up the call. The reasons for this failure can be various depending on the environment where GFI FaxMaker is installed. For example:

- » The fax device is behind a PABX that does not accept the local fax ID when making an outbound call
- » The fax number is invalid
- » The fax line requires a prefix to dial out
- » CLIP is required to authenticate outbound fax calls
- » Old Dialogic (Eicon) Diva Server drivers

#### Possible solutions

- » Check manually whether the fax number can be dialed and can hear a fax tone
- » Check if the issue persists only with this fax number and if it is reproducible
- » Check if a prefix is required in order to dial out
- » If GFI FaxMaker is behind PABX that does not accept the local fax ID when making an outbound call, remove the **Local fax ID** value from the **Lines/Devices** settings in GFI FaxMaker.
- » Check if CLIP is required
- » If using Dialogic (Eicon) Diva Server, download and install the latest drivers from Dialogic website.

If these initial approaches do not resolve the issue, then the root of the problem might be outside of GFI FaxMaker.

### 12.4 Error 1701 during document conversion

#### Issue encountered

Faxes in the GFI FaxMaker Monitor get stuck converting attachments when processing outbound fax jobs. Eventually conversion times out with error **1701** and message:

- » Document conversion timeout, or
- » Coverpage Conversion timeout

#### Solution

There are various causes for this issue. To determine cause and applicable solution, refer to:

## 12.5 Error 1706 during document conversion

#### Issue encountered

When sending a fax that contains an attachment, the sender receives a report with the following error:

1706 : Document Conversion Timeout.

There is no application associated with the file extension of the attachment.

#### Cause

This issue normally arises when there is no application associated with the extension of the file to fax.

#### Possible solution

On the GFI FaxMaker server, ensure that the file format sent in the fax can be printed. In Windows<sup>®</sup> Explorer, right-click a similar (same extension) file and ensure the option **Print** is available.

» If printing is not available, install an application that can open and print that extension. For example, install an OpenDocument Text reader (such as OpenOffice) to open and print ODT files.

» If printing is available, try using the print option to check whether the association is working correctly

## 12.6 Problems with Microsoft<sup>®</sup> Office<sup>®</sup> attachments

#### Issue encountered

GFI FaxMaker encounters problems when converting Microsoft® Office® files to fax.

#### Possible solutions

» Verify that Microsoft<sup>®</sup> Office<sup>®</sup> 2007 or later is installed on the GFI FaxMaker server.

» Ensure that Microsoft<sup>®</sup> Office<sup>®</sup> is not in trial mode or has an expired license.

» Ensure Microsoft<sup>®</sup> Office<sup>®</sup> was installed using the same account as that used by GFI FaxMaker fax server services.

» Confirm that the account used for installing GFI FaxMaker and Microsoft<sup>®</sup> Office<sup>®</sup> has administrator rights.

» Run all Microsoft<sup>®</sup> Office<sup>®</sup> applications, such as  $Microsoft^{®}$   $Word^{®}$  and  $Excel^{®}$ , to clear any messages displayed the first time the applications are run.

- » Ensure that GFI FaxMaker printer driver is set as the default printer for the machine.
- » Re-start GFI FaxMaker machine to ensure that changes take effect.

### 12.7 Transmission failure report when using online fax services

#### Issue encountered

Receiving a transmission failure report when sending faxes using an online fax service

#### Possible cause

Online fax services require the full recipient number, including the international dial symbol "+", the country and area codes. Do not use hyphens, spaces or dashes between any parts of the fax number.

The full recipient number is also required when sending faxes locally.

#### Possible solution

Re-send fax using the full fax number that includes the "+" international dial symbol, the country and area codes.

For more information, refer to Fax services (page 116).

### 12.8 No calls answered on a particular fax number

#### Issue encountered

GFI FaxMaker does not answer calls on a particular fax number.

#### Cause

This issue usually arises when MSN numbers are specified incorrectly.

#### Possible solution

Configure MSN numbers that GFI FaxMaker should answer from the device properties.

To determine the MSN numbers to answer:

1. Send a fax to GFI FaxMaker, dialling the number that you want GFI FaxMaker to answer.

2. From GFI FaxMaker Monitor Fax Server node, take note of the number displayed.

3. Enter this MSN number in the list of MSN numbers of the device properties. Click **OK** and restart the **GFI FaxMaker Fax Server** service.

#### NOTE

To answer a whole range of numbers (for example, when using DID routing), enter the starting number of the range of numbers. For example: to answer all numbers from 35922410 to 35922419, enter 3592241.

### 12.9 Cannot send SMS via GSM device

#### Issue encountered

GFI FaxMaker cannot send SMS via a GSM device

#### Possible solutions

» GFI FaxMaker is not configured to use the COM port as a fax modem.

» GSM modem is not installed as a modem in control panel. Other applications such as RAS or Microsoft<sup>®</sup> Fax may attempt to take control of the modem.

» Test SIM card with a mobile phone. Check operation, checking amongst others that there is reception, no pin number has been set, there is enough credits to send SMS.

If no issues are found, perform other checks on GSM device. Refer to:

### 12.10 Debug mode

By switching on the GFI FaxMaker debug mode, GFI FaxMaker creates more detailed log files in the **logs** folder within the installation directory.

To enable this option, from GFI FaxMaker Configuration, navigate to **Advanced > Miscellaneous** and select **Properties**. Select option **Enable debug mode**.

### 12.11 Other troubleshooting resources

### 12.11.1 Knowledge Base

GFI maintains a comprehensive Knowledge Base repository, which includes answers to the most common installation problems. In case that the information in this manual does not solve your installation problems, next refer to the Knowledge Base. The Knowledge Base always has the most up-to-date listing of technical support questions and patches. Access the Knowledge Base by visiting: https://www.gfi.com/support/products/gfi-faxmaker/.

### 12.11.2 Web Forum

User to user technical support is available via the GFI web forum. Access the web forum by visiting: http://forums.gfi.com/.

#### 12.11.3 Request technical support

If none of the resources listed above enable you to solve your issues, contact the GFI Technical Support team by filling in an online support request form or by phone.

» **Online**: Fill out the support request form and follow the instructions on this page closely to submit your support request on: https://www.gfi.com/support/technical-support-form

» **Phone**: To obtain the correct technical support phone number for your region visit: https://www.g-fi.com/contact-us

#### NOTE

Before contacting Technical Support, have your Customer ID available. Your Customer ID is the online account number that is assigned to you when first registering your license keys in the GFI Customer Area at: http://customers.gfi.com.

We will answer your query within 24 hours or less, depending on your time zone.

# **13 Glossary**

#### Α

AD

Active Directory

#### В

#### Backup2Folder

A feature of fax routing rules that automatically backs up received faxes in a folder.

#### **Basic Rate Interface**

An ISDN channel intended for small systems which achieves up to 128kbps data rate.

#### BRI

**Basic Rate Interface** 

#### С

#### **Called Subscriber Identification**

An identification string transmitted by the recipient's fax device to the sender during a fax transmission.

#### CAPI

Common ISDN Application Programming Interface

#### CLIP

The Caller Line Identity Presentation is used to identify the calling party's number. It is also commonly referred to as CLI (Caller Line Identity), CLID (Caller Line Identity Display), CND (Caller Number Display) or just Caller ID.

#### **Common ISDN Application Programming Interface**

A standard interface that enables applications to communicate with ISDN devices.

#### Coverpage

A page containing information attached and sent as the first page of a fax. This page is customizable and can contain company logo and colors, sender and recipient information, fax details and more.

#### CSID

Call Subscriber Identification

#### D

#### **Default routers**

A list of users that receive faxes when an incoming fax matches no routing rules.

#### Dialtone

A tone heard at the start of a telephone call indicating connectivity with the telephone exchange system and that the line is ready for dialing.

#### DNS

Domain Name System

#### **Domain Name System**

A database used by TCP/IP networks that enables the translation of hostnames to IP addresses and provides other domain related information.

#### DTMF

Dual-tone multi-frequency signalling

#### Dual-tone multi-frequency signalling

The tone generated by the telephone (or fax) device when dialling. This is used for communicating with the telephone line provider.

#### Ε

#### ECM

Error correction mode

#### Error correction mode

A fax mode that automatically detects and corrects errors during fax transmission.

#### Exchange connector

A Microsoft Exchange feature that forwards sent or received emails to a certain server or domain.

#### F

#### Fax administrators

Users who monitor and manage the fax server. They are also notified by email when critical conditions occur.

#### Fax line

A physical telephone line or software-based (FoIP) line, linked to a fax device (modem or ISDN/fax card).

#### Fax over Internet Protocol

Fax transmission over the internet, rather than the telephone line.

#### Firebird

A free, open source SQL based database with a 10GB size limit. GFI FaxMaker can be configured to archive faxes and SMS to Firebird.

#### FolP

Fax over Internet Protocol

#### FQDN

Fully qualified domain name

#### Fully qualified domain name

The absolute domain name of a network device that specifies the exact location of the device in a domain's hierarchy.

#### G

#### **GFI FaxMaker Client**

An application installed on clients' machines used to send faxes and SMS.

#### GFI FaxMaker server

The machine where GFI FaxMaker is installed.

#### **Global System for Mobile Communications**

A standard that defines the protocol for digital 2G cellular networks that is usually used by mobile phones.

#### GSM

**Global System for Mobile Communications** 

#### Н

#### HTTP

Hypertext Transfer Protocol

#### Hypertext Transfer Protocol

A protocol used to transfer hypertext data between servers and internet browsers.

#### I

#### IIS

Internet Information Services

#### IMAP

Internet Message Access Protocol

#### Initialization string

A command transmitted between two devices while initiating a connection, used to specify important parameters of the connection.

#### Integrated services digital network

A technology enabling digital transmission of data and voice signals over a telephone network.

#### Internet Information Services

A set of Internet-based services created by Microsoft Corporation for internet servers.

#### Internet Message Access Protocol

One of the two most commonly used Internet standard protocols for e-mail retrieval, the other being POP3.

#### ISDN

Integrated services digital network

#### J

#### Junk fax

Unwanted incoming faxes that are not to be delivered to users.

#### Μ

#### Mailbox

A directory or folder on the mail server used for receipt, filing, and storing messages of emails.

#### MFP

Multi-function peripheral

#### Microsoft Exchange System manager

A specialized MMC console that enables managing your Microsoft Exchange Server organization.

#### MSN

Multiple Subscriber Numbering

#### Multi-function peripheral

A device that performs a selection of common office tasks such as printing, scanning and faxing.

#### Multiple Subscriber Numbering

A service given by the telephone company that enables multiple telephone numbers on one telephone line.

#### Ν

#### NDR

Non delivery report

#### NetPrintQueue2FAX

A GFI FaxMaker printer driver installed on client machines and used for sending faxes. On printing to this driver, it delivers content to GFI FaxMaker for transmission. GFI FaxMaker determines fax recipient details from within the printed content.

#### Non delivery report

An automated email sent to the sender on an email delivery problem.

#### 0

#### OCR

**Optical Character Recognition** 

#### **Optical Character Recognition**

The process of converting text embedde in images into machine-encoded text.

Ρ

#### PABX

Private Automatic Branch Exchange

#### POP3

Post Office Protocol 3

#### POP3 Downloader

The GFI FaxMaker feature that retrieves faxes and SMS from a POP3 mailbox for transmission.

#### Post Office Protocol 3

A protocol used by local email clients to retrieve emails from mailboxes over a TCP/IP connection.

#### PRI

**Primary Rate Interface** 

#### **Primary Rate Interface**

An ISDN channel intended for larger systems which is capable of achieving higher speeds than Basic Rate Interface.

#### Private Automatic Branch Exchange

A digital telephone system within a network. This enables internal calls within the network and telephone connectivity with the external system.

#### PSTN

Public switched telephone network

#### Public folder

A common folder within Microsoft Exchange that allows users to share information.

#### Public switched telephone network

A global telecommunications network that operates the traditional telephony system.

#### R

#### Routing

The methods used by GFI FaxMaker to determine how to route faxes to internal recipients.

#### S

#### Secure Sockets Layer

A protocol that ensures integral and secure communication between networks.

#### Short message service center

The center that routes and regulates SMS functionality of a wireless network.

#### SIM card

A card that plugs in to a GSM cellular device which stores cellular subscription information.

#### Simple Mail Transport Protocol

An internet standard used for email transmission across IP networks.

#### SMSC

Short message service center

#### SMTP

Simple Mail Transport Protocol

#### **SMTP** Connector

The GFI FaxMaker process that connects to the mail server and uploads emails for transmission to internal users.

#### SSL

Secure Sockets Layer

#### Т

#### **Transmission report**

An email sent by GFI FaxMaker to internal users that contains information about sent/received faxes/SMS.

#### TSID

The transmitting subscriber identification is a string sent by the fax sender to the recipient which typically includes the fax or telephone number.

#### U

#### UNC path

A standard that specifies the location path of a network resource.

#### URL

The Uniform Resource Locator is the address of a web page on the world wide web.

#### V

#### Voice over Internet protocol

A digital telephone system that uses the internet as the transmission medium, rather than the PSTN.

#### VolP

Voice over Internet protocol

# 14 Index

ANALOG CAPI2.0 devices 91 API Identifier 194 Archiving 12, 46, 61, 82, 87, 107-109, 112, 114, 116, 163-164, 166-167, 174, 178, 180, 183, 189, 199 Area code 148 Authentication 35, 37, 39, 54, 103, 111, 113, 194, 204 Auto-print 94, 175 В

Backup faxes 95, 170, 179 Basic Rate Interface 91 Baud Rate 190 Billing 70, 87, 133, 159 Brooktrout fax board 13, 55, 59-62, 91, 177, 182

#### С

Call blocking 145 Call failed 205 CAPI devices 55 CDO error 203 Character delay 98 Clickatell 188-189 Cluster 12, 18 Communications ports 97 Configuration Wizard 14, 35, 37-38, 52, 59-61, 63, 203 Country code 54, 117, 147, 194 Covernotes 136-137, 140, 142-144 Coverpages 9, 70, 136-144 CSID Routes 167 CSID Routing 162, 167 D

Data initialization string 98 Debug mode 208 Default coverpage 70, 137-139 Default routers 36, 38, 40, 171 Dial prefix 93, 117, 145, 148 Dial tone 91

**Dialling options** 146 DID 91, 133, 162, 164, 170, 207 DLE codes method 98 Document conversion 129, 180, 205-206 Dual-tone multi-frequency signalling 91, 133, 162, 164, 170

#### Ε

Email2Fax gateway 103 Email2FaxGateway test 203 Error correction mode 94

#### F

Failed faxes 70, 108, 123, 133 Fax administrators 57, 76, 101 Fax card 90 Fax class 98 Fax ID 93, 149, 151, 205 Fax initialization string 98 Fax lines 54, 59-62, 79, 90, 96-97, 125, 166, 179 Fax modem 13, 90, 97-98, 178, 207 Fax transmission 10, 13, 15, 80, 88, 106, 131, 141, 145, 147, 180, 182 faxmaker.com 15-19, 33, 35-36, 38, 40, 44, 63-66, 70, 105, 117, 122, 185 Firebird 61, 82, 108-109, 116, 178, 183 Firewall 13, 42, 195, 203 Flow control 98 FoIP 13, 150, 177 Footer 134 Forum 203, 208 Front Covernotes 136-137, 140, 142-144

#### G

Gateway devices 91 Gateway settings, SMS 189 Gmail 34, 38, 46 Google Apps 12, 34, 38 GSM modem 188, 207

#### н

Hardware 12, 48, 55, 58-60, 62, 156 Header 94, 134

HPDS 123 HPFSCAN 123 Hub Transport role 12, 15-17

#### I

IIS SMTP 12, 16, 44, 52, 63 Initialization String 92, 98, 190 International dialling 148 Internet Address 27 Internet Message Access Protocol 20, 27 ISDN 55, 90-91, 162, 164 ISDN BRI CAPI2.0 devices 91

#### J

Junk fax 176, 180

#### Κ

Knowledge base 203, 208

#### L

Licensed users 63, 66-67, 96, 98, 101-102, 105, 108, 163, 165, 167, 186, 198

Line Routing 162, 166

Local fax ID 93, 149, 151, 205

Log files 46, 121, 180, 183, 189, 199, 208

Lotus Domino/Notes 19, 26, 30

#### Μ

Max. resolution 93

Max. speed 93

Merge-fields 137, 140, 142

Message Media SMS service 188-189

Microsoft Exchange 8, 12, 15-18, 35, 50, 52, 74, 106, 148, 151, 173, 201-202

Microsoft Office 365 12, 34, 36, 106

Modem type 92, 97-98

MSN 91, 162, 164, 207

Multiple mail servers 45

Multiple Subscriber Numbering 164

#### Ν

National dialling 148 NetPrintQueue2Fax 9, 45, 64, 66, 156-157, 180 Network Share 46, 168, 172

#### 0

OCR 8, 119, 126, 162, 164, 170, 177 Operating systems 11, 48, 58-59, 61-63, 174, 204 Optical Character Recognition 119, 164

#### Ρ

PABX 93, 149-151, 205
POP3 8, 12, 15, 19, 24, 27, 44-45, 53, 63, 67, 103, 105, 186
POP3 Downloader 45, 67, 103, 105, 186
Port 13, 35, 37, 39, 42, 103-104, 122, 190, 207
Pre-command delay 98
Printers 94, 128, 156, 162, 174, 180
Public folder 173

#### R

Receive all faxes 64, 173-174

Receiving faxes 8, 13, 16, 19, 36, 38, 40, 44, 46, 54, 59-62, 64, 71, 89, 93, 95, 100, 108-109, 112, 114, 118-120, 122, 128, 133, 161-164, 166-167, 170-171, 173, 175, 179, 187-188, 203, 206

Receiving SMS 46, 187

Requirements, SMS 188

Routing, fax 9, 162, 166, 174

Routing, SMS 189, 198

#### S

SAP 4.7 44-45

Secure Password Authentication 35, 37, 39, 54, 103

Sending faxes 12, 16, 19, 36, 38, 44-45, 58-61, 63, 66-67, 72, 89, 92, 105, 117, 124, 127, 145, 147, 149, 156, 159, 206

Sending SMS 185

SIM card 190, 207

#### SMS

Archiving 189, 199

Log files 46, 189, 199

smsmaker.com 15-19, 33, 36, 38, 40, 44, 63-64, 66, 70, 105, 122, 185

SMTP Connector 42, 50, 103, 202

SMTP/POP3 mail servers 8

SR140, Brooktrout 13, 55, 177, 182

SSL 39, 54, 72, 77, 103, 105, 113
Suffix 93 Supported mail servers 11 Supported operating systems 11 System Requirements 11, 178, 181 Т Technical support 203, 208 Test fax 36, 38, 40, 43, 59-62, 64, 96, 107, 122 TextAPI 53, 63, 157-158, 179 Thread priority 98 Tone 91,205 Transmission report 16, 19, 44, 46, 64, 70, 108, 117, 120, 128-130, 168 Troubleshooting 203, 208 Truncate 197 U Uninstall 58, 60-61, 201 Upgrading installation 48, 57-61, 116, 177, 180 Use SMTP Authentication 35, 37, 39, 54, 103, 204 Use SSL 105 Users, SMS 189, 198 V Voice chipset 98 Voice initialization string 98 W

Web based SMS 188-189

Wizard 14, 35, 37-38, 52, 59-61, 63, 203

## Х

XMLAPI 53, 157-159, 179, 185